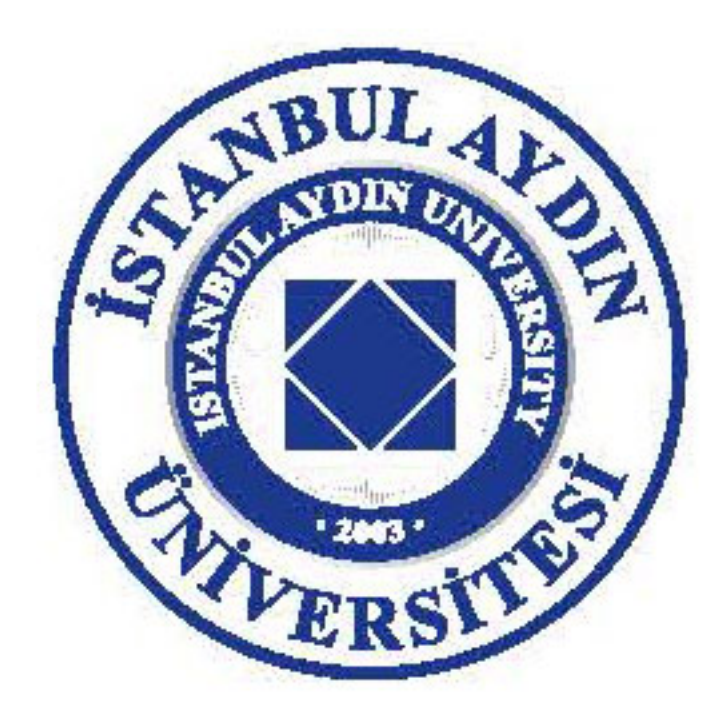

# SWIFT İLE İOS UYGULAMA GELİŞTİRME: YENİ BAŞLAYANLAR İÇİN

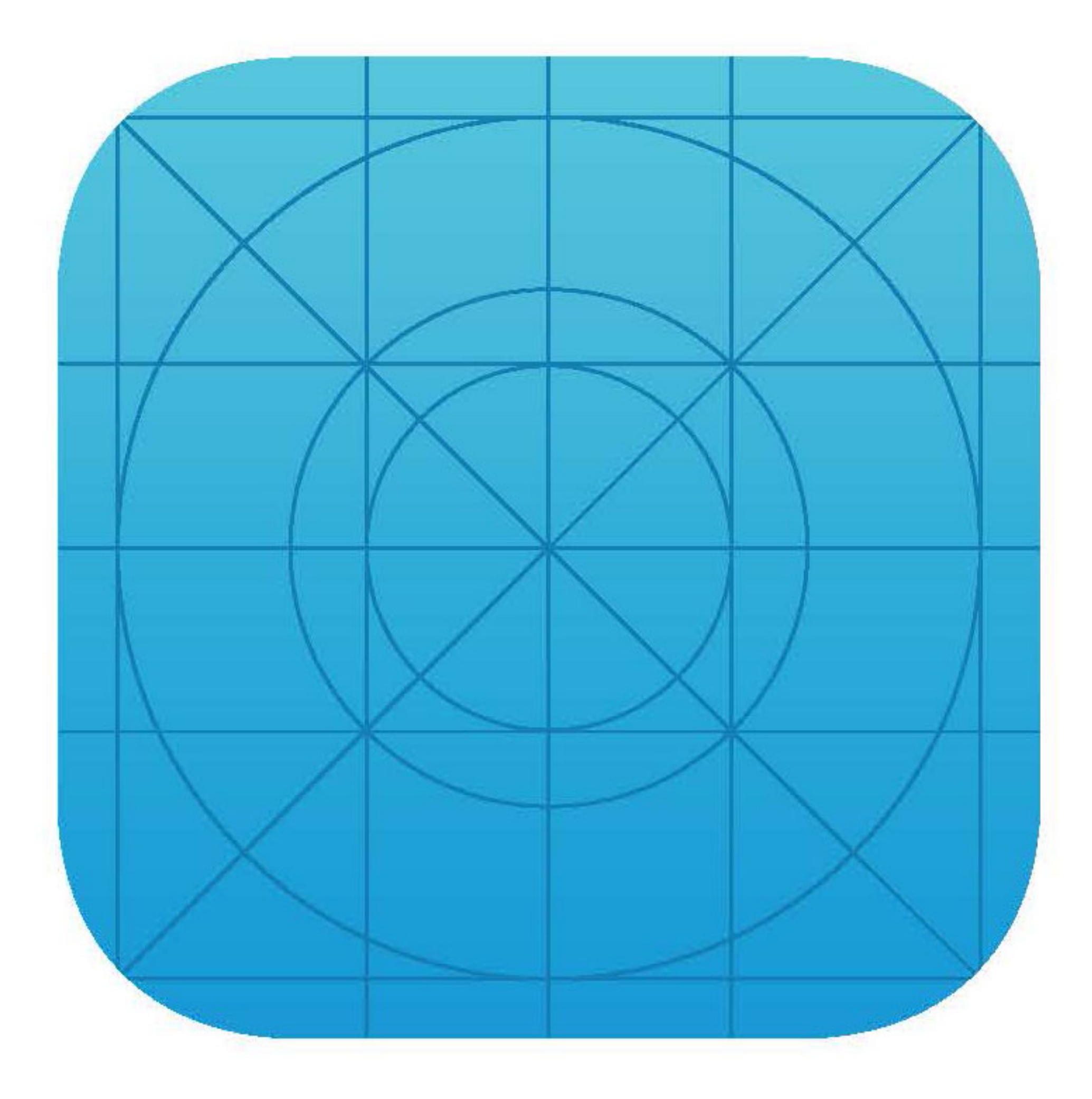

# **İHSAN EMRE EROL**

www.aydin.edu.tr

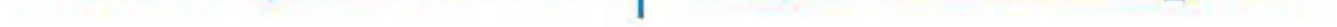

İAÜ YENİ MEDYA UYGULAMA VE ARAŞTIRMA MERKEZİ

## SWIFT İLE İOS UYGULAMA GELİŞTİRME: YENİ BAŞLAYANLAR İÇİN

#### **İHSAN EMRE EROL**

2019 İstanbul Aydın Üniversitesi Yayınları Yeni Medya Uygulama ve Araştırma Merkezi Yayınları

#### İstanbul Aydın Üniversitesi Yayınları

#### İAÜ YENİ MEDYA UYGULAMA VE ARAŞTIRMA MERKEZİ SWIFT İLE İOS PROGRAMLAMA: YENİ BAŞLAYANLAR İÇİN

Yazar: İhsan Emre EROL

Yayın Kurulu: Prof.Dr. Hülya YENGİN (İAÜ İletişim Fakültesi Dekanı) Prof.Dr. Özden CANKAYA (İAÜ İletişim Fakültesi Öğretim Üyesi) Doç.Dr. Deniz YENGİN (İAÜ Yeni Medya Uygulama ve Araştırma Merkez Müdürü)

Kapak ve Sayfa Tasarım: İstanbul Aydın Üniversitesi Görsel Tasarım Koordinatörlüğü

Basım Yılı: 2019

Baskı: I

**Basım Yeri:** Armoni Nüans A.ş. Yukarı Dudullu Bostancı Yolu Cad. Keyap Sitesi No. 24 Ümraniye/İstanbul

E-ISBN:978-975-2438-66-8

#### Copyright © İstanbul Aydın Üniversitesi

Bu yapıtın tüm hakları saklıdır. Yazılar ve görsel malzeme izin almadan tümüyle veya kısmen yayımlanamaz.

Bu kitabın tüm hakları İstanbul Aydın Üniversitesi'ne aittir.

# SWIFT İLE İOS UYGULAMA GELİŞTİRME: YENİ BAŞLAYANLAR İÇİN

#### İçindekiler

| İçindekiler                                            | 4    |
|--------------------------------------------------------|------|
| ÖNSÖZ                                                  | . 8  |
| 1. Mobil Uygulama Nedir ?                              | . 15 |
| 2. Mobil Uygulama Platformları                         | . 15 |
| 3. Swift Programlama Dili                              | . 16 |
| 4. XCODE                                               | . 16 |
| 5. Storyboard                                          | . 17 |
| 6. Asset Ve Kullanımlar                                | . 18 |
| 7. Segue Bağlantıları İle Sayfalar Arası Geçişler      | . 19 |
| 8. AutoLayout                                          | . 21 |
| 9. Algoritma Kavramı ve Algoritma Oluşturma            | . 25 |
| 10. Değişkenler                                        | . 27 |
| a. Değişken Tipleri                                    | . 27 |
| i. String Veri Tipleri (Metinsel Veriler)              | . 27 |
| ii. Character Veri Tipleri (Metinsel Karakter Veriler) | . 27 |
| iii. Integer Veri Tipleri (Tam Sayı Veriler)           | . 28 |
| iv. Float ve Double (Reel Sayı Veri Tipleri)           | . 28 |
| v. Bool Veri Tipleri (Mantıksal Veri Tipleri)          | . 28 |
| b. Tip Dönüşümleri                                     | . 29 |
| i. Tip Dönüşümleri – Sayısaldan (Integer)              |      |
| Metinsele (String) Dönüşüm                             | . 29 |
| ii. Tip Dönüşümleri – Metinselden (String)             |      |
| Sayısala (Integer) Dönüşüm                             | . 29 |
| c. Sabit Tanımlama                                     | . 30 |
| 11. Diziler                                            | . 30 |
| a. Dictionary Diziler                                  | . 32 |
| 12. Operatörler                                        | . 33 |
| a. Aritmetik Operatörler                               | . 33 |
| b. Mantıksal Operatörler                               | . 34 |
| 13. Kontrol Yapıları                                   | . 35 |
| a. if Kontrol Yapısı                                   | . 35 |
| b. Switch-Case Yapısı                                  | . 36 |
| 14. Döngüler                                           | . 38 |
| a. For In Döngüsü                                      | . 38 |
| b. While Döngüsü                                       | . 39 |
| c. Repeat – While Döngüsü                              | . 40 |

| 15. Fonksiyonlar                                          | 41   |  |  |  |
|-----------------------------------------------------------|------|--|--|--|
| a. Temel Fonksiyonlar                                     | 42   |  |  |  |
| b. Parametreli Fonksiyonlar                               | 43   |  |  |  |
| c. Geriye Veri Dönen Fonksiyonlar                         | 44   |  |  |  |
| d. Değişken (Belirsiz) Sayıda Parametre Alan Fonksiyonlar | 46   |  |  |  |
| e. Nested (İçiçe) Fonksiyonlar                            | 48   |  |  |  |
| 16. Enumeration Kullanımı                                 | 49   |  |  |  |
| 17. Hata Yakalama ve Hata Yönetimi                        | 50   |  |  |  |
| 18. Sınıf (Class) Yapıları ve Nesnel Programlama          |      |  |  |  |
| a. Sınıf Yapıları (Class)                                 | 53   |  |  |  |
| b. Özellikler ve Fonksiyonlar (Methods)                   | 54   |  |  |  |
| i. Yapıcı Metotlar - Constructors                         | 54   |  |  |  |
| ii. Yıkıcı Metotlar                                       | 54   |  |  |  |
| c.Kalıtım (Inheritances)                                  | 55   |  |  |  |
| d.Kapsülleme (Encapsulation)                              | 57   |  |  |  |
| e.Soyutlama (Abstraction)                                 | 58   |  |  |  |
| i. Protokoller ve Protocol Oriented Programlama           | 59   |  |  |  |
| f. Çok Biçimlilik (Polymorphism)                          | 61   |  |  |  |
| 19. Structure Yapıları                                    | 62   |  |  |  |
| 20. IBOutlet ve IBAction Kavramları                       | 64   |  |  |  |
| 21. Viewler                                               | 67   |  |  |  |
| a. UIView                                                 | 67   |  |  |  |
| b. Label                                                  | 68   |  |  |  |
| c. Button                                                 | 69   |  |  |  |
| d. TextField                                              | 71   |  |  |  |
| e. ImageView                                              | 72   |  |  |  |
| f. ScrollView                                             | 73   |  |  |  |
| g. Switch                                                 | 74   |  |  |  |
| h. Progress View                                          | 75   |  |  |  |
| i. Segmented Control                                      | 75   |  |  |  |
| j. Picker View                                            | 76   |  |  |  |
| k. Date Picker                                            | 82   |  |  |  |
| l. TableView                                              | 84   |  |  |  |
| 22. Extensionlar                                          | 90   |  |  |  |
| 23. View Animasyonları                                    | 91   |  |  |  |
| a. Belirlenen Sürede Değişen Sabitler                     | . 92 |  |  |  |
| b. Belirlenen Sürede Değişen Alpha Değeri                 |      |  |  |  |
| ve Zincirleme Animasyon                                   | 95   |  |  |  |

| 24. ViewController Yaşam Döngüsü                        | 97  |
|---------------------------------------------------------|-----|
| a. init Fonksiyonu                                      | 98  |
| b. loadView Fonksiyonu                                  | 98  |
| c. viewDidLoad Fonksiyonu                               | 99  |
| d. viewWillAppear Fonksiyonu                            | 99  |
| e. viewDidAppear Fonksiyonu                             | 99  |
| f. viewWillDisappear Fonksiyonu                         | 99  |
| g. viewDidDisappear Fonksiyonu                          | 100 |
| h. viewDidUnload Fonksiyonu                             | 100 |
| i. didReceiveMemoryWarning Fonksiyonu                   | 100 |
| 25. UIAlertController İle Açılır Pencereler             | 101 |
| 26. Dosya İşlemleri                                     | 105 |
| a. Dosya Yazma İşlemi                                   | 106 |
| b. Dosya Okuma İşlemi                                   | 107 |
| c. Dizin Listeleme İşlemi                               | 107 |
| d. Dosya Silme İşlemi                                   | 108 |
| 27. Network İşlemleri                                   | 109 |
| a. Http Get İsteği                                      | 109 |
| b. Http Post İsteği                                     | 111 |
| c. Bir İmaj Dosyasını Okuma                             | 112 |
| 28. Konum Tabanlı İşlemler                              | 114 |
| 29. Cihaz Donanım İşlemleri                             | 121 |
| a. Kamera Erişimi ve Kullanımı                          | 121 |
| b. Mikrofon Erişimi ve Kullanımı                        | 127 |
| c. Gyroscope Erişimi ve Kullanımı                       | 132 |
| d. Manyetometre Değerlerinin Ölçümü                     | 135 |
| e. Barometre İle Rakım (Yükseklik) Tespiti              | 136 |
| 30. Kullanıcı Bildirimleri                              | 139 |
| 31. WebServis Kavramı ve WebServis Kullanım Alanları    | 142 |
| a. WebServis Nedir                                      | 142 |
| b. RestFull Api ve İletişim Protokolleri                | 144 |
| 32. Harici Kütüphaneler ve Cocoapods Kullanımı          | 144 |
| a. Harici Kütüphane Nedir ?                             | 144 |
| b. Paket Yöneticisi ~ Bağımlılık Yöneticisi Nedir ?     | 145 |
| c. Cocoapods Kurulumu                                   | 145 |
| d. Cocoapods İle Projeye Harici Kütüphane Dahil Edilimi | 146 |
| 33. Örnek Uygulama – Yemek Tarifleri Uygulaması         | 150 |
| a. Hazırlık                                             | 150 |

| b. Projenin Oluşturulması ve Tasarımın Hazırlanması | 151 |
|-----------------------------------------------------|-----|
| c. Kodlama Süreci                                   | 157 |
| 34. Resimler Dizini                                 | 167 |
| 35. Yazım Kuralları Dizini                          |     |
| 36. Kare Kodlar Dizini                              |     |
| Kaynaklar                                           | 176 |

#### ÖNSÖZ

İletişim; duygu, düşünce ve bilgilerin akla gelebilecek her hangi bir yolla kaynaktan hedefe aktarılmasıdır. Bireyler tarafından üretilen, paylaşılan ve kitlelere sunulan iletiler iletişim sürecini dinamikleştirmiştir. Bu dinamik yapı ise teknolojiyi arkasına alarak devamlı kendini yenilemektedir. Analog sistemlerin hızla dijitalleşmesi toplumsal iletişim reflekslerini de dönüştürmektedir. Hatta artık dijital olan bile yeni değil, güncel olan olarak nitelendirilmektedir.

Sanal dünya, son dönemlerde en çok tartışılan konulardan biridir. Yeni medya, sanal dünya ve gerçek dünya arasında bir köprü görevi üstlenerek toplumun yaşadığı iletişim ortamına yön vermektedir. Fakat, bireylerin sahip oldukları sanal dünyaları dijitalleşmeyle beraber toplumun da birincil uzamı durumuna gelmiştir. Huizinga'nın "*oyun, kültürden eskidir*" sözü çerçevesinde baktığımızda sürekli bir oyun içinde mücadele verdiğimizi görmekteyiz. Bu oynanan oyunlar kimi zaman ekonomi, kimi zaman küreselleşme, kimi zaman da dijitalleşme oyunları olmaktadır. Bu noktada sürekli kendilerini yenileyen oyunların oyuncuları hep aynı kalmakta, tek değişken teknoloji ve teknolojinin toplumsal kültürü biçimlendirme şeklidir.

Dijitalleşmeyle beraber bireylerin birincil uzamı haline gelen sanal dünyada bireyler dijital kimliğiyle, kamusal alan sınırları içinde üretilen kültür doğrultusunda dokunarak yaşamını sürdürmektedir. Gerçekler kopyalanarak çevremizi sarmaktadır. J. Baudrillard'ın sözünü ettiği gibi, kopyalar gerçeklerin yerini almaktadır ve sanal bir dünya varlığını sürdürmektedir. Yaşanılan dünya simüle edilmekte ve kopyalanmaktadır. Bireyler de bu noktada sınırların olmadığı yaşam alanlarında gerçek ve kopya arasındaki sınırlardan habersiz sanal bir yaşam sürdürmektedirler. Gerçek dünya, dijital değişimle birlikte sanal dünyaya evrilmekte ve dijitalin belirleyici olma gücüyle gerçek ve sanal dünya iç içe geçmektedir.

Toplumsal kültürümüz dijitalleşmeyle birlikte kendini güncelemekte ve yenilemektedir. Yenilemelerle birlikte yeni mecralar ve buna bağlı iletişimsel eylemler gelişmektedir. Bu noktada medya dijital bir dili temel alarak yoluna devam etmektedir. Burada üretilen iletişim pratikleri de yaşamı kolaylaştırmak amacını taşımaktadır. Bu noktadan hareketle "<u>Swift ile İos Uygulama Geliştirme:</u> <u>Yeni Başlayanlar İçin</u>" çalışmasıyla günümüzün mobil teknolojilerinde kullanılan aplikasyonların geliştirilmesi adına eğitici bir ders kitabı hazırlanmıştır. Bu çalışmanın; ios sisteminde uygulama geliştirmek isteyenlere rehber olması amaçlanmakta ve yeni medya müfredatlarında verilen eğitimlerde kullanılması hedeflenmektedir.

İstanbul Aydın Üniversitesi Yeni Medya Uygulama ve Araştırma Merkezi bünyesinde yapılan bu çalışmada İstanbul Aydın Üniversitesi Öğretim Üyesi **Prof. Dr. Hasan Saygın katkı ve desteklerinden** dolayı teşekkür ederiz. İAÜ Yeni Medya Uygulama ve Araştırma Merkezi olarak teknoloji ve toplum ilişkisi bağlamında yaşanan, yaşanacak fayda ve zararlar incelenmeye ve bunlarla ilgili analizler devam edecektir. Kitabın yararlı olması ve araştırmaların devamı dileğiyle...

#### Doç. Dr. Deniz YENGİN

İstanbul Aydın Üniversitesi

Yeni Medya Uygulama ve Araştırma Merkezi

İstanbul, 2018

#### Yeni Medya Uygulama ve Araştırma Merkezi'nin Kuruluş Amacı, Misyon ve Vizyonu...

Yeni Medya Uygulama ve Araştırma Merkezi; 2017 yılında İstanbul Aydın Üniversitesi bünyesinde, Doç. Dr. Deniz YENGİN'in öncülüğünde kurulmuştur.

Son yıllarda iletişim alanında teknolojinin gelişmesi ve çeşitlenmesiyle birlikte, "yeni medya"ya bağlı teknolojiler dünyada önemli bir endüstri koluna dönüşmüştür. Dolayısıyla yeni medya bağlamında akademik yaklaşım, kuram ve uygulama alanlarının geliştirilmesi gereksinimi doğmuştur. İAÜ Yeni Medya Uygulama ve Araştırma Merkeziyle de bu gereksinimin karşılanması amaçlanmaktadır.

İAÜ Yeni Medya Uygulama ve Araştırma Merkezi'nde bu doğrultuda bilimsel araştırmaların yapılması ve alanda yeniliklere katkı sunulması amaçlanmıştır. Son yıllarda iletişim alanında teknolojinin gelişmesi ve çeşitlenmesiyle birlikte, "yeni medya"ya bağlı teknolojiler dünyada önemli bir endüstri koluna dönüşmüştür. Dolayısıyla yeni medya bağlamında akademik yaklaşım, kuram ve uygulama alanlarının geliştirilmesi gereksinimi doğmuştur. İAÜ Yeni Medya Uygulama ve Araştırma Merkezi ile de bu gereksinimin karşılanması amaçlanmaktadır.

Merkezin çalışmalarında; bireyin alanla ilgili sorunlarına etik değerler çerçevesinde çözüm üretilmesi, dünya ve ülke gerçekleri bağlamında yeni medya okuryazarlığı ve dinamiklerinin (sosyal medya-sosyal ağlar-dijital mecralar) bilimsel olarak incelenmesi, yapılan araştırma-incelemeler sonucunda edinilen çıktıların bilimsel nitelikli rapor ve makalelerle dönüştürülerek kitlelere ulaştırılması, yeni dönüşümlerin yarattığı etkilerin araştırılması, disiplinler arası çalışmalar yapılarak yerli ve yabancı literatüre katkı sağlanması amaçlanmaktadır. Merkezin çalışmalarında; bireyin alanla ilgili sorunlarına etik değerler çerçevesinde çözüm üretilmesi, dünya ve ülke gerçekleri bağlamında yeni medya okuryazarlığı ve dinamiklerinin (sosyal medya-sosyal ağlar-dijital mecralar) bilimsel olarak incelenmesi, yapılan araştırma-incelemeler sonucunda edinilen çıktıların bilimsel nitelikli rapor ve makalelerle dönüştürülerek kitlelere ulaştırılması amaçlanmaktadır. Bu amaç doğrultusunda merkezde; alanla ilgili bilimsel nitelikli kuramsal bilgilerin yanı sıra sosyal medya alanında özgün çalışmaların, yaratıcı projelerin ve türevlerinin hazırlanması, eğitimlerinin verilmesi, pazarlanması süreçlerine yönelik uygulama ve araştırmalar planlanmaktadır. Bu doğrultuda, özellikle "yeni medya" alanında uygulanan eğitim öğretim programlarına ve bilimsel araştırmalara yönelik akademik destek sağlanması planlanmakta, öğrencilerimizin çok yönlü gelişimini sağlayacak ve onların donanımlı bireyler olmasına katkı sağlayan çalışmaların yapılması amaçlanmaktadır. Bu amaç doğrultusunda merkezde; alanla ilgili bilimsel nitelikli kuramsal bilgilerin yanı sıra sosyal medya alanında özgün çalışmaların, yaratıcı projelerin ve türevlerinin hazırlanması, eğitimlerinin verilmesi, pazarlanması süreçlerine yönelik uygulama ve araştırmalar planlanmaktadır. Bu doğrultuda, özellikle "yeni medya" alanında uygulanan eğitim öğretim programlarına ve bilimsel araştırmalara yönelik akademik destek sağlanması planlanmaktadır.

İstanbul Aydın Üniversitesi bünyesinde kurulan Yeni Medya Uygulama ve Araştırma Merkezi; eğitim, sektör ve akademi olarak üç yapıdan oluşmaktadır. Eğitim yapısında; üniversite bünyesindeki bölüm ve merkezlere eğitim bağlamında katkı ve destek vermesi planlanmaktadır. Özellikle de yeni açılan "Yeni Medya ve İletişim Lisans Programı"yla, "Yeni Medya Yüksek Lisans Programları"nın eğitimlerinde teorik ve uygulamalı çalışmaları desteklemesi amaçlanmaktadır. Ayrıca öğrenci projelerini destekleyecek nitelikte uygulamalı seminer ve çalıştaylar da düzenlenmektedir. Öğrenciler katıldıkları seminer ve çalıştaylar sonrasında kendi ilgi alanları doğrultusunda uzman kişilerle iletişim kurarak bilgi edinmekte ve iş imkanı sağlamaktadırlar. İstanbul Aydın Üniversitesi bünyesinde kurulan Yeni Medya Uygulama ve Araştırma Merkezi; eğitim, sektör ve akademi olarak üç yapıdan oluşmaktadır. Eğitim yapısında; üniversite bünyesindeki bölüm ve merkezlere eğitim bağlamında katkı ve destek vermesi planlanmaktadır. Özellikle de yeni açılan "Yeni Medya ve İletişim Lisans Programı"yla, "Yeni Medya Yüksek Lisans Programları"nın eğitimlerinde teorik ve uygulamalı çalışmaları desteklemesi amaçlanmaktadır. Ayrıca öğrenci projelerini destekleyecek nitelikte uygulamalı seminer ve çalıştaylar da düzenlenmektedir.

Sektör yapısı ise, yeni medya alanında söz sahibi olan firmalarla iş birliği içinde projeler geliştirme ve bunları öğrenci dışı kaynağa çevirebilme amacıyla kalkınma ajanslarından kaynak sağlanmasına dayanmaktadır. Ayrıca sektörel bazda, STK ve kamu kurumlarıyla oluşturulacak projelerle sosyal sorumluluk çalışmaları ve bunun uzantısı olarak da seminer-konferanslar tarzı etkinlikler düzenlenmektedir. Sektör ilişkilerinin üniversitemize dış paydaş olarak sağlanması, sektörün ihtiyacı olan işgücü istihdamına da kaynak sağlayacaktır. Bu doğrultuda etkinlikler ve çalıştaylar hem sektör bazında hem de öğrenci bazında büyük bir önem taşımaktadır. Sektör yapısı ise, yeni medya alanında söz sahibi olan firmalarla iş birliği içinde projeler geliştirme ve bunları öğrenci dışı kaynağa çevirebilme amacıyla kalkınma ajanslarından kaynak sağlanmasına dayanmaktadır. Ayrıca sektörel bazda, STK ve kamu kurumlarıyla oluşturulacak projelerle sosyal sorumluluk çalışmaları ve bunun uzantısı olarak da seminer-konferanslar tarzı etkinlikler düzenlenmektedir. Sektör ilişkilerinin üniversitemize dış paydaş olarak sağlanması, sektörün ihtiyacı olan işgücü istihdamına da kaynak sağlayacaktır.

Akademik yapıda ise verilen eğitimlerin, üretilen projelerin, dijital tasarımların, uygulamalı deneyimlerden elde edilen çıktıların tartışılacağı nitel ve nicel araştırmalar yapılmakta; yürütülen bu çalışmaların güncel sorunlara da çözüm üretmesi hedeflenmektedir. Ayrıca bu üretimler, İstanbul Aydın Üniversitesi İletişim Fakültesi bünyesinde oluşturulan Uluslararası Hakemli Yeni Medya Elektronik Dergisi'nde de yayınlanmaktadır. Akademik anlamda lisans bitirme projeleri ve yüksek lisans tezleri de, merkezde yapılan uygulamalı çalışmalarla desteklenmektedir. Öğrenciler aynı zamanda dergilerde yayınladıkları makalelerde onlara koçluk sağlayacak hocalarla çalışmakta, çalışmalarını akademik anlamda temellendirme ve öğrenme fırsatı bulmaktadırlar. Akademik yapıda ise verilen eğitimlerin, üretilen projelerin, dijital tasarımların, uygulamalı deneyimlerden elde edilen çıktıların tartışılacağı nitel ve nicel araştırmalar yapılmakta; yürütülen bu çalışmaların güncel sorunlara da çözüm üretmesi hedeflenmektedir. Ayrıca bu üretimler, İstanbul Aydın Üniversitesi İletişim Fakültesi bünyesinde oluşturulan Uluslararası Hakemli Yeni Medya Elektronik Dergisi'nde de yayınlanmaktadır. Akademik anlamda lisans bitirme projeleri ve yüksek lisans tezleri de, merkezde yapılan uygulamalı çalışmalarla desteklenmektedir.

Merkez bünyesinde kurulan VR-LAB'ın (Virtual Reality Laboratuvarı) ise; bireyin dijital ortamlarda yaşadığı sorunsallara çözüm üretebilmesine, yeniliklerin yayılması bağlamında etik değerlere bağlı, dünya ve ülke gerçeklerine uygun yeni medya okuryazarlığı ve dinamiklerinin (sosyal medya-sosyal ağlar-dijital mecralar) bilimsel olarak incelenmesine ve yapılan araştırmalar sonucunda çıktıların bilimsel nitelikli rapor ve makalelerle kitlelere ulaştırılmasına hizmet etmesi amaçlanmaktadır. Bu amaç doğrultusunda uygulamalı çalışmalar üretilebilmesi, üretilen bu dijital veriler ışığında analizlerin yapılması ve üretilen çalışmaların da çıktılarının alınması planlanmaktadır. Merkez bünyesinde kurulan VR-LAB'ın (Virtual Reality Laboratuvarı) ise; bireyin dijital ortamlarda yaşadığı sorunsallara çözüm üretebilmesine, yeniliklerin yayılması bağlamında etik değerlere bağlı, dünya ve ülke gerçeklerine uygun yeni medya okuryazarlığı ve dinamiklerinin (sosyal medya-sosyal ağlar-dijital mecralar) bilimsel olarak incelenmesine ve yapılan araştırmalar sonucunda çıktıların bilimsel nitelikli rapor ve makalelerle kitlelere ulaştırılmasına hizmet etmesi amaçlanmaktadır. Bu amaç doğrultusunda uygulamalı çalışmalar üretilebilmesi, üretilen bu dijital veriler ışığında analizlerin yapılması ve üretilen çalışmaların da çıktılarının alınması planlanmaktadır.

Sonuç olarak; günümüz iletişim ortamında öne çıkan bir alan olan yeni medya, gerektiği gibi doğru biçimde kullanılamamaktadır. Çeşitli marka ve ajanslar; sosyal medyayı etkili ve etkin biçimde kullanabilen, üretim yapabilecek yaratıcı, bilgili bireyleri istihdam etme konusunda rekabet halindedir. Bu bağlamda Yeni Medya Uygulama ve Araştırma Merkezi ile yeni medya alanındaki bölümlerin öğrencileri hem bilişsel anlamda gelişecek, hem de üniversite bünyesindeki Teknoloji Merkezi'nde uygulama olanağı bulacaklardır. Bu durum, öğrencilerin mesleğe bir adım önde girmelerine olanak sağlayacaktır. Öğrenciler, bireysel ve mesleki anlamda kendilerini geliştirecek ve iş imkanlarını da öğrendikleri bilgiler ve katıldıkları seminerler doğrultusunda zenginleştireceklerdir. Sonuç olarak; günümüz iletişim ortamında öne çıkan bir alan olan yeni medya, gerektiği gibi doğru biçimde kullanılamamaktadır. Çeşitli marka ve ajanslar; sosyal medyayı etkili ve etkin biçimde kullanabilen, üretim yapabilecek yaratıcı, bilgili bireyleri istihdam etme konusunda rekabet halindedir. Bu bağlamda Yeni Medya Uygulama ve Araştırma Merkezi ile yeni medya alanındaki bölümlerin öğrencileri hem bilişsel anlamda gelişecek, hem de üniversite bünyesindeki Teknoloji Merkezi'nde uygulama olanağı bulacaklardır. Bu durum, öğrencilerin mesleğe bir adım önde girmelerine olanak sağlayacaktır.

### SWIFT İLE İOS PROGRAMLAMA: YENİ BAŞLAYANLAR İÇİN

#### Mobil Uygulama Dersi – iOS Programlama

#### 1. Mobil Uygulama Nedir ?

Mobil uygulama bir bilgisayar programıdır bir başka deyişle yazılımıdır. Mobil uygulamalar olarak nitelendirilen yazılımlar daha çok küçük, kablosuz ve tasınabilir cihazları hedeflemektedir. Burada kast edilen; tablet ve akıllı telefonlar gibi cihazlardır. Kullanıcıların günlük problemlerini kişisel mobil cihazları aracılığı ile çözmeyi hedeflerler. Bazı platformlarda harici yöntemlerle yüklenebilmelerine rağmen genellikle uygulama mağazaları aracılığı ile dağıtımları gerçekleştirilir. Mobil uygulamalar hybrid ve native programlananlar şeklinde ikiye ayrılır. Hybrid olarak kast edilen uygulamalar bir web framework'ü üzerine oturtulmuş yapılardır. Responsive yapıda hazırlanan bu uygulamalar bu sayede her türlü ekrana göre biçim alabilmektedir. Ayrıca hybrid uygulamalar platform bağımsızlığına sahip olmaktadırlar. Çünkü klasik web sayfası hazırlanması yöntemini kullanmaktadırlar. Native olarak hazırlanan uygulamalar ise işletim sisteminin kendi kullandığı dil ya da kullanılan dilin yapısına uygun olan dile göre derlenerek hazırlanan bir yapıyı kullanmaktadır. Bu yönü ile native programlanan uygulamalar daha performanslı ve donanım erişimini ve ihtiyacını daha kolay gideren bir yapıda hazırlanabilmektedir. Hybrid uygulamalar bir sefer yaz, heryerde çalışsın mantığını taşımasına rağmen, native programlanan uygulamalar daha az hata ve daha yüksek performans sunmaktadır.

#### 2. Mobil Uygulama Platformları

Başta Apple ve Samsung gibi firmalar mobil cihaz piyasasında birçok mobil platform yaratılmasına sebep olmuştur. Bu noktada platformdan kasıt genelde işletim sistemi olmaktadır. iOS, Android, Windows Mobile gibi işletim sistemleri mobil platformlar için geliştirilmiştir.

Biz iOS işletim sistemi üzerinde yazılımlar geliştireceğiz. iOS Apple firmasının ürettiği mobil cihazlar için (iphone ve apple tabletleri) geliştirilmiş bir işletim sistemidir. iOS apple mobil cihazlarının performansının arttırılması için optimize edilmiştir. C++ ve Objective-C kullanılarak üretilmiş bir işletim sistemidir.

#### 3. Swift Programlama Dili

Swift programalama dilinden önce apple tüm cihazlarında Objective-C isminde bir programlama dilini kullanmaktaydı. 1970' lerde Smalltalk ismi verilen bir programlama dili geliştirilmekteydi. Bu programlama dilinin en büyük özelliği o dönemde devrimsel bir gelişme olan nesnel yapıda olmasıydı. 1980' lere gelindiğinde procedural bir dil olan C dili iki geliştirici ile nesnel bir yapıya kavuşturulmak için Smalltalk programlama dili ile birleştirildi. Bunun sonucunda Objective-C dili doğdu. Apple firması daha öncede belirttiğimiz gibi bütün yazılımlarında Objective-C dili kullanmaktadır. Objective-C dilinin zor gramer yapısı sebebiyle yeni ve modern bir dil geliştirilmesine karar verildi. 2004 yılında Swift programlama dili bu sıkıntıyı gidermek amacı ile doğmuştur. Swift programlama dili modern yapısı ve nesnel yönelimi ile yaşamına devam etmektedir.

Swift programlama dili nesnel yönelimli bir dil olmasına rağmen, Protocol Oriented bir dil olarak lanse edilmektedir. Nesnel yönelimli diller ile kıyaslandığında çok büyük farklılıklar yaratmamasına karşın bu özellik Swift diline daha fazla esneklik katmaktadır. Bu konu ilerleyen bölümlerde sınıf yapıları ve nesnel programalama başlığı altında ayrıca anlatılmaya çalışılmıştır.

#### 4. XCODE

IDE; Integrated Development Environment – Tümleşik Geliştirme Ortamı. Temelde tüm IDE ler bir "gelişmiş" metin editörüdür. Geliştiriciye/Yazılımcıya üzerinde çalıştığı proje için bazı kolaylıklar sağlar.

- Kod tamamlama,
- Derleme,
- Renkli gösterim/kod boyama
- Simüle etme/çalıştırma
- Test etme ve hata ayıklama

XCode 'da Apple Inc firması tarafından apple ürünleri için yazılım geliştirilmesi için yayınlanmış bir IDE dir. XCode ile özellikle Objective-C ya da Swift dili kullanılarak yazılım geliştirilebilir.

#### 5. Storyboard

Stroyboard; geliştirilen uygulama ile ilgili geliştiriciye görsel bir temsil sunan yapıdır. Bu yapı ile geliştirici geliştirmekte olduğu uygulamanın sayfaları (ViewController vb.) üzerindeki nesneleri ekleyebilir, çıkarabilir, düzenleyebilir ve konumlarını ayarlayabilir. XCode üzerinde birden fazla storyboard oluşturulabilir. Büyük projelerde bu sayede karmaşıklık azaltılabilir. Storyboard ayrıca uygulama sayfalarının arasındaki geçişleride tasarladığımız bölümdür. Sürükle bırak yöntemi ile hangi sayfadan (ViewController) hangi sayfaya (Başka bir ViewControler) geçileceğini belirleyebiliriz.

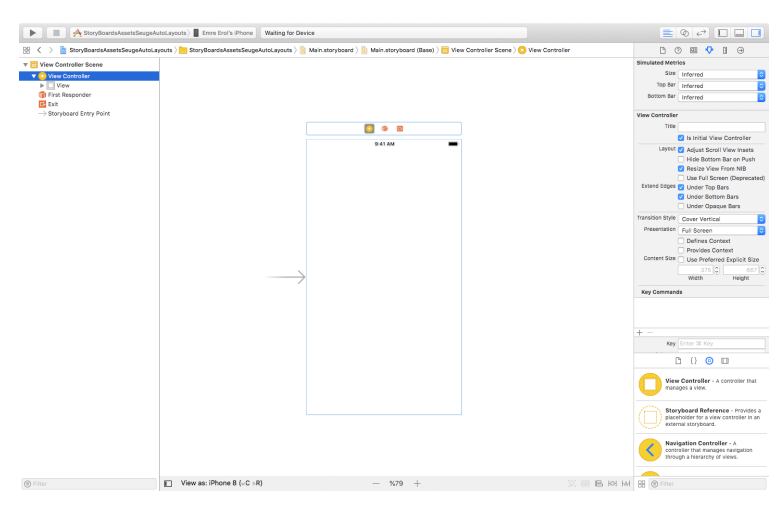

Resim 1 : StoryBoard Genel Görünüm

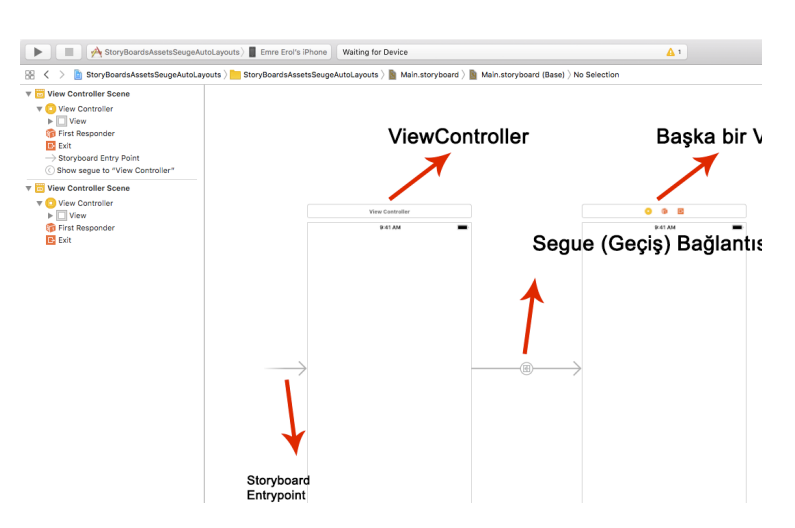

Resim 2 : StoryBoard Sayfa Geçişleri

#### 6. Asset Ve Kullanımlar

Asset proje içerisinde bazı görsel içeriklerin tutulduğu bölümdür. Bu bölüm sayesinde resim/kaplama/renkler gibi görsel içerikler proje içerisine dahil edilebilir.

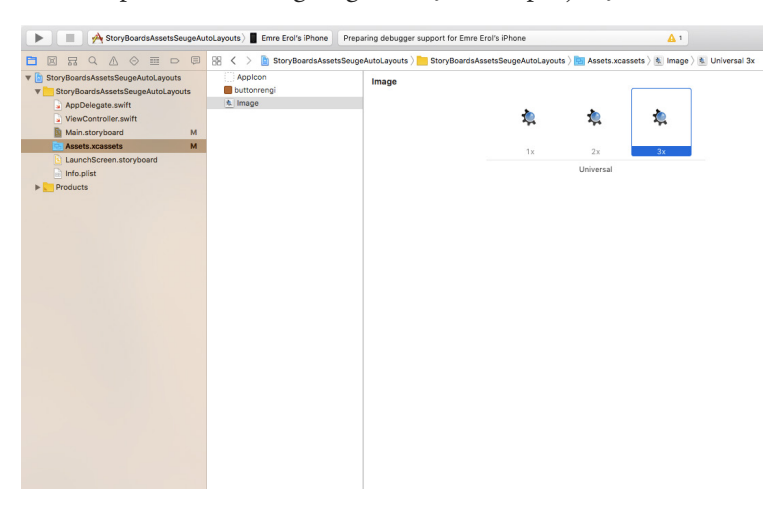

Resim 3 : Asset Kataloğu

Asset kataloğu açıldıktan sonra sol alt kısımdaki artı (+) simgesinden eklenmek istenen içerik seçilerek sonrasında içerik eklenebilir.

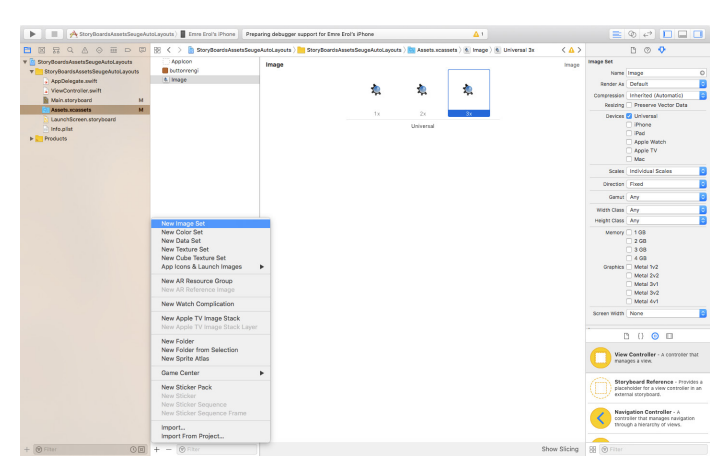

Resim 4 : Asset Kataloğu Menüsü

Görsel eklemek istediğinizde 1x, 2x, 3x gibi bir bölümle karşılaşılır. Bu bize farklı ekran biçimlerine göre farklı kalitelerde görseller ekleyebilmemize olanak sağlar.

1 Pixel yer kaplayan bir görsel eklemek istediğimizi düşünelim, bu durumda; 2x yazan kısıma bu görselin 2 katı büyüklüğündeki kopyasını, 3x yazan kısımada aynı görselin 3 katı büyüklüğündeki görselin eklenmesi gerekir. Sol kısımda yer alan panel aracılığı ile eklenen içeriklerin isimleri belirlenir ve sonrasında bunlar uygulama geliştirilirken kullanılabilir.

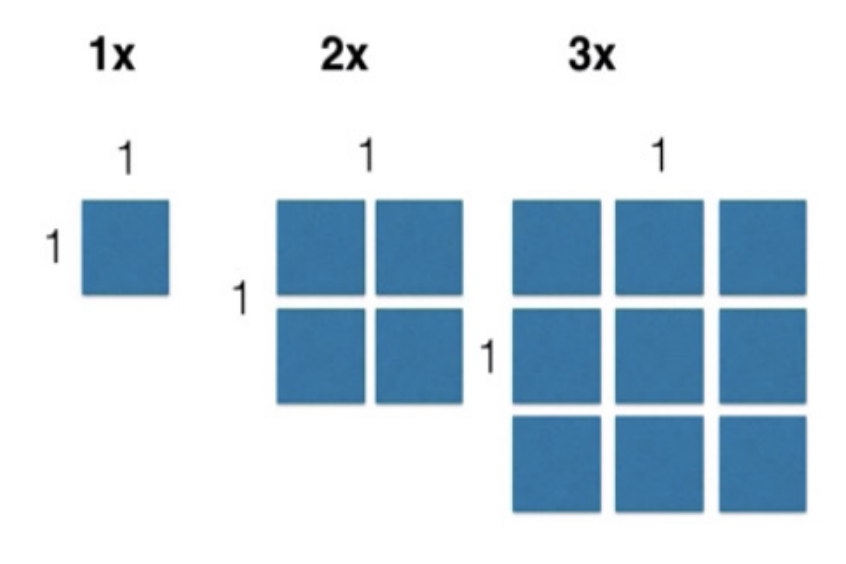

Resim 5 : Farklı Ölçekler

#### 7. Segue Bağlantıları İle Sayfalar Arası Geçişler

Segue bağlantıları ile sayfalar (ViewController) arası geçişler yapılandırılır/ tasarlanır.

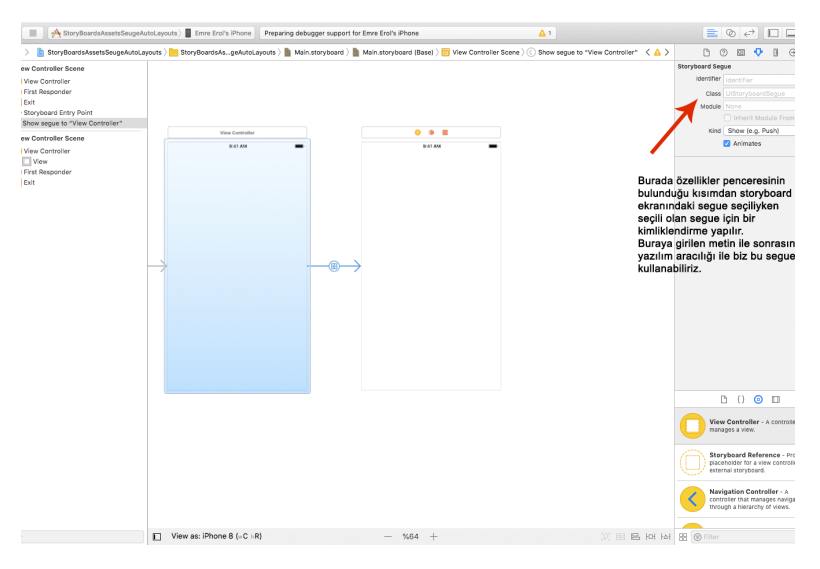

Resim 6 : Segue Bağlantıları

Storyboard ekranına eklenen her sayfanın (ViewController) üzerinde sarı renkli bir ikon bulunur. Bu ikona mouse ın sağ butonunun basılı tutularak sürüklenmesi ile ilgili sayfa üzerine gidilip bırakılması suretiyle segue bağlantısı oluşturma isteği üretilir. Sonrasında açılan popup penceresinden geçiş türü belirlenir. Genellikle "show" kullanılır.

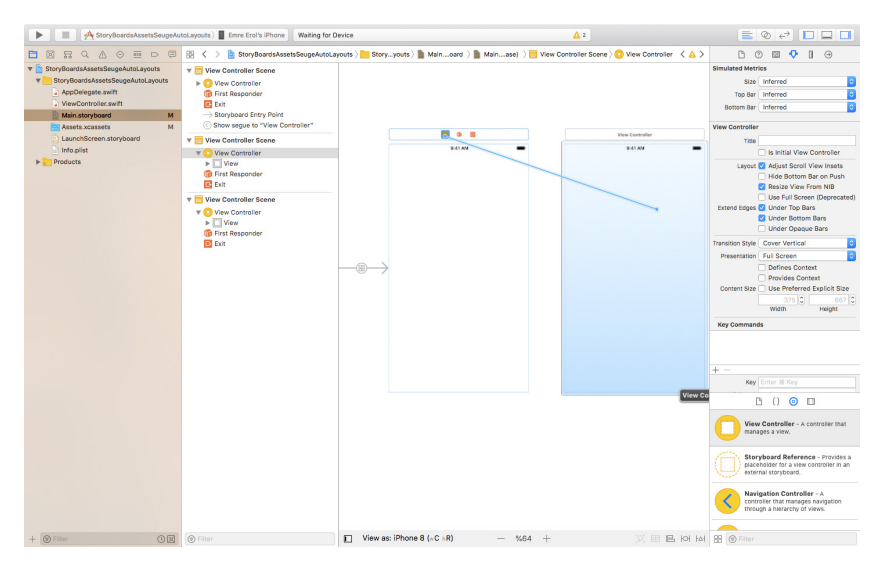

Resim 7 : Segue Bağlantıları 2

#### 8. AutoLayout

Farklı ekran büyüklükleri mevcut olduğundan bir tasarım oluşturulduğunda bu tasarımın her ekran büyüklüğünde aynı biçimde görüntülenmesi büyük sıkıntılar yaratmaktadır. Bu problemin çözümü için XCode geliştiricilere *AutoLayout* kavramını sunar.

*AutoLayout* ile bir defa hazırlanan tasarımlar tüm ekran büyüklüklerinde kendi genişlik ve yüksekliklerini değiştirerek aynı biçimde görüntülenmektedir.

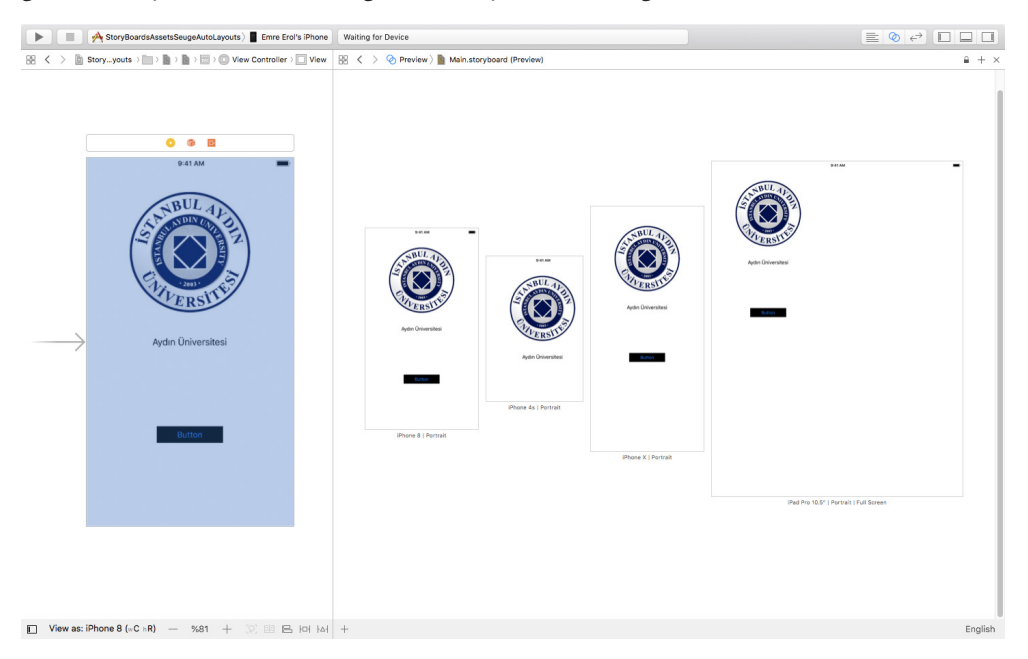

Resim 8 : AutoLayout Uygulanmamış Bir Tasarımın Diğer Ekran Tiplerindeki Yerleşimleri

*AutoLayout* uygulamak için tasarım üzerindeki ilgili elementler seçilerek ekranın sağ alt kısmında bulunan "Add New Constraints" butonu tıklanır. Ardından bu elemente verilebilecek sabitler oluşturulur. Bu sabitler sayesinde tasarım tüm ekran büyüklüklerinde aynı görünecektir.

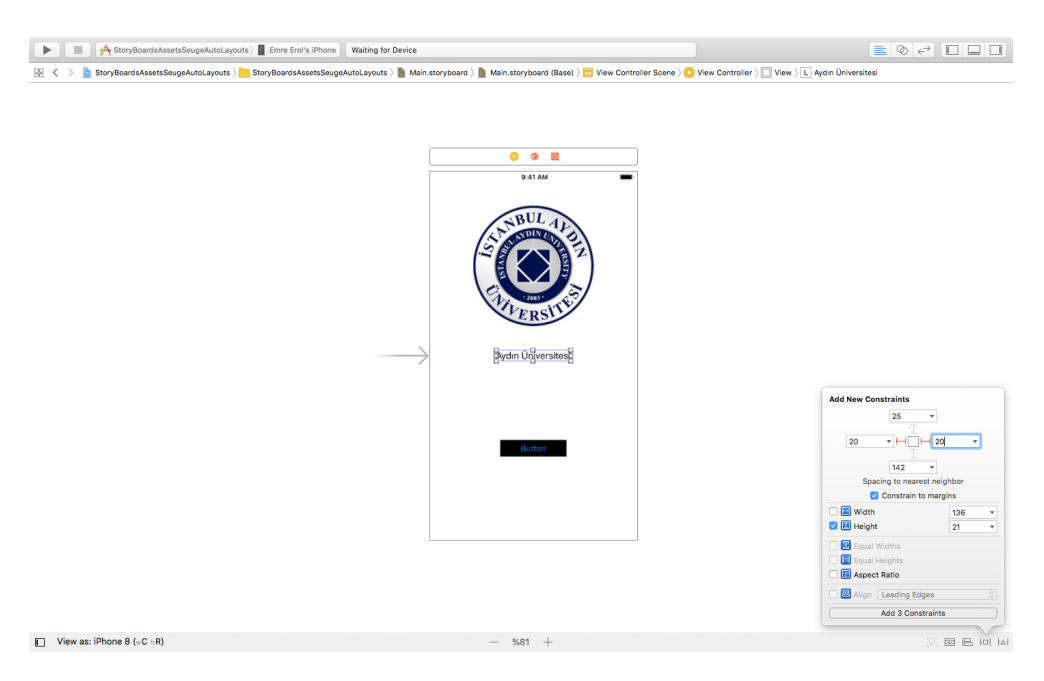

Resim 9 : AddNew Constraints Popup Penceresi

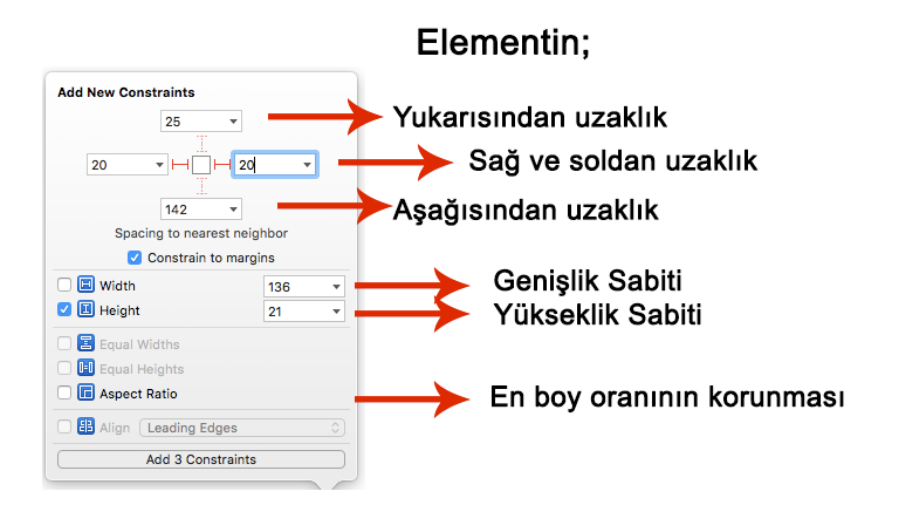

Resim 10 : Sabit Açıklamaları

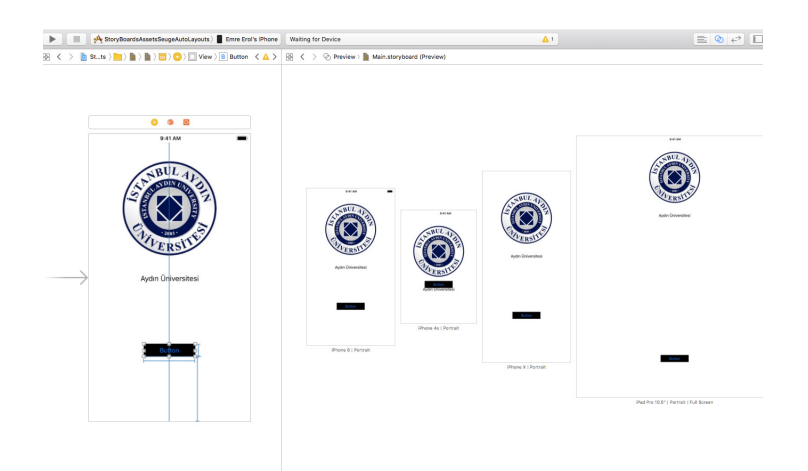

Resim 11 : AutoLayout Uygulanmış Bir Tasarımın Diğer Ekran Tiplerindeki Yerleşimleri

Elementlerin birbirlerine hizalanmalarına ilişkinde sabitler verilebilir. Örneğin; bir butonun ekranın tam ortasında yer alması için ekranın *rootView* denilen tüm viewleri içerisinde barındıran ana view elementine göre kendisini hizalaması istenebilir.

Bunun için elemente sağ tıklanarak, birbirlerine göre hizalanmak istenen diğer elementin üzerine sürüklenip bırakıldığında açılan popup penceresinde verilebilecek sabitlere ilişkin seçenekler mevcuttur.

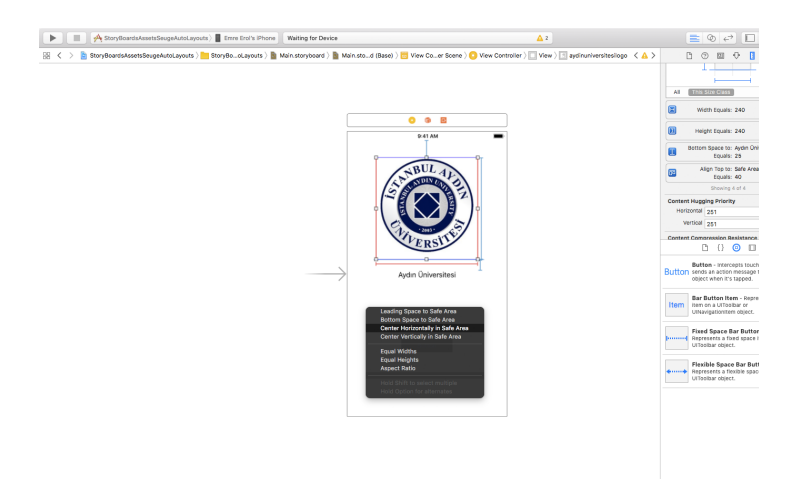

Resim 12 : İlişkilendirilmiş Sabitlerin Uygulanması

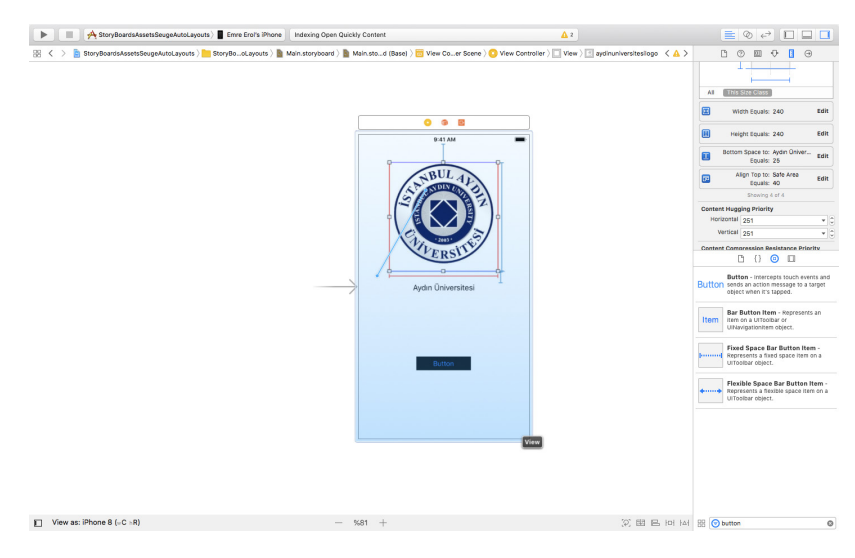

Resim 13 : İlişkilendirilmiş Sabitler Popup Penceresi

*AutoLayout* kullanılırken önemli olan bir elementin x eksenindeki, y eksenindeki ve genişliğini, yüksekliğini bir sabite bağlamaktır.

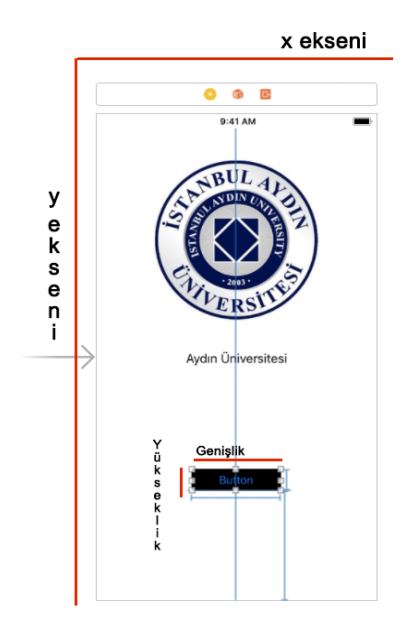

Resim 14 : Sabit Kavramı İçin Sabitlenecek Özelliklerin Gösterimi

#### 9. Algoritma Kavramı ve Algoritma Oluşturma

Algoritma kelimesi çok karmaşık yapıları ifade eden bir kelimeymiş gibi görünsede temelde günlük hayatımızda da çokça kullandığımız basit bir kavramı ifade etmektedir. Algoritma bir problemin çözümünde kullanılacak olan tüm adımlardır. Dolayısı ile problem çözme sürecininde bir parçasıdır. Problem çözme 4 adımdan oluşur;

- Problemi Anlama
- Bir çözüm yolu geliştirme
- Algoritma Yazımı
- Çözüm yolunun uygulanması ve test edilmesi

Her insanın arabaya bindiğinde yaptığı işler ve izlediği yol bellidir ya da bir asansöre bindiğinde yaptığı tüm eylemler bazı durumlarda değişse bile belli bir sistem içerisinde sıra ile gerçekleşmektedir. Arabaya bindiğimizde problem arabanın henüz çalışmıyor oluşudur. Asansörde ise problem, varılmak istenen kata doğru henüz asansörün hareket etmeyişidir. Tam bu noktada bu problemlerin çözümü için gerçekleştirilen eylemlerin ifadesi algoritma kelimesinin karşılığını bize vermektedir.

Algoritmalar 3 şekilde gösterilirler;

- Düz yazı ile
- Sözde Kod ile
- Akış Şemaları ile
- a. Algoritma Örneği Kısa
  - 1. Ayağa kalk
  - 2. Varsa çantanı al

- 3. Карıya Yürü
- 4. Binadan Çık
- b. Algoritma Örneği Uzun
  - 1. Ayağa Kalk
  - 2. Telefonunu aldın mı kontrol et
  - 3. Varsa kıyafetini giy
  - 4. Kapıya doğru nereden yürüyeceğine karar ver
  - 5. Kapıya doğru yürümeye başla
  - 6. Kapı kapalı ise aç
  - 7. Kapıdan geç
  - 8. Merdivenlerin başına yürü
  - 9. Merdivenlerden inmeye başla
  - 10. Bina kapısına doğru yürümeye devam et
  - 11. Bina kapısı kapalı ise aç
  - 12. Bina kapısından geç
- c. Algoritma Örneği OBEB
  - Eğer A=0 ise, OBEB(0,B)=B olacağı için OBE-B(A,B)=B olur ve bu noktada durulmalıdır.
  - Eğer B=0 ise, OBEB(A,0)=A olacağı için OBE-B(A,B)=A olur ve bu noktada durulmalıdır.
  - A sayısını bölüm ve kalan formunda yazın (A=-B Q+R)
  - OBEB(A,B)=OBEB(B,R) olduğu için, OBEB(-B,R)'yi Öklid Algoritmasını kullanarak bulun

- d. Algoritma Örneği İki Sayının Toplamı
  - 1. BAŞLA
  - 2. Birinci Sayıyı Gir
  - 3. İkinci Sayıyı Gir
  - 4. Girilen Sayıları Topla
  - 5. Sayıların Toplam Değerini Yaz
  - 6. BİTİR

#### 10. Değişkenler

İşlenmemiş bilgi parçacıklarına Veri denir. Programcılıkta bu veriler değişkenlerde tutulur. Değişkenler ile tutulan veriler daha sonra işlenebilir ve sonuca dönüştürülebilir. Değişkenler bilgisayarların genelde RAM ismi verilen geçici hafızalarında tutulurlar. Modern programlama dilleri bize değişkenleri istediğimiz isim altında işaretleyerek kullanmamıza izin vermektedir. Çeşitli tiplerde değişkenler oluşturulabilir.

#### **a** . Değişken Tipleri

#### i. String Veri Tipleri (Metinsel Veriler)

Metinsel ifadelerin saklandığı veri tipleridir. String veriler çift tırnak içerisine yazılırlar.

#### ii. Character Veri Tipleri (Metinsel Karakter Veriler)

Metinsel ifade saklanmaktadır ancak yalnızca bir karakter barındırabilirler.

#### iii. Integer Veri Tipleri (Tam Sayı Veriler)

Sadece tam sayıları tutabilen veri tipleridir. Belli bir aralıkta ki tam sayıları tutabilirler buna göre sayı aralığı değişmektedir. (Int,Int8,Int16,Int32,Int64)

#### iv. Float ve Double (Reel Sayı Veri Tipleri)

Virgüllü sayıları saklayabilen veri tipleridir. Float 32 bit, double 64 bit saklama alanına sahiptir.

v. Bool Veri Tipleri (Mantıksal Veri Tipleri)

Yalnızca true (doğru) ya da false (yanlış) anlamındaki veriyi taşıyabilirler.

Değişkenler *var* anahtar kelimesi ile tanımlanırlar. Ardından değişkene verilecek olan isim belirlenmelidir. İsim belirlenirken türkçe karakter kullanılmamalı, boşluk bırakılmamalı ve rakamla başlanmamalıdır. Ayrıca noktalama işaretleride kullanılmamalıdır. Ardından veri tipi (:) iki nokta üst üste kullanılarak belirlenir. Eşittir (=) operatörü ile tutulması istenen veri değişkene atanır. Tutulması istenen veri eğer metinsel ise çift tırnak arasına yazılmalıdır.

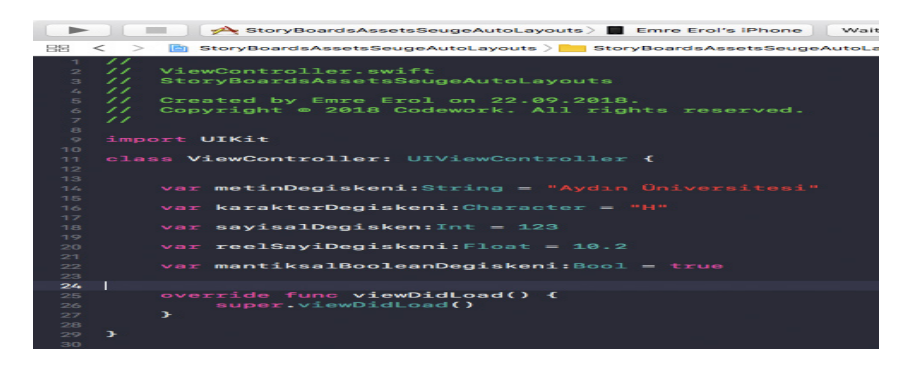

Resim 15 : Değişken Tanımlamalarına Örnekler

#### **b**. Tip Dönüşümleri

İhtiyaç halinde bazı veri tipleri diğer veri tiplerine dönüştürülebilir. Örneğin bir sayı tipi (Integer) metin (String) tipine ya da bir metinsel (String) veri tipi sayısal veri tipine (Integer) dönüştürülebilir.

> i. Tip Dönüşümleri – Sayısaldan (Integer) Metinsele (String) Dönüşüm

Resim 16 : Sayısal Değişkenin Metinsel Değişkene Dönüşümü

#### ii. Tip Dönüşümleri – Metinselden (String) Sayısala (Integer) Dönüşüm

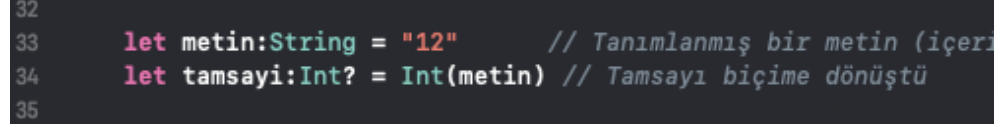

Resim 17 : Metinsel Değişkenin Sayısal Değişkene Dönüşümü

Dikkat edilirse Metinsel (String) tipten Sayısal (Integer) tipe dönüşüm yapılırken dönüşüm sonucunda atanacak olan yeni tanımlanan değişkenin sonuna soru işareti (?) konulduğu görülecektir. Burada soru işareti değişkenin opsiyonel olduğudur. Tip dönüşümü sonucunda bir değer dönmeyebilir. Bu ihtimalden dolayı soru işareti kullanılır. Örneğin bir harf int 'e çevrilemez. Bu durumda değişken *nil* değerini alacaktır. Bir değişkenin nil değeri alabilmesi için soru işareti "?" ile opsiyonel olarak tanımlanması gerekir.

Bu değişkenler kullanılırken *nil* olmadığı kontrol edilerek kullanılmalıdır. Eğer opsiyonel bir değişkenin *nil* olmadığından eminsek değişkeni kullanırken ünlem işareti "!" değişken sonuna konularak kullanıma devam edilir.

#### **c** . Sabit Tanımlama

Swift dilinde sabit tanımlamaları yapılabilir. Sabitler aldıkları tanımlandıklarında aldıkları veriyi ya da ilk aldıkları veriyi program sonuna kadar değiştirmeden tutan değişkenlerdir.

*let* anahtar kelimesi kullanılarak tanımlanırlar. *let* anahtar kelimesinden sonra normal bir değişken tanımlar gibi diğer detaylar girilir.

Örnek : let sabit:Int = 12

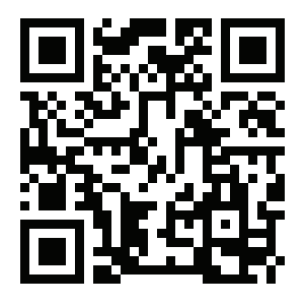

Kare Kod 1 : https://github.com/ios-kitap/Degiskenler

Değişken tanımlamaları ve tip dönüşümleri ile ilgili tüm örnekleri, karekodu kullanarak erişeceğiniz linkten bilgisayarınıza indirebilirsiniz.

#### 11. Diziler

Bir değişken içerisinde birden fazla veri saklamak istendiğinde dizilere başvurulur. Dizilerdeki temel unsur içerisinde barındırdığı verilerin aynı tipten olmasıdır.

Dizilerde bulunan veriler indeks numarasına göre çağırılır ve kullanılır. Burada dikkat edilmesi gereken husus dizilerin indeks numarasının sıfırdan başlayıp ardışık olarak artmasıdır.

Bir dizi oluşturulurken normal değişken tanımlanır gibi var anahtar kelimesi

kullanılır. Ardından bu dizi değişkenine bir isim verilir. Eşittir (=) operatörü ile bu dizinin içerisinde tutulacak olan verilerin ataması yapılır. Sonrasında köşe parantezler ([]) içerisine değişkenler aralarında virgule olacak biçimde yazılır.

| 25 | //Dizi Tanımlamaları                                                       |
|----|----------------------------------------------------------------------------|
| 26 | var birDizi = ["Aydın", "Üniversitesi", "Sosyal", "Bilimler", "Enstitüsü"] |
| 27 |                                                                            |
| 28 | var baskaBirDizi = [1,2,92,2,5,432]                                        |

Resim 18 : Dizi Tanımlanması

Diziye yeni bir eleman eklenmek istendiğinde dizi adı yazılır ve nokta işareti ile bu dizinin metotlarına ulaşılır. *append* kelimesi ardından parantezler arasına girilen veri diziye eklenebilir.

Aynı işlemi *insert* kelimesi ile yaptığımız taktirde istediğimiz konuma veriyi ekleyebiliriz. Ancak *insert* kelimesini kullandığımızda bu defa parantez içerisine birde eklenecek olan konumun indeks numarası girilmelidir.

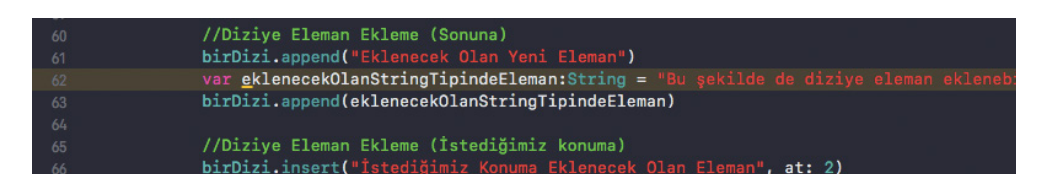

Resim 19 : Append ve Insert Metotları

Diziden eleman çıkarmak için yine işlem yapılacak olan dizinin adı yazılır ve nokta işareti ile bu dizinin metotlarına ulaşılır. *remove* kelimesi ile birlikte parantezlerin arasına *at:* kelimesi konulur. Buradaki *at:* kelimesi çıkarılmak istenen elemanın indeks numarasının girileceği kısımdır. *at:* ardından çıkarılmak istenen dizinin indeks numarası girilir. Yalnızca *removeFirst()* metodu kullanıldığı taktirde dizinin ilk elemanı çıkarılabilir. Yalnızca *removeLast()* metodu kullanıldığı taktirde dizinin son elemanı çıkarılabilir.

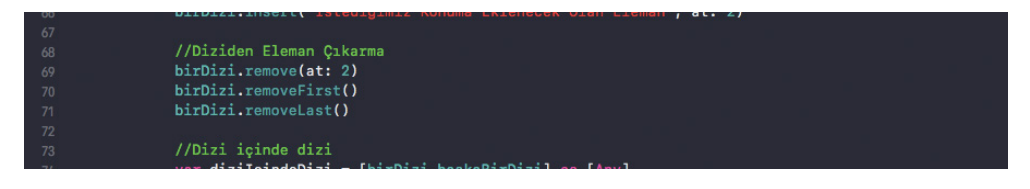

Resim 20 : Diziden Eleman Çıkarma İşlemi

Bazı durumlarda dizi içinde dizide oluşturulabilir.

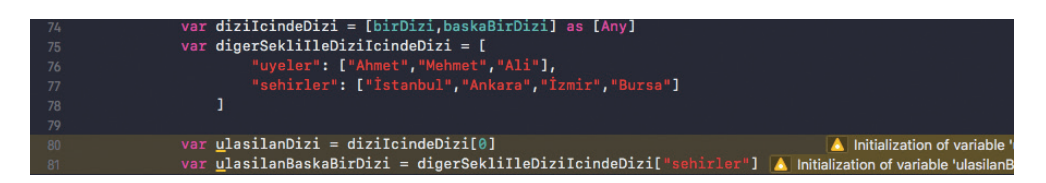

Resim 21 : Çok Boyutlu Dizi

a. Dictionary Diziler

Dictionary dizilerin normal dizilerden farkı indeks numarası yerine geliştiricinin belirlediği anahtar kelimelerin kullanılmasıdır.

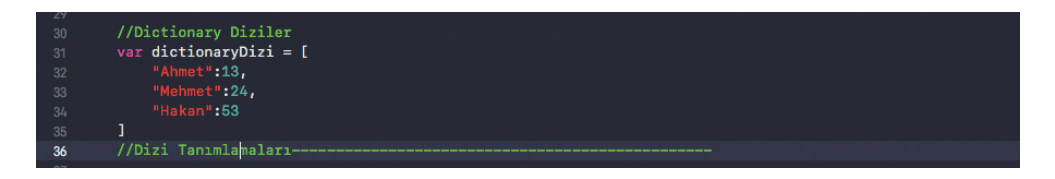

Resim 22 : Dictionary Dizi Tanımlanması

*dictionaryDizi["Ahmet"]* komutu çalıştırıldığında dizinin ilgili verisine ulaşılmış olur. Sonuç bu durumda 13 olacaktır.

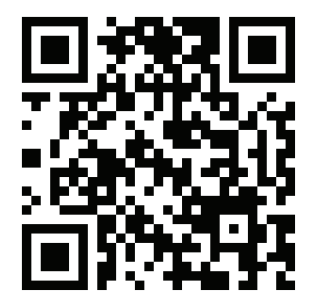

Kare Kod 2 : https://github.com/ios-kitap/Diziler

Dizi tanımlamaları ile ilgili tüm örnekleri, karekodu kullanarak erişeceğiniz linkten bilgisayarınıza indirebilirsiniz.

#### 12. Operatörler

#### a. Aritmetik Operatörler

Tüm programlama dillerinde olduğu gibi swift programlama dilinde de temel matematik işlemlerini gerçekleştirmek için kullandığımız operatörlere aritmetik operatörler denir. Program boyunca ihtiyaç duyulan noktalarda aritmetik operatörler kullanılarak aritmetik işlemler gerçekleştirilebilir. Basitçe aşağıdaki tabloda gösterilmişlerdir;

| +  | Toplama                           | İki sayısal verinin toplam<br>sonucunu verir.                                                                                                    |
|----|-----------------------------------|----------------------------------------------------------------------------------------------------|
| -  | Çıkarma                           | İki sayısal verinin çıkarma<br>sonucunu verir.                                                                                                    |
| /  | Bölme                             | Solundaki Float ya da Double tipindeki<br>verinin sağındaki Float ya da Double<br>tipindeki veriye bölümünü verir. Sonuç<br>yine Float ya da Double tipindedir. |
| *  | Çarpma                            | İki değişkenin çarpım<br>sonucunu verir.                                                                                                    |
| %  | Mod                               | Soldaki verinin sağdaki veriye<br>bölümünden kalan sonucu verir.                                                                                                |
| += | Kendisiyle Toplama                | Değişkende tutulan sayısal değeri<br>verilen sayı ile toplayıp yine değişkene<br>atar.                                                                          |
| -= | Kendisinden Çıkarma               | Değişkende tutulan sayısal değeri<br>verilen sayıdan çıkarıp yine değişkene<br>atar.                                                                            |
| =  | Atama ya da eşitleme<br>operatörü | Sağındaki veriyi solundaki değişkene<br>atar, eşitler.                                                                                                    |

#### b. Mantıksal Operatörler

Program esnasında toplanan verilerin mantıksal olarak programın akışını etkilediği noktalarda mantıksal operatörler kullanılır. Mantıksal operatörler Boolean veriler eşliğinde kullanılabilmektedir. Genellikle iki verinin birbiri ile karşılaştırılması durumunda karar verme aşamalarında karşımıza çıkarlar. Bu karşılaştırmaların sonucu mantıksal operatörler Boolean veriler döner. Dönen true ya da false veriye göre karar verilir ve program o koşulda çalışmasına devam eder.

| == | Eşit mi?<br>(Mantıksal<br>Operatör)      | lki değişkenin eşit olup olmadığının<br>sonucunu mantıksal veri olarak döner.<br>Eşitse true, eşit değilse false döner.                                                                                           |
|----|------------------------------------------|----------------------------------------------------------------------------------------------------|
| >  | Büyüktür<br>(Mantıksal<br>Operatör)      | Solundaki değişkenin sağındaki<br>değişkenden büyük olup olmadığını<br>kontrol eder. Büyükse true döner,<br>değilse veya eşitse false döner.                                                                      |
| >= | Büyük Eşittir<br>(Mantıksal<br>Operatör) | Solundaki değişkenin sağındaki<br>değişkenden büyük veya eşit olup<br>olmadığını kontrol eder. Büyükse veya<br>eşitse true döner, değilse false döner.                                                            |
| <  | Küçüktür<br>(Mantıksal<br>Operatör)      | Solundaki değişkenin sağındaki<br>değişkenden küçük olup olmadığını<br>kontrol eder. Küçükse true döner,<br>değilse veya eşitse false döner.                                                                      |
| <= | Küçük Eşittir<br>(Mantıksal<br>Operatör) | Solundaki değişkenin sağındaki<br>değişkenden küçük veya eşit olup<br>olmadığını kontrol eder. Küçükse veya<br>eşitse true döner, değilse false döner.                                                            |
| !  | Değil (NOT)<br>(Mantıksal<br>Operatör)   | Mantıksal sonucu tersine çevirir. True<br>false dönüşür, false true ya dönüşür.                                                                                                    |
| && | VE (AND)<br>(Mantıksal<br>Operatör)      | Birden fazla karşılaştırma işlemlerinde dönen<br>iki değerin true olup olmadığını kontrol eder.<br>İki değerde true ise sonucu true olarak döner.<br>Değilse false olarak döner.                                  |
|    | VEYA(OR)<br>(Mantıksal<br>Operatör)      | Birden fazla karşılaştırma işlemlerinde<br>dönen iki değerden herhangi birinin<br>true olup olmadığını kontrol eder. İki<br>değerden biri veya ikiside true ise true<br>döner. Iki değerde false ise false döner. |

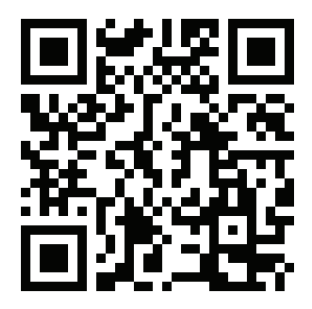

Kare Kod 3 : https://github.com/ios-kitap/Operatorler

Aritmetik operatörler ile ilgili tüm örnekleri, karekodu kullanarak erişeceğiniz linkten bilgisayarınıza indirebilirsiniz.

#### 13. Kontrol Yapıları

#### a. if Kontrol Yapısı

Karşılaştırmalı mantıksal kontrollerde *if else* yapıları kullanılır. Karşılaştırma işlemi barındırdığından burada mantıksal operatörler kullanıldığından; operatörün ürettiği sonucun *true* ya da *false* olmasına göre karar verilir ve program verilen karar doğrultusunda işleyişine devam eder.

```
93 //if else
94
95 if 21 < 35 {
96 print("21 küçüktür 35'ten")
97 }
98
99 let ahmetinYasi:Int = 41
100 let mehmetinYasi:Int = 36
101
102 if ahmetinYasi == mehmetinYasi {
103 print("Ahmet'in yaşı Mehmet'in yaşına eşittir.")
104 }else if ahmetinYasi < mehmetinYasi {
105 print("Ahmet'in yaşı küçüktür Mehmet'in yaşından.")
106 }else{
107 print("Ahmet'in yaşı büyüktür Mehmet'in yaşından")
108 }
```
If kelimesi, eğer anlamına gelmektedir. Else kelimesi de değilse anlamına gelmektedir. If kelimesinden sonra kontrol edilecek koşul kontrol edilmek istenen mantıksal operatör ile yazılır. Koşul sağlanmadığı taktirde karşılaştırma operatörü *false* değer üretecektir. Bu durumda ilk küme parantezleri ({}) arasında bulunan kod parçası çalışmaz. Eğer koşul sağlanıyorsa karşılaştırma operatörü *true* değer üretecek ve o kısımdaki kod parçası çalışacaktır. Koşul sağlanmadığı taktirde eğer kontrol yapısında mevcut bir *if-else* basamağı mevcut ise bu basamakta yer alan koşul kontrol edilir. Bu basamakta yer alan operatörün ürettiği değere göre bu kod bloğu çalıştırılır ya da çalıştırılmaz. Son olarak kontrol yapısında bir *else* basamağı mevcut ise, hiçbir koşul sağlanmadığı durumda (bir diğer deyişle tüm karşılaştırma operatörleri false ürettiyse) *else* bloğundaki kod parçası çalıştırılacaktır.

if koşul {

// Kod Bloğu 1. Basamak

} else if koşul {

// Kod Bloğu 2. Basamak

} else {

// Kod Bloğu son basamak. Hiçbir koşul geçerli değilse bu kod bloğu çalışacaktır.

}

Yazım Kuralı 1 : if else Yapısı

#### b. Switch-Case Yapısı

Bir diğer kontrol yapısı olan *switch-case* bir değişkene göre birden fazla olasılığın söz konusu olduğu durumlarda kullanılabilir.

| 109 | 김 사이는 것은 그 가지는 것을 같은 것을 했어.          |
|-----|--------------------------------------|
| 110 | //Switch-Case                        |
| 111 |                                      |
| 112 | <pre>switch ahmetinYasi {</pre>      |
| 113 | case 23:                             |
| 114 | <pre>print("Ahmet 23 Yaşında")</pre> |
| 115 | case 41:                             |
| 116 | print("Ahmet 41 Yaşında")            |
| 117 | default:                             |
| 118 | print("Hata!")                       |
| 119 | }                                    |
| 120 |                                      |

Resim 24 : Switch-Case Kontrol Yapısı

*Switch* kelimesi ile *switch* kontrol yapısı kullanılmak istendiği belirtilir. Ardından kontrol edilecek değişken yazılır. Küme parantezleri ({}) içerisine koşullar belirtilir. *Case* kelimesi kullanılarak değişkenin alabileceği koşullar belirtilir ve iki nokta üst üste ile kod parçasına geçilir. Bir sonraki case kelimesine kadar kod bloğu devam eder. Son olarak *default:* kelimesi ile hiçbir koşul sağlanamadığı taktirde çalıştırılacak olan kod bloğu yazılır.

switch KontrolEdilecekDeğişken {

case KoşulDeğeri1:

// Kontrol Edilecek Değişken koşul değeri 1 e eşitse bu kod bloğu çalışır.

case KoşulDeğeri2:

// Kontrol Edilecek Değişken koşul değeri 2 ye eşitse bu kod bloğu çalışır.

default:

// Hiçbir koşul sağlanmadığı taktirde bu kod bloğu çalışır.

}

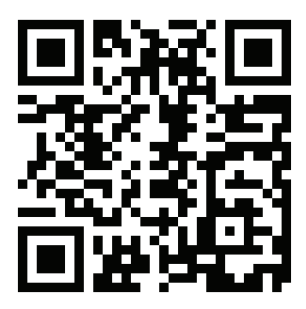

Kare Kod 4 : https://github.com/ios-kitap/KontrolYapilari

Kontrol yapıları ile ilgili tüm örnekleri, karekodu kullanarak erişeceğiniz linkten bilgisayarınıza indirebilirsiniz.

#### 14. Döngüler

Programlamada tekrar edilmesi gereken işlemler olduğunda döngüler kullanılır. Döngüler sayesinde onlarca satır ile yapılabilecek işlemler birkaç satır ile kolayca gerçekleştirilebilmektedir.

#### a. For In Döngüsü

Başlangıç ve bitiş değerlerini belirlediğimiz döngü biçimdir. Dizilerde de kullanılabilir.

123
124 //Döngüler----125
126 //For In Döngüsü
127 for sayi in 1...5 {
128 print(sayi)
129 }
130
131 for diziElemani in birDizi {
132 print(diziElemani)
133 }

Resim 25 : For In Döngü Yapısı

For kelimesi ile bir for döngüsü yaratılmak istendiği belirtilir. Ardından bir döngü değişkeni tanımlanır. Bu döngü değişkeni duruma göre belirtilen başlangıç ve bitiş değerlerini taşıyacak olan değişkendir. *In* kelimesi ile döngü değişkeninin bağlı olduğu dizi ya da aralık belirtilir. Sonrasında küme parantezi ({}) arasına kod bloğu yazılır. Belirtilen aralık tamamlanana kadar kod bloğu tekrar çalıştırılır. Döngü değişkeni her çalışmada değişecektir. Değişken bir diziye bağlı ise her çalışmada dizinin diğer elemanına geçiş yapar.

```
for Döngü Değişkeni in Döngü Aralığı / Dizi {
// Tekrar edecek döngü kod bloğu
}
Yazım Kuralı 3 : For in Döngü Yapısı
```

# b. While Döngüsü

*While* döngüsünde bir döngü değişkeni bulunmaz. Bunun yerine yalnızca koşul taşımaktadır. Bu koşul sağlandığı sürece kod parçası tekrar çalıştırılacaktır. *While* döngüsü genellikle döngünün kaç defa çalıştırılacağı belli olmayan durumlarda kullanılır. Döngü bir koşula bağlanarak koşulun program bağlamında değişip değişmediği her kod bloğu çalışmasından önce kontrol edilir. Koşul ilk başta sağlanıyorsa, döngü hiç çalışmayadabilir.

| 135 |                 |
|-----|-----------------|
| 136 | //While Döngüsü |
| 137 | var i = 0       |
| 138 | while (i<5) {   |
| 139 | print(i)        |
| 140 | i+=1            |
| 141 | }               |
| 142 |                 |

Resim 26 : While Döngüsü

```
while Koşul {
// Döngünün tekrar edecek kod bloğu
}
```

Yazım Kuralı 4 : While Döngü Yapısı

*While* anahtar kelimesi ile bir *while* döngüsü yaratılmak istendiği belirtilir. Ardından döngünün çalışma koşulu mantıksal operatörler ile veya boolean değerler ile girilir. Küme parantezi ( { } ) arasına yazacağımız her kod döngünün tekrar edecek olan kod bloğu olacaktır.

c. Repeat – While Döngüsü

*Repeat-while* döngüsü çalışma mantığı açısından while döngüsüne çok benzemektedir. *While* döngüsünden farkı kontrol işlemi döngünün sonunda yapılmaktadır. Bu özelliğinden dolayı, döngü en az bir kez kontrol satırına kadar çalışmaktadır. Eğer koşul sağlanmıyorsa bu durumda döngüden çıkılmaktadır.

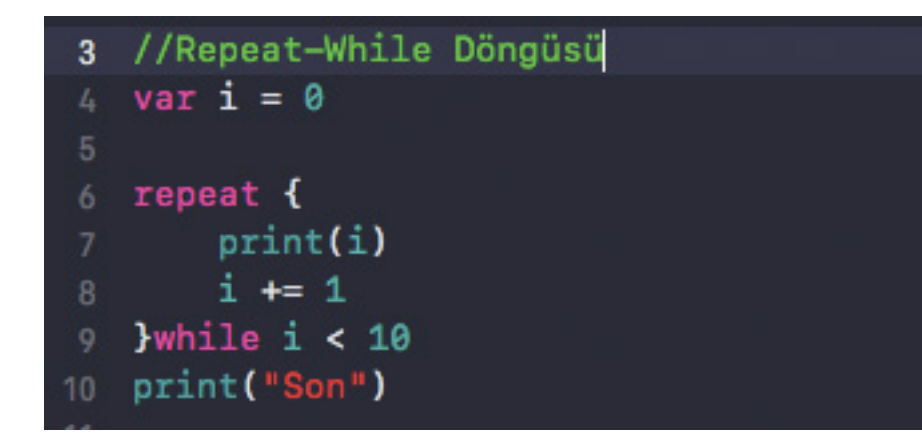

Resim 27 : Repeat - While Döngüsü

repeat {

// Döngünün tekrar edecek kod bloğu

} while Koşul

Yazım Kuralı 5 : Repeat - While Döngü Yapısı

*Repeat* anahtar kelimesi ile *repeat-while* döngüsü yaratılmak istendiği belirtilir. Ardından küme parantezleri ( { } ) ile belirttiğimiz kısım döngünün tekrar edecek olan kod bloğudur. Küme parantezinin kapatımından hemen sonra while anahtar kelimesi konularak ardından boolean değer ile ya da mantıksal operatörler kullanılarak döngünün çalışma koşulu yazılır.

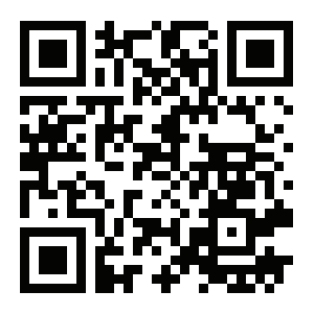

Kare Kod 5 : https://github.com/ios-kitap/Donguler

Döngü yapıları ile ilgili tüm örnekleri, karekodu kullanarak erişeceğiniz linkten bilgisayarınıza indirebilirsiniz.

# 15. Fonksiyonlar

Fonksiyonlar (metotlar veya prosedürler) yazılım kavramının erken dönemlerinin hemen arkasından ortaya çıkan yapılardır. C gibi Prosedürel programlama dilleri, fonksiyonlar üzerine kuruludur. Bu programlama dilleri kullanılarak geliştirilen büyük projelerde kod yığınları arttıkça içinden çıkılmaz bir hal almaya başlar. Bu durumdan kurtulmanın ilk aşaması fonksiyonlara başvurmaktır.

Ayrıca program içerisinde yürütülen işlemlerin bazıları özel durumlarda ve sadece istenildiği zamanlarda kullanılmak istenebilir. Ana program döngüsü dışında harici olarak gruplanan bu işlemler sadece gerektiği yerde çağırıldığı taktirde o kısımlarda çalışacak ve ana program döngüsü içerisine dahil edilecektir.

Fonksiyonlar yapılmak istenen bir işin ayrı bir program parçası haline getirilip istenildiğinde çalıştırılarak sonuçlar elde edilmesine yararlar.

#### a. Temel Fonksiyonlar

Fonksiyon kendi kod bloğuna verilen işlemleri yerine getirir ve işlemleri tamamlar. Kendi kod bloğuna dışarıdan herhangi bir veri almaz.

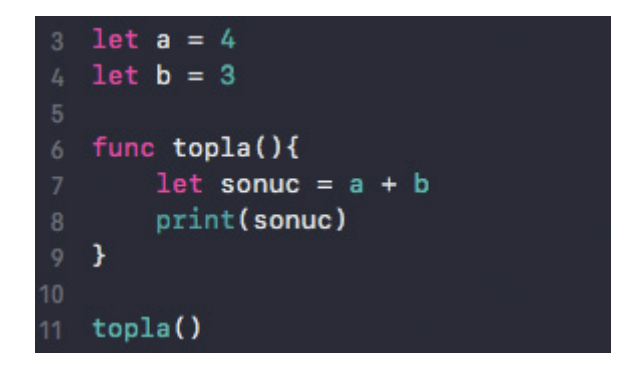

Resim 28 : Temel Fonksiyon Tanımlanması ve Kullanımı

```
func fonksiyonAdı() {
// Fonksiyon kod bloğu.
}
```

Yazım Kuralı 6 : Temel Fonksiyon Yapısı

*func* anahtar kelimesi ile fonksiyon tanımlanmak istendiği belirtilir. Ardından bu fonksiyona daha sonra fonksiyon kullanılırken çağırılacak olan isim girilir. Sonrasında normal parantezler açılıp kapatılır. Bu parantezlerin varlık sebebi, parametreli fonksiyonlar başlığında ayrıca anlatılacaktır. Her zamanki gibi küme parantezi açılması ile fonksiyonun çağırılması ile çaşlıştırılacak olan kod bloğumuz başlar ve küme parantezinin kapatılması ile kod bloğu sona erer.

# b. Parametreli Fonksiyonlar

Parametreli fonksiyonlar çağırıldıklarında içlerine veri alabilen fonksiyonlardır. Bazı durumlarda bu verilerin kullanımı isteğe bağlı biçime getirilebilmektedir.

Bu fonksiyonlar çağırıldıklarında, fonksiyon hazırlanırken kendisine belirtilen bazı verileri, fonksiyonun kod bloğu çalıştırılırken kullanılmak üzere talep eder. Sonrasında bu veriler fonksiyon çalıştırıldığında fonksiyon içerisinde kullanılır.

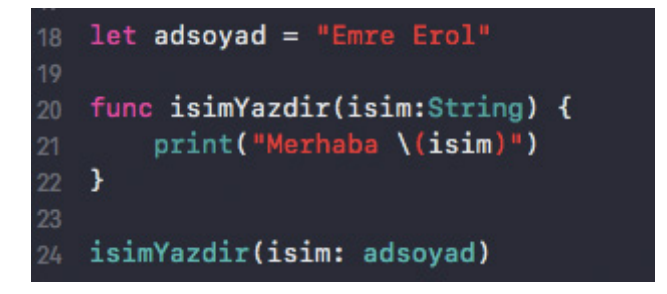

Resim 29 : Parametreli Fonksiyon Tanımlanması ve Kullanımı

func someFunction(parametreAdı: parametreTipi) {

// Fonksiyonun içeriği bu kısımda yer alır.

}

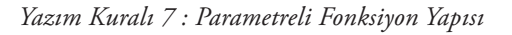

Tüm yazım şekli temel fonksiyonlarla aynı olmasına karşın burada normal parantezler arasına fonksiyon parametresi tanımlanır. Parantez içerisine, parametrenin ismi ve iki nokta üst üste ile ayrılmış biçimde parametrenin tipi belirtilir.

Fonksiyon çağırıldığında ise fonksiyonun adı ve normal parantezler arasına parametre ismi girilerek iki nokta üst üste ile bu parametrenin alacağı veri girilir. Veri direk yazılabileceği gibi istenirse değişkenin isimi de kullanılabilir.

Parametreli fonksiyonlarda birden fazla parametre girişi de kullanılabilir. Bu durumda her parametre belirtiminden sonra virgül (,) konularak parametreler başka bir parametrenin daha belirtildiği işaretlenir. Çağırıldığında da tanımlanmasında olduğu gibi veriler virgül ile ayrılarak normal parantezler içerisine alınır.

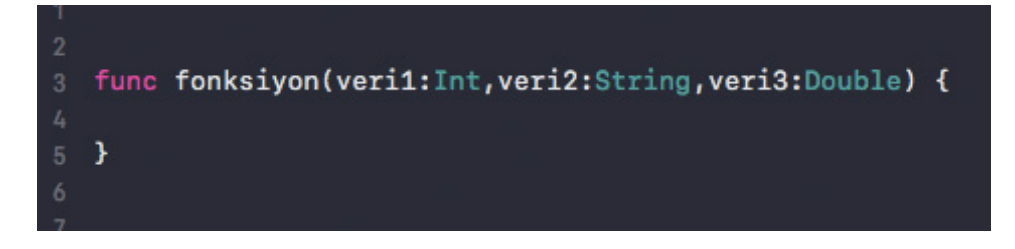

Resim 30 : Birden Çok Parametre Alan Fonksiyon Tanımlanması ve Kullanımı

# c. Geriye Veri Dönen Fonksiyonlar

Bazı durumlarda fonksiyonların bir sonuca ulaşmaları ve bu sonucu geriye döndürmeleri gerekebilir. Örneğin; bir toplama işleminin sonucunu ya da erişim sağlanan bir resmin işlemden geçirilerek değiştirilmiş resmin sonucunun geriye, fonksiyon dışarısına alınması gerekebilir. Bu fonksiyonlar hazırlanırken geriye döndürülecek olan verinin hangi tipte olacağı belirlenir. Daha sonra kod bloğu içerisinde *return* anahtar kelimesi ile o tipteki veri geri döndürülür.

func veriDonenFonksiyon() -> DonecekVeriTipi {

return DonecekDeger

}

# let alinandeger = veriDonenFonksiyon()

Yazım Kuralı 8 : Geriye Veri Dönen Fonksiyon Tanımlanması ve Kullanımı

Geriye veri dönen fonksiyonların tanımlaması; parametre girişinin belirtildiği normal parantezin kapanışı ile kod bloğunu başlatan küme parantezinin açılışı arasında yapılır. Bu kısıma yazılan tire ( - ) işareti ile hemen ardından gelen büyüktür işareti ( > ) ile kodu okuyan açısından bir ok görünümü kazandırılarak fonksiyonun geriye veri döndüreceği belirtilir. Hemen ardından geriye dönecek olan verinin tipinin yazılması ile geriye veri döndüren fonksiyon tanımlaması tamamlanır.

Fonksiyon tanımlaması sırasında yapılan bu işlemlerden sonra kod bloğu içerisinde fonksiyonun çağırıldığında çalıştırılacak olan tüm işlemler yazılır. Bu fonksiyonlarda return anahtar kelimesi kullanılması zorunludur. Eğer kod bloğu içerisinde return anahtar kelimesi bulunmazsa hata alınacaktır. Yapılan tüm işlemler sonucunda geriye döndürülecek olan veri tipinde bir veri return anahtar kelimesinin sağına yazılarak geri döndürme işlemi yapılır.

*Return* anahtar kelimesi bir fonksiyon içerisinde birden fazlada kullanılabilir. Hazırlanan fonksiyon, kod bloğu içerisinde *If else* gibi kontrol ifadeleri taşıyorsa her koşulda farklı veri döndürülmek istenebilir. Bu durumda birden fazla *return* anahtar kelimesi kullanılmasının bir sakıncası yoktur.

```
2
3 func islemYapilmismi(deger:Int)->String{
4     if deger == 1 {
5         return "İşlem yapılmış"
6     }else if deger == 2{
7         return "İşlem yapılmamış"
8     }else{
9         return "Bir hata meydana gelmiş"
10     }
11 }
12
```

Resim 31 : Birden Fazla Return Anahtar Kelimesinin Kullanımı

Bazı durumlarda fonksiyonların birden fazla veri döndürmeleri gerekebilir. Normalde veri döndüren fonksiyonlarda yapılan işlemlerin aynısı bu fonksiyonlarda da yapılır. Ancak bu defa geriye döndürülecek olan veriler, parantez içerisinde ve anahtar "kelime:veri tipi" formatı ile belirtilir. Sonrasında fonksiyon çağırıldığında sonuçlar bu anahtar kelimeler ile ayrı ayrı alınabilir.

```
39
40 let x = 21
41 let y = 12
42
43 func dortIslem() -> (toplam:Int,cikarma:Int,carpma:Int,bolme:Float) {
44 let toplamSonucu = x + y
45 let cikarmaSonucu = x - y
46 let carpmaSonucu = x * y
47 let bolmeSonucu:Float = Float(x) / Float(y)
48 return (toplamSonucu,cikarmaSonucu,carpmaSonucu,bolmeSonucu)
49 }
50
51 print("Toplam Sonucu \(dortIslem().toplam)")
52 print("Toplam Sonucu \(dortIslem().carpma)")
53 print("Toplam Sonucu \(dortIslem().cikarma)")
54 print("Toplam Sonucu \(dortIslem().bolme)")
```

Resim 32 : Birden Fazla Veriyi Geri Döndüren Fonksiyonlar

# d. Değişken (Belirsiz) Sayıda Parametre Alan Fonksiyonlar

Variadic fonksiyonlar olarakta karşımıza çıkan bu fonksiyon türü aslında gelişmiş bir parametreli fonksiyondur. Daha önce bahsettiğimiz parametreli fonksiyonlar, içerisinde bizim belirlediğimiz sayıda parametre alabilmekteydi. Ancak ihtiyaç halinde bu fonksiyonlar; içerisine, aynı tipte olmak kaydı ile belirsiz sayıda parametre alacak biçimde tanımlanabilirler. Bu sayede bir fonksiyonun içerisine ne kadar parametre gireceğinin bilinmediği hallerde bu formatta bir tanımlama yapılarak çözüme ulaşılabilir.

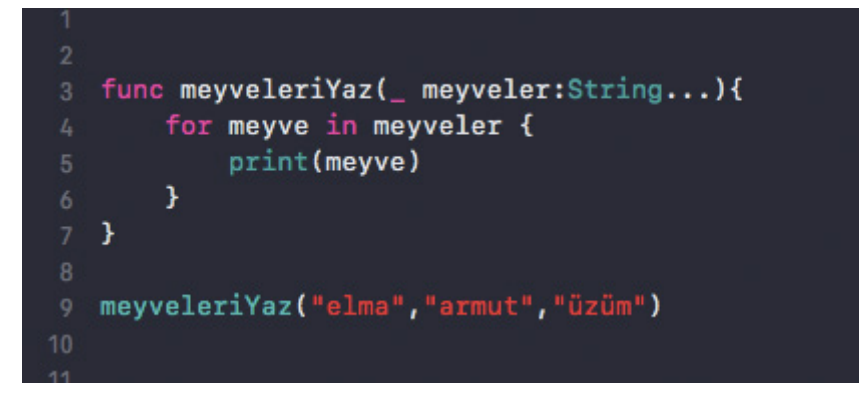

Resim 33 : Değişken Sayıda Parametre Alan Fonksiyonların Tanımlanması ve Kullanımı

```
func fonksiyonAdı (_ parametreAdı : ParametreVeriTipi ...) {
```

```
// Fonksiyon kod bloğu.
```

}

Yazım Kuralı 9 : Değişken Sayıda Parametre Alan Fonksiyonların Tanımlanması ve Kullanımı

Variadic fonksiyonlar tanımlanırken parametre tanımlaması kısmında; alt tire ( \_\_) ile parametre tanımlamaları başlanır. Burada alt tire fonksiyon çağırıldığında parametre girişi yapılırken parametre adını kullanmamak için bir işaret görevi görmektedir. Sonrasında yine parametrenin adı ve iki nokta üst üste ile beraber fonksiyonun içerisine alması gereken verilerin parametrelerin veri tipi belirtilir. Tip belirlemesinden sonra konulan üç nokta ( ... ) ile bu verinin bilinmeyen sayıda olacağı ifade edilir.

Variadic fonksiyonlar çağırıldığında ise parametreler yine parametre parantezlerinin içerisine bu defa parametre adı kullanılmadan sadece tüm parametrelerin arasında virgül kullanılarak sırasıyla girilirler.

# e. Nested (İçiçe) Fonksiyonlar

Şimdiye kadar kullandığımız tüm fonksiyonlar bir şekilde ana program döngüsü içerisinde kullanılabilen fonksiyonlardı. Ancak swiftin bize sunduğu bir diğer avantaj ise nested fonksiyonlar olarak karşımıza çıkan iç içe fonksiyonlardır.

Bu fonksiyonlar fonksiyonların içerisinde tanımlanırlar ve ana program döngüsüne kapalıdırlar. Diğer fonksiyonlar gibi istenildiği yerde kullanılamazlar. Yalnızca tanımlandıkları fonksiyon içerisinde çağırılıp kullanılabilirler.

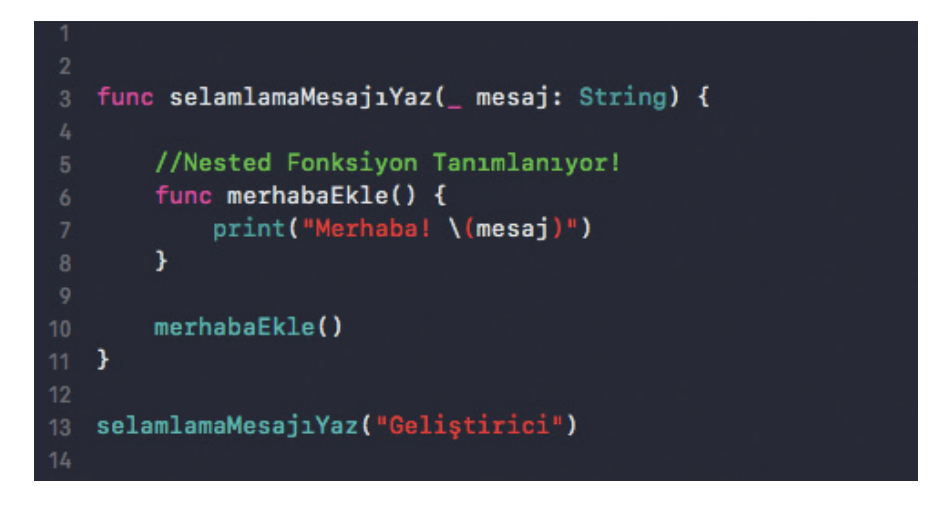

Resim 34 : Nested Fonksiyonların Tanımlanması ve Kullanımı

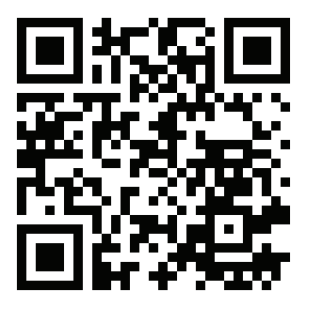

Kare Kod 6 : https://github.com/ios-kitap/Fonksiyonlar

Fonksiyon yapıları ile ilgili tüm örnekleri, karekodu kullanarak erişeceğiniz linkten bilgisayarınıza indirebilirsiniz.

#### 16. Enumeration Kullanımı

Enumeration' lar birbiriyle mantıksal olarak bağı bulunan verilerin gruplanarak proje içerisinde güvenli biçimde bu verilere erişilmesine ve kullanılmasına olanak sağlayan yapılardır. Dizilerde olduğu gibi indeks numarası ile erişim sağlanabildiği gibi, tanımlandıkları isimle de erişim sağlanabilir.

Enumaration' ların temelinde verilerin mantıksal olarak gruplandırılması yatar. Örnek vermek gerekirse eğer, bir pusulanın üstündeki ana yönler ya da takvimdeki bütün aylar, haftanın 7 günü enumeration gruplaması için uygun olacaktır.

```
enum Enumerationİsmi {
```

// Tanımlamalar bu bölüme yapılmalıdır.

}

Yazım Kuralı 10 : Enumeration Tanımlaması

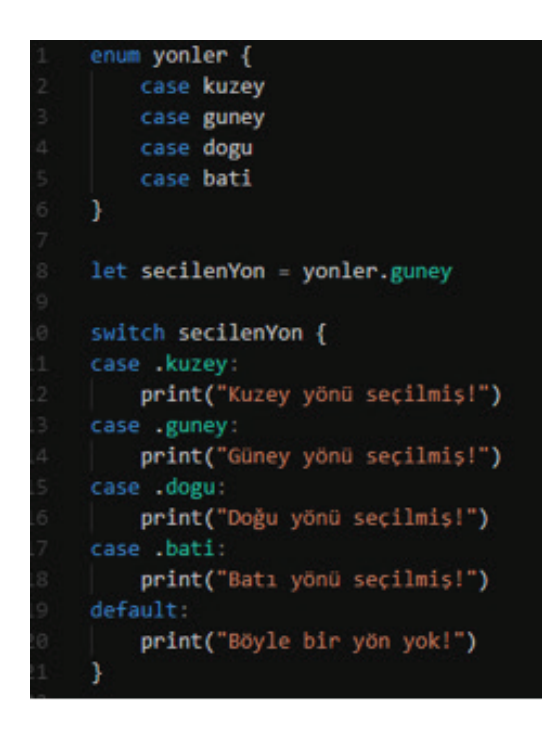

Resim 35 : Coğrafi Yönlerin Enumeration Biçiminde Tanımlanması ve Kullanımı

#### 17. Hata Yakalama ve Hata Yönetimi

Bir proje geliştirilirken dikkatle düşünülmesi gereken en önemli konulardan bir diğeri, hata yönetimidir. Projelerde beklenen ya da beklenmeyen bir hata meydana geldiğinde, yazılımın nasıl davranacağını belirlemek, yazılımın kalitesini artıracaktır. Kuşkusuz geliştiricinin tecrübe ve yeteneği ile doğru orantılı bir kavramdır ancak swift programlama dili bize bu yeteneği kolaylıkla sürdürebilmemiz için gereken esnekliği sağlamaktadır.

Bir hatayı yakalamadan önce o hatayı tanımlamak doğru bir yaklaşımdır. Bazı hatalar önceden sistem içerisinde tanımlı olmasına karşın *enum* tanımlamaları ile kendi hatalarımızı tanımlayabiliriz.

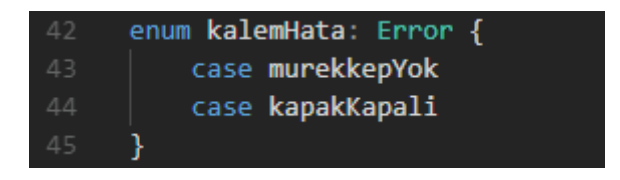

Resim 36 : Enumeration İle Hata Tanımlamaları

Fonksiyon içerisinde meydana gelecek olan hatalar fonksiyonların hataları fırlatması ile yakalanabilir. Bir fonksiyon tanımlanırken kullanılan *throws* anahtar kelimesi fonksiyonun meydana gelme ihtimali olan bir hatayı fırlatacağı anlamına gelir. Sonrasında istenmeyen durumun bulunduğu satırda *throw* anahtar kelimesi kullanılarak hata daha önce belirlenen enum tanımlaması ile birlikte fırlatılabilir.

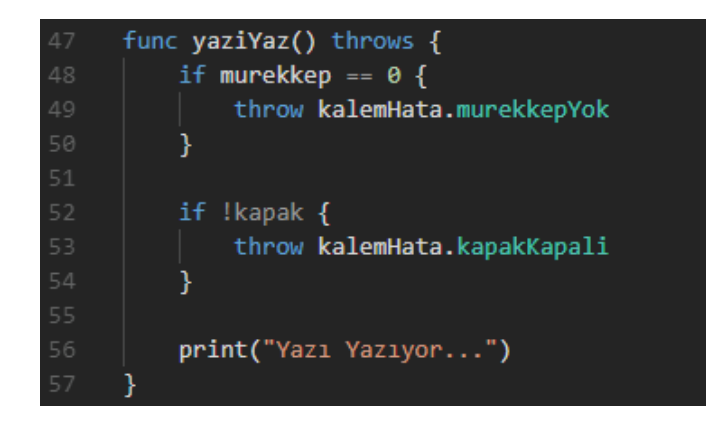

Resim 37: Fonksiyon İçerisinde Hata Fırlatma

Fonksiyon programın herhangi bir yerinde çağırıldığında hata yakalama işlemi *do - try - catch* bloğu uygulanarak yakalanabilir. Bu bölümde eğer fonksiyon hata fırlatırsa, çalışan satır *try* satırından *catch* kod bloğuna atılır ve çalışma buradan devam eder.

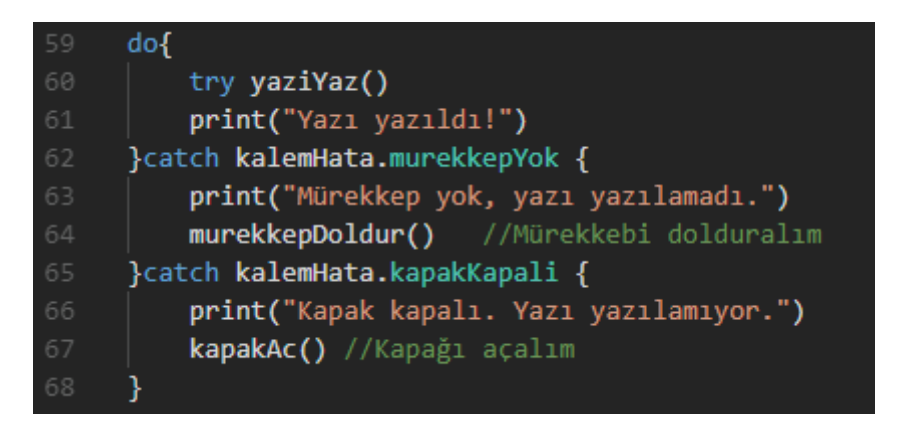

Resim 38 : Do-Try-Catch Bloğu İle Fırlatılan Hatanın Yakalanması

# do {

// Devam eden kodlar..

try HataFırlatanFonksiyon()

// Devam eden kodlar..

} catch yakalananHata {

// Eğer hata tipi yukarıdaki gibiyse

// Bu kısımdaki kodlar çalıştırılır.

} catch YakalananBaşkaBirHata {

// Eğer hata tipi yukarıdaki gibiyse

// Bu kısımdaki kodlar çalıştırılır.

} catch {

// Hata meydana gelmişse ancak tipi

// Bilinmiyor yada önemsiz ise bu

// kısımdaki kodlar çalıştırılır

}

Yazım Kuralı 11 : Hata Yakalama Do-Try-Catch Yazım Kuralı

#### 18. Sınıf (Class) Yapıları ve Nesnel Programlama

Nesne yönelimli programlama olarakta kaynaklarda rastlanılabilecek olan nesnel programlama, temelinde bir programlama yaklaşımıdır. Prosedüral programlama dillerinin, geliştiricilere yaşattığı sıkıntıların sonucunda ortaya çıkmıştır. O dönemlerde görece büyük projelerin sadece fonksiyonlar ile yazılması ile projelerde büyük bir kod karmaşıklığına sebebiyet vermiştir. Ayrıca bu biçimde geliştirilen projelerde daha sonrasında yapılacak olan bakım ya da güncelleme gibi projenin yayınlanması sonrasında karşı karşıya kalınan durumlarda, geliştiriciler devasa kod yığınlarının arasından çıkamıyorlardı. Doğal olarak bu da yazılımların maliyetlerini ciddi oranda artırıyordu.

Tüm bu problemlerin çözümüne ilişkin olarak atılan öneri ise Object Oriented Programming (OOP) ile programlama yaklaşımı oldu.

Nesnel programlama yaklaşımı ortaya atılırken gerçek dünya örnek alındı. Gerçek dünya da herşeyin bir nesne (Object) olmasından yola çıkılarak bu durum yazılıma yansıtıldı.

Gerçek hayattaki nesneleri düşünelim. Örneğin bir koltuğu ele aldığınızda, koltuğun bazı nitelik özelliklerinin olduğunu farkedersiniz. Koltuğun rengi, kumaşı, yumuşaklık seviyesi gibi onu niteleyici özellikleri (attributes) vardır. Ayrıca nesnelerin ki bizim örneğimizde koltuğun bazı fonksiyonları da (methods) mevcut olabilir. Bazı durumlarda koltuk yatağa dönüşebilmektedir. Bunun dışında koltuğu oluşturan aslında başka nesneler vardır. İçerisinde ahşap, demir, iplik gibi başka nesneler kullanılmıştır. Bu nesneler, koltuk özellik ve fonksiyonlarına sahip olmasalarda, kendi özellik ve fonksiyonlarını koltuk nesnesi içerisinde de korumaktadır. Dolayısı ile nesneyi oluşturan diğer küçük nesneler ile arasında da kalıtımsal (Inheritance) bir bağ göze çarpmaktadır. Yukarıdaki örnekteki gibi, nesnel programlama hayatın içinden örnek alınarak, programlamayı daha kolay hale getirmek ve bu yönde bakım maliyetlerini düşürmek amacı ile oluşturulmuştur.

Bir kaç temel kavramı bulunmaktadır;

#### a. Sınıf Yapıları (Class)

Öncelikle bahsettiğimiz nesneleri oluşturmak için sınıf yapıları *class* anahtar kelimesi kullanılarak hazırlanır Bu sınıf yapıları aslında yazılımdaki nesnelere karşılık gelmektedir. Sınıflar hazırlandıktan sonra yazılım içerisinde türetilerek (Derivative) kullanılırlar. Sınıflar içerisinde nesnelerin özellikleri ve fonksiyonları değişkenler ve metotlar olarak hazırlanır. Bu değişken ve metotlar hazırlanırken, erişim hiyerarşileri ile iç ve dış erişime açık olup olmadıkları belirlenir.

class SınıfAdı {

// Bu sınıfa ait özellik ve fonksiyonlar

}

Yazım Kuralı 12 : Sınıf Tanımlanması

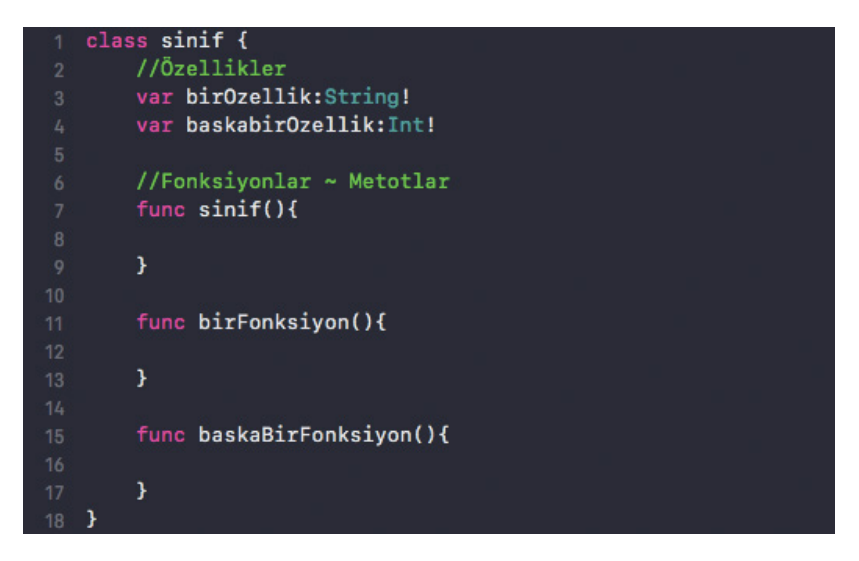

Resim 39 : Swift Dilinde Sınıf Yapısı Özellikler ve Fonksiyonlar

# b. Özellikler ve Fonksiyonlar (Methods)

Hazırlanan sınıflar değişkenler ve fonksiyonlardan oluşur. Aslında bu durum nesnel programlamanın temelini oluşturur. Bir konu ile ilgili ya da bir nesne ile ilgili tüm değişkenleri ve fonksiyonları gruplamak, nesnel programlamanın temel mantığıdır.

# i. Yapıcı Metotlar - Constructors

Bir sınıf ilk türetildiği-üretildiği anda yapıcı metotlar çalıştırılırlar. Bu özelliği itibariyle yapıcı metotlar, içlerinde bulundukları sınıfların hazırlık metotudur denilebilir. Örneğin; bir resim ile ilgili işlem yapan bir sınıf hazırladığımızı varsayalım. Bu sınıf ilk oluşturulurken, yapıcı metot kullanılarak işlem yapılacak olan resim sınıf içerisine atanabilir. Ya da sınıf ilk türetildiğinde bazı işlemler yapılmak istenebilir. *init* anahtar kelimesi ile tanımlanırlar ve bu metotlar geriye veri döndüremezler. Varsayılan olarak public erişime sahiptirler.

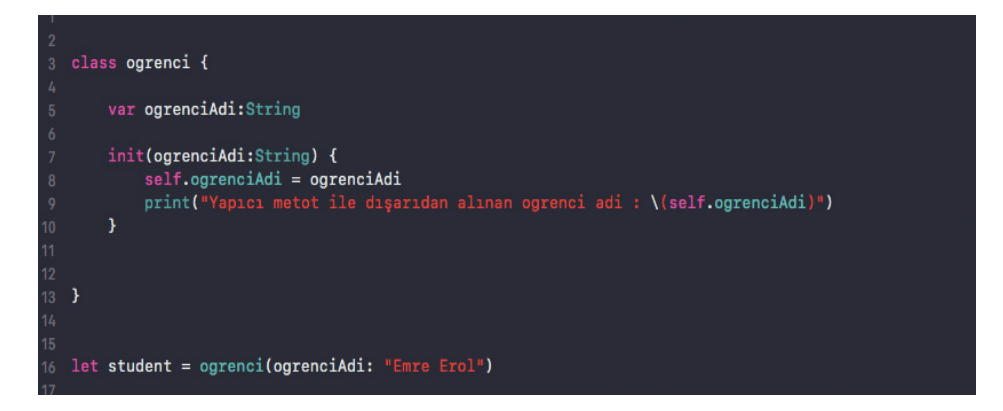

Resim 40 : Bir Sınıf İçerisinde Yapıcı Metot Tanımlanması ve Kullanımı

# ii. Yıkıcı Metotlar

Bazı durumlarda türetilen sınıflara ihtiyaç kalınmadığı an da işlemler yapılması gerekebilir. Bu durumlarda ise yıkıcı metotlar kullanılır. *deinit* anahtar kelimesi ile tanımlanırlar.

Bir yıkıcı metodun kullanılabilmesi için o sınıfın türetildiğinde atandığı değişkenin nil değeri alabilir biçimde işaretlenmesi gerekir.

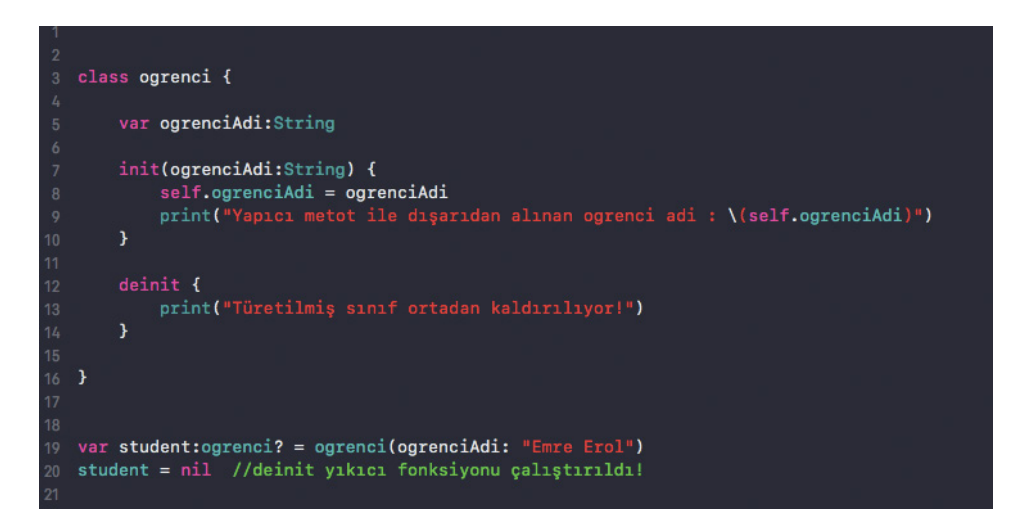

Resim 41 : Bir Sınıf İçerisinde Yıkıcı Metot Tanımlanması ve Kullanımı

# c. Kalıtım (Inheritances)

Kalıtım ile nesnelerden nesneler üretilmesi prensibi ortaya konulmuştur. Bu sayede daha önceden hazırlanmış olan sınıf yapıları içerisinde yer alan özellik ve fonksiyonları, yeni bir sınıf oluşturulurken tekrar yazılmadan kullanılabilmektedir. Bir nevi kalıtımsal olarak yukarıdan tüm bu özellik ve fonksiyonları yeni oluşturulan sınıf almaktadır. Bu durum yeni oluşturulan sınıfın kendisine ait yeni özellik ve fonksiyonların oluşturulmasını engellemez.

```
class insan {
       let ayakSayisi:Int = 2
       let kolSayisi:Int = 2
       func yuru(){
           print("Yürüyor")
       }
       func kos(){
           print("Koşuyor")
       }
   }
   class superKahraman : insan {
       func uc(){
           print("Uçuyor")
       }
   }
   let superman = superKahraman()
   superman.yuru()
   superman.kos()
   superman.uc()
27
```

Resim 42 : Sınıflarda Kalıtım Örneği

Resim 48' de görünen örnekte bir insan sınıfı oluşturulmuştur. Bu insan sınıfının yürümeye ve koşmaya yarayan iki fonksiyonu bulunmaktadır. İnsan sınıfının hemen altında ise "superKahraman" isminde bir sınıf oluşturulmuş ve iki nokta üst üste ile insan sınıfından kalıtım aldığı belirtilmiştir. Ek olarak superKahraman sınıfına uçma fonksiyonu eklenmiştir. Sınıflar tanımlandıktan sonra da hemen alt kısımda bir "superKahraman" sınıfı superman ismi ile türetilmiştir. Görüldüğü gibi "superman" nesnesi, "insan" sınıfından türetilmediği halde yürüme ve koşma eylemlerini gerçekleştirebilmektedir. Çünkü bu metotları "superKahraman" sınıfı kalıtımsal olarak insan sınıfından almaktadır. Ancak aynı zamanda uçma fonksiyonunu da kullanabilmektedir.

```
class SınıfAdı : Kalıtım Alınacak Sınıf {
    // Bu sınıfa ait özellik ve fonksiyonlar burada yer alır
}
Yazım Kuralı 13 : Kalıtım Yapısı
```

#### d. Kapsülleme (Encapsulation)

Sınıf yapıları başlığı altında bahsettiğimiz erişim hiyerarşileri kapsülleme başlığı altında incelenmektedir. Burada ifadeye konu olan erişim hiyerarşisinden kasıt, sınıfların kendilerinin, sınıf içerisinde oluşturulan nesnenin özelliklerinin ve fonksiyonlarının diğer nesneler tarafından erişilebilir olup olmadığıdır. Kapsülleme bazı anahtar kelimeler aracılığıyla yapılır ve değişken ve fonksiyon tanımlamalarının başında bu anahtar kelimelerinin (public, private, fileprivate, vb...) kullanımı ile hazırlanır.

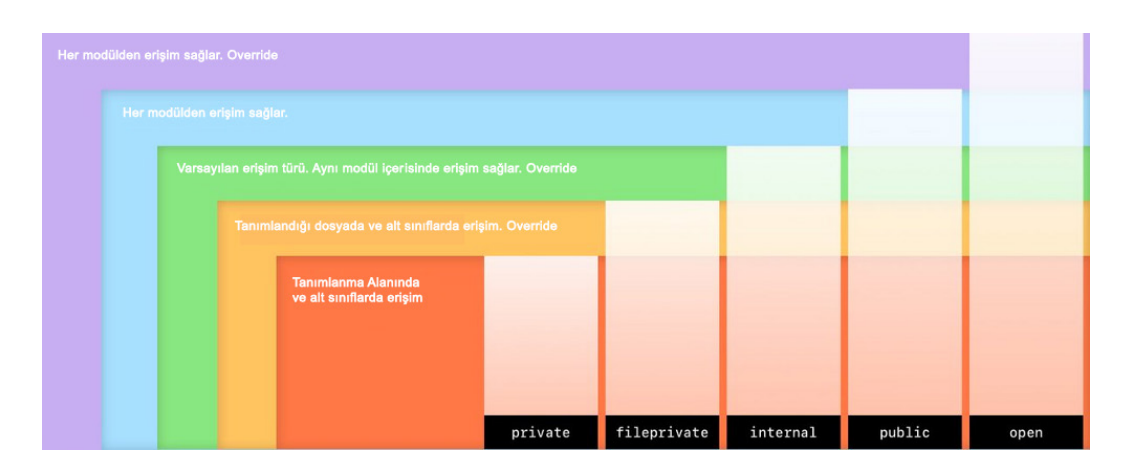

Resim 43 : Kapsülleme ve Erişim Kontrol Grafiği

#### e. Soyutlama (Abstraction)

Soyutlama abstract sınıf yapılarını anlatmak için kullanılan bir kavramdır. Soyutlama ile "hazırlanacak olan" sınıf yapılarının yanlızca iç yapısı ve erişim hiyerarşisi belirlenir. Ancak detaylar belirtilmez. Bu yönüyle soyut (Abstract) sınıflar türetilemez ve normal sınıflar gibi kullanılamazlar. Çünkü onlar soyut nesnelerdir.

Bir kalemi hayal ettiğinizi varsayalım. Hayal ettiğiniz bir kalem ile yazı yazamazsınız. Ancak bu kalemi hayalinizden esinlenerek hayal olmaktan çıkarıp gerçek bir kalem üretirseniz bu durumda o gerçek olan kalemle yazabilirsiniz. İşte abstract sınıflar ve soyutlama kavramı hazırlayacağımız sınıfların hayali tarafını ifade etmektedir. Soyut sınıflardan genişletilen (extend) gerçek sınıflar, soyut sınıflar içerisinde belirtilen özellikleri alarak oluşmak zorundadırlar.

Soyutlama kavramı hem geliştirici için bir sınırları belirleme kolaylığı sunarken hem de başka geliştiricilerin hazırlanan bu yapıları daha kolay anlamlandırmasına yarar.

Ne var ki swift programlama dili şu an da soyutlama özelliğinden yoksundur. Yoksun olmasının en önemli sebebi, Swift programlama dilinin hem Nesnel Yönelimli hemde Protokol Yönelimli bir dil olmasında yatmaktadır. Ancak soyutlama bir tasarım deseni kullanılarak yapılmaya çalışılmaktadır. Boş fonksiyonlardan ve özelliklerden oluşan genel bir sınıf tanımlanarak bu sınıf kalıtım yolu ile başka bir sınıfta türetilir. Sonra içi boş olan fonksiyonların polimorfizm ile override edilerek (geçersiz kılınarak) yeniden yazılır.

Bir başka soyutlama yöntem olarakda *protocol* ismi verilen parçaların kullanılmasıdır. Protokoller Swift programalama nesnel yönelimli bir dil olmasının yanısıra protokol yönelimli bir dil olması sonucunda, dile eklenmiş yapılardır.

Aşağıda öncelikle tasarım deseni metodu ile nasıl soyut sınıf hazırlanabileceğine ilişkin örnekler ekran görüntüleri ile anlatılmaya çalışılmıştır.

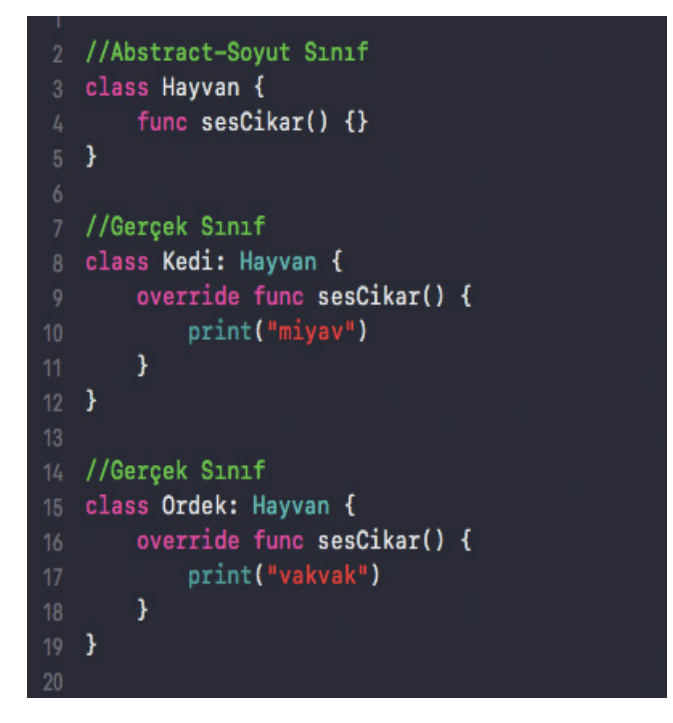

Resim 44 : Soyut Sınıf Tanımlama Örneği

41 numaralı resimde görülüğü üzere en başta tanımlanan "Hayvan" "ismindeki sınıf "sesCikar" isimli bir fonksiyonu barındırmaktadır. Ancak dikkat edilirse fonksiyonun hiçbir işlem yapmadığı ve boş olduğu görülmektedir. Sonrasında ise "Hayvan" isimli sınıftan başka sınıflar kalıtım alınarak üretilmiştir ve içi boş olan "sesCikar" isimli fonksiyon override edilerek iç yapısı ayrı ayrı istenildiği gibi yazılmıştır. Bu nokta da diğer sınıflar gerçek bir sınıf olma özelliği gösterirken, "Hayvan" isimli sınıf yalnızca bir şablon görevi görmektedir. Dolayısı ile soyut bir yapısı vardır.

#### i. Protokoller ve Protocol Oriented Programlama

Daha öncede ifade edildiği gibi swift programlama dili hem nesnel yönelimli (Object Oriented) hemde protokol yönelimli (Protocol Oriented) bir yapıya sahiptir. Protokoller nesnel programlamanın temel kavramı olan soyutlama özelliğini tam olarak karşılamasada, kısmen soyut sınıflarmışçasına üretilip kullanılabilmektedirler.

Aşağıda; Resim 41 üzerinde gerçekleştirilen tasarım deseni ile üretilmiş soyut sınıf hazırlama yönteminin aynısı protokoller kullanılarak hazırlanan biçimi ekran görüntüsü ile anlatılmaya çalışılmıştır.

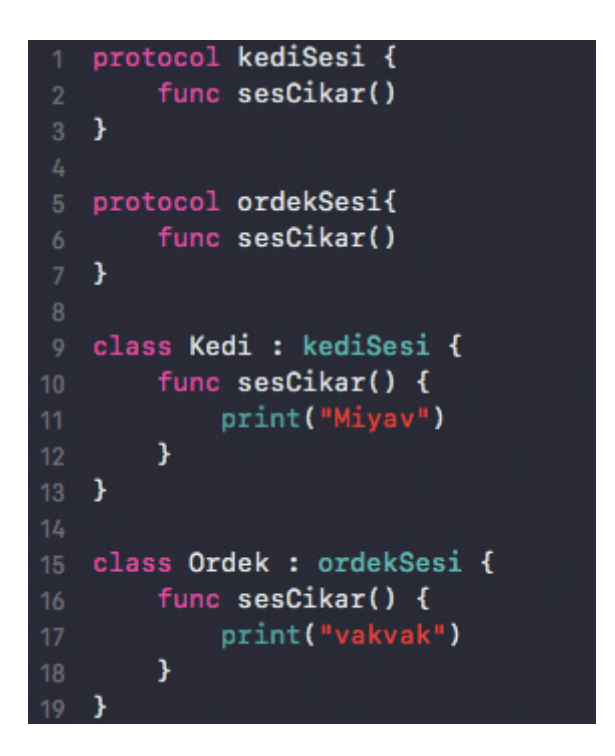

Resim 45 : Protokoller

Ekran görüntüsünde görüldüğü gibi, en başta *protocol* anahtar kelimesi ile Hayvan isminde bir protokol tanımlanmıştır. Bu protokol içerisinde bir fonksiyon barındırmaktadır ve sonrasında üretilen bütün sınıflar Hayvan protokolünden kalıtım almış, bir başka deyişle genişletilmiş ve içerisindeki fonksiyonlar yeni yaratılan sınıflara eklenmiştir.

Resim 41' de tasarım deseni ile yapılan örnek protokoller ile ifade edilmeye çalışıldığında çok büyük farklılıklar olmadığı göze çarpar. Ancak protokollerin varlık sebebi kullanım esnekliklerinden gelmektedir. Burada asıl amaç, nesnel programlamanın getirdiği özellik olan kalıtım yapısının daha kullanışlı bir hale getirilmeye çalışılmasıdır. Bir sınıftan kalıtım alıp o sınıfi türettiğimizde kalıtım alınan sınıfın bütün özellik ve fonksiyonları yeni türetilen sınıf içerisinde barındırılmaktadır. Oysa kalıtım alınan sınıfın bazı özellik ve fonksiyonları yeni yaratılan ve türetilen sınıf için gereksiz olabilir. Bu durumun ortadan kaldırılması protokol yönelimli olarak hazırlanan bir yapıda istenilen protokoller kullanılırken, istenmeyen protokoller yeni yaratılan sınıfa dahil edilmeyerek durumuna bağlıdır.

# f. Çok Biçimlilik (Polymorphism)

Çok biçimlilik kavramı görece diğer başlıklara nazaran daha kolay anlaşılabilen ve kullanışlı bir kavramdır. Temelde ana bir nesneden kalıtım alarak başka bir nesne üretilmesine ancak ana nesnenin içerisindeki fonksiyonların "istenilenlerin" geçersiz kılınarak yeniden yazılması halidir.

Araba isimli bir sınıf oluşturduğumuzu düşünelim. Bu sınıf arabaların tüm ortak özelliklerini barındırır biçimde olacaktır. 4 tekeri, direksiyonu, kapıları, motoru gibi özellikleri bulunur. Ayrıca kapıların açılması, direksiyonun dönmesi, motorunun çalışması gibi de fonksiyonları olacaktır. Şimdi araba sınıfından kalıtım alarak elektrikli araba sınıfi hazırladığımızı düşünelim. Yine kapıları açılacaktır, yine direksiyonu dönecektir ancak motorunun çalışma prensibi değiştiğinden motor fonksiyonu geçersiz kılınıp yeniden hazırlanacaktır. Bu örneğin yazılım alanında kullanılması çok biçimliliktir.

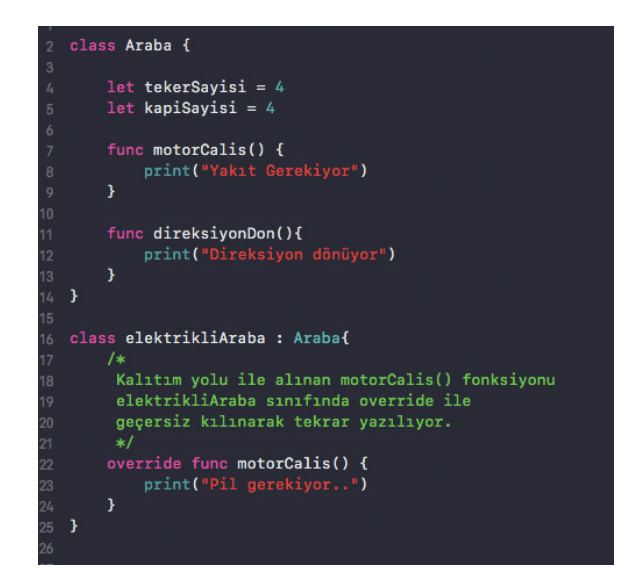

Resim 46 : Çok Biçimlilik Örneği ve Override Edilen Bir Fonksiyon

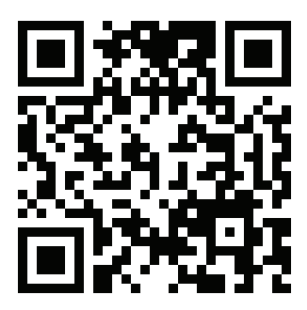

Kare Kod 7 : https://github.com/ios-kitap/Classes

Sınıf yapıları ve nesnel programlama ile ilgili tüm örnekleri, karekodu kullanarak erişeceğiniz linkten bilgisayarınıza indirebilirsiniz.

#### 19. Structure Yapıları

Swift Programlama dilinde sınıf yapılarına çok benzer başka bir yapı daha bulunmaktadır. Bu yapılar *struct* anahtar kelimesi ile tanımlanan structure' lardır.

Structure' lar da sınıflar gibi tanımlanırlar. Yalnızca sınıflarda kullanılan *class* anahtar kelimesi yerine *struct* anahtar kelimesi kullanılır ve ardından structure için bir isim girilir. Sonrasında kod bloğu için küme parantezi açılır ve kapatılana kadar olan structure' in iç yapısını oluşturur.

```
struct StructureAdı {
    // Özellik ve fonksiyonlar bu bölüme yazılır.
}
Yazım Kuralı 14 : Structure Yapısı
```

Structure' lar kullanımları açısından da sınıflar ile benzerlik gösterirler. Örneğin sınıflar gibi türetilerek kullanılırlar. İçlerinde özellikler ve fonksiyonlar tanımlanabilir. İlk değer atamaları için *init* yapıcı fonksiyonu kullanılabilir Ancak bazı sınıf özellikleri structure yapılarında kullanılamazlar ki bunların en önemlisi kalıtımdır.

Bu özellikleri itibari ile structure' lar swift programlama dilinin sınıflardan bir numara küçük olan yapı taşıdır denilebilir.

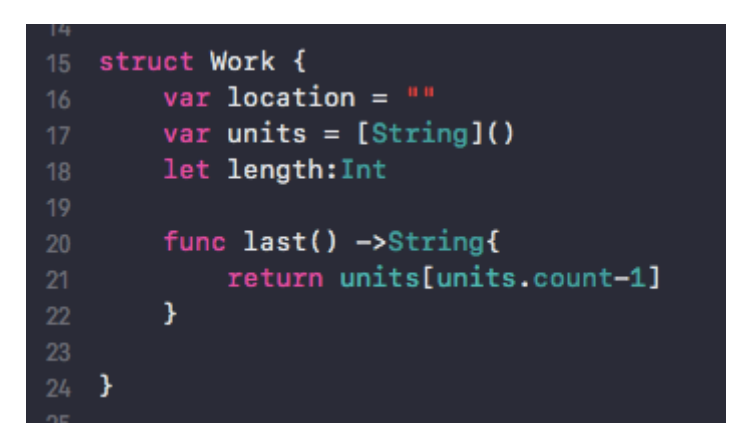

Resim 47 : Structure Tanımlanması Örneği

Structure tanımlaması yapıldıktan sonra, sınıflar gibi türetilerek yazılım içerisinde kullanılırlar. Ayrıca içersindeki özellik ve fonksiyonlara erişimde yine sınıflardaki gibi türetilen değişken üzerinden nokta operatörü aracılığı ile yapılmaktadır.

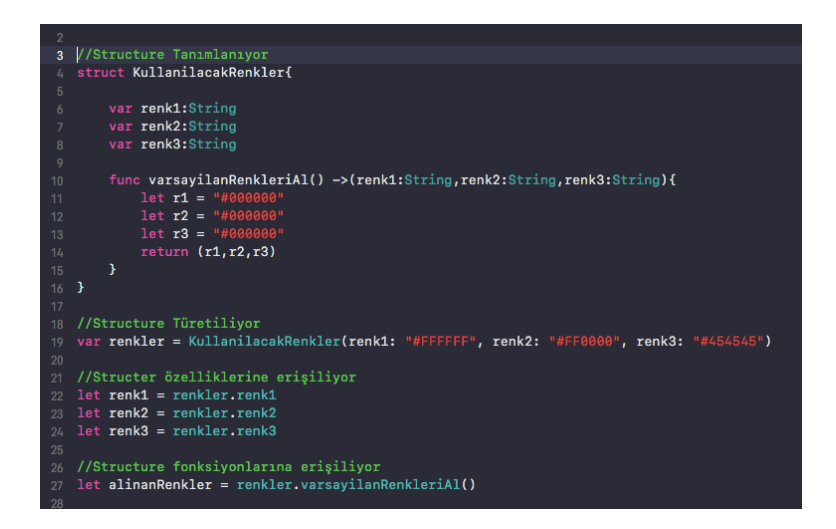

Resim 48 : Structure Yapısı Türetimi, Özellik ve Fonksiyonlarının Kullanımı

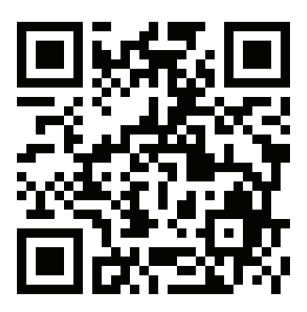

Kare Kod 8 : https://github.com/ios-kitap/Structures

Structure yapısı ile ilgili tüm örnekleri, karekodu kullanarak erişeceğiniz linkten bilgisayarınıza indirebilirsiniz.

#### 20. IBOutlet ve IBAction Kavramları

Viewler konusuna geçmeden önce IBOutlet ve IBAction kavramlarına değinilmesi gerekmektedir. Xcode arayüz tasarımında birçok kolaylık sağlamaktadır ve bu kolaylıklardan biride IBOutlet ve IBAction bağlantılarıdır.

IBOutlet *interface builder outlet* kelimelerinin kısaltılmışıdır. IBOutlet storyboard ekranında geliştiricinin tasarladığı tüm arayüz elementlerinin swift dosyalarına olan bağlantılarını bir değişken üzerinden düzenler. Storyboard ekranı Xcode üzerinde açık vaziyetteyken ve ilgili viewcontroller ekranı seçili durumdayken *assistant editor*<sup>6</sup> e geçiş yapıldığında; seçili olan viewcontroller ekranına bağlı olan swift dosyası ekranın sağ tarafında açılır. Storyboard ekranından sürükle bırak yöntemi ile kodların arasına götürdüğümüz arayüz elementine erişim için bir anahtar kelime girmemiz beklenir. Bu noktada bağlantı şeklinin "IBOutlet" olmasına dikkat edilir ve işlem tamamlandığında artık o arayüz elementine swift kodları ile erişme imkanına sahip olunur.

IBAction ise *interface builder action* kelimelerinin kısaltılmış ifadesidir. IBOutlet gibi oluşturulan IBAction da tek fark erişim için anahtar kelime girmemiz gereken alanda bağlantı şeklinin IBAction biçiminde olmasıdır. Bu sayede XCode bize bir fonksiyon oluşturmakta ve kullanıcı kontrolleri bu fonksiyon aracılığı ile yönetilmektedir.

Her arayüz elemanı IBAction bağlantısı kuramayabilir. Button elementi basılmak üzere tasarlanmış bir *view* olduğu için bu nesnenin IBAction bağlantısı mevcuttur. Ancak *label* elementi yalnızca metin göstermek üzere tasarlandığından herhangi bir action bağlantısı kuramaz. Ancak outlet bağlantısı kurabilir. Bu outlet bağlantısı ile swift kodları ile bu label a erişim sağlanarak o arayüz elementinin özellikleri değiştirilebilir veya kendi sınıfından gelen metotları çalıştırılabilir.

Bir button arayüz elemanının IBOutlet bağlantısı sırasıyla aşağıdaki gibi yapılabilir;

- 1. Storyboard ekranına geçiş yapılır.
- 2. İlgili ViewController seçili vaziyete getirilir.
- 3. Assistant Editor moduna geçilir.
- 4. Sayfanın sağ kısmında ViewController a bağlı olan swift dosyasının açıldığından emin olunur.
- StoryBoard ekranında bağlanılmak istenen arayüz elemanının (Button) Mouse ile üzerindeyken sağ tıklanılarak sürükleme işlemi gerçekleştirilmeye başlanır. Mouse sağ kısımdaki kod kısmına götürülür.
- 6. ViewController sınıfının içerisindeyken Mouse bırakılır.
- 7. Açılan popup penceresinde bağlantı şeklinin Outlet olmasına dikkat edilir.
- 8. Bu arayüz elemanına erişim için bir anahtar kelime girilir.
- 9. Connect butonuna yada klavyeden enter tuşuna basılır.

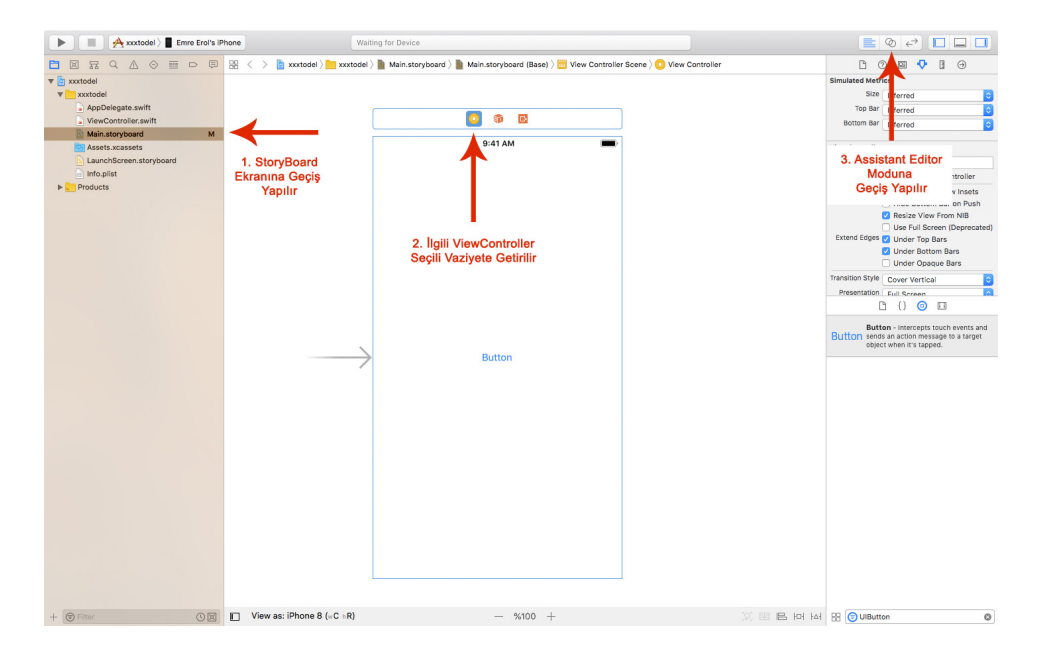

Resim 49 : IBOutlet Adımları 1

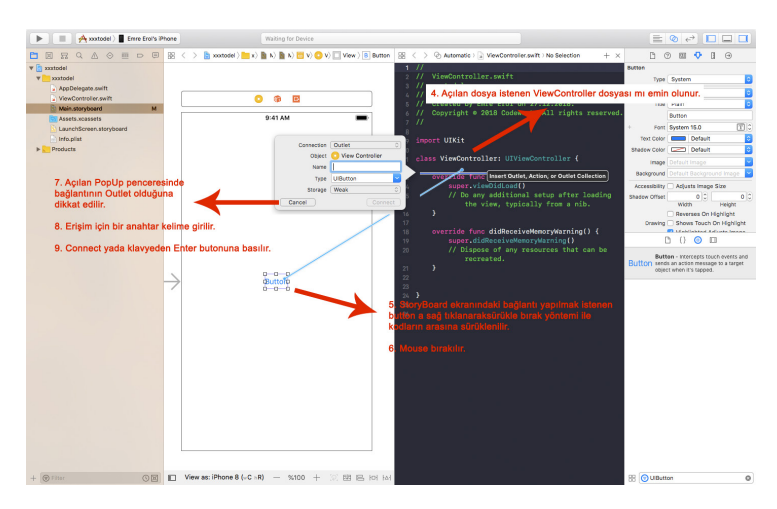

Resim 50 : IBOutlet Adımları 2

Eğer IBAction oluşturulmak istenirse bu durumda 7. Adımda açılan popup penceresinde bağlantı biçimi IBAction olarak değiştirilir ve anahtar kelime girilerek connect butonuna basılır ya da klavyeden enter tuşuna basılır.

Bu işlemlerin sonrasında *@IBOutlet* başlayan bir değişken ya da *@IBAction* kelimesi ile başlayan bir fonksiyon swift kodlarımız arasında XCode tarafından bizim için oluşturulur.

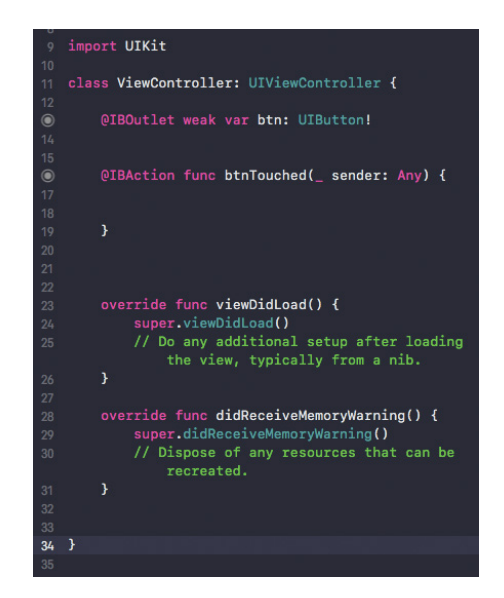

Resim 51 : IBOutlet ve IBAction Bağlantıları Oluşturulmuş Bir Görünüm

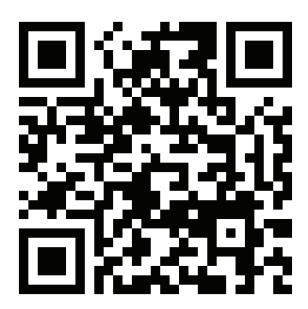

Kare Kod 9 : https://github.com/ios-kitap/IBOutletIBAction

IBOutlet ve IBAction kavramlarına ilişkin tüm örnekleri, karekodu kullanarak erişeceğiniz linkten bilgisayarınıza indirebilirsiniz.

# 21. Viewler

XCode ile bir geliştirme yaparken en çok rastlanılan ve kullanılan birimler viewlerdir. Çünkü viewler kullanıcı arayüzlerini ifade ederler ve tüm kullanıcı bileşenleri viewlerden türetilmiştir. Ham bir view nesnesi mevcuttur. Bu view nesnesine ek özellikler kazandırılarak *UIImageView*, *UITableView* gibi yeni arayüz elementleri üretilmiştir.

Bu üretilen yeni komponentlerin tamamı birbirinden farklı kullanım amaçlarına ve kullanım yöntemlerine sahiptir. Hepsinin ortak noktası ise kullanıcı etkileşimi için üretilmiş olmasıdır.

# a.UIView

*UIView* temelde uygulama içerisindeki dörtgen bir alanı kontrol etmemize yarayan bir komponenttir. Ancak aslında diğer tüm komponentlerin üst yapısı diyebileceğimiz bir nesnedir. Çünkü diğer tüm nesneler *view* nesnesinden kalıtım yolu ile üretilmiştir.

*UIView* başka nesneler üretmek için geliştirilen uygulamalarda geliştirici tarafından da kullanılabilir.

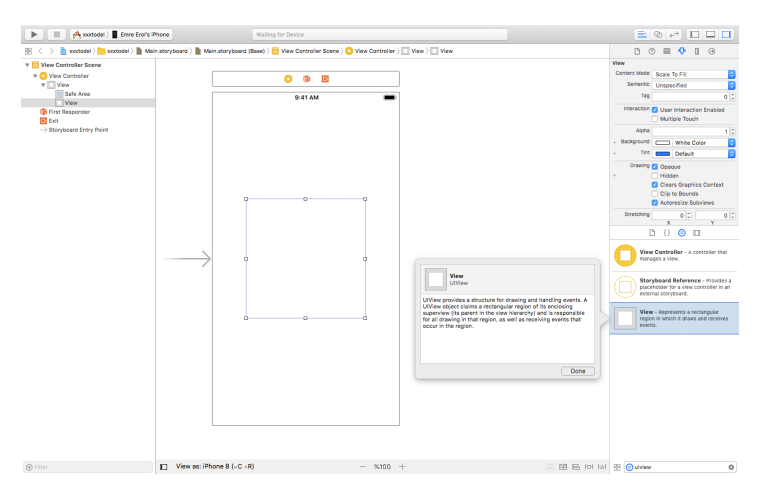

Resim 52 : UIView

b. Label

*Label* ya da nesne adıyla *UILabel*; bir veya birden fazla satırlı sadece okunabilen, değiştirilemeyen yani salt okunur olan metinlerin gösterilmesi için kullanılır. İçerisinde barındırdığı hazır metotlar sayesinde, metne ilişkin bazı özellikler değiştirilebilir. Font stili, karakter büyüklüğü vb. metinlere ilişkin özelliği label metotlarını kullanarak değiştirilip güncellenebilir.

Label yalnızca IBOutlet ile swift koduna bağlantı kurabilir.

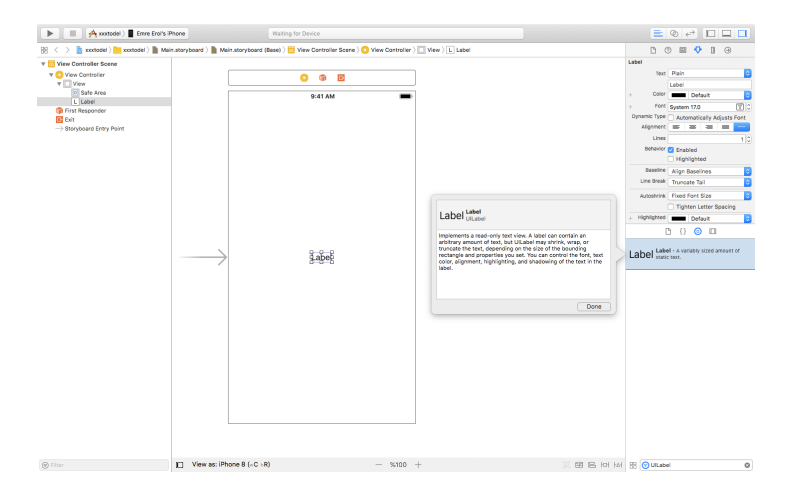

Resim 53 : Label

IBOutlet bağlantısı kurmuş *label* elementinin bazı özellikleri aşağıdaki tabloda gösterilmiştir;

| text      | Label elementinin içinde göstereceği String türündeki metni<br>belirlemek için kullanılır.                                   |
|-----------|----------------------------------------------------------------------------------------------------|
| color     | Label elementinin içinde gösterilen metnin rengini kontrol eder.                                                             |
| font      | Label elementinin içinde gösterilen metnin<br>fontunu kontrol eder.                                                          |
| alignment | Label elementinin içerisinde gösterilern<br>metnin hizasını belirler.                                                        |
| lines     | Label elementinin içindeki satır sayısını belirler. O olarak belirlendiğinde sınırsız sayıda satır olabileceği ifade edilir. |

Tablo 3 : Label Elementinin Bazı Özellikleri

# c. Button

Şüphesiz buton en fazla kullanılan viewlerden birisi olarak karşımıza çıkar. Buton kullanıcıların ekrana dokunması ile eylemlerin gerçekleştirilmesini ifade eden bir elementtir. Normalde geliştiriciler hiç buton kullanmadan da ekrana dokunulup dokunulmadığını programlama yöntemleriyle anlayıp yine işlemler yapabilirler. Ancak burada butonun başka bir özelliği ortaya çıkmaktadır. Çünkü buton kullanılan bir alanda kullanıcıda o butona basıldığı taktirde bazı eylemlerin gerçekleşeceği hakkında bilgilendirilir.

Ayrıca buton elementi geliştiriciye dokunma işlemlerinin takibi için kolaylıklar sağlar. Böylelikle geliştirici çok fazla kod yazmadan kullanıcının dokunma eylemlerini takip edip gerekli işlemleri yapabilir.

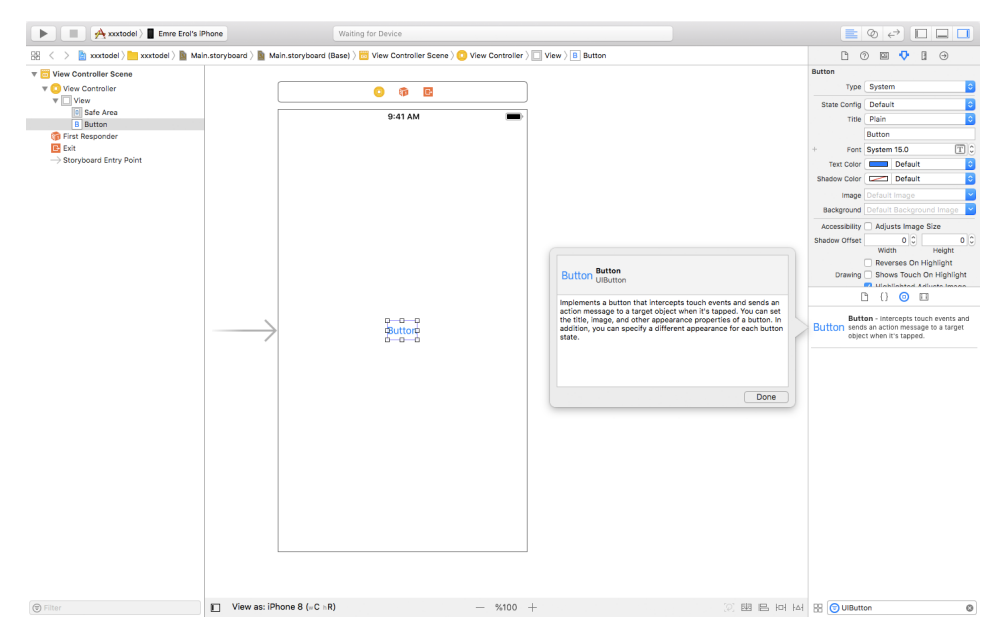

Resim 54 : Button

Button elementinin sağladığı hazır metot ve özellikler sayesinde geliştirici hızlı biçimde butonunu tasarlayıp davranış biçimini programlayabilir. Button bir ikon taşıyacak mı ya da içerisinde bir metin mi barındıracak ve eğer bir metin barındıracak sa bu metnin font stili, karakter boyutu ne olacak gibi sorulara cevap verebilir. Bunlar dışında tasarımsal bazı değişiklikleride hızlı biçimde gerçekleştirebilir.

Button elementi hem IBOutlet hem IBAction bağlantısı kurabilir. IBAction bağlantısı ile oluşturulan fonksiyon ile kullanıcı butona dokunma eylemini gerçekleştirdiğinde yapılacak olan işlemler hazırlanır.

IBOutlet bağlantısı kurmuş Button elementinin bazı özellikleri aşağıdaki tabloda verilmiştir;

| Title      | Buttonun metnini kontrol eden özelliktir.                                     |
|------------|-------------------------------------------------------------------------------|
| Image      | Button üzerinde görsel kullanılmak istendiğinde<br>kullanılabilen özelliktir. |
| Background | Buttonun arkaplan görseli kontrol edilir.                                     |

Tablo 4 : Button Özellikleri

# d. TextField

TextField ya da nesne adı ile *UITextField* ise kullanıcıların içerisine istedikleri metni girebildikleri alan olarak ifade edilebilir. *Textfield*'lar da kullanıcıların dokunma eylemlerini takip ederler. Dokunma eylemi gerçekleştiğinde otomatik olarak kullanılan *textfield* tipine göre cihaz klavyesi görünür olur ve kullanıcı klavyeyi kullanarak textfield içerisine istediği metni girebilir.

Yine diğer tüm view elementlerinde olduğu gibi, geliştirici textfield yapısına ilişkin birçok özellik ve metotu kullanarak değişiklikler yapabilir ve fonksiyonelitesini artırıp azaltabilir.

IBOutlet bağlantısı kurulmuş bir *textfield* elementinin içerisindeki metni print fonksiyonu ile XCode üzerinde konsola yazdıran fonksiyon örneği aşağıda verilmiştir;

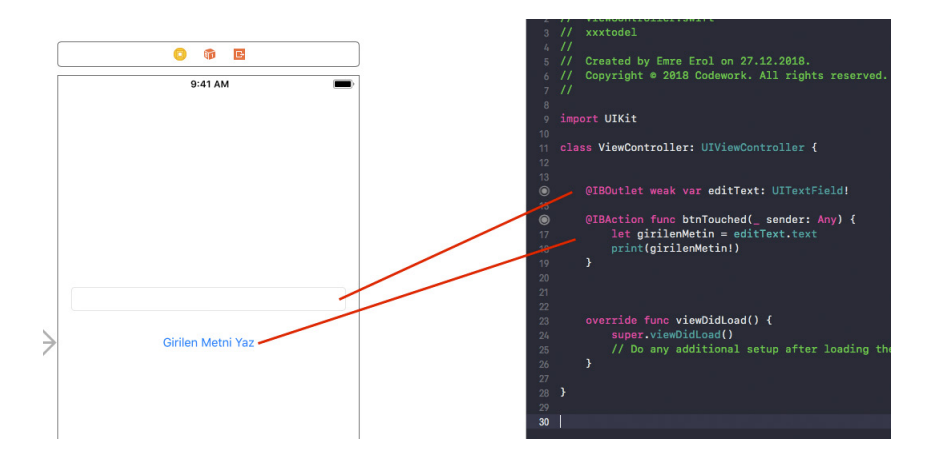

Resim 55 : TextField Kullanım Örneği
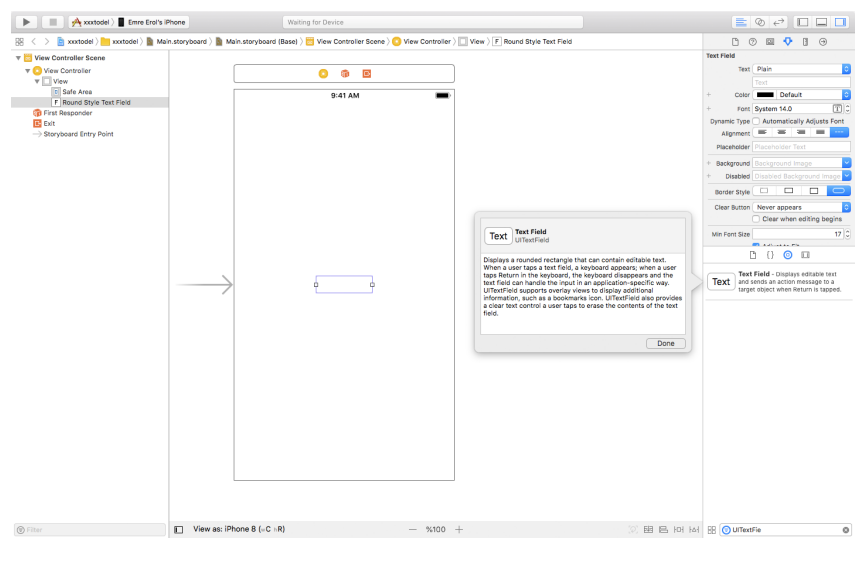

Resim 56 : TextField

#### e. ImageView

*ImageView* içerisinde görsel barındırmak ve göstermek üzere tasarlanmış bir view türüdür. İçerisinde barındırdığı imajın görünüm seçeneklerine ilişkin özellikleri bulunur. Barınacak ve görüntülenecek olan imaj internetten çekilerek ya da proje içerisinden alınabilir.

"Attributes" penceresine geçiş yapılarak *Image* bölümünden daha önceden projenin asset kataloğuna eklenmiş olan görseller seçilerek *ImageView* içinde gösterilebilir.

ImageView yalnızca IBOutlet bağlantısı kurabilen bir arayüz elementidir.

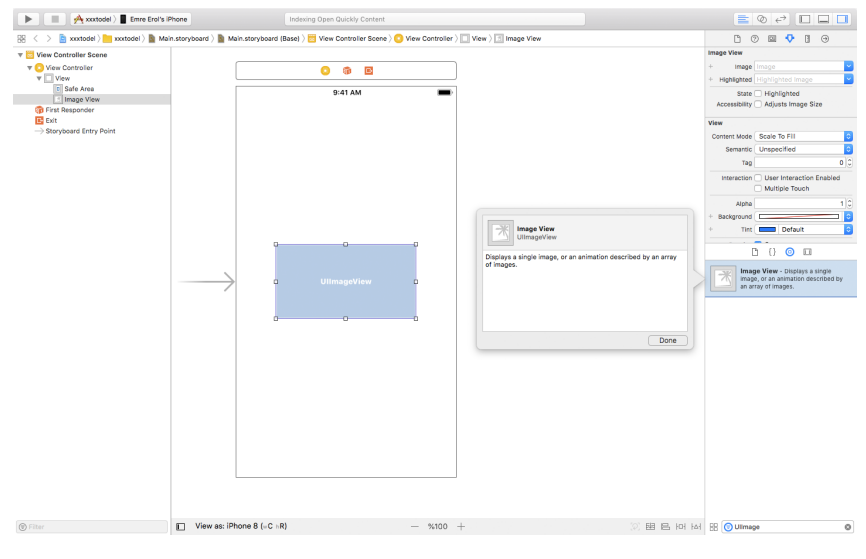

Resim 57 : ImageView

## f. ScrollView

Bazı durumlarda hazırlanan tasarımlar ekran dışına taşacak büyüklüklerde olabilir. Ekran dışına taşan tasarım elementlerinin ekranda görüntülenebilmesi için o kısma kaydırma özelliği eklenmelidir. Bu gibi durumlarda *scrollview* bir taşıyıcı olarak kullanılarak tüm tasarım *scrollview* içerisinde yapılır. Bu sayede artık kullanıcı ekran dışına taşan görüntüyede erişim sağlayabilir.

*Scrollview* kaydırma işlevi dışında yakınlaştırma ve uzaklaştırma işlemide yapabilme kabiliyetine sahiptir.

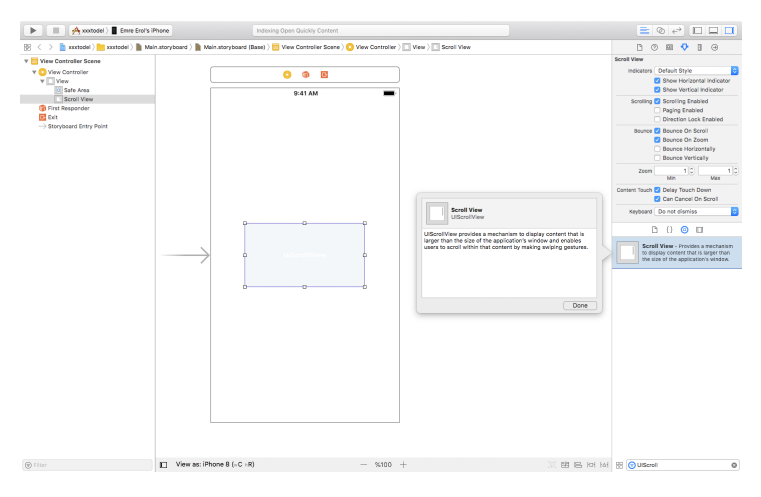

Resim 58 : ScrollView

g. Switch

Web platformlarında sıkça kullanılan checkbox 'ın mobil platforma uyarlanmış ve mobil platform için kullanışlı olduğu varsayılan biçimi switch elementidir.

Nesne adı ile *UISwitch* binary bir yapıya sahiptir. Yalnızca açık ve kapalı konumlarında bulunabilir.

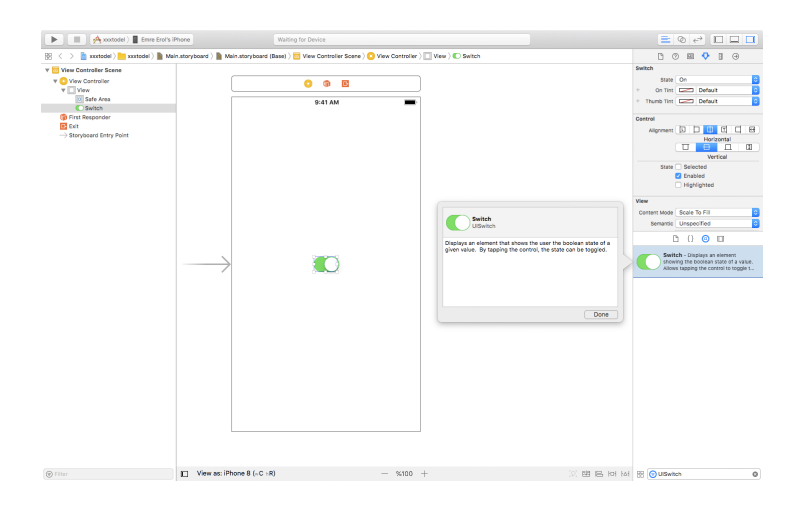

Resim 59 : Switch

## **b.** Progress View

Yapılan bir işlemin zaman içerisindeki süreci ile ilgili kullanıcıyı bilgilendirmek için kullanılan view türüdür. 0 ile 100 arasında değer alarak kullanılmaktadır.

ProgressView yalnızca IBOutlet bağlantı kurabilir.

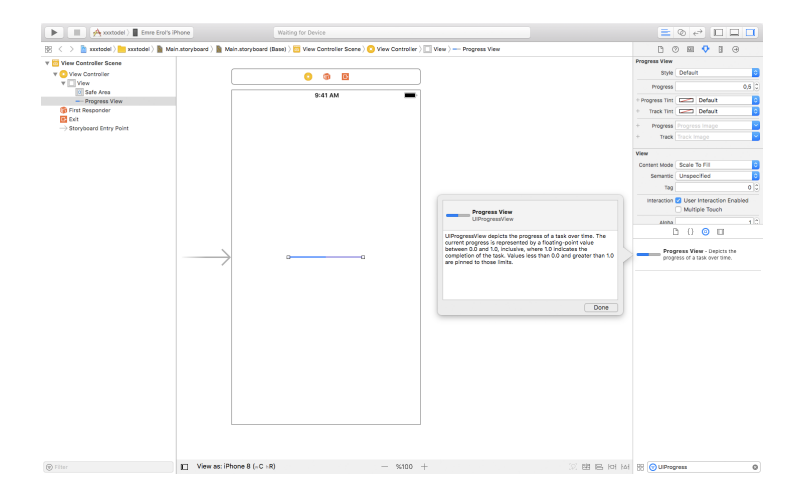

Resim 60 : ProgressView

# i. Segmented Control

Yatay biçimde sıralanmış bölümlerden oluşan bir buton takımı olarak nitelendirebileceğimiz *segmented control* içersinde sınırsız sayıda bölüm bulundurabilir. Bu bölümler içerisinde metin ya da imaj içerikler kullanılabilir.

*Segmented kontrol* kullanıcı dokunma eylemlerini takip eden bir yapıya sahiptir ve kullanıcı bu bölümlerden herhangi birine dokunduğunda seçili olan bölüm dokunduğu bölüm olarak değişmektedir. Ardından geliştiricinin o bölüm için hazırladığı işlemler gerçekleştirilir.

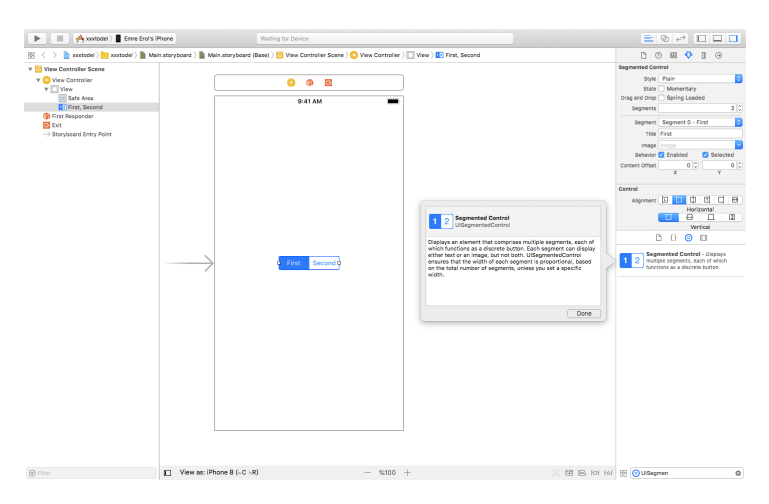

Resim 61 : Segmented Control

## j. Picker View

Web platformlarında combobox ya da select diye tabir edilen yapıların ios platformuna özgü biçimidir. İçerisine bir dizi aracılığı ile verilen girdileri kullanıcıya seçim yapması için bir panel içerisinde gösterir.

Genellikle textview'ler ile birlikte kullanılır ve kullanıcının yaptığı seçim ilgili textview'e yazılır.

Birden fazla kolonlu bir yapıya sahip olabilir. Bu sayede tek seferde birden fazla bilgi kullanıcıdan alınabilir.

| Price Procession                                                                                                    | warry of Device                                                    |                                                                                                    |                                                                                                    |
|----------------------------------------------------------------------------------------------------|--------------------------------------------------------------------|----------------------------------------------------------------------------------------------------|----------------------------------------------------------------------------------------------------|
| 8 < > 🛅 xxerbodel ) 🛅 xxerbodel ) 📓 Main.a                                                                                                    | toryboard ) 📓 Main.storyboard (Base) ) No Selection                |                                                                                                    | 0 0 0 0 0 0 0                                                                                              |
| Werk Controller Schna           V Wank Controller           Wank           Bist Area           Price View           Final Reporter           E Crit           Crit | O di AM                                                            |                                                                                                    | No Selection                                                                                               |
|                                                                                                    | Mountain View<br>Sunnyvale<br>Cupertino<br>Santa Clara<br>Sen Jose | Characterize     Construction     Construction     C | Co Co Contractioner Contractioner Sector of an analysis of all tractioner sector of analysis and analysis. |
|                                                                                                    |                                                                    | Dex                                                                                                    |                                                                                                    |
|                                                                                                    |                                                                    |                                                                                                    |                                                                                                    |

Resim 62 : PickerView

Kullanımı diğer view' ler kadar olmayan *pickerview* örneği aşağıda adım adım anlatılmaya çalışılmıştır.

Öncelikle storyboard ekranına bir *pickerview* elementi eklenir. Ardından "assistant editör" yardımı ile bu *pickerview* için bir IBOutlet bağlantısı oluşturulur.

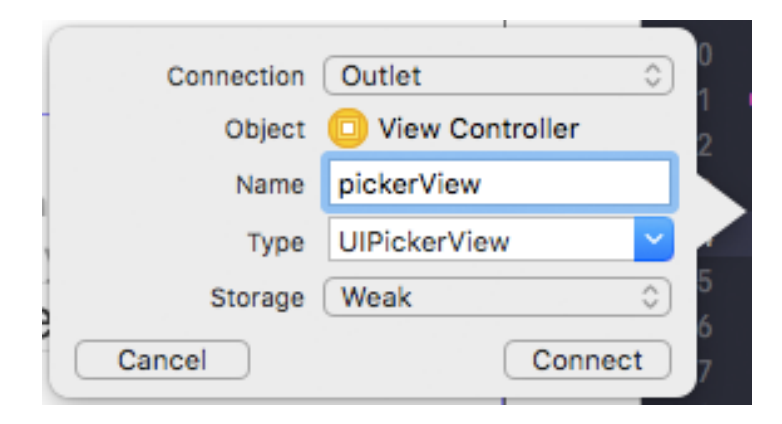

Resim 63 : PickerView IBOutlet Bağlantısı

Sonrasında *pickerview* elementini eklediğimiz viewcontroller ekranına bağlı olan swift dosyası üzerinde gerekli kodları yazılmaya başlanabilir. Bunun için ilgili swift dosyasına geçiş yapılır.

Viewcontroller ekranına bağlı olan swift dosyasının sınıf tanımlamasının yapıldığı bölüme *pickerview* elementinin *UIPickerViewDelegate* ve *UIPickerViewDatasource* protokollerinden kalıtım alınır.

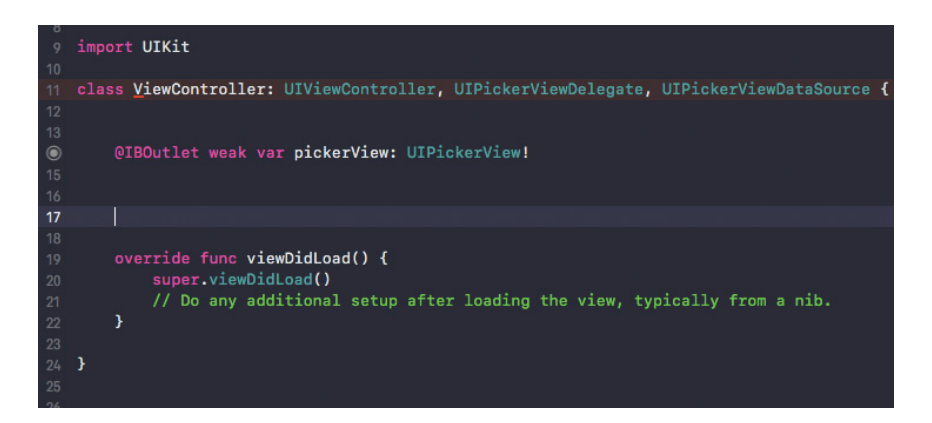

Resim 64 : UIPickerViewDelegate ve UIPickerViewDatasource Kalıtımı

Bu aşamada viewcontroller sınıf tanımlamasının bulunduğu satırda bir hata mesajı görüntülenecektir. Bu hata mesajı kalıtım alınan protokol doğrultusunda bazı fonksiyonların sınıf içerisine dahil edilmesine ilişkin bir mesaj içerir.

Bu fonksiyonları sınıf içerisine dahil etmek için klavyenizde viewcontroller sınıf tanımlaması yapılan satır üstünde *UIPickerViewDatasource* üzerine mouse ile sağ tıklanır ve açılan popup menüsünden "Jump To Definition" butonuna tıklanarak bu protokollerin tanımlandığı *UIPickerView* sınıf dosyasına geçiş yapılır.

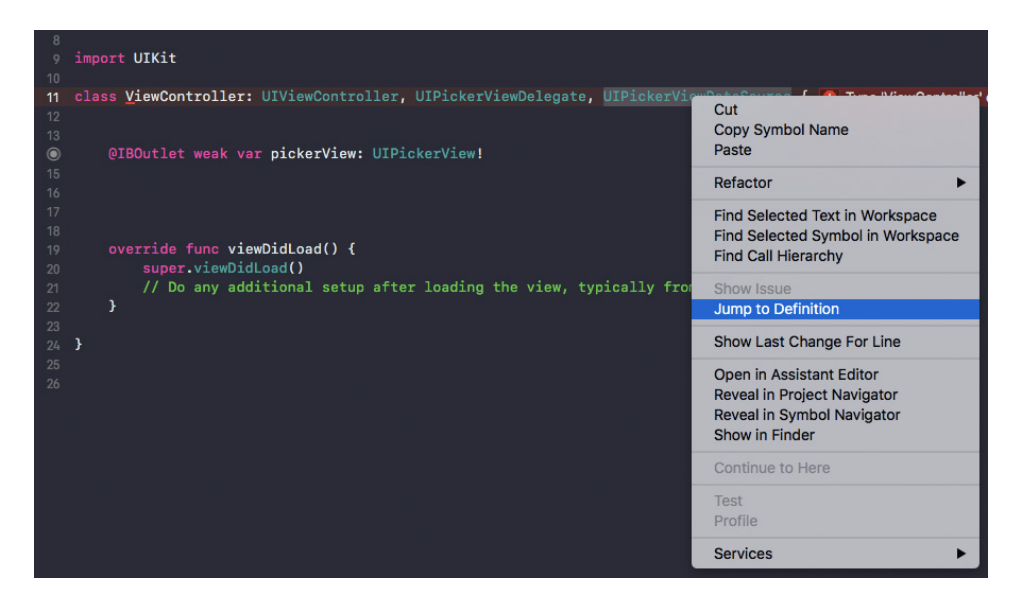

Resim 65 : PickerView Sınıf Dosyasına Geçiş

Açılan kod dosyası *UIPickerView* elementinin sınıf dosyasıdır. Bu dosya içerisinde dahil ettiğimiz *UIPickerViewDatasource* ve *UIPickerViewDelegate* protokollerinin tanımlamalarıda bulunur. Bu protokollerin içerisinde tanımlı olan bazı fonksiyonlar buradan alınıp viewcontroller ekranına bağlı olan swift dosyası içerisine dahil edilerek kullanılmalıdır. Kullanılacak olan fonksiyonlar *UIPickerViewDatasource* protokolü altında *numberOfComponents* ve *numberOfRowsInComponent; UIPickerViewDelegate* protokolü altında da *titleForRow* fonksiyonudur. Bu fonksiyonlar func anahtar kelimesinden başlanarak seçilerek kopyalanıp view controller ekranına bağlı olan swift dosyasına yapıştırılarak dahil edilmelidir.

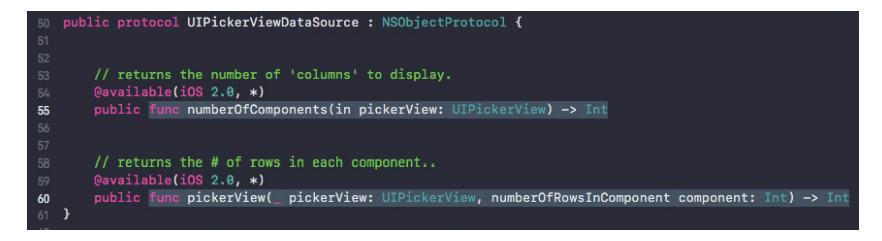

Resim 66 : UIPickerViewDataSource Protokolü ve Dahil Edilecek Fonksiyonlar

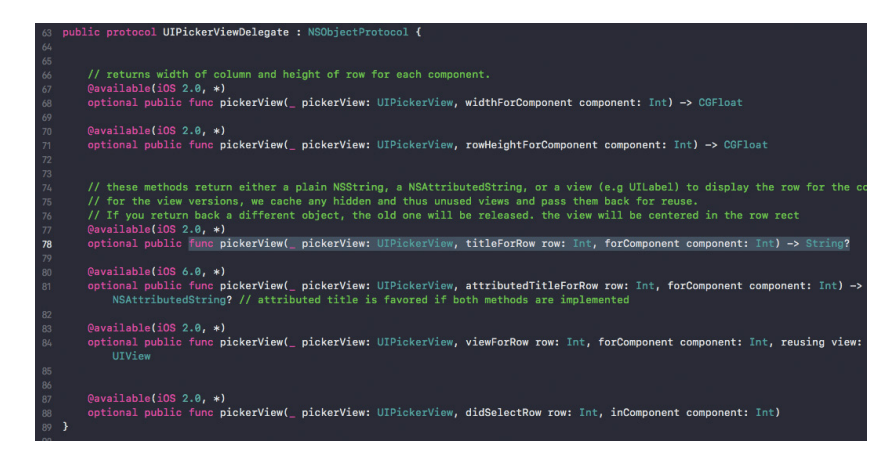

Resim 67 : UIPickerViewDelegate Protokolü ve Dahil Edilecek Fonksiyonlar

Pickerview içerisinde yer alacak ve görüntülenecek olan verilerde bir dizi değişken tanımlaması ile tutulabilir.

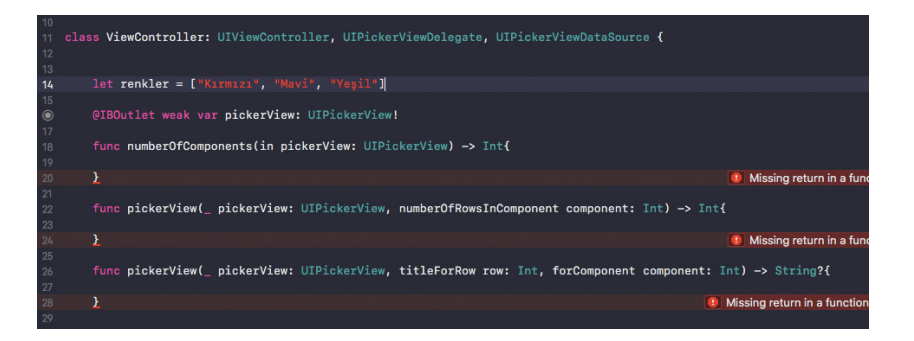

Resim 68 : ViewController Sınıfına Dahil Edilmiş Protokol Fonksiyonları ve PickerView dizi Değişkeni

Dahil edilen *numberOfComponents* fonksiyonu pickerView içerisinde görüntülenecek olan kolon sayısının belirlendiği fonksiyondur. *numberOfRowsInComponent* kaç satır bulunacağının belirlendiği fonksiyondur. *TitleForRow* fonksiyonu ile de satır içerisinde görüntülenmek istenen metin belirlenebilir. Bu belirlemeler için fonksiyonların hepsinin geriye veri döndüren fonksiyonlar olduğuna dikkat edilmelidir. Bahsedilen bilgiler fonksiyonlarda return anahtar kelimesi kullanılarak verilerin geri döndürülmesi ile belirlenebilir.

*numberOfComponents* fonksiyonunun kod bloğuna return anahtar kelimesi ile tam sayı (Int) tipinde 1 yazılarak tek kolonlu bir pickerview olduğu belirlenir.

*numberOfRowsInComponent* fonksiyonunun kod bloğunada yine return anatar kelimesi ile pickerview içerisinde görüntülenmesi için hazırlanan dizi değişkenin eleman sayısı belirlenir.

Son olarak *titleForRow* fonksiyonunda dizi değişkenin içindeki elemanlara erişilerek *return* anahtar kelimesi ile döndürülür. Burada ihtiyaç olan dizi indeks numarası fonksiyonun parametreleri arasında *row* anahtar kelimesi ile belirlenmiş olan değişkendir.

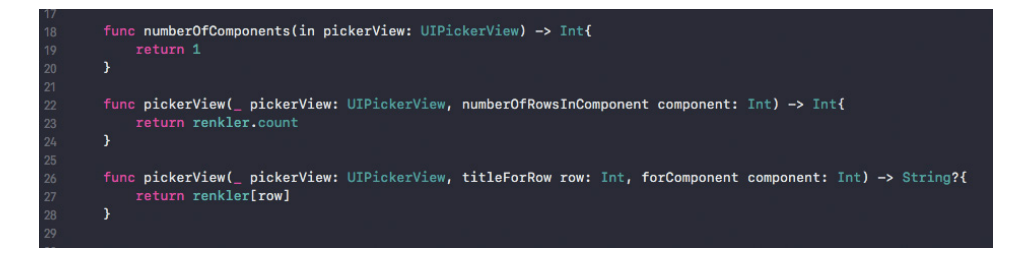

Resim 69 : Dahil Edilmiş Fonksiyonların Kullanımları

Son olarak viewcontroller sınıfı içerisinde *override* edilerek ilk yaratıldığı anda bulunan *viewDidLoad* fonksiyonu kod bloğu içerisinde IBOutlet bağlantısı oluşturduğumuz pickerview elementinin *delegate* ve *datasource* kaynakları belirlenir. Burada *self* kelimesi kullanılarak pickerview içerisinde gösterilecek olan veriler doldurulurken, *pickerview* elementinin içerisinde bulunduğu sınıfın kaynaklarının kullanılacağının belirlenir.

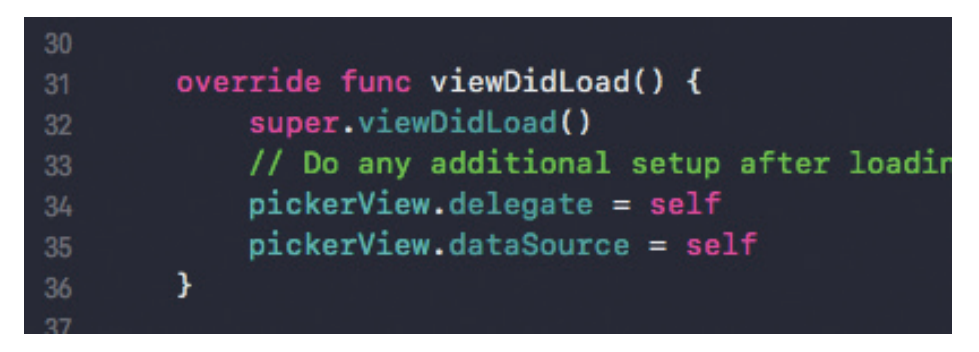

Resim 70 : viewDidLoad Fonksiyonunda PickerView Elementinin Kaynaklarının lenmesi

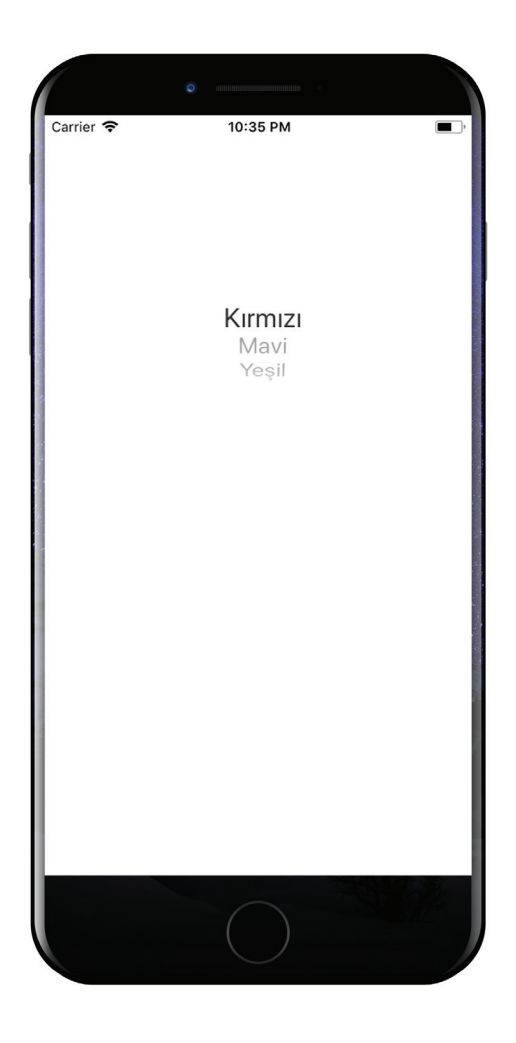

Resim 71 : PickerView Uygulama Üstünde Çalışırken

### k. Date Picker

PickerView nesnesinden üretilmemiş olsa da kullanım biçimi pickerview e çok benzeyen datepicker isminden de anlaşılacağı üzere kullanıcının tarih seçimi yapması için geliştirilmiş bir elementtir.

Pickerview' de olduğu gibi yine genellikle textview' ler ile kullanılır ve seçim textview' e ya da görüntülenmek üzere bir label elementine yazdırılabilir.

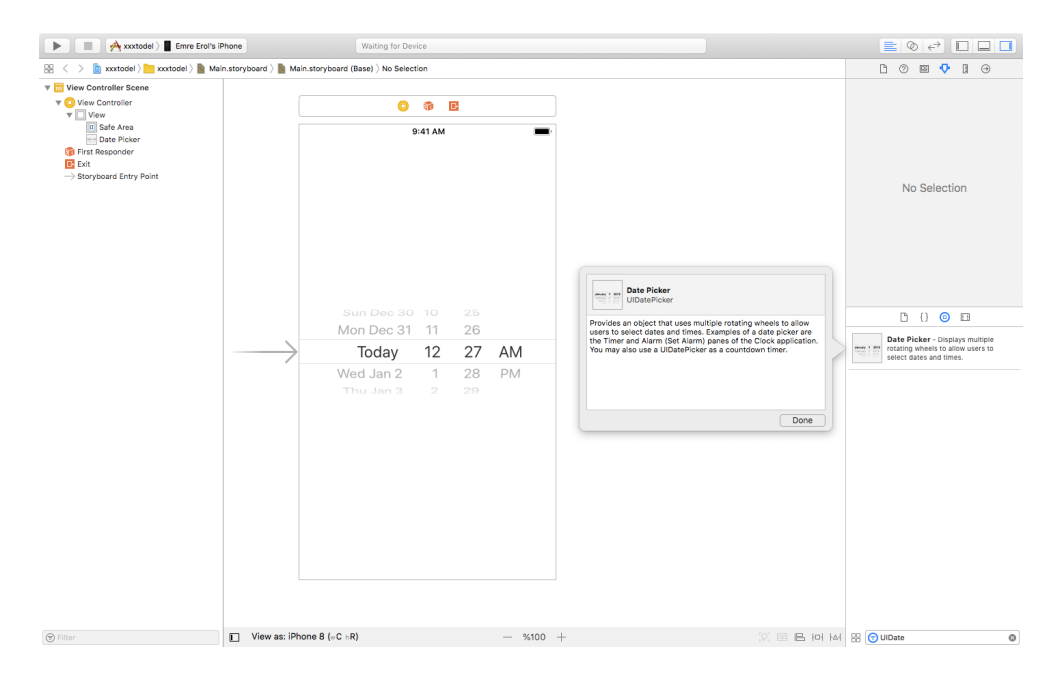

Resim 72 : DatePicker

Storyboard üzerine eklenen datepicker IBOutlet bağlantısı ile swift koduna dahil edilir. Ardından viewcontroller sınıfı içerisinde yer alan *viewDidLoad* fonksiyonunun kod bloğu içerisinde datepicker için zaman işlemleri belirlenir. Uygulama çalıştırıldığında datepicker tarih seçenekleri ile dolu biçimde kullanılabilir vaziyettedir.

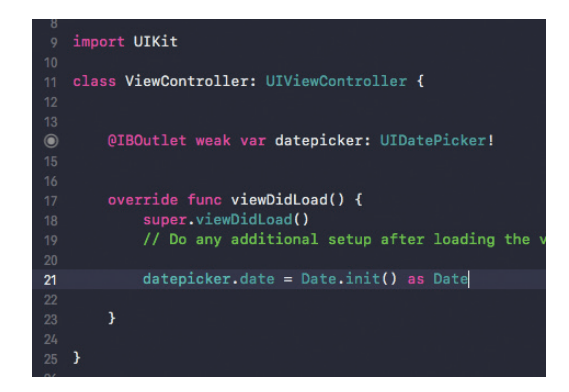

Resim 73 : DatePicker Elementinin Çalıştırılmasına İlişkin Swift Kodu

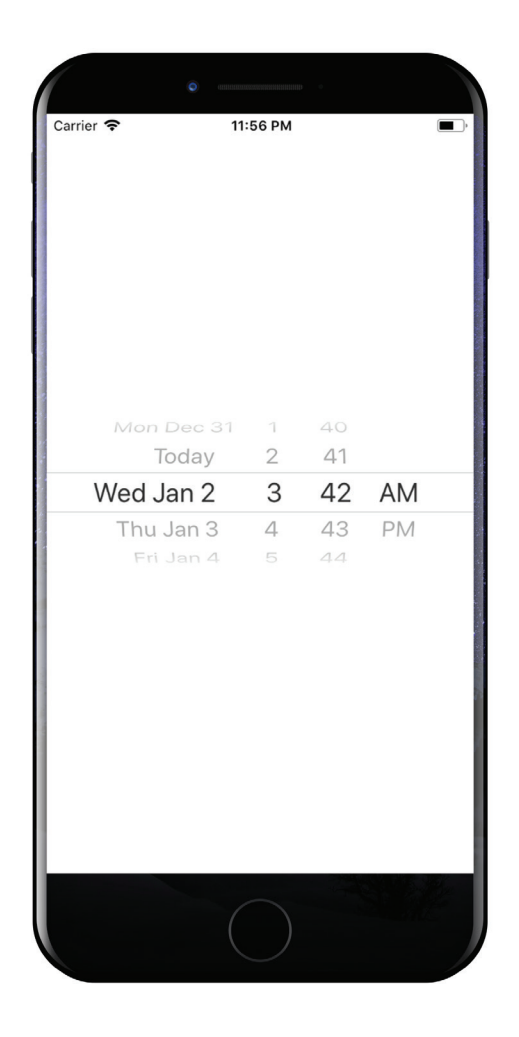

Resim 74 : DatePicker Elementi Uygulama Üstünde Çalışırken

### l. TableView

En çok kullanılan elementlerden bir başkasıda tableview' dir. Tableview belli bir veri kaynağındaki tüm veriyi tek bir kolonda hücreler halinde göstermek için kullanılır. Hücrelerin hepsinin tasarımı birbirinden farklı olabileceği gibi, tek bir tasarım veri kaynağının içindeki veri sayısı ne kadar çok olursa olsun kullanılabilir.

Tableview scrollview elementinden kalıtım yoluyla üretilmiştir. Bu yüzden kaydırma gibi özellikleri varsayılan olarak bulunmaktadır.

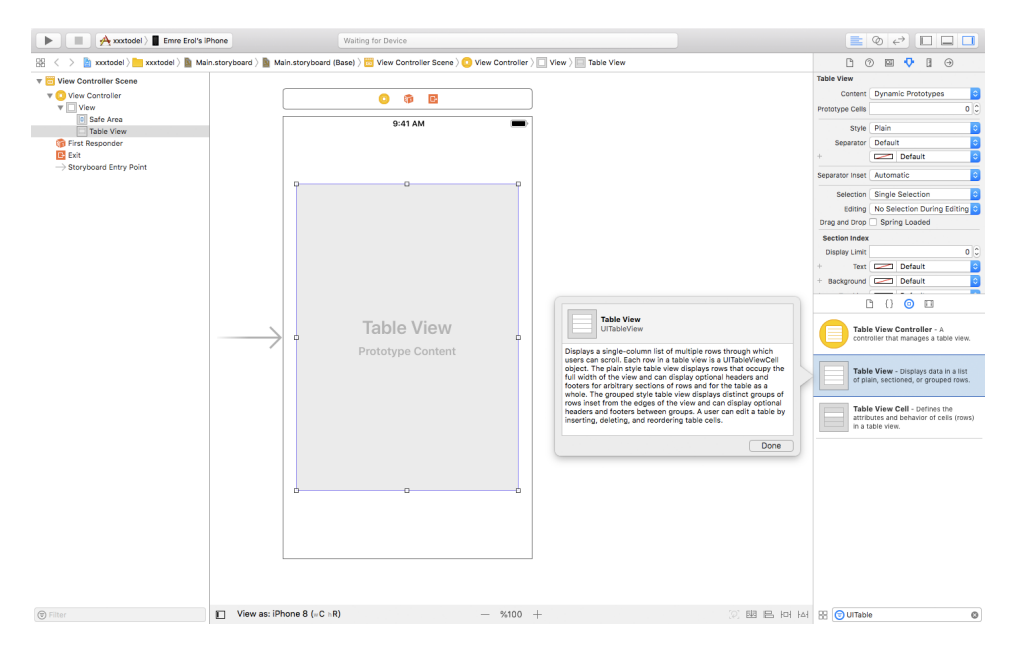

Resim 75 : TableView

TableView in kullanımına ilişkin yönergeler adım adım aşağıda ifade edilmiştir.

Storyboard üzerinde viewcontroller ekranına bir tableview eklenir. Sağ bölümde yer alan attributes panelinden bu tableview için bir protatip hücre eklenmelidir. Bunun için *Prototype Cells* özelliğinin 1 yapılması yeterlidir. Protatip hücre eklendikten sonra seçili hale getirilir ve yine attributes panelinden kimliklendirilerek swift kodları içerisinden erişimi sağlanmalıdır. Hücre seçildikten sonra attributes panelinde *identifier* özelliğine bir anahtar kelime girilerek kimliklendirme yapılabilir. Eklenen tableview IBOutlet ile viewcontroller sınıfına bağlanır.

| B (             | ) 🗉 👎 🛾         | $\ominus$ |
|-----------------|-----------------|-----------|
| Table View      |                 |           |
| Content         | Dynamic Prototy | pes ᅌ     |
| Prototype Cells |                 | 1 🗘       |
| Style           | Plain           | 0         |
| Separator       | Default         | ٥         |
| +               | Default         | <b>\$</b> |

Resim 76 : TableView Üzerinde Protatip Hücre Oluşturulması

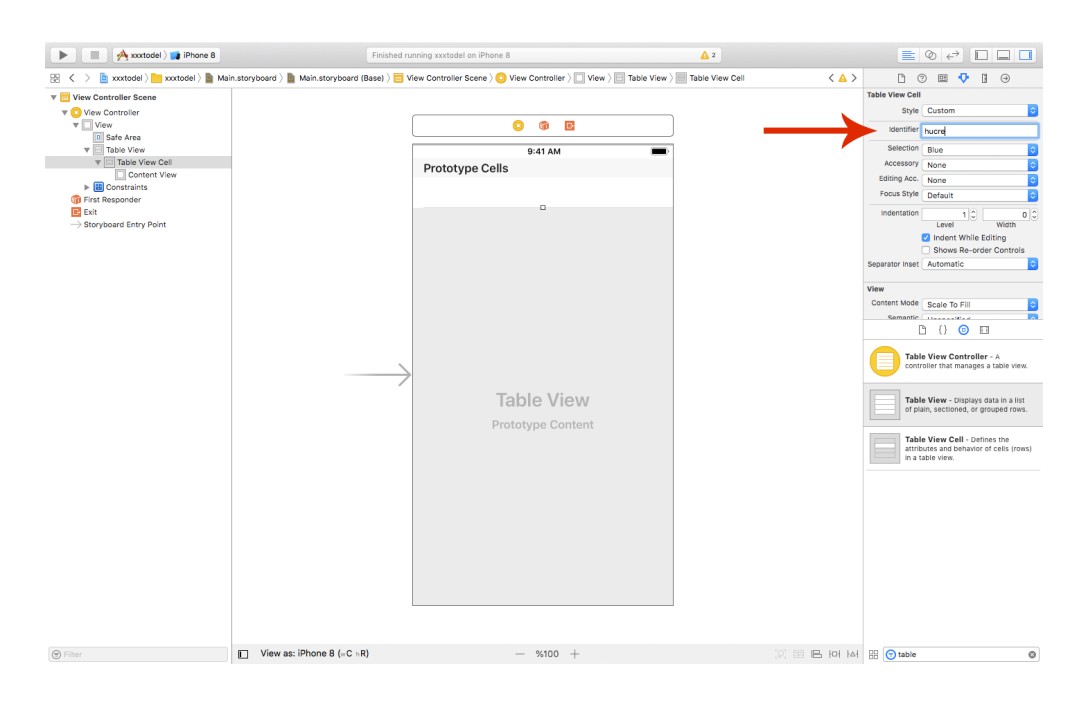

Resim 77 : TableView Elementine Eklenmiş Protatip Hücrenin Kimliklendrilmesi

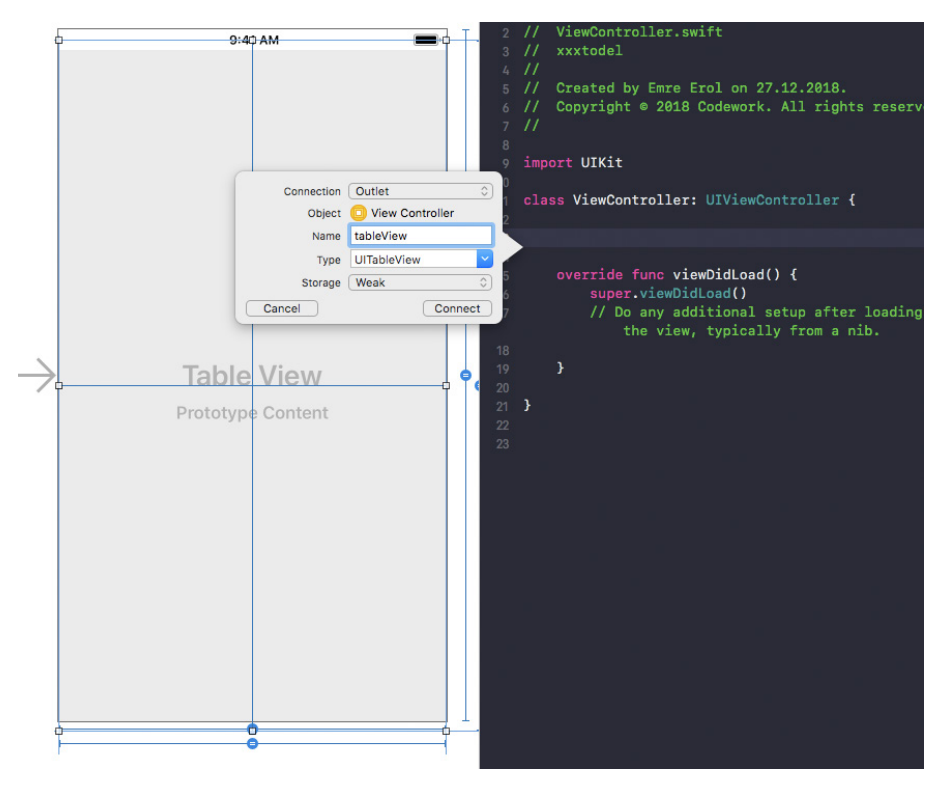

Resim 78 : TableView Elementinin IBOutlet Bağlantısı

TableView üzerinde görüntülenecek olan veriler bir dizi içerisinde tutulmalıdır. Viewcontroller sınıfı içerisinde tanımlanan bu dizi elemanları sonrasında tableview satırlarında görüntülenecektir.

Viewcontroller' ın sınıf tanımlamasının yapıldığı satırda *UITableViewDelegate* ve *UITableViewDataSource* protokollerinden kalıtım alınır. Bu işlem yapıldığında *UITableViewDelegate* ve *UITableViewDataSource* protokollerinden dahil edilmesi gereken fonksiyonlar olduğuna ilişkin hata mesajı alınır.

Daha önce pickerview' de bahsedilen durum gibi burada da *UITableViewDataSource* üzerinde mouse ile sağ tıklanarak açılan popup menü üzerinden "Jump To Definition" butonuna basılarak Tableview sınıf dosyasına geçilebilir. Bu sınıf dosyası içerisinde yer alan protokollerde bulunan bazı fonksiyonların tableview için viewcontroller swift dosyasına dahil edilmesi gerekmektedir. Fonksiyonlar "func" anahtar kelimesinden itibaren seçilerek viewcontroller ekranına bağlı olan swift dosyası içerisine, sınıf kod bloğu bölümüne dahil edilmelidir.

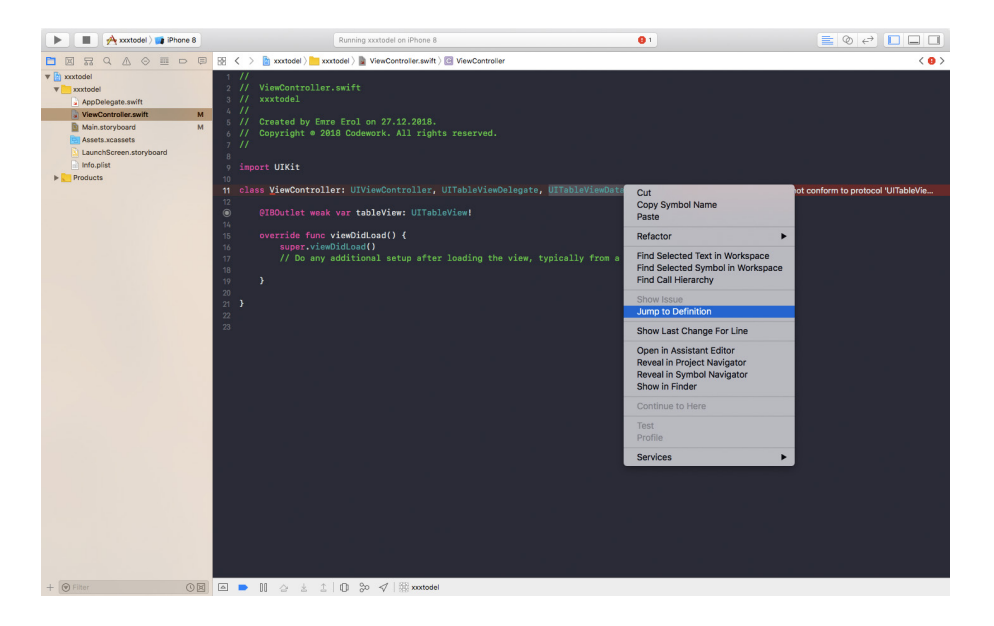

Resim 79 : TableView Sınıf Dosyasına Geçiş

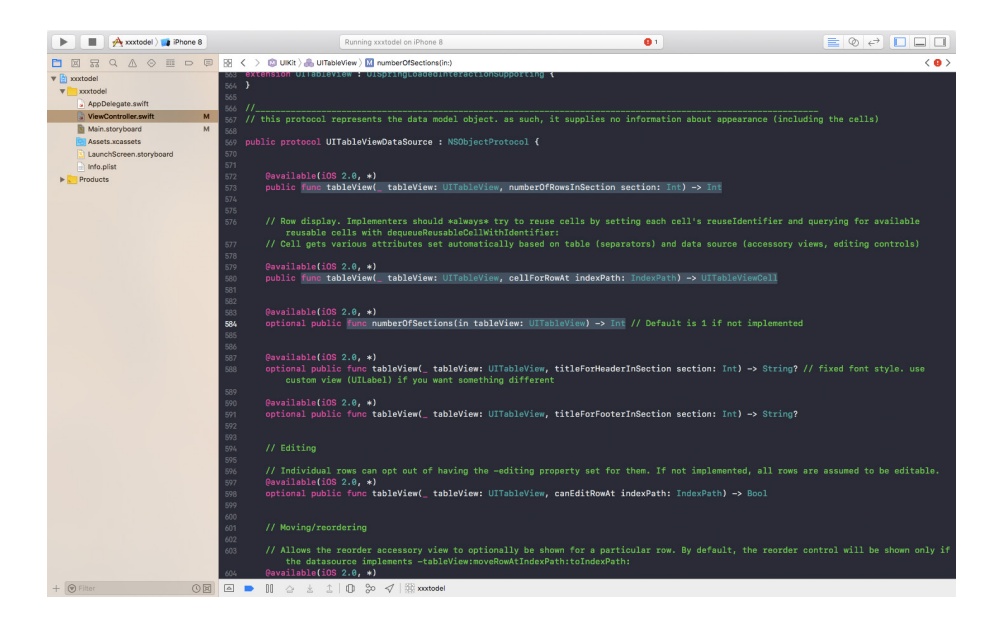

Resim 80 : UITableViewDataSource Protokolü İçerisinden ViewControllera Bağlı Olan Swift Dosyasına Dahil Edilecek Fonksiyonlar

Dahil edilen fonksiyonların kullanımı pickerview elementindeki kullanımına çok benzerdir. *numberOfSections* kolon sayısını belirlemek için; *numberOfRowsInSection* tableview içerisinde görüntülenecek olan eleman sayısını belirtmek için kullanılır. Pickerview' den farklı olarak *cellForRowAt* fonksiyonu bulunur. Bu fonksiyonun dönüş tipine bakıldığında *UITableViewCell* olduğu göze çarpar. Bunun sebebi her hücrenin eğer istenirse farklı biçimde tasarlanıp tableview içerisinde gösterilebilmesi için esneklik sağlanmasıdır. Şu an da bahsedilen örnek için farklı bir tasarım durumu söz konusu değildir ve sadece dizi içerisindeki veriler metin olarak tableview elementi içerisinde sırasıyla gösterilebilir.

*numberOfSections* fonksiyonu kod bloğu içerisinde return anahtar kelimesi ile tam sayı (Int) cinsinden 1 rakamı ile tableview in tek kolonlu bir yapıda olacağı belirtilir.

*numberOfRowsInSection* fonksiyonu kod bloğunda return anahtar kelimesi ile tableview içerisinde gösterilmek istenen dizi değişkenin eleman sayısı döndürülür.

*cellForRowAt* fonksiyonunda ise geri döndürülecek olan verinin tipi *UITableViewCell* olduğundan bu sınıftan bir nesne türetilir. Bu nesnenin tasarımı storyboard ekranında tableview elementi için eklediğimiz protatip hücre üzerinden alınmaktadır. Bu yüzden bu nokta da protatip hücrenin identifier' 1 üzerinden tekrar kullanılabilir bir hücre tasarımına erişilir ve değişkene atanır. Sonrasında bu nesne içerisinde bir textview "cast" edilerek textview in text özelliği dizi içerisinden alınan veriler doğrultusunda değiştirilir. Dizi içerisinden verilerin çekilebilmesi için indeks numarası fonksiyon parametrelerinden *indexPath.row* aracılığı ile alınabilir. *IndexPath.row* burada henüz eklenecek olan tableview' in tableview üzerindeki satır numarasını tutan değişkendir. Böylelikle son olarak return anahtar kelimesi ile hucre fonksiyonda geri döndürülür.

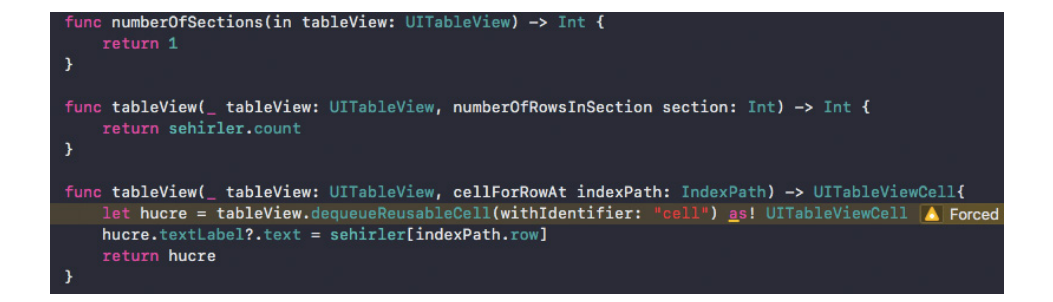

Resim 81 : ViewController Sınıf Dosyasına Dahil Edilmiş TableView Protokol Fonksiyonları

Son olarak viewcontroller sınıfı içerisinde override edilerek ilk yaratıldığı an da bulunan *viewDidLoad* fonksiyonu kod bloğu içerisinde IBOutlet bağlantısı oluşturduğumuz tableview elementinin *delegate* ve *datasource* kaynakları belirlenir. Bu aşamadan itibaren uygulama çalıştırıldığında tableview çalışır vaziyette olacaktır.

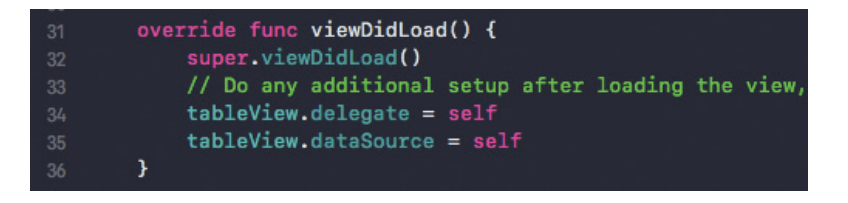

Resim 82 : ViewDidLoad Fonksiyonunda TableView Elementinin Kaynaklarının Belirlenmesi

|            | © «     |            |
|------------|---------|------------|
| Carrier 🗢  | 2:32 AM | <b>•</b> ) |
| İstanbul   |         |            |
| Ankara     |         |            |
| Bursa      |         |            |
| İzmir      |         |            |
| Adana      |         |            |
| Balıkesir  |         |            |
| Aydın      |         |            |
| Çanakkale  |         |            |
| Diyarbakır |         |            |
|            |         |            |
|            |         |            |
|            |         |            |
| ——         |         |            |
|            |         |            |
|            |         |            |

Resim 83 : TableView Elementi Uygulama Üzerinde Çalışırken

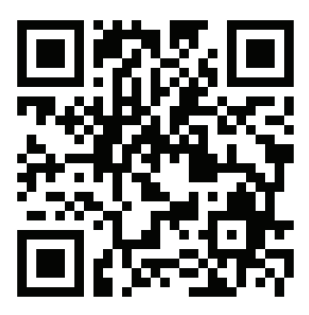

Kare Kod 10 : https://github.com/ios-kitap/allBasicViews

View lere ilişkin tüm örnekleri, karekodu kullanarak erişeceğiniz linkten bilgisayarınıza indirebilirsiniz.

#### 22. Extensionlar

Bir diğer adı ile uzantılar, swift programlama dilinin esnek yapısını oluşturan en önemli kavramlardan biridir. Extension' lar küçük bir özellik olmasına karşın büyük bir esneklik yaratmaktadır. Extension' lar ile mevcut bir sınıfın, struct' ın, enumeration' ın veya protokolün içeriği değiştirilmeden yeni bir fonksiyon eklenebilir. Sonrasında bu fonksiyonlara sınıfın içerisinde yazılmış gibi düşünülerek erişim sağlanabilir.

Bir uzantı tanımlamak için extension anahtar kelimesi kullanılır. Ardından uzantı tanımlaması yapılacak olan tip girilmelidir. Sonrasında küme parantezlerinin kullanımıyla kod bloğu belirlenir ve istenen tüm işlemler fonksiyon biçiminde bu kod bloklarının arasına yazılır.

```
extension SınıfAdi {
// Yeni fonksiyonlar buraya yazılır.
}
```

Yazım Kuralı 15 : Extension Yapısı

Aşağıda bir textfield elementinin boş olup olmadığını kontrol eden extension tanımlamasının ekran görüntüsü bulunmaktadır.

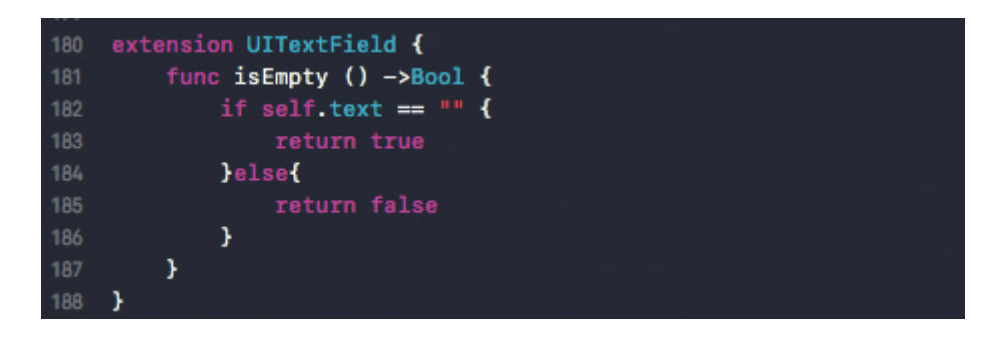

Resim 84 : TextField Elementinin Boş Olup Olmadığını Kontrol Eden Bir Extension

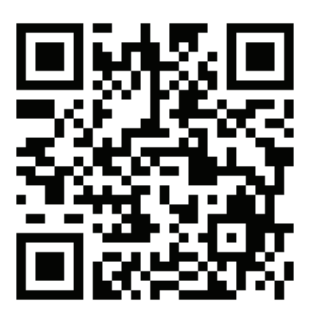

Kare Kod 11 : https://github.com/ios-kitap/Extensions

Extension' lara ilişkin tüm örnekleri, karekodu kullanarak erişeceğiniz linkten bilgisayarınıza indirebilirsiniz.

## 23. View Animasyonları

Bir mobil uygulama geliştirirken küçük animasyonlar ile uygulama arayüzünün daha tatmin edici bir yapıya kavuşturulması kuşkusuz uygulama kullanıcıları için daha iyi kullanım tecrübeleri sağlamaktadır. IOS üzerinde tüm arayüz elementleri view nesnesinden türetildiğinden, basit anlamda animasyon konusu da view bağlamında incelenmelidir. Animasyon üretmek için kullanılacak olan metot da UIView sınıfı altında bulunan animate fonksiyonudur.

Herhangi *view* arayüz elementine ilişkin bir animasyon hedeflendiğinde yapılması gerekenler basittir. Bu nokta da zor olan kısım animasyonun meydana gelmesi için hangi unsurların hangi sıra ile değiştirileceğinin iyi planlanmasıdır. Eğer bunlar iyi biçimde planlanabilirse geriye kalan işlemler ios tarafından halledilmektedir.

#### a. Belirlenen Sürede Değişen Sabitler

Bir arayüz tasarımı hazırlanırken arayüz elementlerinin konumlarını ve boyutlarını verilen sabitler belirlemektedir. Bu sabit değerler, eğer belli bir zaman içerisinde değiştirilirse ve bu değişim canlı olarak arayüze aktarılabilirse bu durumda arayüz elementlerinin konumu ve boyutlarına ilişkin bir animasyon elde edilebilir.

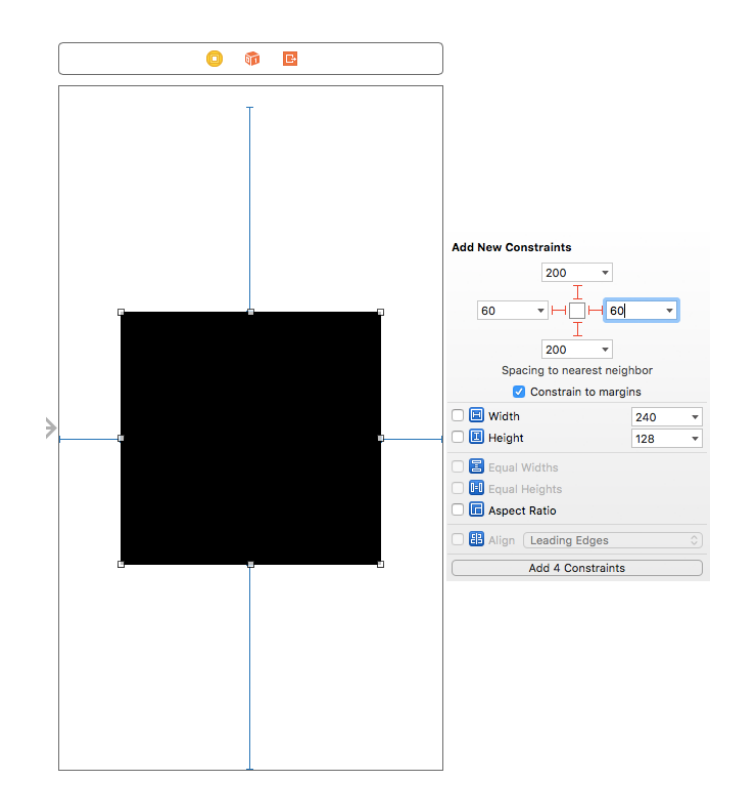

Resim 85 : View Nesnesi ve Sabitler

Storyboard üzerinde mavi çizgiler ile gösterilen sabitler, ilgili viewcontroller için oluşturulmuş olan swift dosyasına IBOutlet bağlantısı ile bir değişken olarak bağlanabilmektedirler. Sonrasında bu değişkenlerin taşıdığı değerler değiştirilerek animasyonlar gerçekleştirilebilmektedir.

Aşağıda ekranın tam ortasına yerleştirilmiş bir *view* elementinin, 4 saniye içerisinde ekranı kaplaması anime edilerek gösterimi adım adım anlatılmaya çalışılmıştır.

Storyboard bölümüne geçiş yapıldıktan sonra mevcut viewcontroller ekranı üzerine bir view elementi eklenir ve sabitler verilir.

Asistant editörü' ne geçiş yapılarak ekranın sol tarafında storyboard ve sağ tarafında viewcontroller swift dosyasının görüntülenmesi sağlanır. Ardından storyboard arayüzünde mavi çizgi biçiminde görüntülenen sabitler IBOutlet bağlantısı kurmak için mouse un sağ tuşu ile sürükle bırak işlemi uygulanır. Sürükle bırak işlemi ekranın sağ kısmında yer alan viewcontroller swift dosyası üzerinde sona erdirilmelidir. İşlem tamamlandığında IBOutlet bağlantısı kurulacağına ilişkin bir açılır pencere ile karşılaşılır ve buraya bu sabite geliştirme sırasında erişilebilmek için bir anahtar kelime girilir.

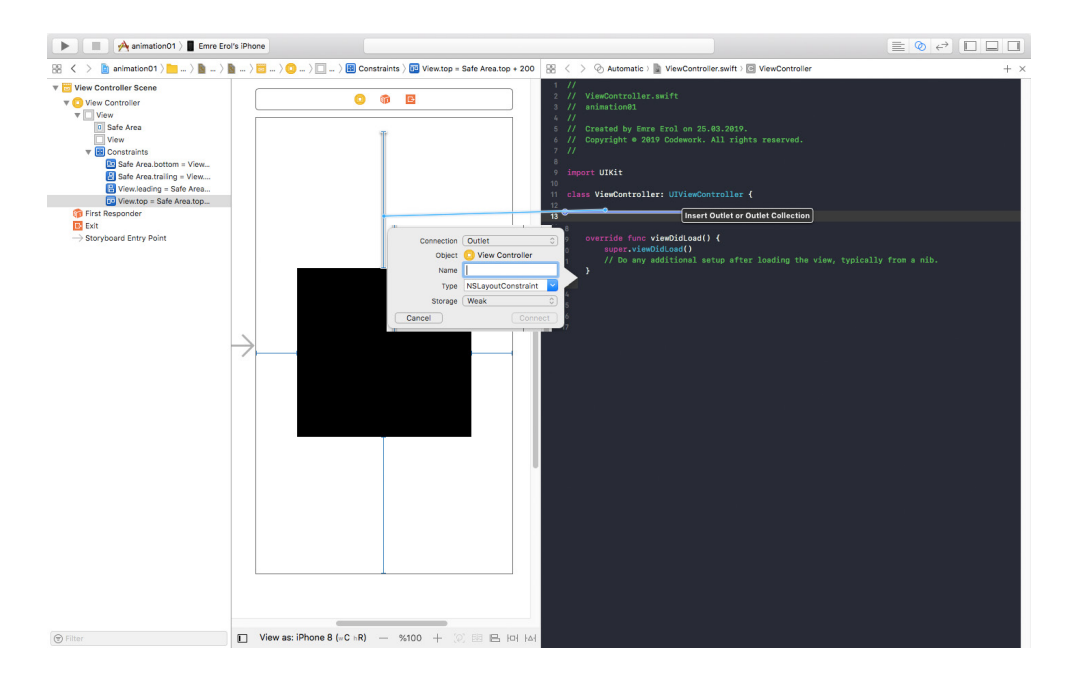

Resim 86 : Sabit İçin Oluşturulan IBOutlet Bağlantısı

|    | 9 import UIKit                             |                                      |
|----|--------------------------------------------|--------------------------------------|
|    |                                            |                                      |
|    | 1 class ViewController: UIViewController { |                                      |
| 12 |                                            |                                      |
| ۲  | @IBOutlet weak var ustBosluk: NSLayoutCon  | nstraint!                            |
| ۲  | @IBOutlet weak var sagBosluk: NSLayoutCon  | nstraint!                            |
| ۲  | @IBOutlet weak var altBosluk: NSLayoutCon  | nstraint!                            |
|    | @IBOutlet weak var solBosluk: NSLayoutCon  | nstraint!                            |
| 17 |                                            |                                      |
|    |                                            |                                      |
|    | 9 override func viewDidLoad() {            |                                      |
|    | 20 super.viewDidLoad()                     |                                      |
|    | 21 // Do any additional setup after load   | ding the view, typically from a nib. |
|    | 22 }                                       |                                      |
|    |                                            |                                      |
|    | 24 }                                       |                                      |

Resim 87 : Tüm Sabitlerin Swift Dosyasında Bulunan IBOutlet Bağlantıları

Arayüzde bulunan diğer tüm sabitler aynı işlem tekrar edilerek swift dosyasına bağlanmalıdır. (Bknz. Resim 85)

Tüm bu işlemler yapıldıktan sonra, artık sabitlerin değerlerinin değişim işlemi gerçekleştirilebilir haldedir. Sabitlerin değerleri değiştirildiğinde, işlem sonucu olarak sabitlerin verildiği *view* elementinde konum ve boyut ile ilgili değişiklikler gözlenmelidir.

Bu aşamada karar verilmesi gereken nokta, animasyonun hangi kısımda başlayacağıdır. Bir butona basıldığında, ya da ekran yüklendiğinde bu animasyonu tetikleyip animasyonun çalışması sağlanabilir. Anlatılmaya çalışılan örnekte *viewDidAppear* fonksiyonu içerisinde animasyon tetiklenmiştir.

Animasyonu tetiklemeden önce sabit değerlerine animasyon gerçekleştikten sonra varılacak olan değerler atanır. Sonrasında *UIView* sınıfının *animate* isimli alt fonksiyonu çağrılır.

*Animate* fonksiyonu *withDuration* isminde bir parametre almaktadır. Bu parametre "float" türünden bir değeri taşıyabilir. Parametre animasyonun ne kadar sürede tamamlanacağının verisidir. Fonksiyonun kod bloğunda ise *view self* anahtar kelimesi ile erişilen viewcontroller sınıfının alt özelliğinde bulunan *layoutIfNeeded* fonksiyonu ile sabit değişikliklerin uygulanması sağlanır. *layoutIfNeeded* fonksiyonu ekrandaki tüm *view*' lerin tekrar çizilmesine ilişkin yönergeleri çalıştırır. Bu noktada artık animasyon çalışır vaziyettedir.

| <pre>override func viewDidAppear(_ animated: Bool) {</pre> |
|------------------------------------------------------------|
| <pre>super.viewDidAppear(animated)</pre>                   |
|                                                            |
| <pre>self.ustBosluk.constant = 0</pre>                     |
| <pre>self.sagBosluk.constant = 0</pre>                     |
| <pre>self.altBosluk.constant = 0</pre>                     |
| self.solBosluk.constant = 0                                |
|                                                            |
| UIView.animate(withDuration: 4) {                          |
| <pre>self.view.layoutIfNeeded()</pre>                      |
| }                                                          |
| }                                                          |

Resim 88 : UIView Animate Fonksiyonunun Kullanımı

## b. Belirlenen Sürede Değişen Alpha Değeri ve Zincirleme Animasyon

```
import UIKit
class ViewController: UIViewController {
    @IBOutlet weak var imageView: UIImageView!
    override func viewDidLoad() {
        super.viewDidLoad()
    }
    override func viewDidAppear(_ animated: Bool) {
        super.viewDidAppear(animated)
        UIView.animate(withDuration: 2.5, animations: {
            self.imageView.alpha = 1.0
        }) { (finished) in
            self.secondAnimation()
        }
    }
    func secondAnimation(){
        UIView.animate(withDuration: 2.5, animations: {
            self.imageView.alpha = 0
        }) { (finished) in
            print("İkinci Animasyon Tamamlandı")
        }
    }
```

Resim 89 : UIView Animate Fonksiyonu ve Zincirleme Animasyon Örneği

Bir animasyon *view* ve türevlerinin çizimine yönelik değilde özelliklerinin değişmesine ilişkinde hazırlanabilir. Örneğin bir *view*'in "alpha" değeri değiştirilerek yavaş yavaş görünür ya da kaybolur hale getirilebilir.

Ayrıca tetiklenmiş bir animasyonun bitiş anı *animate* fonksiyonu içerisinde tanımlanan bir *completion handler* ile yakalanabilir. Bir animasyonun bitişinin ardından başka bir animasyonun çalıştırılması ile de zincirleme animasyon yapısı hazırlanabilir ve karmaşık ve farklı durumlara göre farklı çalışan animasyonlar üretilebilir.

Aşağıda konuya ilişkin örnek anlatılmaya çalışılmıştır.

Viewcontroller üzerine eklenen bir *ImageView* elementinin IBOutlet bağlantısı ile swift koduna bağlanması sonrası *ImageView* elementinin "alpha" özelliğine ulaşılabilir.

Resim 86 üzerinde dikkatle incelenirse görülecek olan en büyük farklılık Resim 87 daki örnekte kullanılan *layoutIfNeeded* fonksiyonunun kullanılmamış olmasıdır. Bu defa *animate* fonksiyonun kod bloğuna, değiştirilmek istenen özelliğe animasyon sonucunda varılacak olan sonuç değeri ataması yapılır. Bunun sebebi, *view* ve türevlerinin animasyon çalıştırılırken tekrar çizilmemesi, yalnızca özelliklerinin değiştirilmesidir.

Yine incelendiğinde göze çarpan diğer bir bölüm ise *completion handler* kısmıdır. Bu kısım animasyon tamamlandıktan sonra çalışan kod bloğunu içerir. *Completion handler* içerisinden tetiklenecek diğer animasyonlar, zincirleme animasyonlar yapısını ortaya çıkararak daha farklı ve algoritmik bir animasyon yapısının kurulmasına olanak tanır.

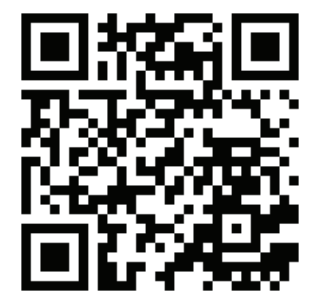

Kare Kod 12 : https://github.com/ios-kitap/Animasyonlar

Animasyonlara ilişkin tüm örnekleri, karekodu kullanarak erişeceğiniz linkten bilgisayarınıza indirebilirsiniz.

## 24. ViewController Yaşam Döngüsü

Viewcontroller ios uygulama geliştirme sürecinde kullanıcı arayüzleri geliştirmek için geliştirilmiş olan ve en fazla kullanılan yapılardan birisidir. Genellikle her uygulama birden fazla viewcontroller ile çalışmaktadır. Viewcontroller' lar kendi bünyelerinde diğer *view*'leri yaşırlar ve uygulama içeriği kullanıcıya gösterilmiş olur.

Viewcontroller' ın uygulama çalışma döngüsü içerisinde bir yaşam hiyerarşisi yada döngüsü vardır. Burada yaşam döngüsünden kasıt, viewcontroller' ın yaratılışından (ilk yüklenme), yok oluşuna kadar (uygulamanın kapanması) olan süreçtir ve bu süreç olaylardan (event) oluşur. Aşağıda viewcontroller' ın yaşam döngüsünü ifade eden bir görsel mevcuttur.

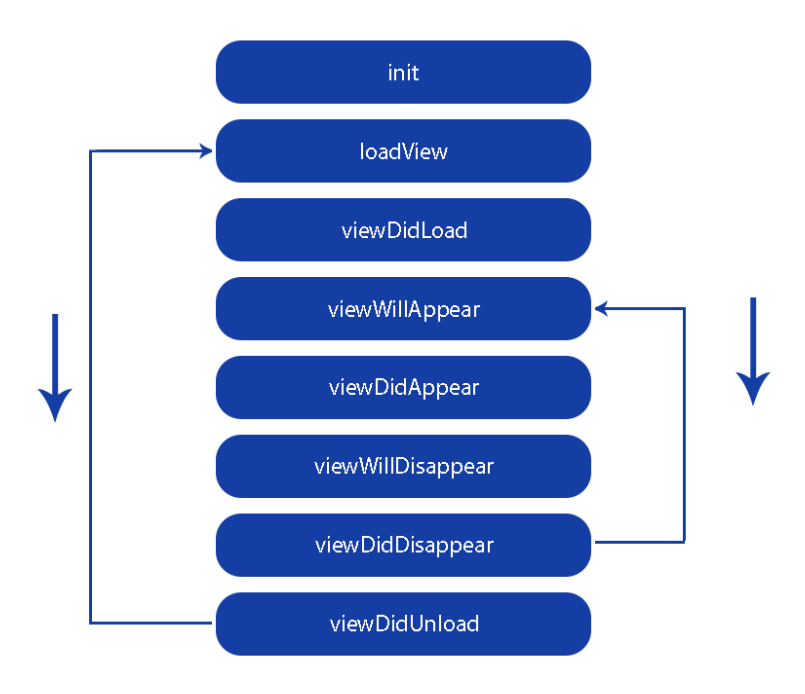

Resim 90 : ViewController Yaşam Döngüsü

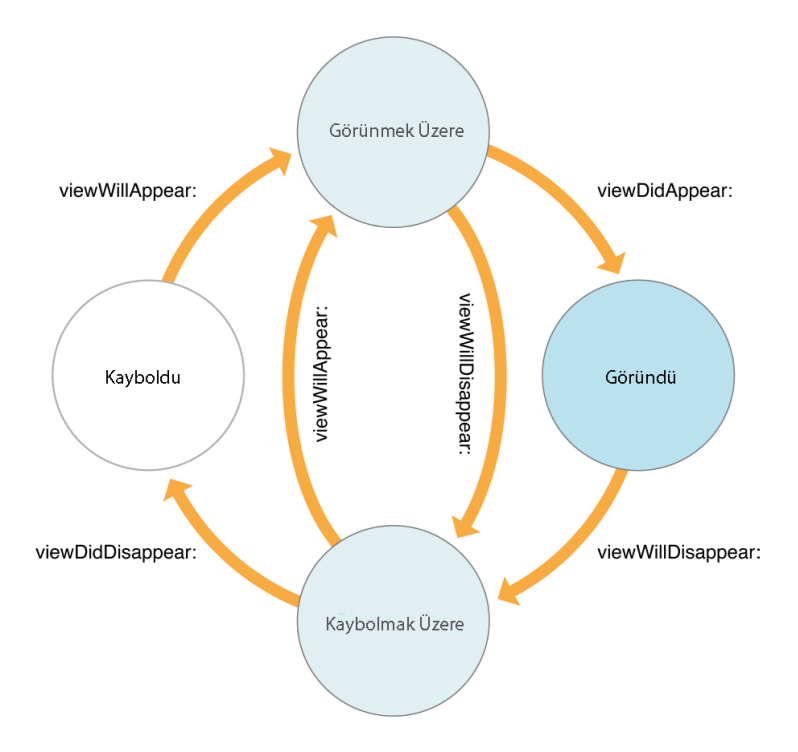

Resim 91 : ViewController Görünüm İlişkileri

#### a. init Fonksiyonu

*init* fonksiyonu yaratılacak olan viewcontroller için ilk çalışan fonksiyondur. Bu fonksiyon ile tasarıma ilişkin yapılarda değişiklikler yapılabilir ve viewcontroller için bağımlılıklar belirlenebilir. Bir viewcontroller yaşam döngüsü içerisinde yalnızca bir defa çalıştırılabilir.

#### b. loadView Fonksiyonu

*loadView* fonksiyonu viewcontroller yazılımsal açıdan hazır olduğunda çalıştırılır. Bu fonksiyon override edilerek yazılımsal olarak başka viewler viewcontroller a dahil edilebilir. Viewcontroller içerisindeki arayüzü arayüz dosyasından yükler ve kullanıma hazır hale getirir. Ancak storyboard ekranı genel olarak kullanıldığı için bu fonksiyon görmezden gelinebilir.

### c. viewDidLoad Fonksiyonu

*viewDidLoad* fonksiyonu bir viewcontroller için muhtemelen en fazla önem arz eden olaydır. Viewcontroller artık yüklenmiş ve kullanılabilir vaziyettedir. Arayüz objelerinin ayarlanması ve arkaplan işlemlerinin gerçekleştirilmesi için kullanılabilir. Örneğin bazı network işlemleri bu fonksiyon altında gerçekleştirilebilir.

# d. view WillAppear Fonksiyonu

Bazı durumlar vardırki kullanıcılar uygulamayı kapatmadan başka uygulamalara geçebilirler ve tekrar asıl uygulamaya geri dönebilirler. Bu durumda yürürlükteki viewcontroller ram de tutulur ve oradan çağırılarak tekrar görünür hale getirilir. İşte tamda görünür hale gelmeden önce bu fonksiyon çalıştırılır. Dolayısı ile bu fonksiyon birden fazla kez çalışabilir. Bu özelliğinden dolayı genellikle kullanıcı arayüzünün güncellenmesi için kullanılabilir.

#### e. viewDidAppear Fonksiyonu

*viewWillAppear* fonksiyonunda bahsedilen ve henüz görünür hale gelmemiş ancak görünmek üzere olan viewcontroller' ın görünür hale geldiği anda çalışacak olan fonksiyondur. Bu fonksiyon override edilerek, başlayacak olan animasyonlar, videolar, sesler başlatılabilir ya da bazı network işlemleri gerçekleştirilebilir.

## f. view WillDisappear Fonksiyonu

Bir sonraki viewcontroller' a geçilmeden önce ve yürürlükteki viewcontroller ekrandan kaldırılmadan hemen önce çalışan fonksiyondur. Nadiren override edilebilir.

#### g. viewDidDisappear Fonksiyonu

Viewcontroller ekrandan kaldrıldığında bu fonksiyon çağırılır. Dolayısı ile viewcontroller ekranda değilken yapılmaması gereken işlemler bu fonksiyon override edilerek durdurulur.

#### h. viewDidUnload Fonksiyonu

Aslında *viewDidUnload* fonksiyonu iOS 6 güncellemesi ile geçersiz kılınmış bir fonksiyondur ve kullanımı artık yoktur ancak birçok kaynakta hala bahsedilmektedir.

#### i. didReceiveMemoryWarning Fonksiyonu

iOS cihazları sınırlı bir hafizaya sahiptir. Viewcontroller' lar ile ilgili işlemler yaparken bu sınırlı hafizada aşırı kullanım durumu söz konusu olursa bu durum bu fonksiyon aracılığı ile takip edilebilir. Böylelikle bu fonksiyon çalıştığı anda hafiza temizliği gerçekleştirilebilir.

| 32 | override func loadView() {                                               |
|----|--------------------------------------------------------------------------|
| 33 | <pre>print("ViewController Yükleniyor")</pre>                            |
| 34 | }                                                                        |
| 35 |                                                                          |
| 36 | override func viewWillAppear(_ animated: Bool) {                         |
| 37 | print("ViewController Görünmek Üzere")                                   |
| 38 |                                                                          |
| 39 |                                                                          |
| 40 | <pre>override func viewDidAppear(_ animated: Bool) {</pre>               |
| 41 |                                                                          |
| 42 |                                                                          |
| 43 |                                                                          |
| 44 | override func viewDidLoad() {                                            |
| 45 | <pre>super.viewDidLoad()</pre>                                           |
| 46 | // Do any additional setup after loading the view, typically from a nib. |
| 47 | }                                                                        |
| 48 |                                                                          |
| 49 | override func viewWillDisappear(_ animated: Bool) {                      |
| 50 | print("ViewController Kaybolmak Üzere")                                  |
| 51 | }                                                                        |
| 52 |                                                                          |
| 53 | override func viewDidDisappear(_ animated: Bool) {                       |
| 54 | print("ViewController Kayboldu")                                         |
| 55 | }                                                                        |
| 56 |                                                                          |
| 57 | override func didReceiveMemoryWarning() {                                |
| 58 | print("Hariza Aşımı!")                                                   |
| 59 |                                                                          |

Resim 92 : ViewController Yaşam Döngüsü Fonksiyonları Kullanımı

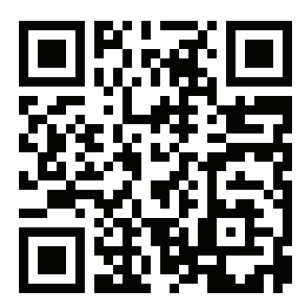

Kare Kod 13 : https://github.com/ios-kitap/ViewControllerLifecycle

ViewController yaşam döngüsüne ilişkin tüm örnekleri, karekodu kullanarak erişeceğiniz linkten bilgisayarınıza indirebilirsiniz.

# 25. UIAlertController İle Açılır Pencereler

Bazı durumlarda kullanıcıya açılır pencere (PopUp) ile uyarılar, mesajlar gösterilmesi gerekebilir. Web sitelerinde özellikle reklamlar için sıkça kullanılan bu yapılar aynı şekilde iOS işletim sisteminde uygulamalar içerisinde de yapılabilmektedir. Bunun için iOS8 den önce *UIAlertView*, iOS8 ve sonrasında *UIAlertController* sınıfları kullanılmaktadır.

Bu sınıflar açılır pencerenin başlık içerip içermeyeceğinin, nasıl bir mesaj barındıracağının ve hangi buttonların açılır pencere içerisinde mevcut olacağının belirlenmesinde geliştiriciye yardımcı olmaktadır. Bunların dışında tamamen farklı özelleştirilmiş bir tasarıma sahip açılır pencere hazırlamak ve uygulama içerisinde kullanmakta mümkündür.

Tüm açılır pencereler sadece bilgi vermek ya da uyarmak için değil, bilgi almak içinde kullanılabilir. Örneğin SMS kontrolünün yapıldığı bir uygulamada gelen SMS içerisinde yer alan kodun girilmesi için bir popup penceresi kullanılabilir. Bunun için açılır pencere içerisine textfields' ların yerleştirilip takip edilmesi yeterli olacaktır.

Bir buttona basıldığında basit bir açılır pencerenin gösterilmesine ilişkin örnek adım aşağıda verilmiştir.

Storyboard üzerinde bulunan ve IBAction bağlantısı ile swift dosyamıza eklenmiş olan bir buton aracılığı ile bir açılır pencere oluşturulabilir.

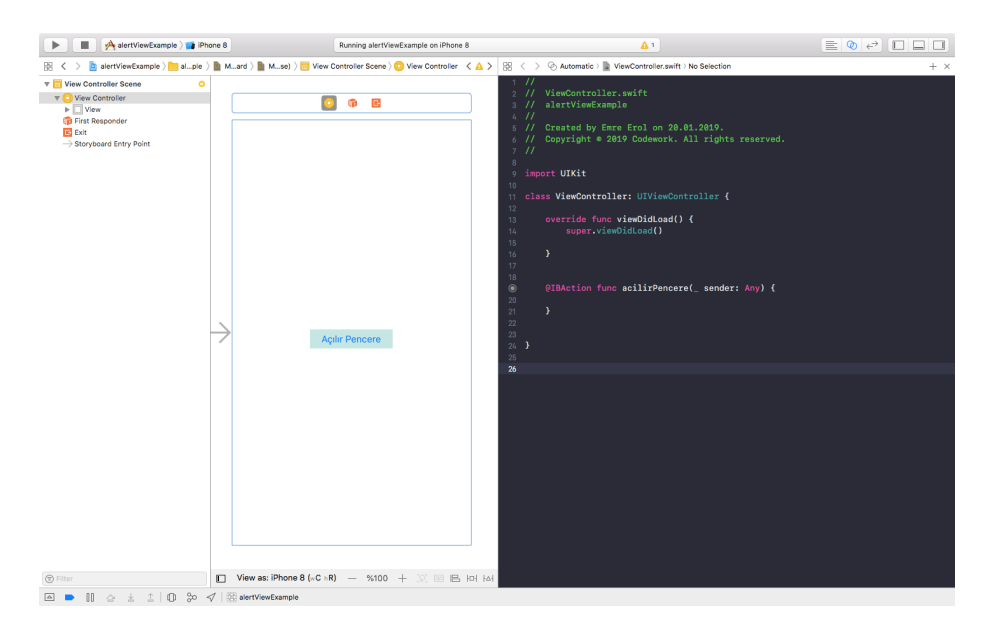

Resim 93 : Storyboard ve Class Görünümü

Öncelikle swift dosyası içerisinde buttonun IBAction fonksiyonuna *alertControler* sınıfından bir nesne türetilmelidir. Bu sınıfın yapıcı metodları bulunduğundan, türetilmek istendiğinde XCode geliştiriciye uyarıda bulunacak ve bazı parametrelerin girilmesine ilişkin uyarı metni gösterecektir. Bu parametreler açılır pencere başlığı, açılır pencere mesajı ve stilidir.

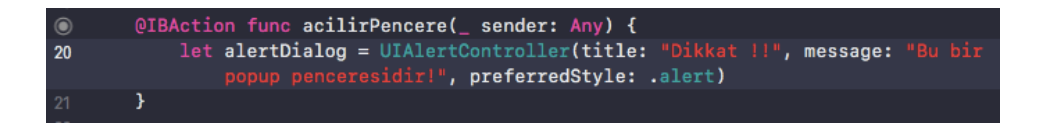

Resim 94 : AlertController Sınıfının Türetilmesi

Ardından oluşturduğumuz *alertController* nesnesi viewcontroller sınıfının sunucu metodu olan *self.present* ile mevcut viewcontroller ın üzerinde görüntülenmek üzere *present* fonksiyonuna verilir. Bu fonksiyon oluşturulan açılır pencereyi uygulama üzerine yükler ve görünür hale getirir.

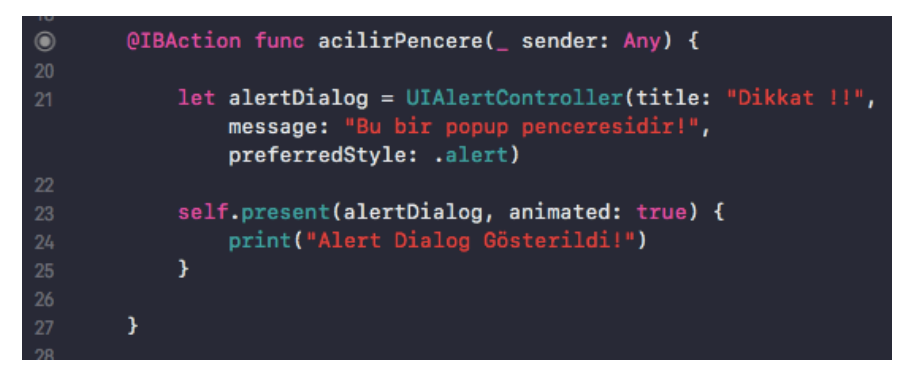

Resim 95 : Türetilen AlertController Sınıfının Ekranda Gösterimi

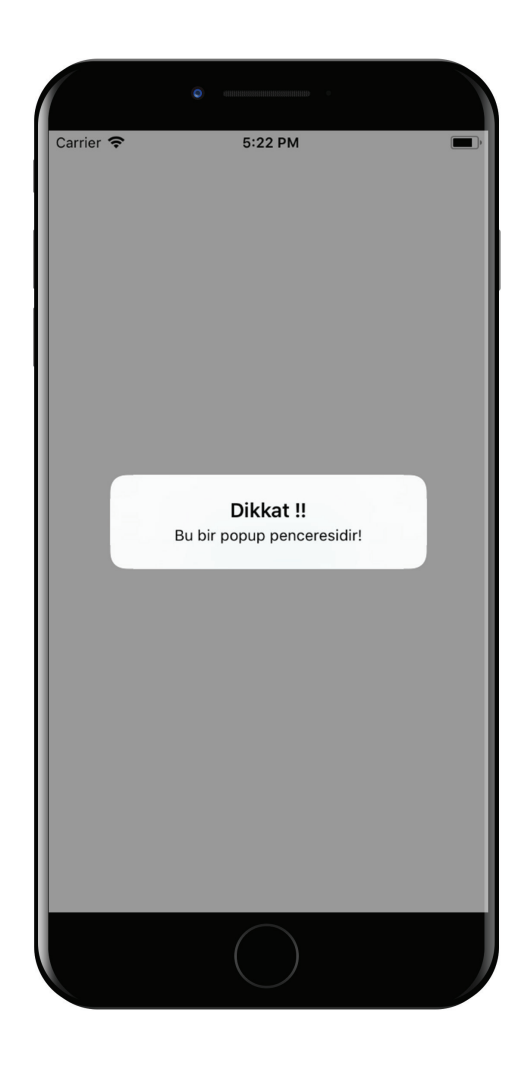

Resim 96 : PopUp Penceresi Uygulama Üzerinde Çalışırken

Ekran görüntüsünde de görüldüğü gibi uygulama çalıştırıldığında açılır. pencere başarılı bir şekilde viewcontroller üzerine yüklenmiştir. Ancak Herhangi bir button mevcudiyedi bulunmamaktadır.

*AlertController* ile üretilmiş bir açılır pencereye button eklemek ve butonların aksiyonlarını takip etmek ihtiyacı hissedilebilir. Bunun için *UIAlertAction* isimli sınıftan yeni bir nesne üretilmelidir. Bu nesnede yapıcı fonksiyon barındırmaktadır. Aynı zamanda *completion handler* ismi verilen bir yapı barındırmaktadır. Bu yapı sayesinde kullanıcıların açılır pencere içerisinde bulunan butonlara basıp basmadıkları takip edilebilir.

UIAlertActionlar daha önce oluşturulan alertDialog nesnesine addAction metodu ile eklenmelidir.

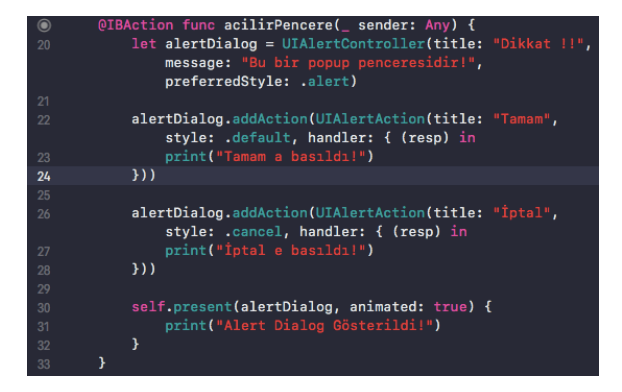

Resim 97 : AlertController Sınıfı İle Üretilmiş PopUp Penceresine AlertAction lar İle Buttonların Eklenmesi ve Kontrolü

Uygulama çalıştırıldığında, açılır pencere üzerinde iki button artık görünür vaziyette ve kullanılabilir durumdadır.

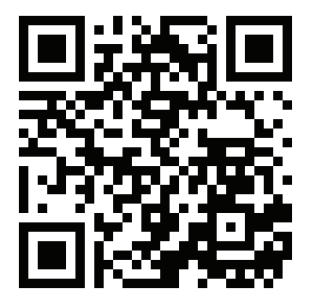

Kare Kod 14 : https://github.com/ios-kitap/UIAlertController

UIAlertController sınıfı ile açılır pencerelere ilişkin tüm örnekleri, karekodu kullanarak erişeceğiniz linkten bilgisayarınıza indirebilirsiniz.

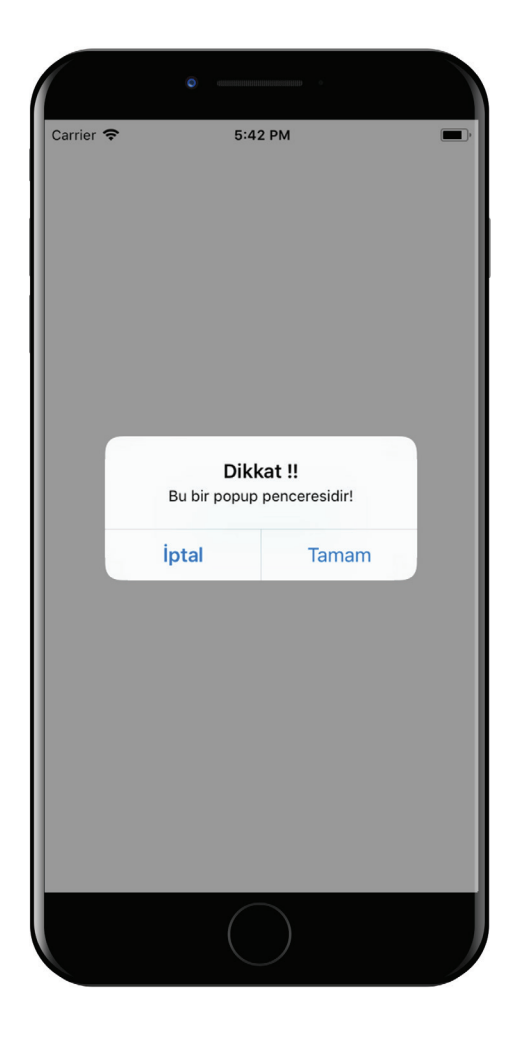

Resim 98 : Buttonlar Eklenmiş Bir PopUp Penceresinin Uygulama Üzerinde Görünümü

# 26. Dosya İşlemleri

Bazen geliştirilen uygulamalarda işletim sistemi içerisindeki bir konuma dosya yazmak gerekebilir veya daha önceden yazılmış bir dosyayı okumamız gerekebilir. Örneğin; internetten indirilen bir dosya önce okunup, sonra kullanıcının tarafından değiştirilmesi sağlanıp tekrar internete yüklenmesi gerekebilir. Bunun için swift ile dosya yazma ve okuma işlemleri yapılmalıdır.

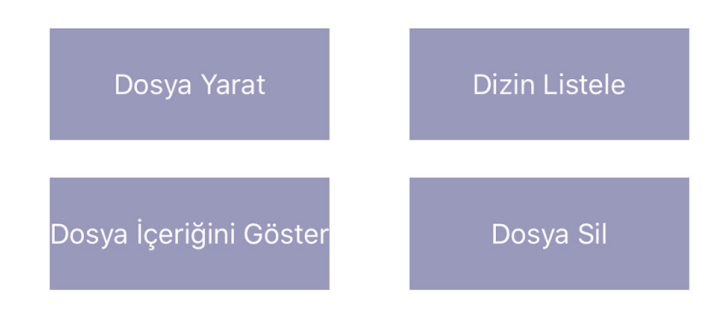

Resim 99 : Dosya Yazma ve Okuma İşlemleri İçin Oluşturulmuş Örnek Arayüz

Dosya yazma, okuma, silme işlemleri için *FileManager* sınıfı kullanılmaktadır. *FileManager* sınıfının alt metotları ile hem dosya yazma, okuma gibi işlemler hemde dizin listeleme ve silme gibi işlemler yapılabilmektedir.

## a. Dosya Yazma İşlemi

*Filemanager* sınıfı ile öncelikle dosya yazılmak istenen konum belirlenir. Ardından yazılmak istenen dosyanın adı ile beraber dizin oluşturularak değişkene verilir. Sonrasında bir *try catch* bloğu arasına string değişkeninin *write* metodu kullanılır. Bu metotun iki önemli parametresi olan to ile yazılacak olan dosya adı ve dizin, *encoding* ile karakter kodlaması belirlenir. Bu metot çalıştırıldığında hata döndürme ihtimaline karşın *try catch* bloğu ile kontrol edilir.

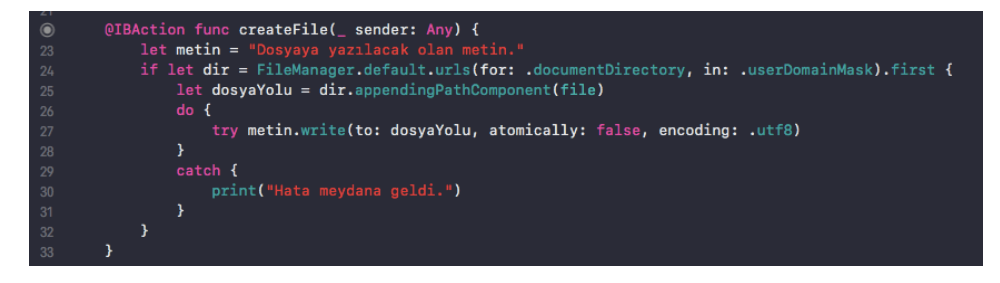

Resim 100 : Dosya Yazma İşlemi Kod Bloğu

# b. Dosya Okuma İşlemi

Dosya okuma işlemi dosya yazma işlemi ile oldukça benzerdir. Yine *filemanager* sınıfı ile dizin belirlenir ve yine dosya ismide kullanılarak dizin bir değişkene atanır. Ardından *try catch* bloğu ile hata yakalama ve kontrol kısmı hazırlanarak String sınıfından bir nesne türetilir. Nesne türetilirken bir yapıcı metot parametresi olarak *contentsOf* parametresine değişkende tutulan dizin verilir ve *encoding* parametresine de karakter kodlaması tanımlanır. Bu işlem bir string değişkenine atama operatörü ile eşitlenir. Eğer *try catch* bloğu hata yakalamazsa bu durumda string değişkeni dosya içeriğini artık taşımaktadır.

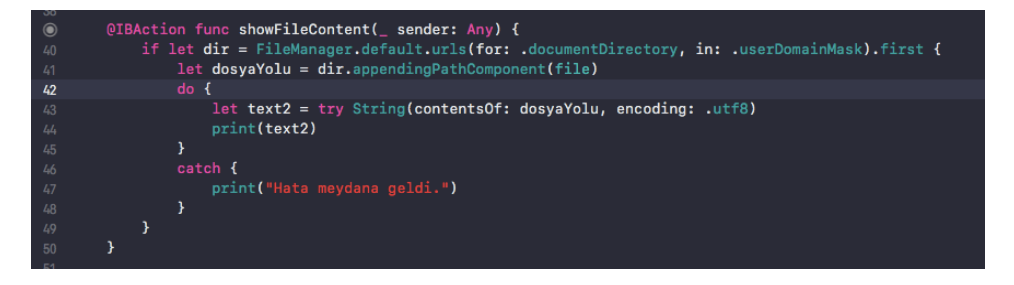

Resim 101 : Dosya Okuma İşlemi Kod Bloğu

# c. Dizin Listeleme İşlemi

Bir dizinin içerisindeki tüm dosya ve klasörlerin listelenmesi her işletim sisteminde sıkça başvurulan bir yöntemdir. Dizin içerisindeki dosya ve klasörler listelenerek hepsi tek tek kontrol edilebileceği gibi, kullanıcının seçimine bırakılarak işlem yapılması da sağlanabilir.

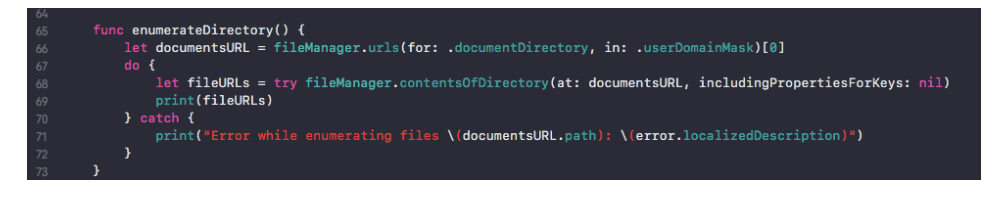

Resim 102 : Dizin Listeleme İşlemi Kod Bloğu
*Filemanager* sınıfı ile listelenmek istenen ana dizin seçildikten sonra yine *filemanager* sınıfının *contentsOfDirectory* metodu ile dizin içerisindeki tüm içerik bir dizi değişken olarak alınabilir.

### d. Dosya Silme İşlemi

Üretilen, okunan ve değiştirilen dosyalar sonunda zamanı geldiğinde silinmek istenebilir. Bu durumda yine *filemanager* sınıfı kullanılarak dosya silinebilir. *Filemanager* sınıfı ile dosyanın bulunduğu dizin belirlenir ve ardından dosya ismi ile beraber bir değişkene alınır. *Try catch* bloğu hazırlanarak *filemanager* sınıfının *removeItem* metoduna değişkene alınan dosya ve dosya yolu parametre olarak verilir. *Try catch* bloğunda hata yakalanmadıysa eğer bu metot çalıştığında dosya artık silinmiş vaziyettedir.

```
@ @IBAction func deleteFile(_ sender: Any) {
    if let dir = FileManager.default.urls(for: .documentDirectory, in: .userDomainMask).first {
        let dosyaYolu = dir.appendingPathComponent(file)
        do {
            try fileManager.removeItem(at: dosyaYolu)
            print("bosya Silindi!")
        }
        catch{
            print("Hata meydana geldi")
        }
        }
        }
```

Resim 103 : Dosya Silme İşlemi Kod Bloğu

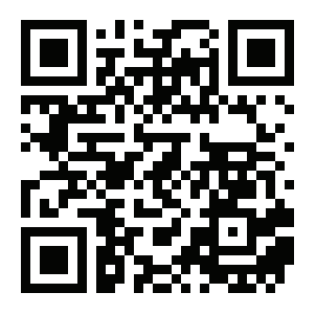

Kare Kod 15 : https://github.com/ios-kitap/filereadwrite

Dosya yazma ve silme işlemlerine ilişkin tüm örnekleri, karekodu kullanarak erişeceğiniz linkten bilgisayarınıza indirebilirsiniz.

# 27. Network İşlemleri

Bir sunucudan verilerin alınması, bazı bilgilerin uygulama kullanıcıları tarafından güncellenmesi veya internetteki bir dosyanın uygulamanın bulunduğu diske yazılması gerekebilir. Bu işlemlerin yapılabilmesi, canlı ve dinamik bir uygulamanın en önemli kısmını oluşturur. Apple tarafından sunulan *URLSession* sınıfı bu işlemlerin tamamı için geliştirilmiş ve kullanıma sunulmuştur.

URLSession sınıfı "GET" ve "POST" http istek yöntemlerini temel alan yapıdadır.

"GET" metodu ile bir sunucuya istek yapmak görece kolaydır. "GET" metodunda tüm istek bilgisi, web adresleri (link) üzerinden sunucuya yollanmaktadır. İşlemlerde sunucu tarafında bu isteğe göre yapılmaktadır. Sınırlı sayıda veri gönderilebilmektedir.

"POST" metodunda ise istek bilgisi header bilgisi içerisinde sunucuya gönderilir. Sınırsız sayıda bilgi gönderilebilmektedir. Ayrıca web adresleri üzerinden gönderilmediği için görece güvenli yapıdadır denilebilir.

# a. Http Get İsteği

Http get isteği web adresi üzerinden gönderilen bir istektir. Aşağıda bir butona basıldığında, bir sunucu üzerindeki web servise get isteğinde bulunan kod incelenebilir. Örnek kod butonun IBAction bağlantısı ile oluşturulmuş fonksiyonuna eklenmiş vaziyettedir.

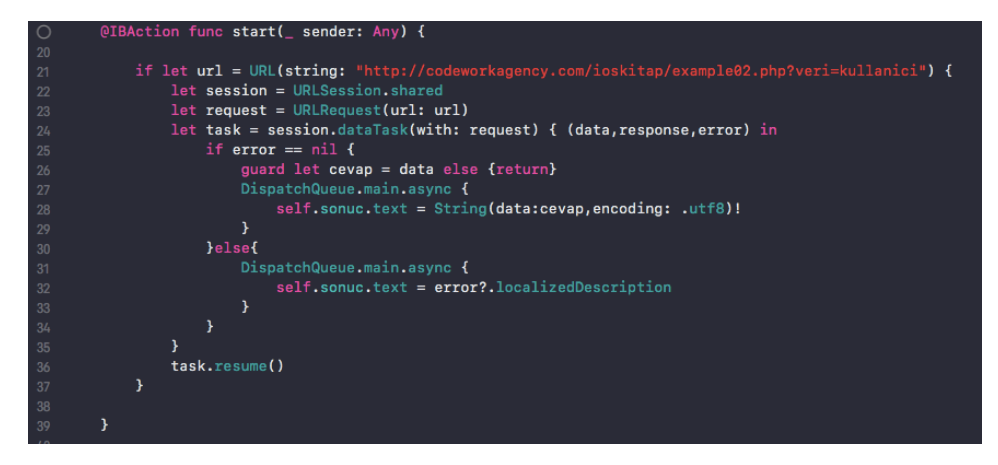

Resim 104 : Http GET İsteği Kod Bloğu

Birinci satırda GET metodu parametrelerini taşıyan web adresi *URL* nesnesinden türetiliyor ve bir sabite aktarılıyor. Sonrasında *URLSession* nesnesi *shared* metodu ile türetiliyor. Bu noktada *shared* metodu genel kullanım için *URLSession* nesnesine gereken varsayılan konfigürasyonu sağlıyor. Ardınan *URLRequest* protokolü sonrasında *URLSession* görevinde kullanılmak üzere oluşturuluyor.

Task sabitine, *session.dataTask* metodu ile oluşturulan görev atanıyor. *dataTask* metodu parametre olarak *URLRequest* protokolünü request sabiti ile içerisine alıyor ve bir completion handler yapısı barındırıyor.

*Completion handler* bize 3 veri sağlıyor; *data, response ve error*. Bu noktada *error*, http isteği yapılırken bir hata olup olmadığına dair bilgiyi içermektedir. Eğer *nil* barındırıyorsa, herhangi bir hata meydana gelmediği dikkate alınmalıdır. *Response* ise sunucunun istek sonrasında döndürdüğü cevap kodunu içerisinde barındırmaktadır ve genellikle başarılı isteklerde sunucular 200 veya 201 kodunu döndürürler. Son olarak data ise sunucunun cevabını içerisinde barındırmaktadır. *As*lında bu kısım sunucunun ürettiği cevaptır. url değişkenindeki adresi tarayıcıya kopyalayıp o adrese gidilmek istendiğinde, tarayıcıda görüntülenen içeriktir. Dolayısı ile alacağımız veride data değişkeninde barınmaktadır.

*Guard* kelimesi ile başlayan satırda data verisinin alınıp alınmadığı kontrol edilir ve hemen ardından, String veri tipine utf8 kodlaması ile dönüştürülerek, sonuc ismindeki UILabel elementine ve dolayısı ile ekrana yazdırılır.

Bu kısımda farklı olarak göze çarpan DispatchQueue.main.async kod bloğudur.

Bu kod bloğu ios işletim sisteminde *thread* denilen yapıları oluşturmak için kullanılmaktadır. *Thread' ler* birden fazla işlemi aynı anda yapabilmeyi sağlayan işlem parçacıklarıdır. *Completion handler* barındıran fonksiyonlar arkaplanda asenkron çalışan yapılar olduğundan bu fonksiyonlarda arayüz elementlerinin güncellenmesi için thread ler kullanılmalıdır.

Son satırda task değişkeninin resume metodu ile görev çalıştırılır.

# b. Http Post İsteği

Http Get isteğinde olduğu gibi yine bir butona basıldığında sunucuya http post yöntemi ile *edittext* alanına girilen veriyi gönderen örnek kod aşağıda incelenebilir. Yine buradaki kodda buttonun IBAction bağlantısı ile oluşturulmuş fonksiyonuna yazılmıştır.

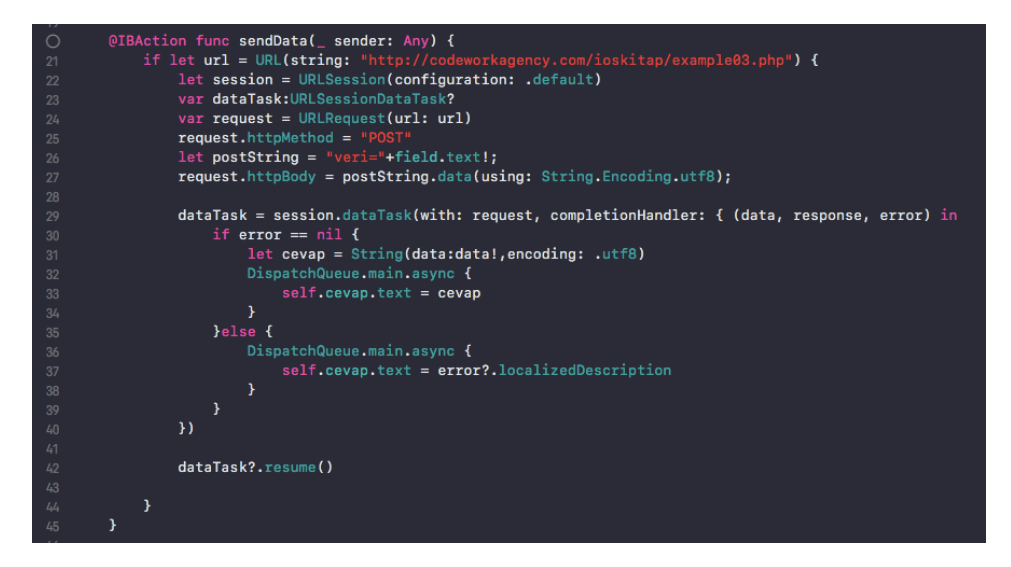

Resim 105 : Http POST İsteği Kod Bloğu

Birinci satırda POST metodu ile veri gönderilecek olan sunucunun web adresi *URL* nesnesinden türetilmiştir. Hemen sonrasında *URLSession* sınıfı varsayılan konfigürasyon ile türetilmekte ve bir *URLSessionDataTask* tipinde değişken oluşturulmuştur.

Sonrasında kullanılmak üzere *URLRequest* protokolü url değişkeni ile *request* değişkenine atanmıştır. *URLRequest* protokolünde bulunan *httpMethod* özelliği "POST" ifadesi ile değiştirilerek istek işleminin POST yapısında olduğu belirlenir.

Sunucuya gönderilecek olan veri *postString* ismindeki sabite string tipinde atanır. Arayüzde bulunan *edittext* metin ifade girişinin içeriğide bu stringe eklenmiş vaziyettedir. Dolayısı ile sunucuya gönderilecek olan veriyi kullanıcı kendisi belirleyebilmektedir. *URLRequest* protokolünde bulunan *httpBody* özelliği *postString* sabitinin *data* metodu ile byte dizisine çevrilerek eşitlenir.

Sonrasında daha önce oluşturulan *dataTask* değişkeni daha önce oluşturulan *session* nesnesinin *dataTask* görevine eşitlenir. *dataTask URLRequest* protokolünü parametre olarak almaktadır. Görev *resume* metodu çalıştırıldığında sunucunun ürettiği cevap arayüzde bulunan UILabel elementine yazdırılmaktadır.

#### c. Bir İmaj Dosyasını Okuma

Webdeki bir dosyayı okuma işlemi ile imaj dosyasını okuma işlemi aynı yönergelere sahiptir. Aşağıda incelenebilecek olan örnekte bir web adresindeki imaj dosyası http GET metodu ile okunarak *imageView* üzerinde gösterilmektedir.

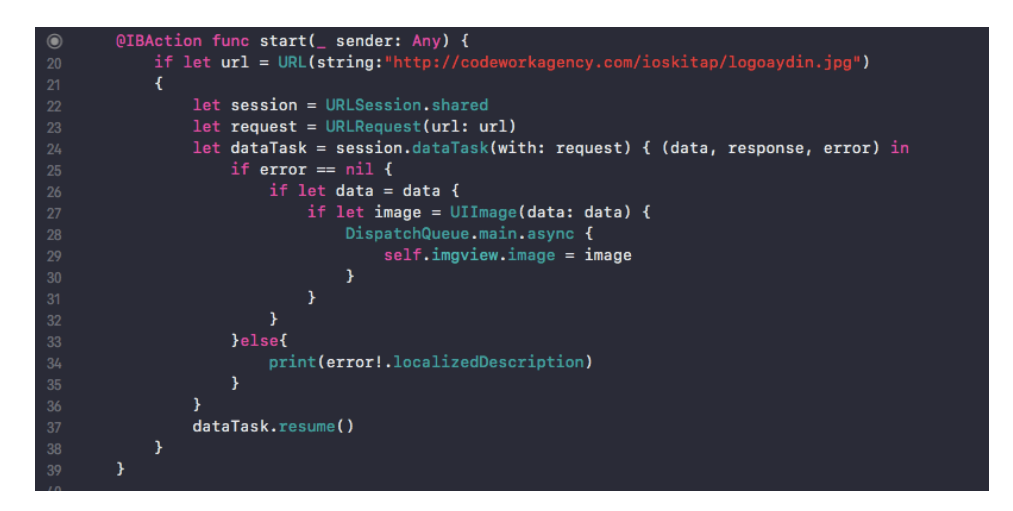

Resim 106 : Bir Http İsteği Oluşturarak Web Adresinde Yer Alan Imaj Dosyasının Uygulamaya Alınması

Birinci satırda sunucudaki imaj dosyasını gösteren web adresi *URL* nesnesinden türetiliyor ve bir sabite aktarılıyor. Sonrasında *URLSession* nesnesi *shared* metodu ile türetiliyor. Bu noktada *shared* metodu genel kullanım için *URLSession* nesnesine gereken varsayılan konfigürasyonu sağlıyor. Ardınan *URLRequest* protokolü sonrasında *URLSession* görevinde kullanılmak üzere oluşturuluyor.

Task sabitine, *session.dataTask* metodu ile oluşturulan görev atanıyor. *dataTask* metodu parametre olarak *URLRequest* protokolünü request sabiti ile içerisine alıyor ve bir *completion handler* yapısı barındırıyor.

*Completion handler* 'ın sağladığı data içerisinde byte dizisi olarak web adresinin gösterdiği imajı taşımaktadır. *UIImage* nesnesinin yapıcı metodu data parametresi ile türetilerek, sunucudan alınan imaj; *imageView* elementini barındıran değişkenin image özelliğine atanmakta ve uygulama ekranında görüntülenmesi sağlanmaktadır.

Son satırda *task* değişkeni aracılığı ile *resume* metodu kullanılarak *dataTask* görevinin kod bloğunun çalıştırılması sağlanmaktadır.

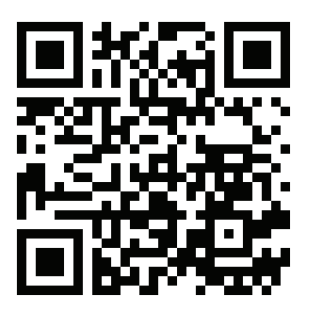

Kare Kod 16 : https://github.com/ios-kitap/NetworkIslemleri

Network işlemlerine ilişkin tüm örnekleri, karekodu kullanarak erişeceğiniz linkten bilgisayarınıza indirebilirsiniz.

### 28. Konum Tabanlı İşlemler

Kullanıcının konumlarına ilişkin yazılımlar hazırlamak, uygulamaların kullanışlılığını ve popülerliğini artırdığı gibi aynı zamanda harita sistemleri ile entegre edilmeleriyle de başarılı sonuçlara sebebiyet verebilmektedir.

*CoreLocation* kütüğhanesi aracılığı ile swift programlama dili ile cihaz gps modülü üzerinden uygulama üzerinde konum tespiti yapılabilmekte ve koordinatlara erişim sağlanabilmektedir.

iOS, kullanıcıların güvenliği için bazı özelliklerin kullanımını varsayılan olarak kısıtlamıştır. Bir kullanıcının konumunu talep etmek o kullanıcının güvenlik kısıtına takılır. Bu aşamada yapılması gereken ise kullanıcıyı konumunun alınmasına dair bilgilendirmek ve bu konum işlemi için izin istemektir. Kullanıcı eğer izin verirse ancak o halde konum verilerine ulaşılabilir. Bu tarz durumlar için proje içerisinde *Info.plist* isminde bir dosya mevcuttur. Bu dosya anahtar ve değer biçiminde verileri taşımakta ve uygulama içerisinde uygulama ile ilgili birçok konfigürasyonu barındırmaktadır.

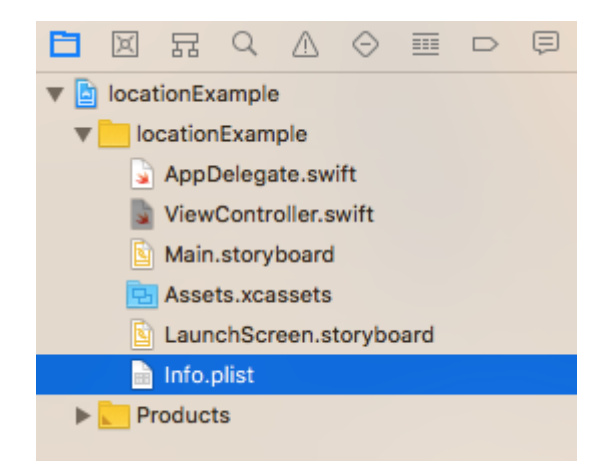

Resim 107 : Proje Navigator 'ünde Info.plist Dosyasının Görünümü

Info.plist dosyasına tıklandığında aşağıdaki gibi bir ekran ile karşılaşılmaktadır.

| 🗄 < > 🖹 locationExample ) 📩 loca    | atio | nExample $ angle$ |   | Info.plist ) No Selection           | < 🛆 > |
|-------------------------------------|------|-------------------|---|-------------------------------------|-------|
| Кеу                                 |      | Туре              |   | Value                               |       |
| ▼ Information Property List         | 0    | Dictionary        | ŝ | (17 items)                          |       |
| Localization native development re  | 0    | String            |   | \$(DEVELOPMENT_LANGUAGE)            | 0     |
| Executable file                     | 0    | String            |   | \$(EXECUTABLE_NAME)                 |       |
| Bundle identifier                   | 0    | String            |   | \$(PRODUCT_BUNDLE_IDENTIFIER)       |       |
| InfoDictionary version              | 0    | String            |   | 6.0                                 |       |
| Bundle name                         | 0    | String            |   | \$(PRODUCT_NAME)                    |       |
| Bundle OS Type code                 | 0    | String            |   | APPL                                |       |
| Bundle versions string, short       | 0    | String            |   | 1.0                                 |       |
| Bundle version                      | 0    | String            |   | 1                                   |       |
| Application requires iPhone enviro  | 0    | Boolean           |   | YES                                 | \$    |
| Privacy - Location Always Usage D   | 0    | String            |   | We need your location always        |       |
| Privacy - Location When In Use Us   | 0    | String            |   | We need your location               |       |
| Privacy - Location Always an 💠 🔘    | 0    | String            |   | We need your location always. Sorry |       |
| Launch screen interface file base   | 0    | String            |   | LaunchScreen                        |       |
| Main storyboard file base name      | 0    | String            |   | Main                                |       |
| Required device capabilities        | 0    | Array             |   | (1 item)                            |       |
| Supported interface orientations    | 0    | Array             |   | (3 items)                           |       |
| Supported interface orientations (i | 0    | Array             |   | (4 items)                           |       |

Resim 108 : Info.plist Dosyası

Sayfada Key, Type ve Value isminde 3 kolonlu bir yapı bulunmaktadır. Key kolonunun içerdiği satırların üzerinde mouse ile gezinti yapıldığında, küçük bir artı işaretinin belirdiği görülür. Bu artı işaretine tıklanarak yeni değerler *info plist* dosyasına girilebilmektedir.

Konum tabanlı işlemler uygulamak ve kullanıcının konumuna erişebilmek için *info.plist* dosyasına 3 farklı değer girilebilir;

- Privacy Location Always Usage Description : Bu değer uygulama kapalı durumdayken konum istendiğinde kullanılmaktadır.
- Privacy Location When In Use Usage Description : Bu değer uygulama açık durumdayken konum istendiğinde kullanılmaktadır.
- Privacy Location Always and When In Use Usage Description : Bu değer yukarıda bahsedilen iki durumunda geçerli olduğu durumlarda kullanılmaktadır.

| Key                                                                                                    | Туре       | Value                         |    |
|----------------------------------------------------------------------------------------------------|------------|-------------------------------|----|
| ▼ Information Property List                                                                                                    | Dictionary | (15 items)                    |    |
| Localization native development re 🔅                                                                                                    | String     | \$(DEVELOPMENT_LANGUAGE)      | \$ |
| Executable file 🗘                                                                                                    | String     | \$(EXECUTABLE_NAME)           |    |
| Bundle identifier                                                                                                    | String     | \$(PRODUCT_BUNDLE_IDENTIFIER) |    |
| InfoDictionary version                                                                                                    | String     | 6.0                           |    |
| Bundle name 🗘                                                                                                    | String     | \$(PRODUCT_NAME)              |    |
| Bundle OS Type code                                                                                                    | String     | APPL                          |    |
| Bundle versions string, short                                                                                                    | String     | 1.0                           |    |
| Bundle version 🗘                                                                                                    | String     | 1                             |    |
| Application requires iPhone enviro 💲                                                                                                    | Boolean    | YES                           | ٥  |
| Launch screen interface file base 🛟                                                                                                    | String     | LaunchScreen                  |    |
| Always and When In Use Usage 😋 🖸 🖨                                                                                                    | String ;   |                               | \$ |
| Privacy - Location Always and                                                                                                    | String     | Main                          |    |
| Privacy - Location Always Usag                                                                                                    | Array      | (1 item)                      |    |
| Privacy - Location Usage Descr <sup> </sup> <sup> </sup> <sup> </sup> <sup> </sup> <sup> </sup> <sup> </sup> <sup> </sup> <sup> </sup> <sup> </sup> <sup> </sup> | Array      | (3 items)                     |    |
| Privacy - Location When In Use                                                                                                    | Array      | (4 items)                     |    |
| Privacy - Media Library Usage                                                                                                    |            |                               |    |
| Privacy - Microphone Usage De                                                                                                    |            |                               |    |
| Privacy - Motion Usage Descrip                                                                                                    |            |                               |    |
| Privacy - Music Usage Descript                                                                                                    |            |                               |    |
| Privacy - NFC Scan Usage Des                                                                                                    |            |                               |    |

Resim 109 : Info.plist Dosyasına Yeni Parametre Eklenmesi

*Info.plist* dosyasına girilen değerlerin ardından sağ kısımdaki value kolonuna metinsel ifade olarak kullanıcıyı bilgilendiren ve konumunun kullanılacağına dair bilgilendirme mesajı girilmelidir.

| Privacy - Location Always Usage D 💲 | String | We need your location always        |
|-------------------------------------|--------|-------------------------------------|
| Privacy - Location When In Use Us 💲 | String | We need your location               |
| Privacy - Location Always an 💲 🖸 🖨  | String | We need your location always. Sorry |

Resim 110 : Info.plist Dosyasına Eklenmiş Konum Servisleri İzin Parametreleri

Bu aşamaların tamamından sonra artık swift kodları ile konumun alınmasına ilişkin işlemler gerçekleştirilebilir. Aşağıda swift kodlarına ilişkin ekran görüntüleri bir butona basıldığında kullanıcıdan konum alarak, ekranda yer alan label' a yazdıracak biçimde hazırlanmıştır.

Resim 111 : CoreLocation Kütüphanesinin Uygulamaya Dahil Edilmesi ve CLLocationManagerDelegate Kalıtımının Sınıfa Alınması

Öncelikle *CoreLocation* kütüphanesi projeye *import* anahtar kelimesi ile dahil edilmelidir. Ardından bu api üzerinden viewcontroller sınıfına *CLLocationManagerDelegate* kalıtım olarak alınmalı ve sınıf içerisinde konum işlemlerinin yapılmasına olanak sağlayan *CLLocationManager* sınıfı türetilerek bir sabite yada değişkene atanmalıdır.

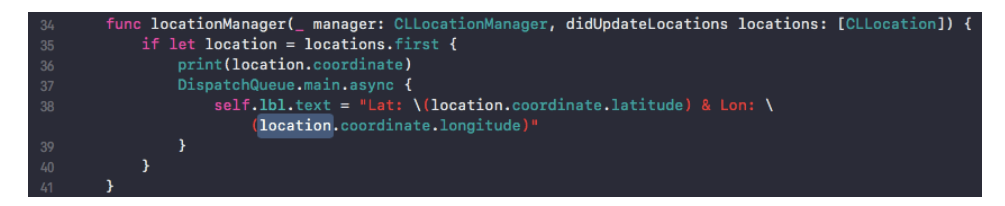

Resim 112 : Kalıtım Alınan locationManager Fonksiyonu

Kalıtım alınan *CLLocationManagerDelegate, didUpdateLocations* parametresini taşıyan *locationManager* metodu barındırmaktadır. Bu metot viewcontroller sınıfına dahil edilerek kullanılmaktadır ve konum koordinatları bu metot aracılığı ile alınabilmektedir.

*didUpdateLocations* parametresini taşıyan *locationManager* metodu *locations* isminde bir parametre daha taşımaktadır. Bu parametrenin *longitude* özelliği alınan konumun enlemini, *latitude* özelliği ise alınan konumun boylamını içerisinde barındırmaktadır.

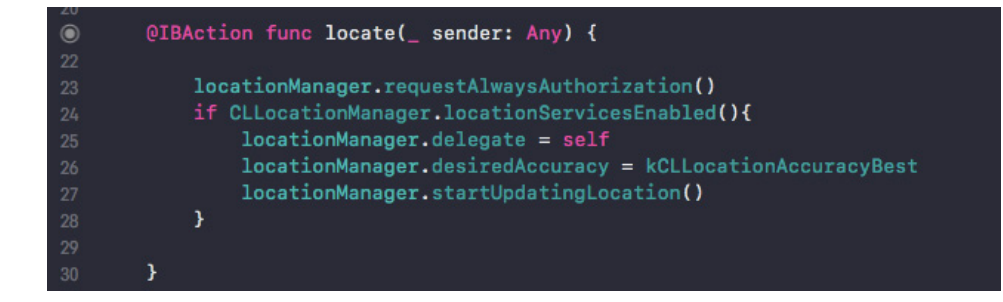

Resim 113 : IBAction Bağlantısı İle Oluşturulmuş Fonksiyon İle Konum Servislerinin Başlatılması

Daha önce oluşturduğumuz *CLLocationManager* sınıfından türettiğimiz *locationManager* sabiti konum tabanlı işlemleri başlatmak ve takip etmek için kullanıldığı gibi, bazı hassasiyet konfigürasyonlarınıda belirlememiz için yardımcı olmaktadır. Buttonun IBAction bağlantısı ile oluşturulmuş *locate* ismindeki metodunun kod bloğuna *locationManager* sabitini kullanarak *requestAlwaysAuthorization* metodu ile kullanıcıya daha önce *info.plist* üzerinde oluşturulan bilgilendirme ve izin mesajı gösterilerek izin alınması sağlanmalıdır. Ardından bir *if* kontrol bloğu ile konum servislerinin aktif olup olmadığı kontrol edilerek, *CLLocationManager* sınıfını taşıyan *locationManager* sabiti *delegate* edilmelidir. Yine aynı sabit aracılığı ile desired *Accuracy* özelliği *kCLLocationAccuracyBest* sabitine eşitlenmelidir. Bu özellik uygulamanın kullanıldığı cihazın tüm mümkün donanımını kullanarak konum tespiti yapılmasını sağlayarak konuma ilişkin daha iyi sonuçlar elde edilmesini sağlamaktadır. Son olarak *locationManager* nesnesinin *startUpdatingLocation* metodu çağırılarak, *CLLocationManagerDelegate* sınıfından kalıtım alarak sınıfa dahil edilen *locationManager* ismindeki *didUpdateLocations* parametresini taşıyan fonksiyonun kod bloğu çalıştırılır. Bu noktada artık uygulama konum servislerini kullanarak konumu enlem ve boylam bazında ekrana yazdırmaktadır.

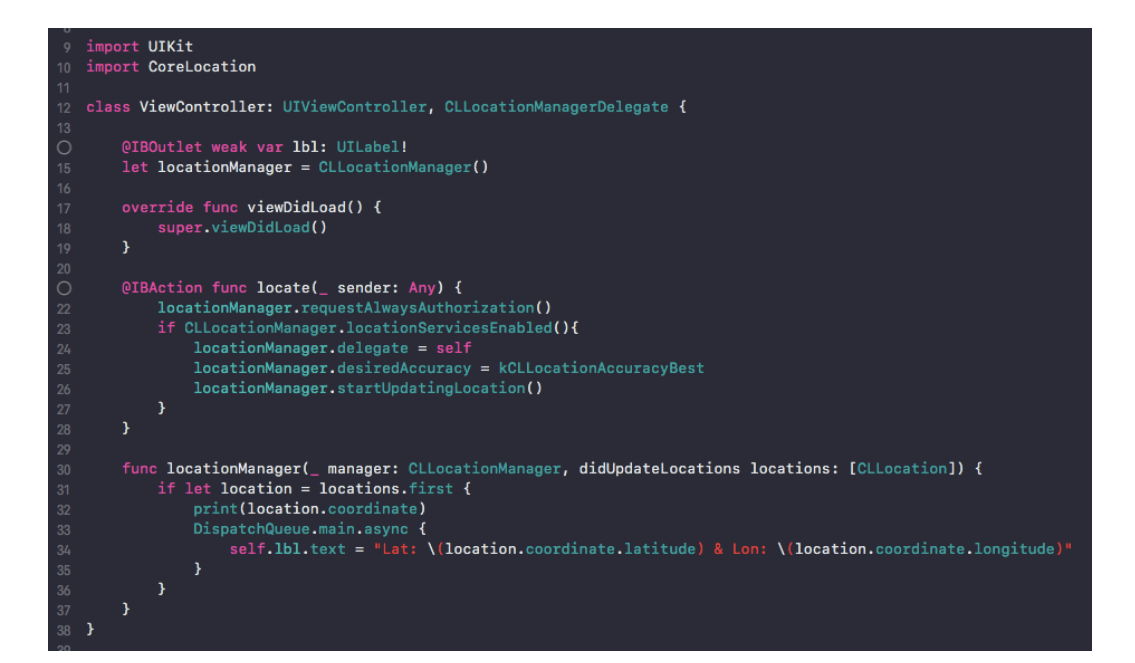

Resim 114 : Konum Servislerine İlişkin ViewController Sınıfı Tam Görünümü

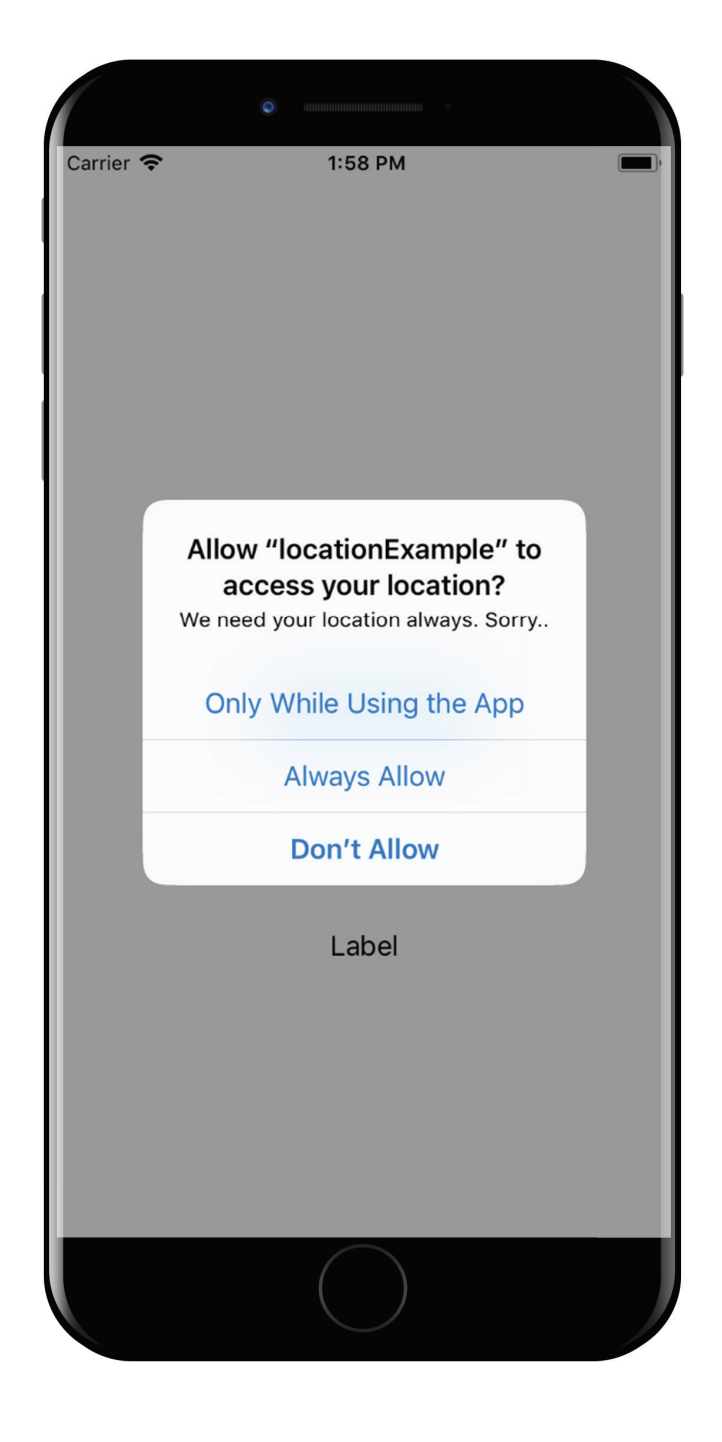

Resim 115 : Konum Servislerinin Kullanımına İlişkin Kullanıcı Bilgilendirme ve İzin PopUp Penceresi

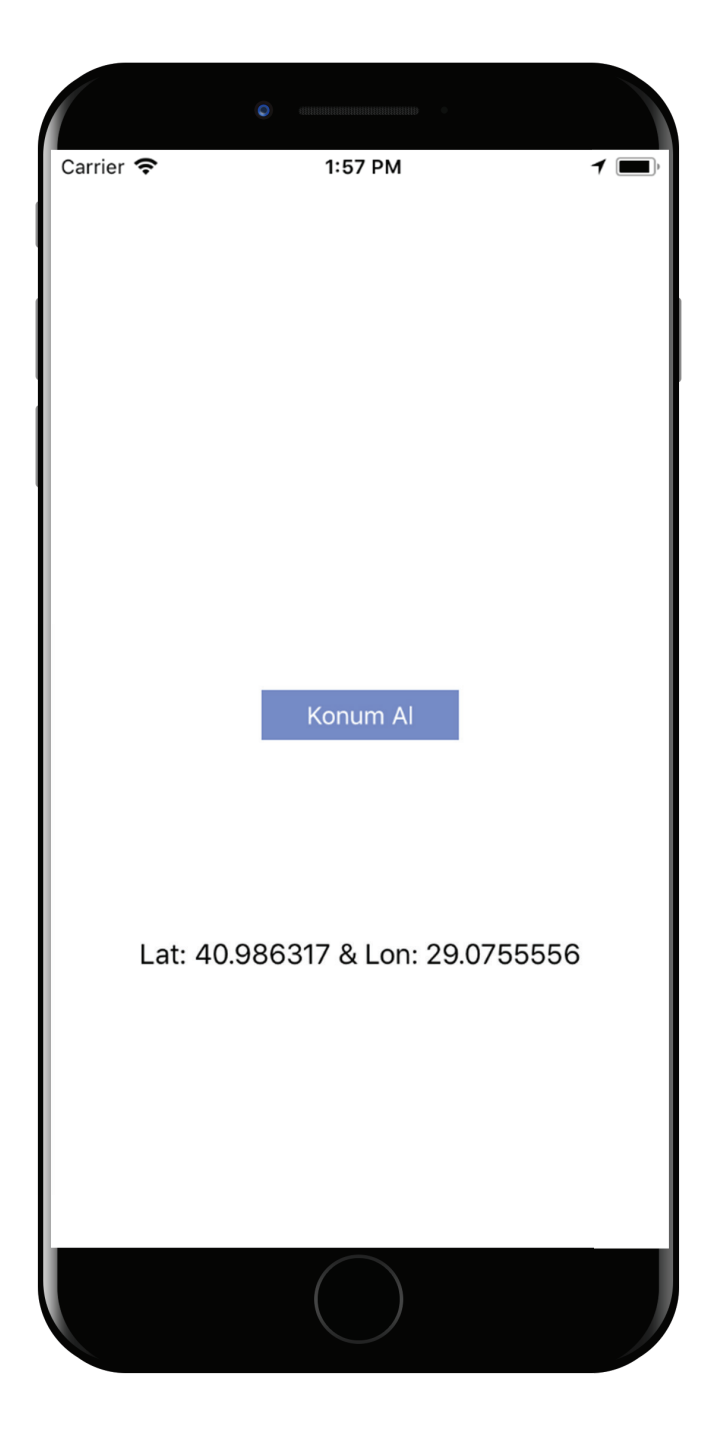

Resim 116 : Konum Servisleri Çalıştırılarak Alınmış Koordinatların Ekranda Gösterimi

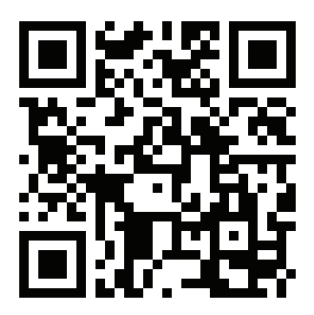

Kare Kod 17 : https://github.com/ios-kitap/KonumServisleri

Konum servislerine ilişkin tüm örnekleri, karekodu kullanarak erişeceğiniz linkten bilgisayarınıza indirebilirsiniz.

### 29. Cihaz Donanım İşlemleri

Mobil cihazlar daha avantajlı bir kullanım tecrübesi sunmak için çeşitli sensör donanımlarını barındırabilirler. Bu sensör donanımlarını kullanarak daha etkileşimli, daha kullanıcı tatmini sağlayan yazılımlar geliştirilebilir.

### a. Kamera Erişimi ve Kullanımı

iOS donanım erişimlerinde kamera kullanımı en çok önem arz eden ve en çok kullanılan yöntemlerdendir. Günümüzde birçok trend mobil uygulama kullanıcılarına, cihazlarının kamerası aracılığı ile etkileşime geçerek onlardan görsel içerik oluşturmalarını ve daha iyi bir kullanım tecrübesi yaşatmayı hedeflemektedir.

Swift kullanarak kamera erişimi ile fotoğraf çekimi ve video kayıt etme işlemlerini başlatma konusunda *AVFoundation* isimli framework incelenmelidir. Şüphesiz *AVFoundation* framework ü fazlasıyla büyük bir yapıdadır ancak bu konuda yalnızca kamera işlemlerine ilişkin özelliklerine değinilmiştir. Bilindiği üzere, ios uygulama ortamında herşey view üzerine kuruludur. Dolayısı ile kamera erişimi ile sağlanan medya içeriğide bir view üzerinde görüntülenebilir. Yeni bir proje yarattığımızda oluşan viewcontroller üzerine isteneilen yerlere yerleştirilen *UIView* nesnesi, uygulama içerisinde kameradan sağlanacak olan medya içeriğinin görüntülenmesini sağlayacak olan view olacaktır.

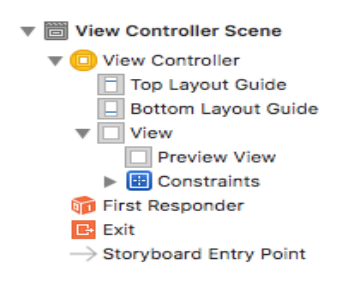

Resim 117 : UIView Komponenti Preview View İsmi İle

Sonrasında gerekli sabitlerin verilmesi ile birlikte view yerleşimi sağlanır.

| Add New C                                        | onstraints                                                      |       |                  |        |
|--------------------------------------------------|-----------------------------------------------------------------|-------|------------------|--------|
|                                                  | 0                                                               | Ŧ     |                  |        |
|                                                  | I                                                               |       |                  |        |
| 0                                                | • H - H                                                         | 0     |                  | ·      |
|                                                  | I                                                               |       |                  |        |
|                                                  | 0                                                               | •     |                  |        |
| Sp                                               | acing to nearest                                                | neig  | hbor             |        |
|                                                  |                                                                 |       |                  |        |
|                                                  | Constrain to                                                    | margi | ns               |        |
| 🗆 🔲 Widti                                        | Constrain to i                                                  | margi | ns<br>375        | Ŧ      |
| 🗆 🔳 Widtl<br>🗌 🔳 Heigl                           | _ Constrain to i<br>h<br>ht                                     | margi | ns<br>375<br>667 | •<br>• |
| U U Widtl                                        | Constrain to i<br>h<br>ht<br>I Widths                           | margi | 375<br>667       | *<br>* |
| U U Widtl                                        | Constrain to i<br>h<br>ht<br>I Widths<br>I Heights              | margi | 375<br>667       | *<br>* |
|                                                  | Constrain to i<br>h<br>ht<br>I Widths<br>I Heights<br>cct Ratio | margi | 375<br>667       | *      |
| E Widtl E Heigl E Equa I E Equa I E Aspe E Align | Constrain to n<br>h<br>ht<br>I Widths<br>I Heights<br>het Ratio | s     | 375<br>667       | •      |

Resim 118 : UIView Komponenti Sabitleri

Kullanıcının cihazının kamerasına erişmek bir mahremiyet ve gizlilik konusudur. Dolayısı ile apple bu noktada bizi kullanıcıdan izin almaya ve kullanıcıyı bilgilendirmeye zorlar. Bu işlem için daha önce konum servislerinin kullanımında bahsedilen *info.plist* dosyası aracılığı ile izin talebinde bulunacağımıza ilişkin ayarlamaların yapılması gerekmektedir. *Privacy – Camera Usage* Description anahtar kelimesi ile bir bilgilendirme notu *info.pist* konfigürasyon dosyasına eklenmelidir.

| Key                                     |     | Туре       | Value                                       |
|-----------------------------------------|-----|------------|---------------------------------------------|
| Information Property List               |     | Dictionary | (15 items)                                  |
| Localization native development region  | \$  | String     | \$(DEVELOPMENT_LANGUAGE)                    |
| Executable file                         | \$  | String     | \$(EXECUTABLE_NAME)                         |
| Bundle identifier                       | \$  | String     | \$(PRODUCT_BUNDLE_IDENTIFIER)               |
| InfoDictionary version                  | \$  | String     | 6.0                                         |
| Bundle name                             | \$  | String     | \$(PRODUCT_NAME)                            |
| Bundle OS Type code                     | \$  | String     | APPL                                        |
| Bundle versions string, short           | \$  | String     | 1.0                                         |
| Bundle version                          | 0   | String     | 1                                           |
| Application requires iPhone environment | \$  | Boolean    | YES                                         |
| Launch screen interface file base name  | 0   | String     | LaunchScreen                                |
| Main storyboard file base name          | \$  | String     | Main                                        |
| Privacy - Camera Usage Description      | 000 | String     | Kameranızı kullanmamıza izin verir misiniz? |
| Required device capabilities            | \$  | Array      | (1 item)                                    |
| Supported interface orientations        | ٥   | Array      | (3 items)                                   |
| Supported interface orientations (iPad) | \$  | Array      | (4 items)                                   |

Resim 119 : info.plist Konfigürasyon Dosyası Kamera İzni

Tasarım ve yerleşim konusu tamamlandıktan sonra, *uiview* elementine swift kodları ile erişim sağlamak ve kamera aracılığı ile sağlanacak olan medya içeriğini bu uiview üzerinde görüntülemek için IBOutlet bağlantısı kurulmalıdır.

Bu aşamadan itibaren swift kodlarına geçiş yapılabilir ve kamera görüntüsünün uygulama içerisinde görüntülenmesine ilişkin kod yazımı başlayabilir.

Öncelikle *AVFoundation* frameworkü projeye dahil edilmeli ve proje içerisinde kullanılacak olan değişkenler oluşturulmalıdır.

|    | import UIKit                                                 |
|----|--------------------------------------------------------------|
|    | import AVFoundation                                          |
|    |                                                              |
|    | <pre>class ViewController: UIViewController {</pre>          |
|    |                                                              |
|    | @IBOutlet weak var previewView: UIView!                      |
|    |                                                              |
|    | <pre>var captureSession:AVCaptureSession?</pre>              |
|    | <pre>var videoPreviewLayer:AVCaptureVideoPreviewLayer?</pre> |
|    |                                                              |
|    | <pre>override func viewDidLoad() {</pre>                     |
| 20 | <pre>super.viewDidLoad()</pre>                               |
|    | }                                                            |
|    |                                                              |
|    | }                                                            |
|    |                                                              |

Resim 120 : AVFoundation Framework' ünün Dahil Edilmesi

Tüm bu bahsedilen işlemlerden sonra artık istenilen anda ya da istenilen şekilde kamera erişimi ile sağlanan medya içeriğine ulaşılabilir. Aşağıdaki ekran görüntülerinde viewcontroller yaşam döngüsünde anlatılan *viewDidLoad* metotu üzerinde erişim sağlanmıştır ve dolayısı ile uygulama ilk çalıştığı anda kamera görüntüsü *uiview* elementine verilmektedir.

*viewDidLoad* metodu içerisinde oluşturulan *captureDevice* sabitine *AVCaptureDevice* sınıfından hangi cihazın kullanılacağı ataması yapılır. Bu noktada istenilen cihaz seçimi yapılabilmektedir. Örneğin dual kamera ya da standart kamera gibi seçimler yapılabilir. *Default* kamera olarak tabir edilen kamera ise cihaz arkasında yer alan arka kameradır.

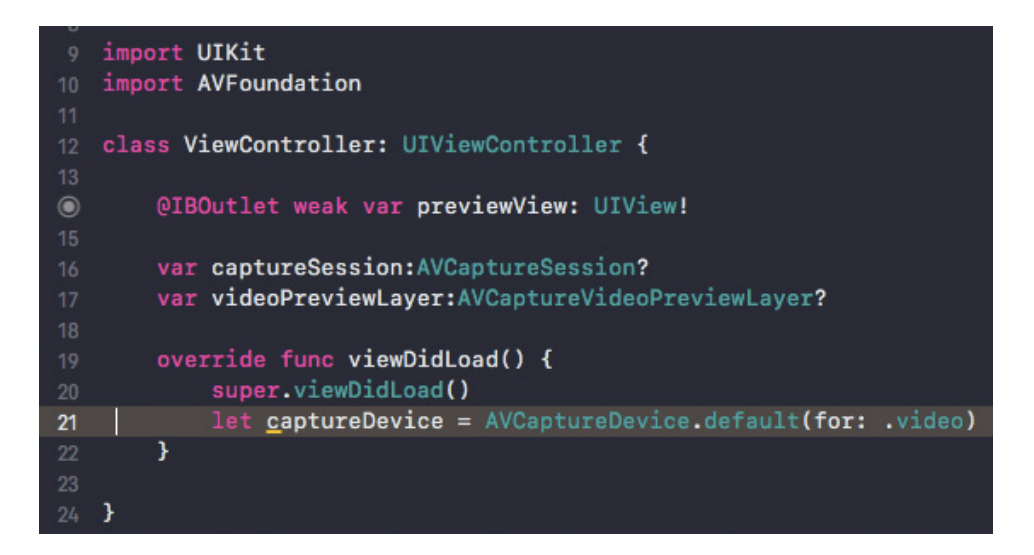

Resim 121 : Medya İçeriği Alınacak Cihazın Seçilmesi

Bu aşamadan sonra kameranın kullanılabilir olmaması ya da öyle bir kamera olmaması gibi durumlardan kaçınmak için *do-catch* bloğu ile hata yakalama işlemi gerçekleştirilir ve *do* bloğu içerisinde daha önce kamera seçimi yapılan *captureDevice* sabiti bir input isimli sabite atanmaya çalışılır. Bu noktada *try* anahtar kelimesi ile birlikte *AVCaptureDeviceInput* sınıfı, device parametresinin yer aldığı yapıcı metot ile türetilir ve yapıcı metot parametresine seçim yapılan *captureDevice* sabiti verilir.

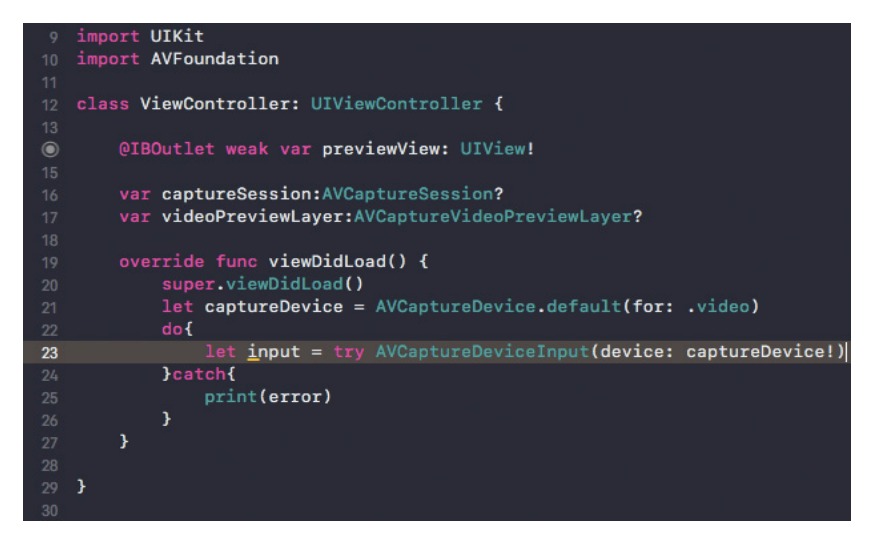

Resim 122 : Seçimi Yapılan Cihazdan Giriş Nesnesi Oluşturulması

Hemen ardından ilk başta oluşturduğumuz değişkenlerden olan *captureSession AVCaptureSession* sınıfından türetilerek *addInput* metodu aracılığı ile input sabiti bu sınıfa atanır.

```
9 import UTKit

10 import AVFoundation

11

2 class ViewController: UIViewController {

13

14

15

15

16 var captureSession:AVCaptureSession?

17 var videoPreviewLayer:AVCaptureVideoPreviewLayer?

18

19 override func viewDidLoad() {

10 super.viewDidLoad()

11 let captureDevice = AVCaptureDevice.default(for: .video)

12 do{

12 let input = try AVCaptureDeviceInput(device: captureDevice!)

12 captureSession = AVCaptureSession()

13

14 jeatch{

15 jeatch{

16 jeatch{

17 jeatch{

18 jeatch{

19 jeatch{

20 jeatch{

21 jeatch{

22 jeatch{

23 jeatch{

24 jeatch{

25 jeatch{

26 jeatch{

27 jeatch{

28 jeatch{

29 jeatch{

29 jeatch{

20 jeatch{

20 jeatch{

20 jeatch{

20 jeatch{

20 jeatch{

20 jeatch{

21 jeatch{

22 jeatch{

23 jeatch{

24 jeatch{

25 jeatch{

26 jeatch{

27 jeatch{

28 jeatch{

29 jeatch{

29 jeatch{

20 jeatch{

20 jeatch{

20 jeatch{

21 jeatch{

22 jeatch{

23 jeatch{

24 jeatch{

25 jeatch{

25 jeatch{

26 jeatch{

27 jeatch{

27 jeatch{

28 jeatch{

29 jeatch{

29 jeatch{

20 jeatch{

20 jeatch{

20 jeatch{

20 jeatch{

20 jeatch{

20 jeatch{

20 jeatch{

20 jeatch{

20 jeatch{

20 jeatch{

20 jeatch{

20 jeatch{

20 jeatch{

20 jeatch{

20 jeatch{

20 jeatch{

20 jeatch{

20 jeatch{

21 jeatch{

22 jeatch{

23 jeatch{

24 jeatch{

24 jeatch{

25 jeatch{

25 jeatch{

26 jeatch{

27 jeatch{

27 jeatch{

28 jeatch{

29 jeatch{

29 jeatch{

20 jeatch{

20 jeatch{

20 jeatch{

20 jeatch{

20 jeatch{

20 jeatch{

21 jeatch{

22 jeatch{

23 jeatch{

24 jeatch{

24 jeatch{

25 jeatch{

25 jeatch{

26 jeatch{

27 jeatch{

27 jeatch{

28 jeatch{

28 jeatch{

29 jeatch{

29 jeatch{

29 jeatch{

20 jeatch{

20 jeatch{

20 jeatch{

21 jeatch{

22 jeatch{

23 jeatch{

24 jeatch{

24 jeatch{

24 jeatch{

25 jeatch{

26 jeatch{

27 jeatch{

28 jeatch{

28 jeatch{

29 jeatch{

29 jeatch{

29 jeatch{

20 jeatch{

20 jeatch{

20 jeatch{

20 jeatch{

20 jeatch{

20 jeatch{

20 jeatch{

20 jeatch{

20 jeatch{

20 jeatch{

20 jeatch{

20 jeatch{

21 jeatch{

21 jeatch{

22 jeatch{

23 jeatch{

24 jea
```

Resim 123 : Cihaz Kamerasından Alınan Görüntüye Erişim

*UIView* nesnesinde kamera görüntüsünün yerleştirilmesi için kullanılacak olan *videoPreviewLayer* değişkeni *AVCaptureVideoPreviewLayer* sınıfından türetilir ve session parametresine captureSession değişkeni verilir.

*videoPreviewLayer* sınıfında yer alan *videoGravity* metodu ile görüntünün en boy oranı gibi özellikleri istenilen şekilde ayarlanır.

IBOutlet bağlantısı ile erişim sağlanabilecek olan tasarıma eklenilen *previewView* ismindeki *UIView* nesnesinin alt özelliği olan layer içerisinde yer alan *addSubLayer* metodu ile *videoPreviewLayer* değişkeni, *UIView* elementine bir alt katman olarak yerleştirilir. Bu alt katman görüntüyü *UIView* üzerinde görüntüleyecek olan yapıdır.

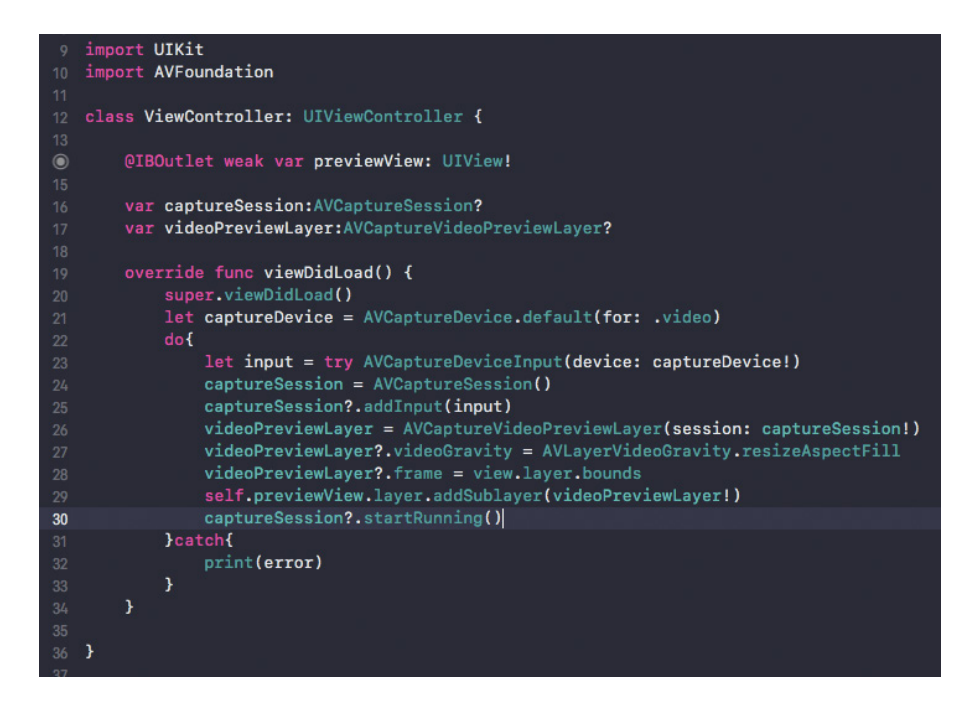

Resim 124 : iOS İşletim Sistemi Üzerinde Swift Programlama Dili İle Kamera Erişimi

Son olarak *captureSession* sınıfının metodu olan *startRunning* fonksiyonunun çağırılması ile kamera erişimi ile sağlanan medya içeriği *UIView* elementine aktarılmaya başlanır.

XCode üzerindeki ios simülatörleri kamera erişimi gibi özellikleri barındıran uygulamalarda destek sunmamaktadır. Bu sebeple, gerçek bir iphone bilgisayara

bağlanarak xcode üzerinde çalıştırılırsa uygulama test edilebilir. Uygulama çalıştırıldığında canlı kamera görüntüsü *info.plist* konfigürasyon dosyasında hazırlanan bilgilendirme ve izin açılır penceresinin ardından görünür vaziyette olmalıdır.

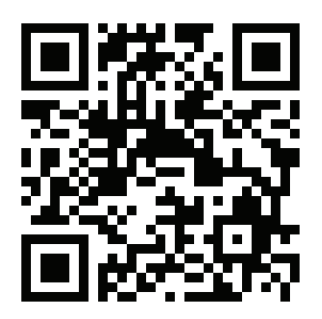

Kare Kod 18 : https://github.com/ios-kitap/KameraErisimi

Kamera erişimine ve kullanımına ilişkin tüm örnekleri, karekodu kullanarak erişeceğiniz linkten bilgisayarınıza indirebilirsiniz.

## b. Mikrofon Erişimi ve Kullanımı

Mikrofona erişip, kayıt yaparak bir dosya oluşturma ve oluşturulan dosyanın tekrar kullanılmasına ilişkin işlemler için *AVFoundation* frameworkü bize gerekli kabiliyeti sağlamaktadır. Bunun için özel olarak tasarlanan *AVAudioRecorder* isimli sınıf, yapılacak olan işlemler için gerekli tüm metotları içerisinde barındırarak geliştiriciye kolaylık sağlamaktadır.

Ayrıca yine yaratılan ses dosyasının kullanımı da *AVAudioPlayer* sınıfı ile gerçekleştirilebilmektedir.

Bir iOS uygulamasında mikrofon donanımına erişerek ses kaydı gerçekleştirmek kullanıcı mahremiyetine ve gizliliğine girdiğinden, daha önce kamera erişimi ve konum tabanlı işlemlerde gerçekleştirildiği gibi *Info.plist* isimli konfigürasyon dosyası üzerinden, kullanıcıyı bilgilendiren ve kullanıcıdan izin alan ilgili parametreleri girilmesi gerekmektedir.

| Key                                     |     | Туре       | Value                                        |
|-----------------------------------------|-----|------------|----------------------------------------------|
| ▼Information Property List              |     | Dictionary | (15 items)                                   |
| Localization native development region  | \$  | String     | \$(DEVELOPMENT_LANGUAGE)                     |
| Executable file                         | \$  | String     | \$(EXECUTABLE_NAME)                          |
| Bundle identifier                       | 0   | String     | \$(PRODUCT_BUNDLE_IDENTIFIER)                |
| InfoDictionary version                  | \$  | String     | 6.0                                          |
| Bundle name                             | \$  | String     | \$(PRODUCT_NAME)                             |
| Bundle OS Type code                     | \$  | String     | APPL                                         |
| Bundle versions string, short           | 0   | String     | 1.0                                          |
| Bundle version                          | \$  | String     | 1                                            |
| Application requires iPhone environment | \$  | Boolean    | YES                                          |
| Launch screen interface file base name  | \$  | String     | LaunchScreen                                 |
| Main storyboard file base name          | \$  | String     | Main                                         |
| Privacy - Microphone Usage Description  | 000 | String (   | 🖇 Bu uygulama mikrofonunuza erişmek istiyor. |
| Required device capabilities            | \$  | Array      | (1 item)                                     |
| Supported interface orientations        | \$  | Array      | (3 items)                                    |
| Supported interface orientations (iPad) | \$  | Array      | (4 items)                                    |

Resim 125 : Info.plist Dosyası Mikrofon Erişimi

Bu bölümde yer alan swift kodlarına ilişkin tüm ekran görüntüleri, kaydet, oynat ve durdur isimli 3 adet butonun bulunduğu ve IBAction bağlantısı ile swift koduna dahil edildiği bir senaryo çerçevesinde hazırlanmıştır.

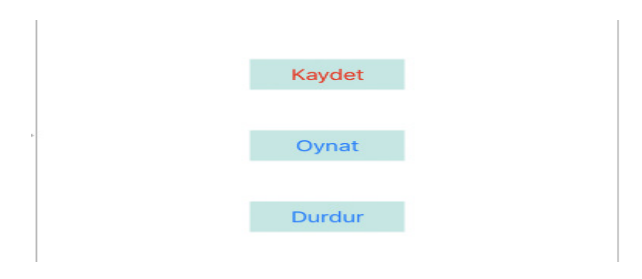

Resim 126 : Mikrofon Erişimi Örnek Arayüz Tasarımı

En baştada belirtildiği gibi, mikrofon erişimi ve kullanımına ilişkin tüm gerekli işlemler *AVFoundation* frameworkü ile kullanılabilmektedir. Bunun için projeye *AVFoundation* framework dahil edilmelidir.

AVFoundation framework ünün projeye dahil edilmesinden sonra, AVAudioPlayerDelegate ve AVAudioRecorderDelegate protokollerinden, arayüz tasarımının oluşturulduğu viewcontroller sınıfına kalıtım alınmalı ve sonrasında kullanılmak üzere AVAudioPlayer tipinde audioPlayer isminde ve AVAudioRecorder tipinde ve audioRecorder isminde iki değişken tanımlanmalıdır.

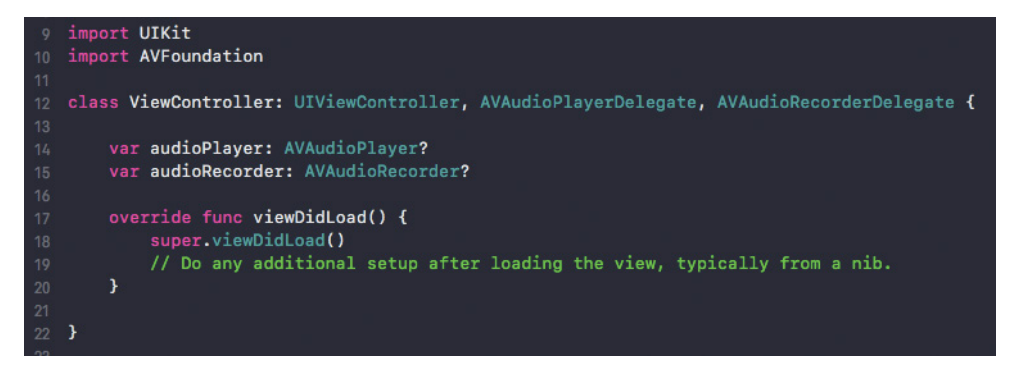

Resim 127 : AVFoundation Framework ünün Dahil Edilmesi ve Değişkenler

Uygulama ilk çalıştırıldığında *AVAudioRecorder* sınıfı yaratılmalıdır. *AVAudio* sınıfı ilk oluşturulduğunda kayıt edilecek ses dosyasının dosya yolu ile birlikte yaratılabilmektedir. Ayrıca ses kalitesi ve bit rate gibi bazı özellikleride içerisinde barındırır. Dolayısı ile *viewDidLoad* metotu içerisinde dosya yolu ve sınıfların türetilmesine ilişkin işlemlerin gerçekleştirilmesi gerekmektedir.

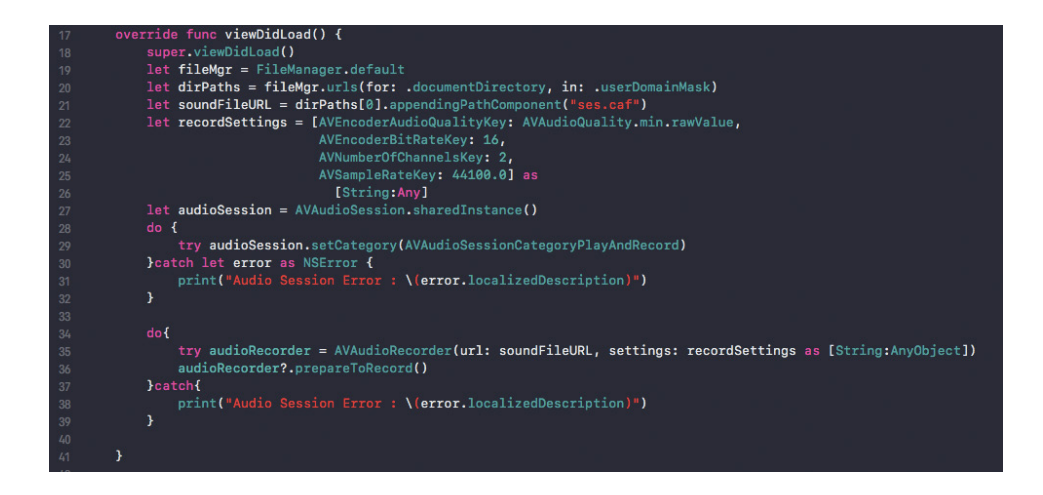

Resim 128 : Ses Kaydı Öncesi ViewDidLoad Üzerinde Hazırlık

Resim 125 üzerinde 19, 20 ve 21 numaralı satırlarda kayıt edilecek olan ses dosyasının dosya yolu belirlenmiştir. Ardından kayıt edilecek olan ses dosyasının kayıt kalitesine ilişkin veriler *recordSettings* isimli sabitte dizi biçiminde tanımlanmıştır. *audioSession* isimli değişken *AVAudioSession* sınıfından sharedInstance metodu ile türetilmiştir. *AVAudioSession* birazdan yapılacak olan ses işlemleri ile ilgili kullanım amacının işletim sistemine bildirildiği ara bir sınıftır. Bu sabitin tanımlanmasının hemen ardından hata yakalama işlemi içerisinde *AVAudioSession* sınıfının alt metodu olan *setCategory*, *AVAudioSessionCategoryPlayAndRecord* parametresi ile çağırılmış ve sisteme yapılacak olan ses işlemlerine ilişkin niyet bildirilmiştir.

Daha önce belirlenen audioRecorder değişkeni *AVAudioRecorder* sınıfından; url ve settings parametreleri ile türetilmiştir. Bu parametrelere yine daha önce ses dosyası yolu ve ses kaydına ilişkin hazırlanan *recordSettings* ismindeki kayıt kalitesine ilişkin verileri taşıyan dizi verilmiştir. Son olarak *audioRecorder* değişkeni, *prepareToRecord* metodu ile ses kaydı yapmaya hazır vaziyete getirilmiştir.

Bu aşamadan itibaren artık butonların IBAction bağlantılarına ilişkin işlemler ve bu bağlantılar ile oluşturulan fonksiyonların içerisinde barınacak işlemler hazırlanabilir.

```
@IBAction func recordAudio(_ sender: Any) {
   if audioRecorder?.isRecording == false {
       audioRecorder?.record()
   }
@IBAction func stopAudio(_ sender: Any) {
   if audioRecorder?.isRecording == true {
       audioRecorder?.stop()
       audioPlayer?.stop()
    }
@IBAction func playAudio(_ sender: Any) {
    if audioRecorder?.isRecording == false{
        do{
            try audioPlayer = AVAudioPlayer(contentsOf: (audioRecorder?.url)!)
            audioPlayer!.delegate = self
            audioPlayer!.prepareToPlay()
            audioPlayer!.play()
        }catch let error as NSError{
           print("audioPlayer error : \(error.localizedDescription)")
        3
}
```

Resim 129 : Kaydet, Oynat ve Durdur Buttonları IBAction Bağlantıları

Bu örnekte hazırlanan senaryo gereği arayüz tasarımında bulunan 3 butonun IBAction bağlantıları resim 126 üzerinde görülmektedir. recordAudio isimli IBAction bağlantısı kaydı başlatacak olan, *stopAudio* isimli IBAction bağlantısı devam eden kayıt varsa kaydı durduracak olan yada devam eden bir kayıt oynatma işlemi varsa durduracak olan ve *playAudio* isimli IBAction bağlantısı da kaydı tamamlanmış ve bitmiş olan ses dosyasını oynatacak olan fonksiyonlardır.

İlk fonksiyon olan *recordAudio* üzerinde daha önce oluşturulan *audioRecorder* değişkeni kullanılarak *AVAudioRecorder* sınıfının özelliği olan *isRecording* ile devam eden bir kayıt olup olmadığı kontrol edilmektedir. Eğer devam eden bir kayıt yok ise bu durumda *record* metodu ile kayıt başlanmaktadır.

*stopAudio* isimli fonksiyonda ise yine devam eden bir kayıt olup olmadığı kontrol edilmekte ve eğer devam eden bir kayıt varsa stop metodu ile kayıt durdurulmaktadır. Eğer devam eden bir kayıt yoksa bu durumda *audioPlayer* değişkeni kullanılarak stop metodu ile devam eden bir kayıttan yürütme işleminin durdurulması işlemi gerçekleştirilmiştir.

Kayıttan yürütme işleminin gerçekleştirileceği *playAudio* isimli fonksiyonda öncelikle devam eden bir kaydın olup olmadığı kontrol edilmiş ve ardından daha önce tanımladığımız *audioPlayer* isimli değişken *AVAudioPlayer* sınıfından *contentsOf* parametresi ile türetilmiştir. *ContentsOf* parametresine *audioRecorder* değişkeninde yer alan kayıt dosyası url' si verilmiştir.

*audioPlayer* delegate ve prepare işlemleri ile kayıttan yürütme öncesi duruma hazırlanmıştır. Son olarak *audioPlayer, play* metodu kullanılarak kayıttan yürütme işlemine başlatılmıştır.

Viewcontroller sınıfına daha önce kalıtım alınarak eklenen *AVAudioPlayerDelegate* ve *AVAudioRecorderDelegate* protokolleri içerisinde yer alan fonksiyonlar viewcontroller sınıfına dahil edilerek kayıt işlemi ve kayıttan yürütme işlemleri hakkında sistem bilgisi alınabilir. Kayıttan yürütme devam ediyor mu ya da kayıt sırasında bir hata ile karşılaşılıp karşılaşılmadığına ilişkin sistem bildirimleri takip edilebilir.

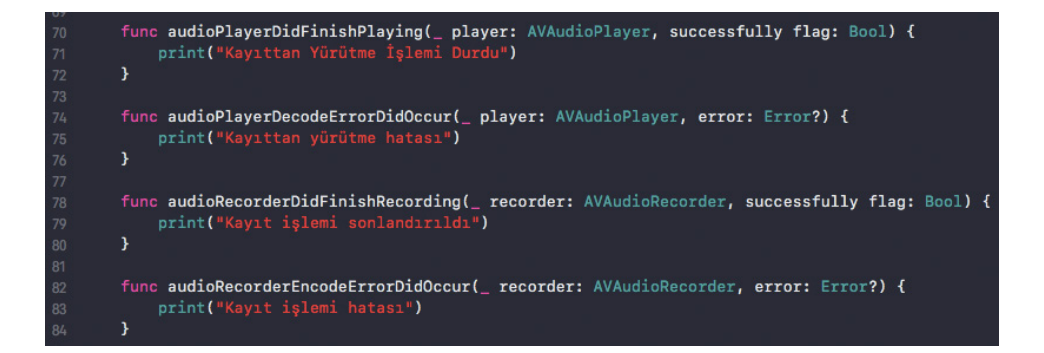

Resim 130 : Kayıt ve Kayıttan Yürütme İşlemlerinin Sistem Bildirimi

*AudioPlayerDidFinishPlaying* isimli fonksiyon delegate edilmiş player nesnesinin kayıttan yürütme işleminin bittiğini bildirir. Dolayısı ile kayıttan yürütme işlemi bittiğinde çalışan bir fonksiyondur.

*AudioPlayerDecodeErrorDidOccur* isimli fonksiyon ise kayıttan yürütme ile ilgili bir çözüm hatası meydana geldiğinde çalışarak sistem içerisinde hatanın yakalanmasına olanak sağlar.

*AudioRecorderDidFinishRecording* isimli fonksiyon kayıt işleminin başarılı bir şekilde tamamlandığını bildiren fonksiyondur.

*AudioRecorderEncodeErrorDidOccur* kayıt işlemi sırasında veya başına bir kodlama hatası meydana geldiğinde çalışarak sistem içerisinde hatanın yakalanmasına olanak sağlar.

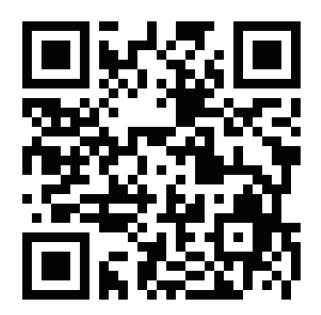

Kare Kod 19 : https://github.com/ios-kitap/MikrofonSesKayit

Kamera erişimine ve kullanımına ilişkin tüm örnekleri, karekodu kullanarak erişeceğiniz linkten bilgisayarınıza indirebilirsiniz.

### c. Gyroscope Erişimi ve Kullanımı

iOS cihazlar ile erişilebilip kullanılabilecek bir diğer donanımda jiroskoptur. Jiroskop ile cihazın uzamsal bir eksen etrafında dönme hızı ölçülebilir. iOS işletim sistemine sahip cihazların bir çoğu x,y ve z eksenleri için ölçüm yapabilen üç eksenli jiroskopa sahiptir. Bu jiroskop üzerinden ölçümler eksen çevresinde saniye başına radyan olarak ölçülebilir. Değerler dönüş yönüne bağlı olarak pozitif veya negatif olabilir.

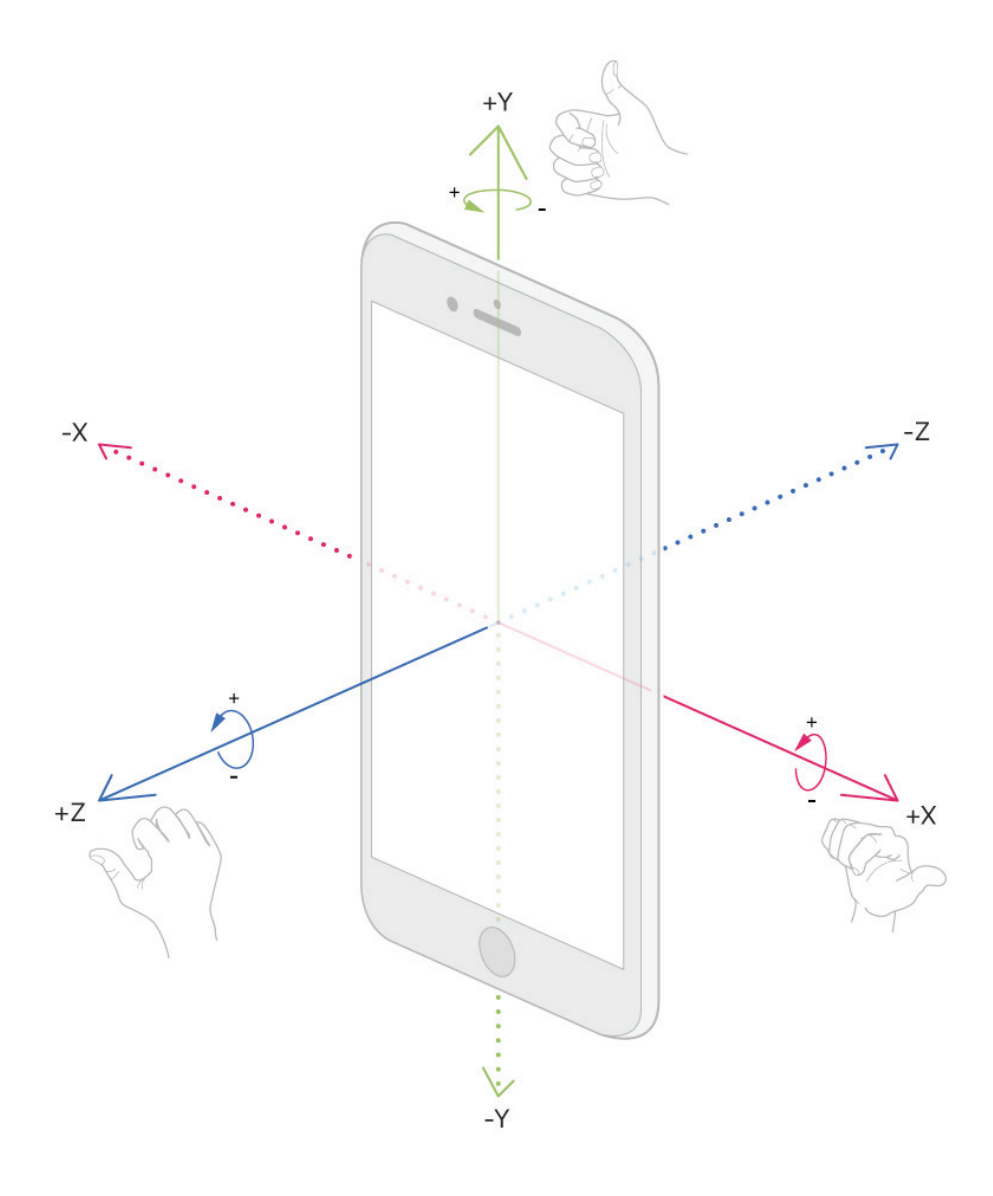

Resim 131 : Jiroskop Eksenleri

Jiroskop ve değerlerine ulaşabilmek için *Core Motion* isimli framework yararlanılır ve basit bir biçimde jiroskop değerlerini okumak için *CMMotionManager* isimli sınıftan bir örnek türetilir.

Türetilen bu sınıfa ait bir özellik olan *gyroUpdateInterval* 'a verilen değer ile jiroskop değerlerinin ne kadar sürede bir alınacağı belirlenir. Yine aynı sınıfa bağlı *startGyroUpdates* metodu ile güncel jiroskop değerleri alınır.

```
import UIKit
   import CoreMotion
   class ViewController: UIViewController {
        @IBOutlet weak var xField: UITextField!
        @IBOutlet weak var yField: UITextField!
        @IBOutlet weak var zField: UITextField!
        var motion = CMMotionManager()
        override func viewDidLoad() {
            super.viewDidLoad()
            self.gyro()
        func gyro() {
            motion.gyroUpdateInterval = 0.5
            motion.startGyroUpdates(to: OperationQueue.current!) { (data, error) in
                print(data as Any)
                 if let trueData = data {
                     self.view.reloadInputViews()
                     let x = trueData.rotationRate.x
                     let y = trueData.rotationRate.y
                     let z = trueData.rotationRate.z
                     self.xField.text = "x: \(Double(x).rounded(toPlaces: 3))"
self.yField.text = "y: \(Double(y).rounded(toPlaces: 3))"
                     self.zField.text = "z: \(Double(z).rounded(toPlaces: 3))"
39
   extension Double{
        func rounded(toPlaces places:Int)->Double {
            let divs = pow(10.0,Double(places))
            return (self * divs).rounded() / divs
        }
   }
```

Resim 132 : Gyroscope Kullanım Örneği

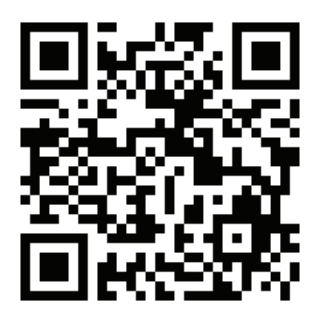

Kare Kod 20 : https://github.com/ios-kitap/Jiroskop

Jiroskop erişimine ve kullanımına ilişkin tüm örnekleri, karekodu kullanarak erişeceğiniz linkten bilgisayarınıza indirebilirsiniz.

### d. Manyetometre Değerlerinin Ölçümü

Apple geliştirdiği mobil cihazlarında manyetometre de barındırmaktadır. Manyetometre kısaca bulunduğu ortamdaki manyetik gücü ölçmeye çalışan bir sensördür. Bir metal detektörüdür de denilebilir. Etrafta yoğun güç sergileyen bir manyetik gürültü olmadığında, manyetometre dünyanın manyetik gürültüsünü ölçer.

Resim 133 : Manyetometre Kullanımı

Manyetometre kullanımı için *CoreMotion* kütüphanesinin sağladığı sınıflar kullanılmaktadır. Bu yüzden projeye import edilmesi gerekir. *CMMotionManager* sınıfı türetilerek bu sınıf aracılığı ile manyetometre kullanılabilirliği kontrol edilir ve yine bu sınıfa bağlı *startMagnetometerUpdates* metodunun belirlenen *interval* kapsamında çağırılması ile magnetometre verilerine ulaşılır.

#### e. Barometre İle Rakım (Yükseklik) Tespiti

iPhone 6 ve 6 Plus ile birlikte artık apple mobil cihazlarında barometrede (Basınç Sensörü) bulunmaya başladı. Barometre ile kilopaskal cinsinden cihazınızın bulunduğu ortamdaki basınç değişiklikleri ölçülebilir ve aynı zamanda buna bağlı olarak, göreceli yükseklik tespiti metre cinsinden tahmin edilebilir.

Barometre kullanımına ilişkin sınıflarda yine *CoreMotion* frameworkü altındadır. Dolayısı ile barometreye ve onunla ilgili sınıflara erişim sağlamak için *CoreMotion* projenize import edilmelidir.

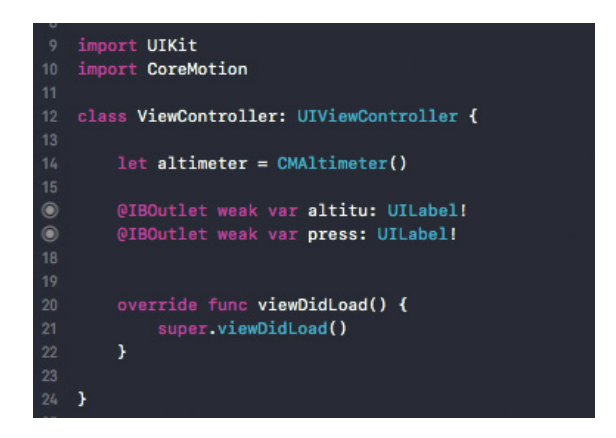

Resim 134 : CoreMotion Framework ve CMAltimeter Sınıfı

*CoreMotion* import edildikten sonra bu framework içerisinde *CMAltimeter* sınıfının türetilmesi ile barometreye erişilebilir. Barometreye erişim sağlamadan önce yapılması gereken donanımın kullanılabilir olup olmadığını kontrol etmektir. *CMAltimeter* sınıfı altında yer alan *isRelativeAltitudeAvailable* isimli metot barometre nin kullanılabilir olup olmadığını yazılım içinkontrol ederek true yada false sonucunu üretir.

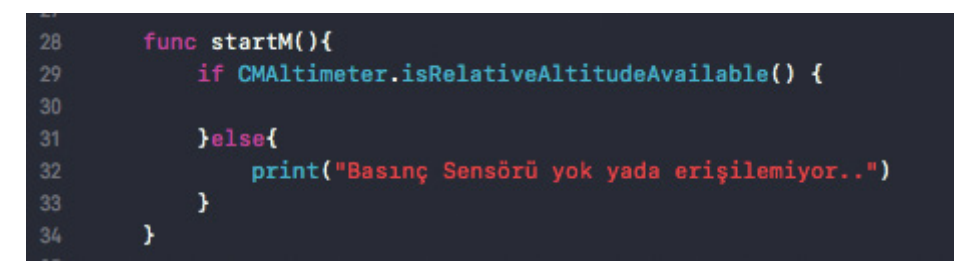

Resim 135 : Barometrenin Erişilebilirliğinin Kontrolü

Türettiğimiz *CMAltimeter* sınıfı metotlarından *startRelativeAltitudeUpdates* metodu ile sınıfın ölçüm değerleri *CMAltitudeData* sınıfından alınmaya başlanır. *CMAltitudeData* sınıfının iki alt bileşeni olan "pressure" ile kilopaskal cinsinden basıncı, "relativeAltitude" ile göreceli yüksekliğin metre cinsinden ölçümü alınır.

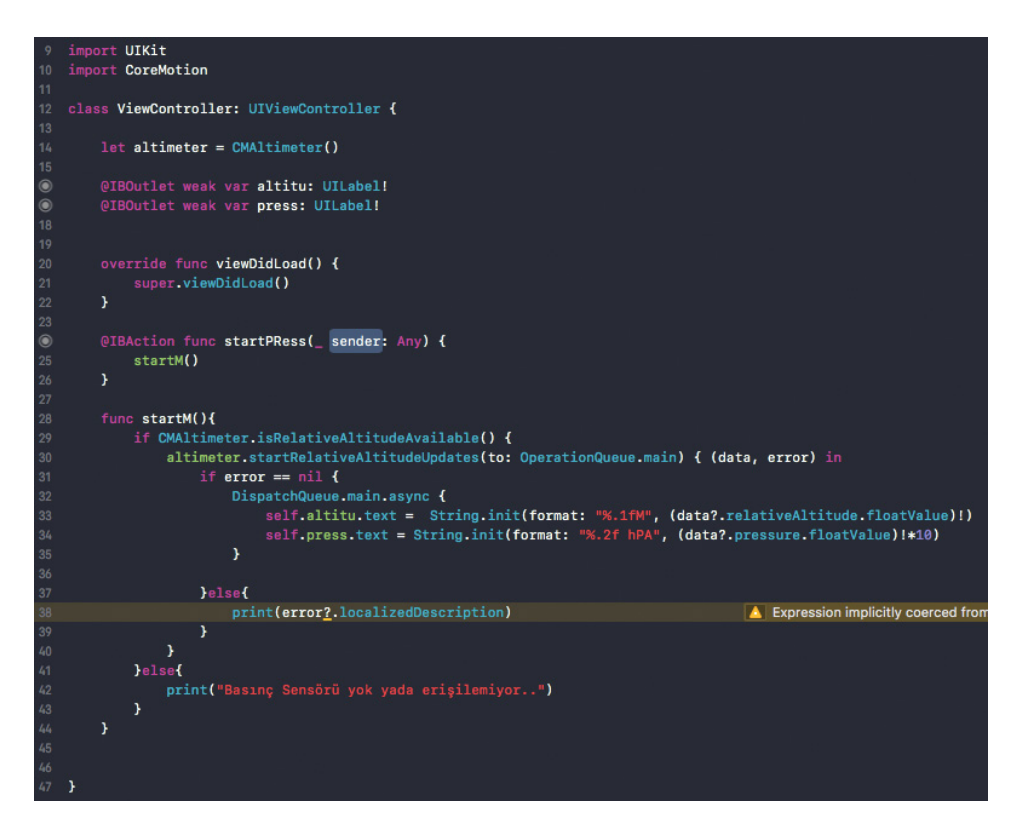

Resim 136 : startRelativeAltitudeUpdates() Fonksionunun Kullanım Örneği

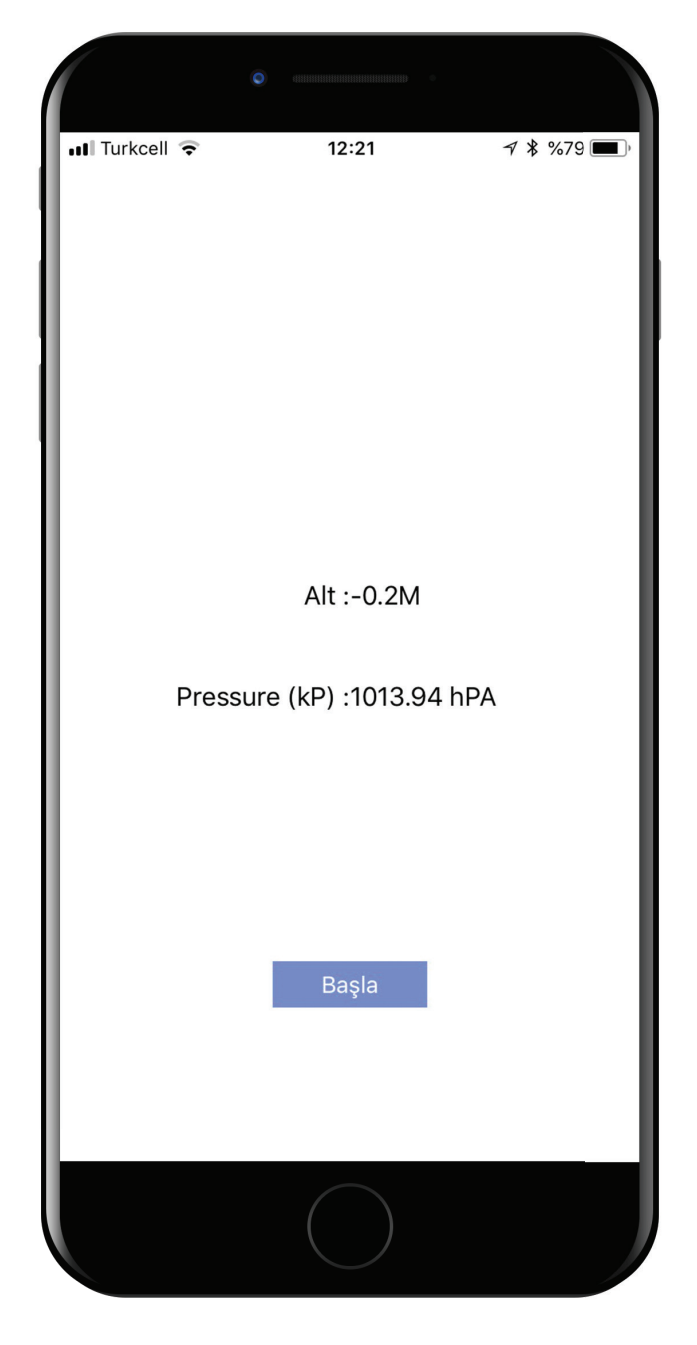

Resim 137 : Barometre İle Yükseklik ve Basınç Değeri Ölçümü

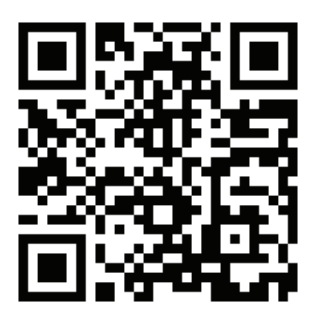

Kare Kod 21 : https://github.com/ios-kitap/Barometre

Barometre erişimine ve kullanımına ilişkin tüm örnekleri, karekodu kullanarak erişeceğiniz linkten bilgisayarınıza indirebilirsiniz.

#### 30. Kullanıcı Bildirimleri

iOS işletim sistemi içerisinde meydana gelen olaylar hakkında kullanıcıyı bilgilendirmek için kullanılan bir bildirim paneli bulunmaktadır. Bildirim sistemi sayesinde kullanıcı o esnada cihazını kullanmıyor olsa dahi, bildirim paneline mesaj bırakılabilir. Kullanıcı bildirim paneline bırakılan bu mesaj ile etkileşime geçtiğinde istenen işlemler uygulama üzerinden yapılabilir.

Sunucu tarafından kullanıcıya bildirim gönderilebildiği gibi ki genellikle bu yapı "push notifications" olarak isimlendirilir ve kullanılır, uygulamanın içinden lokal ortamda da bildirimler gönderilebilmektedir.

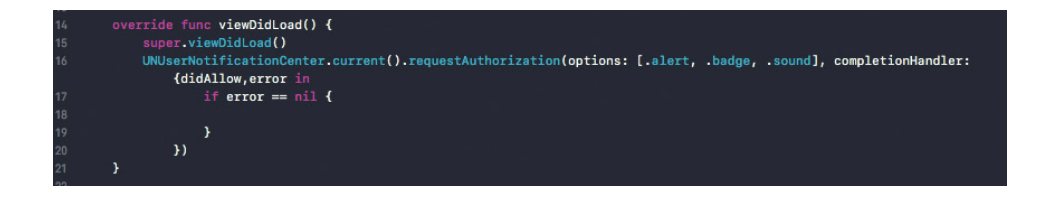

Resim 138 : Bildirim İzinlerinin İstenmesi

Kullanıcı bildirimlerinin bırakılabilmesi için *UserNotifications* isimli framework bize gerekli sınıfları sağlamaktadır. Bir bildirim mesajı bırakmadan önce uygulamanın kullanılacak olan bildirimlere ilişkin kullanıcıdan izin alması gerekmektedir. Dolayısıyla ilk adım frameworkün dahil edilmesi ve izin işleminin gerçekleştirilmesidir.

*UserNotificationsCenter* sınıfının alt metodu olan *requestAuthorization* metodu ile gerekli izinle kullanıcıdan alınabilir. Burada dikkat edilmesi gereken nokta ise izin fonksiyonu çağrılırken, parametre olarak options isminde bir diziyi almasıdır. Bu dizi içerisinde alert, sound ve badge isminde değerler taşır. Bu değerler bildirim nasıl bırakılacağına ilişkin parametrelerdir. Örneğin bildirim düştüğünde uyarı sesi çalınacak mı veya bildirim sayısı uygulama ikonunun üzerinde artırılacak mı bu kısımda belirlenen parametreler ile ayarlanabilir.

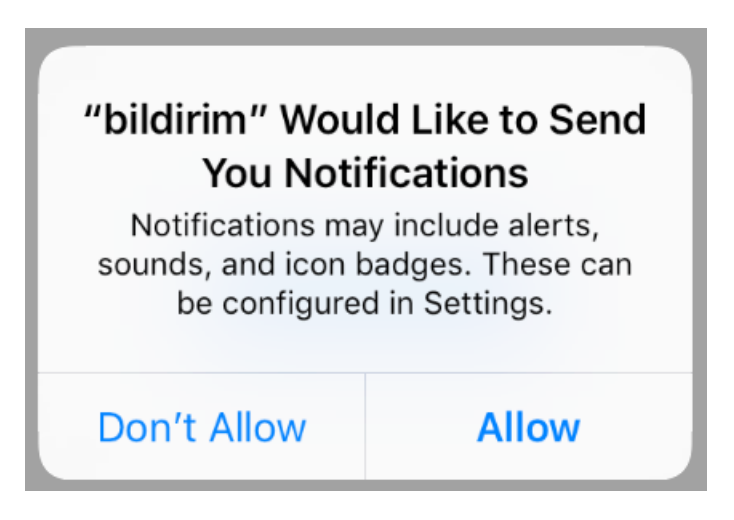

Resim 139 : Bildirim İzinlerinin Talebi

İzin alma işlemi gerçekleştirildikten sonra *UNMutableNotificationContent* sınıfı ile bir bildirim içeriği oluşturulur. Varsayılan olarak bir başlık, altbaşlık ve içerik metin ifadesi olarak belirlenir. Sınıfın "badge" isimli özelliğine 1 sayısı atanarak, uygulama ikonunun üzerinde kaç sayısının yazacağı tespit edilir. Bu noktada artık bildirim gösterilmeye hazırdır ancak bildirim paneline düşürülmemiştir.

Hazırlanan panelin bildirim paneline düşürülmesi için

*UNTimeIntervalNotificationTrigger* sınıfı kullanılarak bir tetikleme mekanizması oluşturulur. Tetikleyici parametre olarak bir *timeInterval* ve *repeat* isminde değerler almaktadır. *timeInterval*, tetikleyicinin aktif hale geldikten sonra ne zaman çalışacağını ve *repeat* parametreside tetikleyicinin kendisini verilen süre içerisinde devamlı tekrar edip etmeyeceğini belirlemektedir.

Tetikleyicinin ve bildirim içeriğinin tamamı bir *UNNotificationRequest* sınıfında bir kimliklendirme ile yeni bir değişkene türetilir.

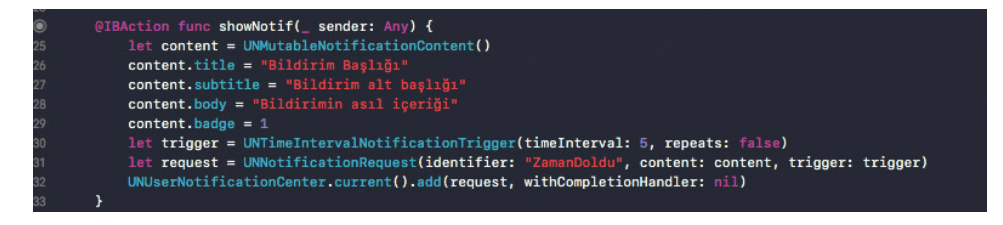

Resim 140 : Bildirim İçeriğinin Oluşturulması ve Bildirim Paneline Düşürülmesi

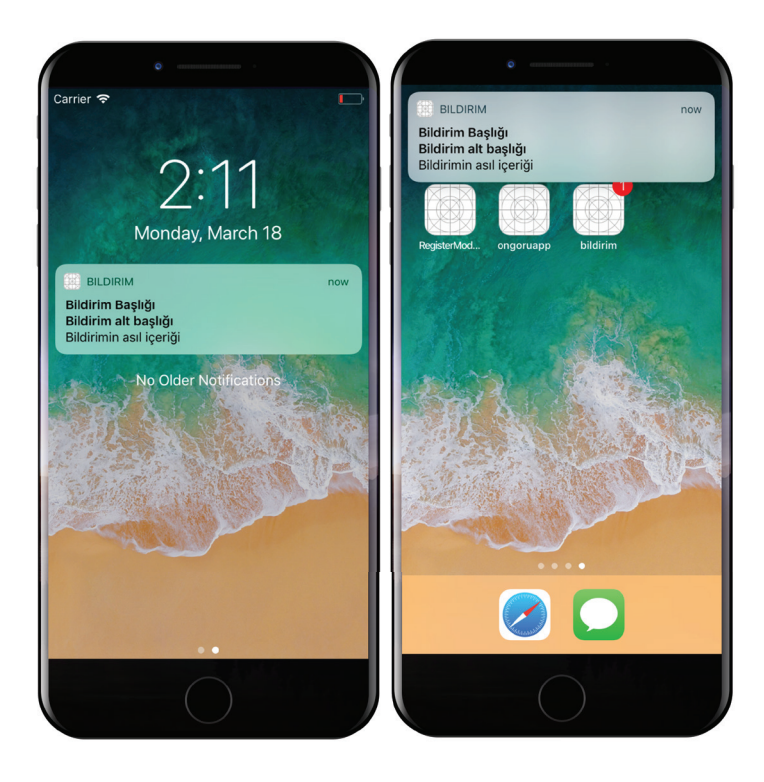

Resim 141 : Oluşturulan Bildirimin Bildirim Paneline Düşürülmüş Hali

Son olarak *UNUserNotificationCenter* sınıfının altında bulunan add metodu çalıştırılarak *UNNotificationRequest* sınıfından türetilen değişken parametre olarak verilir. Diğer bir parametre ise *completion handler* diye bildiğimiz, kullanıcı bildiriminin, bildirim paneline düştükten sonra yapılacak olan işlemleri hazırlamamıza olanak sağlayan kısımdır.

#### 31. WebServis Kavramı ve WebServis Kullanım Alanları

Bilişim toplumunun en önemli unsurunu, gelişmiş iletişim altyapısı oluşturmaktadır. Bununla beraber bilişim toplumu varlığını sahip olduğu iletişim teknolojilerine ve bu teknoloji alt yapılarının kararlılığına borçludur.

İlk yapılan "Machine-to-Machine (M2M) iletişiminin üzerinden çok zaman geçmiş olmamasına rağmen, internetin yaygınlaşması ve son olarak "nesnelerin interneti" (iot – internet of things) yada bulut teknolojileri gibi anlayışların ortaya çıkışı makineler arası iletişimi farklı bir boyuta taşıdı.

Mobil uygulamalar hayatımıza girdiği günden beri internet altyapısını kullanmakta ve bu sayede popüler ve kullanışlı olma niteliğini kazanmaktadır. Dolayısı ile bir mobil uygulamanın internette bulunan bir sunucuyla ya da benzer bi yapı ile iletişime geçerek işlemleri gerçekleştirmesi en önemli konulardan biridir. Tam da bu noktada web servisler karşımıza çıkmaktadır.

### a. WebServis Nedir

Büyük ya da küçük olsun internet altyapısını kullanan her yazılım sistemi genellikle bir veritabanı kullanmaktadır. Kullanıcıların iletişim ve kimlik bilgilerini tutan, uygulamanın spesifik kayıtlarını içerisinde barındıran bu veritabanları veriyi kategorize edilmiş biçimde kitlesel olarak içlerinde barındırırlar.

Ancak bu veritabanlarının içerisinde yer alan kitlesel verilerin istenilen zamanlarda mümkünse bilgiye dönüştürülerek alınması ve kullanılması gerekmektedir. Örneğin bir e-ticaret sisteminde bir kullanıcının satmak için eklediği ürünlerin listelenmesi gerektiğinde yazılım sistemi veritabanına erişerek, bu kullanıcının daha önce eklediği bütün ürünleri arayıp bulması ve gerektiği şekilde ekrana yansıtması gereklidir. Bu durum farklı platformlarda da aynı biçimde yapılmak durumunda kalınabilir. Web sitesi, iOS uygulaması ve android uygulaması şeklinde çalışan 3 farklı platforma verilerin gönderilmesi gerekebilir. İşte bu gibi durumlarda platformların farklılığına rağmen ortak bir iletişim modülü olarak web servisler karşımıza çıkmaktadır.

Tanım itibari ile web servis; farklı platformların birbirleri ile iletişimine olanak sağlayan, makineler için anlamlı biçimde hazırlanmış yazılımlardır. Web servisler sunucu (Server) ile istemci (Client) arasında veri transferine olanak sağlayan yazılımlardır.

Genellikle tek yönlü olarak çalışan web servislerin çalışma mantığı basit kavramlar içermektedir. İstemci sunucudan bir istekte bulunur ve sunucu bu isteği alıp gereken cevabı istemciye iletir. Aslında tüm iletişim istekler üzerine kuruludur.

Web servisler istemci cevaplarını belli bir standartta verdiklerinden dolayı, birden çok platform bir web servis ile çalışabilir.

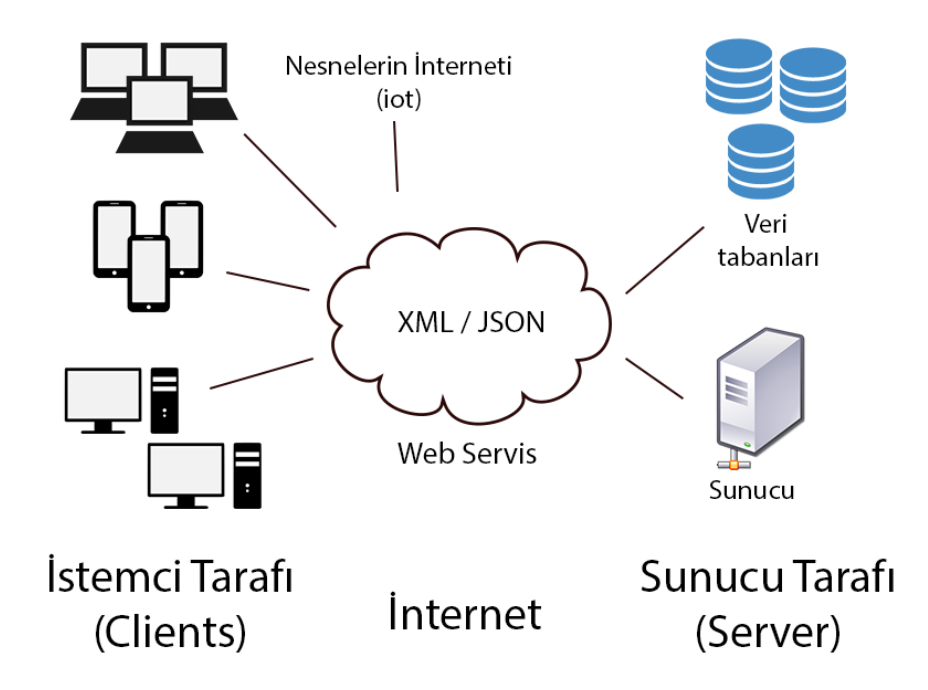

Resim 142 : Web Servis İletişim Hiyerarşisi
Çeşitli web servis türleri bulunmasına rağmen burada önemli olan istemcinin sunucudan talebi sonrasında sunucunun verdiği cevabın yapısıdır. Web servisler XML (Extensible Markup Language) veri yapısı ile ya da JSON (Javascript Object Notation) veri yapısı ile cevap verebilirler.

JSON veri yapısı anahtar ve değer mantığı ile hazırlanan metinsel bir ifadedir. Basit ifadeler hazırlanabileceği gibi içerisinde iç içe dizilerin bulunduğu karmaşık JSON yapılarıda hazırlanabilir.

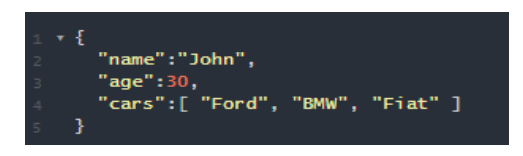

Resim 143 : JSON Veri Yapısı

# b. RestFull Api ve İletişim Protokolleri

Birçok web servis türü olmasına ve birçok iletişim protokolü olmasına karşın burada son zamanlarda kullanımı artan *Restfull* web servis yada "api" (Applicatiopn Programming Interface) incelenmiştir. *Restfull* web servisler iletişim protokolü olarak http (Hyper Text Transfer Protocol) protokolünü kullanılar. Dolayısı ile tüm iletişim http protokolünün çizdiği çerçeve içerisinde gerçekleşmektedir.

Http protokolü bir web protokolüdür ve internet üzerinde web sitelerinde gezinirken kullanılan en yayıgın iletişim protokollerinden birisidir.

Daha önce http GET ve http POST metotlarından Network İşlemleri başlığı altında bahsedilmişti. *RestFull* web servislerde bu metotları kullanarak platformlar arası iletişimi sürdürmektedirler.

## 32. Harici Kütüphaneler ve Cocoapods Kullanımı

## a. Harici Kütüphane Nedir ?

Bazı durumlarda başka geliştiricilerin hazırladığı kod dosyalarını, projeleri kullanmak akıllıca olabilir. Bir projede yapılması gereken devasa işler daha önce başka bir geliştirici tarafından yapılmış, bir firma tarafından yayınlanmış olabilir. Yayınlanan bu yapılar sayesinde iş yükü azalabilir, yapılan işin performans artışı sağlanabilir.

Modül olarakta isimlendirilen harici kütüphaneler bazen firmalar tarafından yayınlanırken bazen de geliştiricilerin kendileri yayınlayabilmektedir. Böyle bir ortamda dolayısı ile çok çeşitli ve farklı amaca hizmet eden yapılarla karşılaşmak mümkündür. Tabi bu zenginlik geliştiricilerin proje yönetimi safhasını kolaylaştırmaktadır. Örneğin imaj filrtreleme işlemi için bir sürü kod yazıp, algoritmalar üzerinde uğraşmak yerine mevcut bir kütüphanenin projeye dahil edilerek kullanılması, proje süresini kısaltabilir.

# b. Paket Yöneticisi - Bağımlılık Yöneticisi Nedir ?

Paket yöneyicisi yada bağımlılık yöneticisi olarak nitelendirilen yapılar geliştiriciye kütüphane yönetimini kolaylıkla yapabilmesi için avantajlar sunan bir yazılımdır.

Paket yönetim sistemleri genellikle bir depo üzerinde mevcut olan kütüphanelerin projeye dahil edilmesi ve dahil edilen bu kütüphanelerin güncel tutulmasına yönelik çalışırlar.

Farklı platformlar için geliştirilmiş farklı paket yönetim sistemleri mevcuttur. Örneğin .Net framework 'ü için hazırlanmış NuGet, ya da Android sistemi için kullanılabilecek olan Gradle paket yönetim sistemlerine verilebilecek en iyi yapılardır.

Swift ve Objective-C projeleri için geliştirilmiş olan CocoaPods ta iOS projelerinde sıklıkla kullanılan paket yöneticisi olmuştur.

## c. Cocoapods Kurulumu

Cocoapods yalnızca Mac bilgisayarlar üzerinde çalışan ve XCode projeleri için paket yönetimi sağlayan rubby ile yazılmış bir yazılımdır.

Harici kütüphaneler geliştirici tarafından projeye manuel olarak eklenebilir. Ancak

bu işlem bazı durumlarda, sürüm ve dil farklılıklarında sancılı olabilmektedir. Cocoapods bu sıkıntıların giderilmesi için kritik rol oynamaktadır. Cocoapods bir veya birden fazla harici kütüphanenin projeye otomatik olarak dahil edilip projenin gerekli kalibrasyonlarını geliştirici için yapmaktadır.

Cocoapods 'un kurulumu terminal üzerinden gerçekleştirilmektedir. Mac üzerinde terminal uygulamasını açmak için "spotlight araması" başlatıp *terminal* yazıldıktan sonra klavyeden enter tuşuna basılması yeterlidir. Açılan pencere, mac bilgisayarın terminal konsuludur.

Terminal penceresi açıldıktan sonra, terminal üzerinden cocoapods kurulumu başlatılabilir. Kurulum için terminale **"sudo gem install cocoapods"** komutu yazıldıktan sonra enter a basılır. Bu aşamada kullanıcıdan mac için sistem parolası istenebilir. Terminal çıktıları sona erdikten sonra yine terminale **"pod setup"** komutu yazılıp enter tuşuna basılarak cocoapods kurulumu tamamlanır.

## d. Cocoapods İle Projeye Harici Kütüphane Dahil Edilimi

Mevcut ve geliştirilmekte olan bir projeye harici kütüphanenin dahil edilmesi için de terminal uygulaması kullanılmaktadır. Yine "spotlight araması" ile terminal uygulaması açıldıktan sonra geliştirilmekte olan projenin dizinine geçiş yapılmalıdır. Örneğin masaüstünde proje isimli bir klasörün içerisindeyse geliştirilmekte olan proje, bu durumda terminale **"cd Desktop/proje"** komutu yazılarak geçiş yapılır.

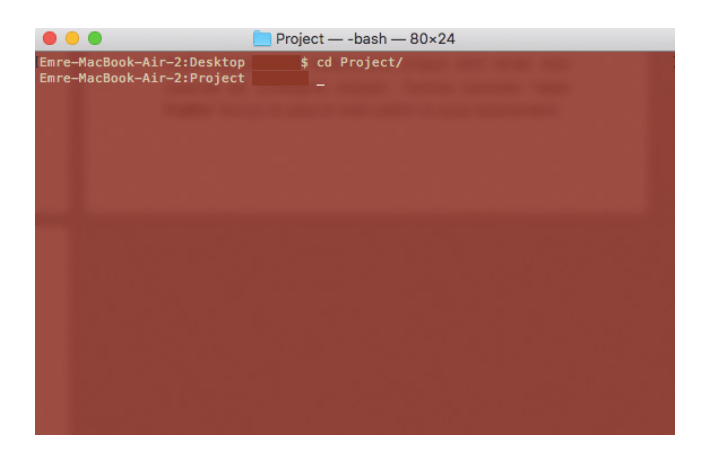

Resim 144 : Terminal Üzerinden Proje Dizinine Geçiş

Proje dizini içinde terminale **"pod init"** komutu yazılarak cocoapods 'un projeyi harici kütüphanelerin eklenmesi için derleme işlemleri başlatılır. Bu işlem sonucunda proje dizini içerisinde "Podfile" isminde bir dosya yaratılır.

| • • •                                                                                  | 📄 Project — -bash — 80×24             |  |
|----------------------------------------------------------------------------------------|---------------------------------------|--|
| Emre-MacBook-Air-2:Desktop<br>Emre-MacBook-Air-2:Project<br>Emre-MacBook-Air-2:Project | \$ cd Project/<br>\$ pod init<br>\$ _ |  |
|                                                                                        |                                       |  |
|                                                                                        |                                       |  |
|                                                                                        |                                       |  |
|                                                                                        |                                       |  |

Resim 145 : Terminal Üzerinde pod init Komutunun Çalıştırılması

Podfile dosyası harici kütüphaneleri projeye dahil etmek veya çıkarmak için yönettiğimiz dosyadır. Terminal üzerinden **"nano Podfile"** komutu ile ya da bir metin editörü ile açılıp düzenlenebilir.

| • • •                                                                                                    | 📄 Project — -bash — 80×24                                                           |
|----------------------------------------------------------------------------------------------------|-------------------------------------------------------------------------------------|
| Emre-MacBook-Air-2:Desktop<br>Emre-MacBook-Air-2:Project<br>Emre-MacBook-Air-2:Project<br>Podfile Pro<br>Emre-MacBook-Air-2:Project | <pre>\$ cd Project/ \$ pod init \$ ls ject Project.xcodeproj \$ nano Podfile_</pre> |
|                                                                                                    |                                                                                     |
|                                                                                                    |                                                                                     |
|                                                                                                    |                                                                                     |

Resim 146 : Terminal Üzerinde nano Podfile Komutunun Çalıştırılması

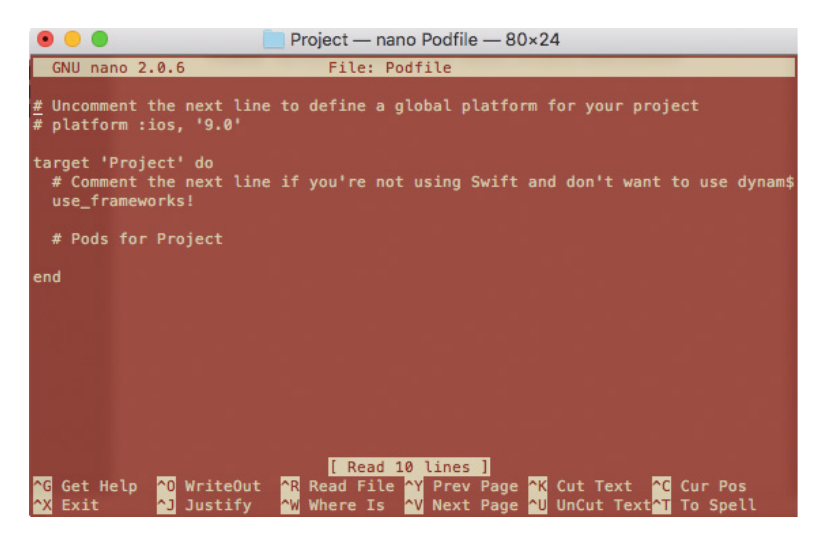

Resim 147 : Nano Uygulaması İle Podfile Dosyası İçeriği

Podfile açıldığında platform ve hedef uygulama gibi bazı parametrelerin yazdığı bir dosya olduğu görülür. Bu dosya içerisinde "do" ve "end" anahtar kelimelerinin yazdığı satırlar arasına "pod" anahtar kelimesi ile harici kütüphanelerin yalnızca isimleri yazılarak dosya kaydedilir ve kapatılır.

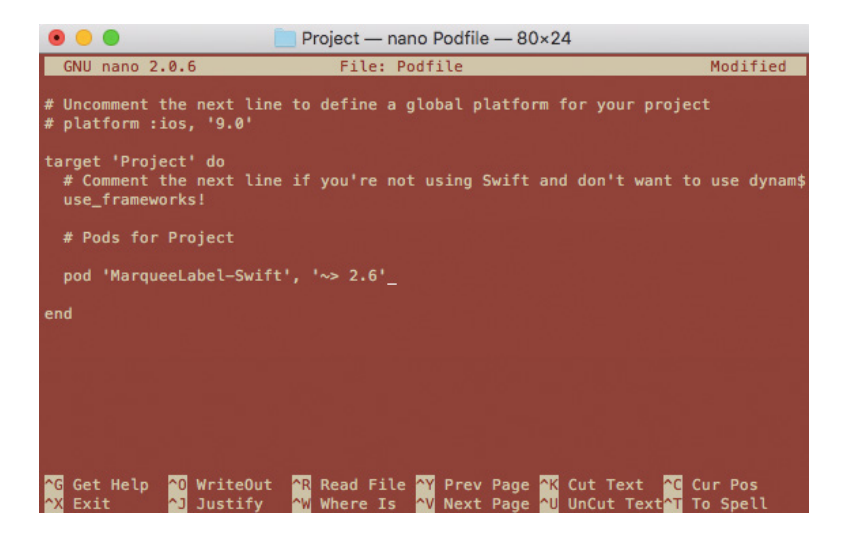

Resim 148 : Harici Kütüphane Eklenmiş Bir Podfile Dosyası İçeriği

Projeye dahil edilmek istenen harici kütüphaneler podfile üzerinde belirlendikten sonra, XCode kapatılır ve yine terminal uygulaması üzerinde proje dizininde yer alırken **"pod install"** komutu çalıştırılarak podfile üzerinde belirlenen tüm harici kütüphanelerin projeye kurulumu sağlanır. Kurulum sırasında XCode kapalı olmalıdır.

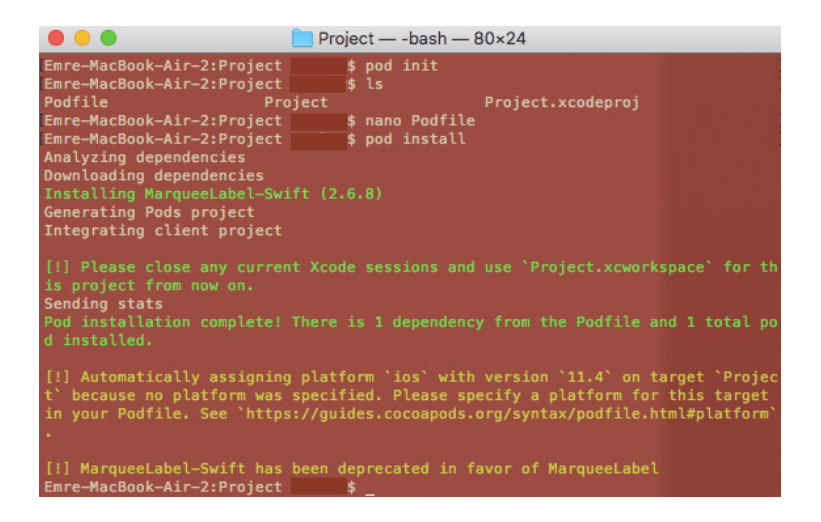

Resim 149 : Terminal Üzerinde pod install Komutunun Çalıştırılması

Tüm terminal çıktılarının sona ermesinden sonra, proje dizininde oluşan *workspace* uzantılı dosyanın xcode üzerinde açılması ile harici kütüphanelerin dahil edildiği proje açılabilir ve geliştirilmeye devam edilebilir.

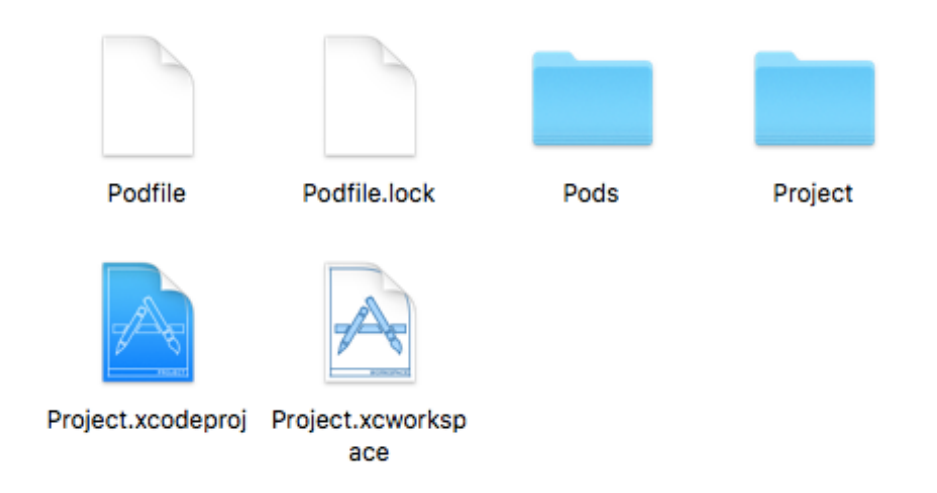

Resim 150 : Yeni Proje Dizini ve Proje Workspace Dosyası

## 33. Örnek Uygulama – Yemek Tarifleri Uygulaması

### a. Hazırlık

Her projede olduğu gibi bir uygulama geliştirme projesine de başlanmadan önce bazı temel hazırlık süreçleri geçirilmelidir. Bu hazırlık süreci projenin geliştirilme aşamasında geliştiricinin geliştirme dışında başka bir şeyi düşünmemesine ve berrak biçimde kod geliştirme sürecine adapte olmasına olanak sağlar.

Hazırlık süreci projenin geliştirme süresi boyunca tasarımsal, yazılımsal ya da algoritmik anlamda neye ihtiyaç olacağına ilişkin herşeyin ortaya konmasını sağlar. Ayrıca uygulama içeriğinin de planlanması için fırsat yaratabilir.

Ayrıca *paper prototyping* veya *digital prototyping* işlemlerinin uygulanarak arayüzlerin hazırlanmadan önce planlanması proje geliştirilmesine hız katmaktadır.

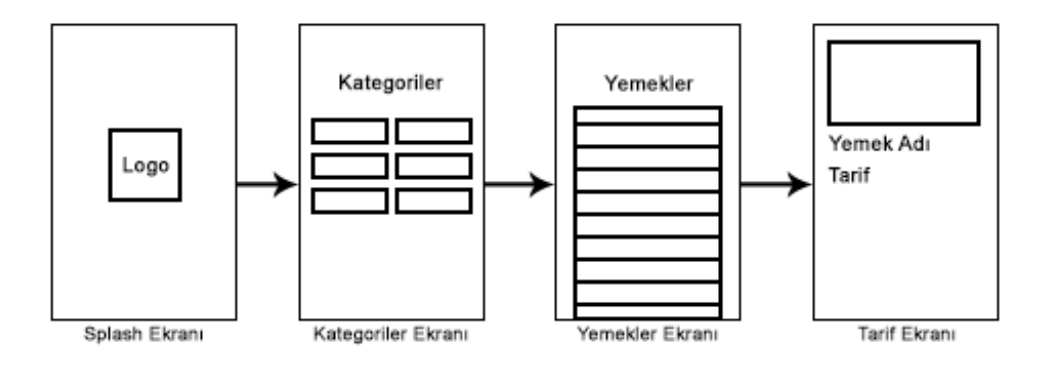

Resim 151 : Arayüz Protatipi

Hazırlanacak olan yemek tarifleri uygulaması ile seçilen kategoriler doğrultusunda bir yemek listesinin görüntülenmesi ve yine seçilen yemek doğrultusunda da o yemeğin tarifine erişilmesine ilişkin bir yapı hedeflenmiştir.

Tüm kategoriler ve tarifler bir url üzerinde bulunan web servis aracılığı ile alınacaktır. Web servis json veri yapısı ile isteklere cevap vermektedir ve GET metodu ile çalışmaktadır. Web servisle iletişime geçecek bir uygulama olacağı için Cocoapods yardımı ile başarılı bir network kütüphanesi olan Alamofire kütüphanesinin kullanılması geliştirme süremizi kısaltacağı gibi performansımızıda artıracaktır.

## b. Projenin Oluşturulması ve Tasarımın Hazırlanması

XCode üzerinde normal bir "Single View Application" projesi oluşturulduktan sonra XCode kapatılarak cocoapods aracılığı ile *AlamoFire* kütüphanesi projeye dahil edilir. *Alamofire* webservis isteklerinde kullanılacak olan swift kütüphanesidir.

Bunun için terminal üzerinde pod init komutu çalıştırıldıktan sonra, proje dizininde oluşan podfile içerisine *pod "Alamofire"* satırının eklenmesi gerekmektedir.

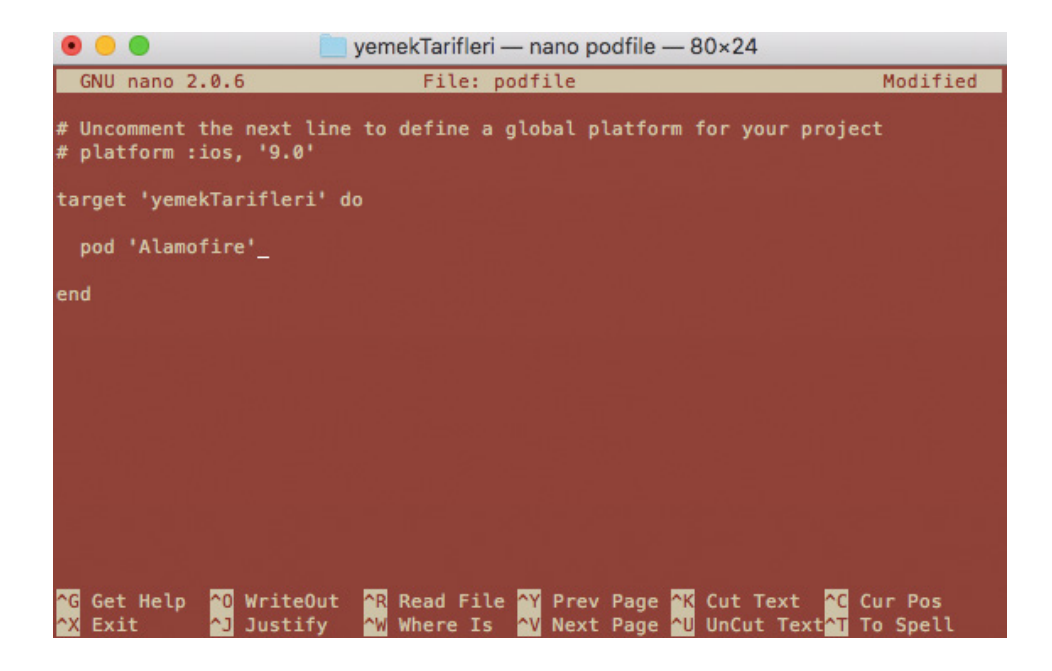

Resim 152 : Podfile Dosyasına Alamofire Kütüphanesinin Eklenmesi

Podfile dosyasına gerekli parametrelerin girilmesinin ardından yine terminal üzerinde proje dizini içerisindeyken "pod install" komutu çalıştırılır ve harici kütüphanelerin dahili sağlanır.

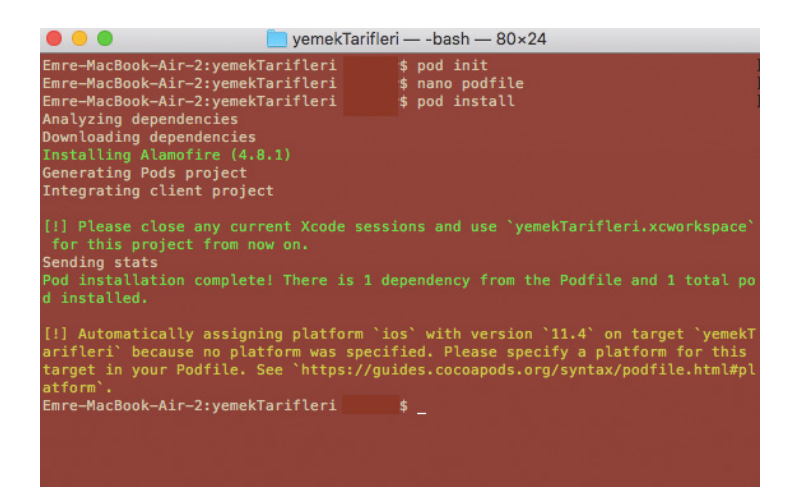

Resim 153 : Pod Install Komutunun Çalıştırılması

Install komutunun işlemlerinin sona ermesi ile proje dizininde oluşan yeni dosyalardan workspace Xcode üzerinde açılarak tasarıma ilişkin çalışmalara başlanabilir.

Proje navigatörü üzerinden ana dizin içerisindeki *main.storyboard' a* geçiş yapılarak daha önce protatipte belirlenen tasarıma ilişkin gerekli bütün elementler viewcontroller ekranlarına eklenmelidir.

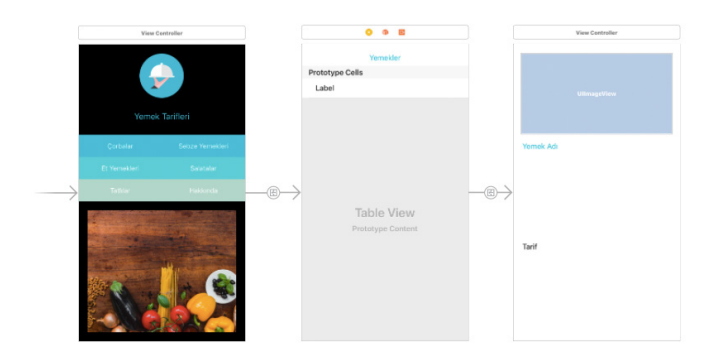

Resim 154 : Storyboard Görünümü

Eklenen viewcontroller' lar arası *segue* bağlantılarıda kodlama sırasında kullanılmak üzere eklenmelidir. *Segue* bağlantıları oluşturulduktan sonra bu *segue* bağlantılarına erişim swift kodu aracılığı ile erişim sağlamak için kimliklendirmeleri yapılmalıdır.

Kodlama sürecine geçmeden önce son olarak tüm viewcontroller ekranları için bir swift dosyası oluşturulmalıdır. Bu swift dosyaları oluşturulurken viewcontroller sınıfından kalıtım alınmalıdır.

Dosya oluşturmak için proje navigatörü üzerinden proje dizinine mouse üzerinden sağ tıklanarak açılan menüden "New File" butonu tıklanmalıdır.

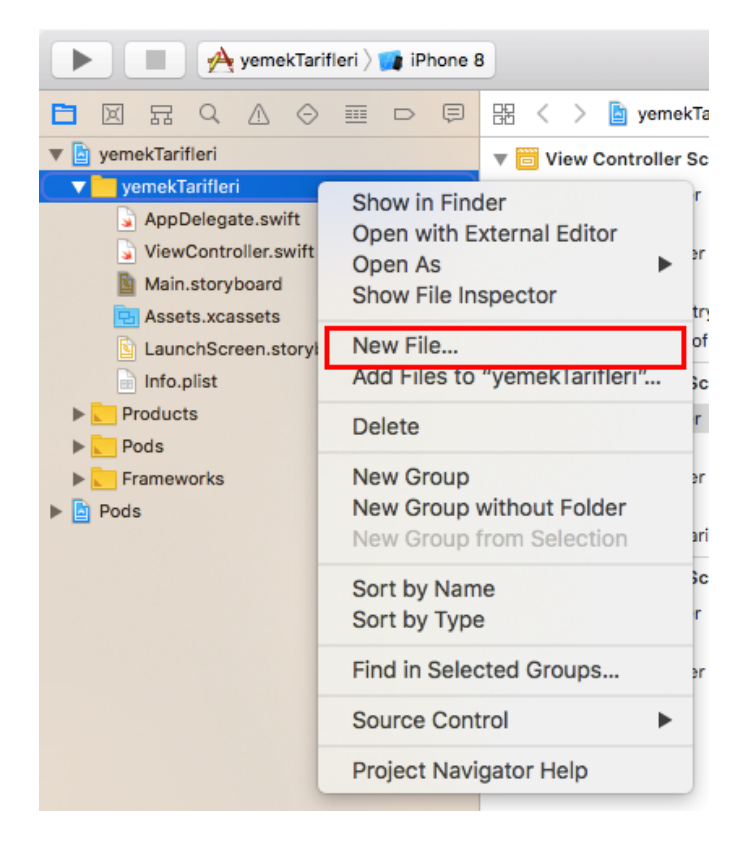

Resim 155 : Yeni Swift Dosyası Oluşturmak İçin New File Butonu

Yeni dosya butonu tıklandıktan sonra proje oluşturulurken karşılaşılan, tema penceresi ile karşılaşılır. Bu pencere üzerinde oluşturulacak olan dosya için "Cocoa Touch Class" isimli seçenek ile ileri butonu tıklanmalıdır.

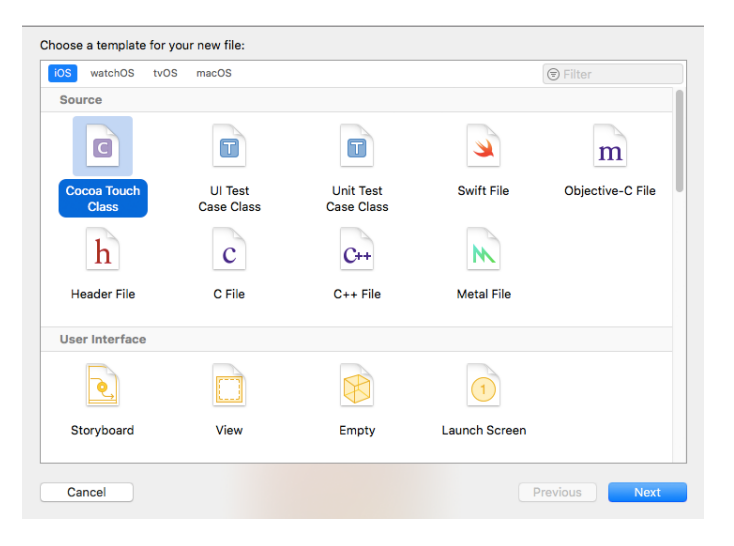

Resim 156 : Cocoa Touch Class Temalı Bir Swift Dosyası Oluşturma

Oluşturulacak olan swift dosyasının tema seçimi yapıldıktan sonra, oluşturulacak olan dosyaya ilişkin bazı ayarlamaların yapıldığı bir pencereye geçiş yapılır. Bu pencere aracılığı ile oluşturulacak olan dosyanın içerisinde yer alacak olan sınıfın ismi belirlenir. Ancak daha da önemlisi "subclass of" seçeneği altında bu sınıfın hangi sınıftan kalıtım alacağının belirtilmesidir. Viewcontroller için swift dosyası oluşturulduğundan, alınacak olan kalıtımda viewcontroller olmalıdır.

| Choose options for your new file |                        |          |      |
|----------------------------------|------------------------|----------|------|
|                                  |                        |          |      |
|                                  |                        |          |      |
|                                  |                        |          |      |
|                                  |                        |          |      |
|                                  |                        |          |      |
| Class                            | yemeklerViewController |          |      |
| Subclass of                      | UlViewController       | ~        |      |
|                                  | Also create XIB file   |          |      |
| Language                         | Swift                  | \$       |      |
|                                  |                        |          |      |
|                                  |                        |          |      |
|                                  |                        |          |      |
|                                  |                        |          |      |
|                                  |                        |          |      |
| Cancel                           |                        | Previous | Next |
| Caricer                          |                        | FIEVIOUS | Mext |

Resim 157 : Cocoa Touch Class Özelliklerinin Belirlenmesi

Tüm seçenekler tamamlandıktan sonra, ileri butonu ile devam edilir ve bu defa oluşturulacak olan dosyanın kayıt edileceği yerin belirlendiği ekran ile karşılaşılır. Bu bölümde "create" butonu aracılığı ile dosya oluşturma işlemi tamamlanır.

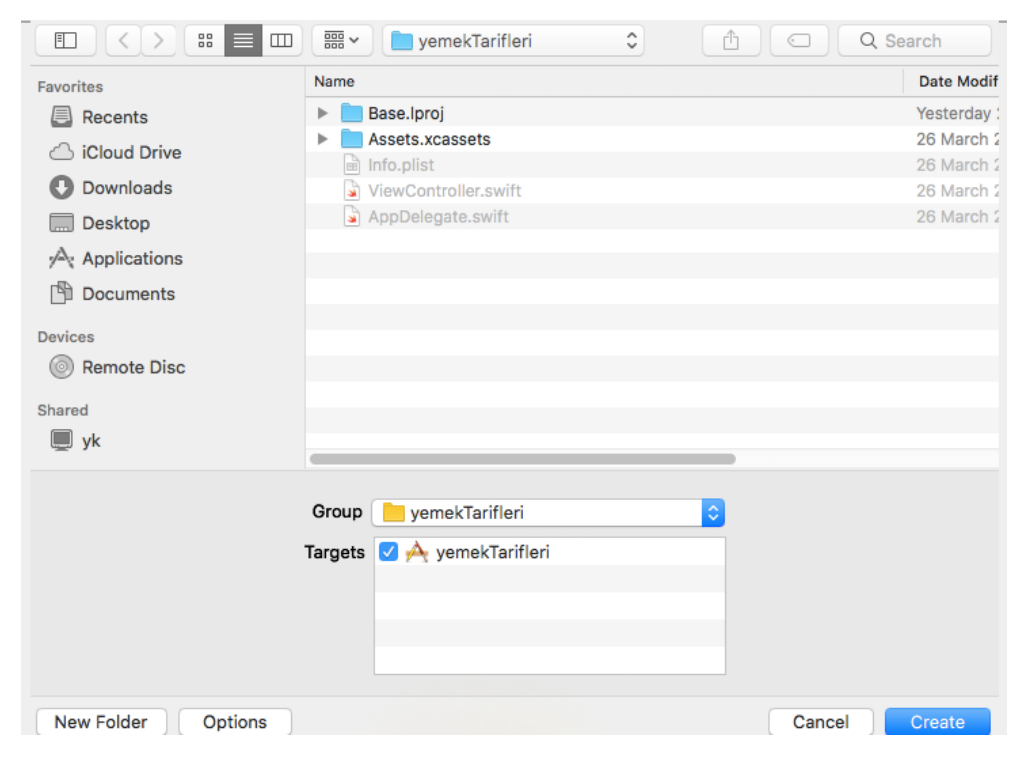

Resim 158 : Swift Dosyası Kayıt Ekranı

Aynı işlemler, diğer eklenen storyboarddaki viewcontroller ekranları içinde tekrar edilir. Böylelikle her storyboard ekranı için ayrı ayrı swift dosyaları oluşturulur.

Ayrı ayrı oluşturulan bu swift dosyaları bu aşamadan sonra, storyboard üzerindeki viewcontroller ekranlarına bağlanmalıdır. Bunun için *main.Storyboard' a* geçiş yapılır ve ilgili viewcontroller seçilir, sağ kısımda yer alan özellikler paneli üzerinde yer alan "identity inspector" ikonuna tıklanarak ilgili panele geçiş yapılır.

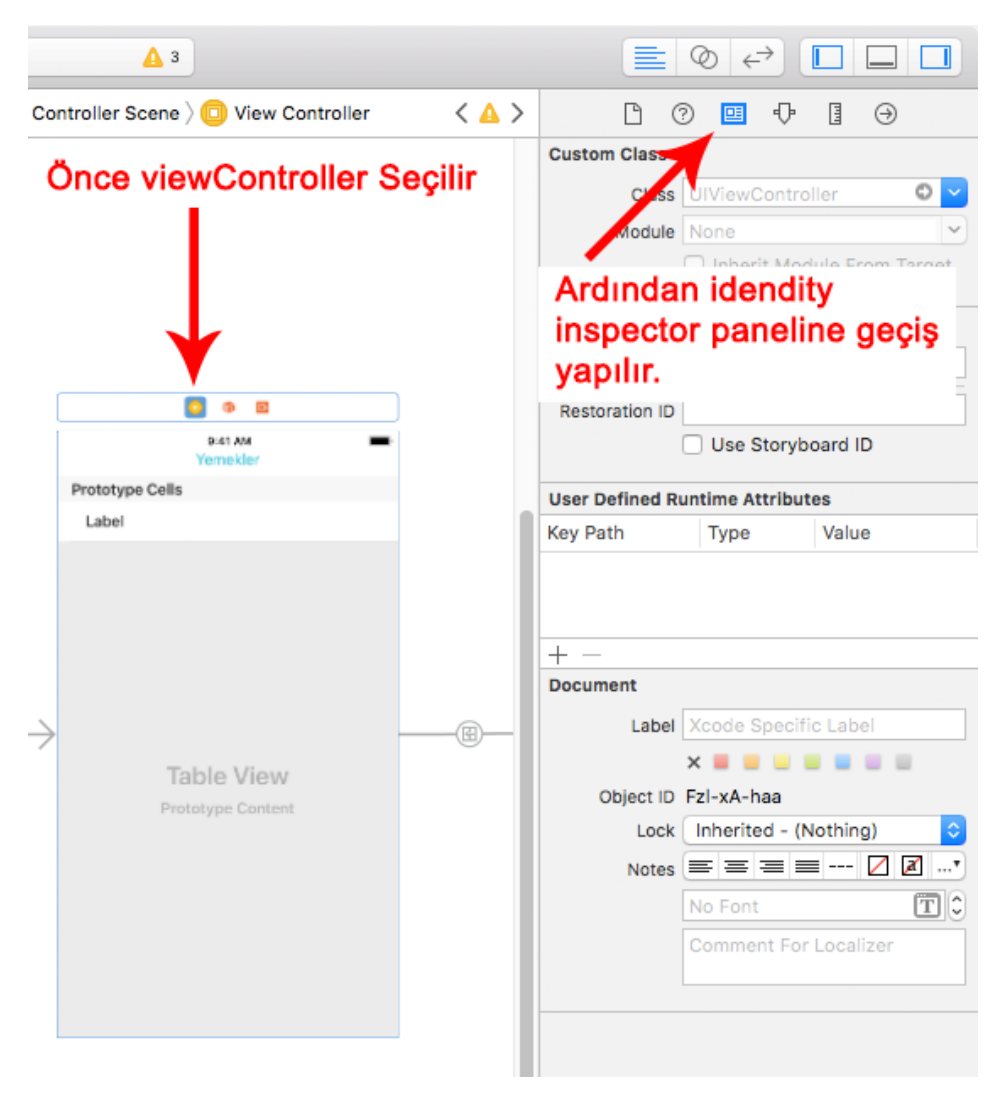

Resim 159 : Idendity Inspector Paneli

Idendity Inspector paneli storyboard da yer alan viewcontroller ekranlarına swift dosyaları bağlamak için kullanılır. Bu panelin üst kısmında yer alan "Custom Class" başlığı altında yer alan "Class" özelliğinin karşısındaki metin düzenleme alanı yeni storboard' a eklenen yeni viewcontroller ekranları için boş olmalıdır. Bu alana oluşturulan swift dosyalarının isimleri yazılarak storyboard da yer alan viewcontroller lara oluşturulan swift dosyaları bağlanmalıdır.

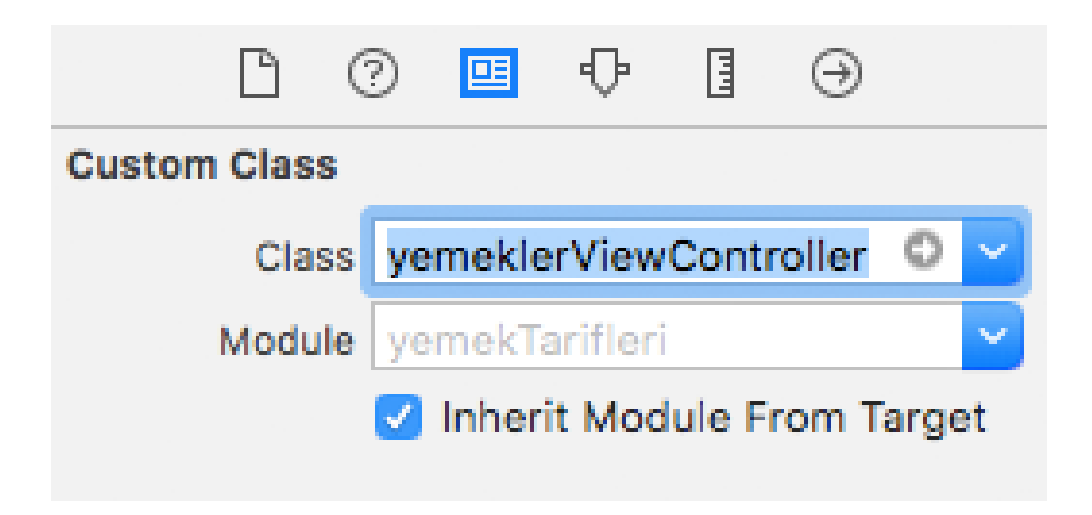

Resim 160 : Yeni Oluşturulan Swift Dosyalarının StoryBoard a Eklenen ViewController lara Bağlanması

Aynı bağlama işlemleri yeni eklenen tüm stroyboard viewcontroller ekranları için yapılmalıdır. Burada dikkat edilmesi gereken konu, eğer swift dosyası oluşturulurken "subclass of" seçeneği *ViewController* olarak belirlenmediyse bağlama işleminin başarılamayacağıdır.

Bu aşamaya kadar gelindikten sonra artık kaba hatları ile tasarım süreci tamamlanmış ve kodlama için gerekli tüm swift dosyaları oluşturulmuştur ve kodlama sürecine geçiş yapılabilir.

## c. Kodlama Süreci

Proje de kullanılan web servis "GET" metodu ile çalışmaktadır. Yapılan isteklere ve bu isteklerde yer alan parametrelere göre JSON veri yapısı olarak cevap vermektedir. Bu isteklerde yer alması gereken parametreler aşağıdaki tabloda gösterilmiştir.

| Parametreler                       | Dönecek Cevaplar                                                                                                    |  |
|------------------------------------|----------------------------------------------------------------------------------------------------|--|
| sec=yemekler<br>ID={YEMEK TÜRÜ ID} | Yemek türüne göre o türde kayıtlı olan tüm<br>yemeklerin listesi JSON veri yapısı ile döndürülür.<br>JSON veri yapısında yemeklerin adı ve ID değerleri<br>bulunur. Eğer ID değeri 1 olarak gönderilirse<br>Çorbalar türündeki tüm yemekler, 2 olarak<br>gönderilirse Sebze yemekleri türündeki tüm<br>yemekler cevap olarak döndürülmektedir. |  |
| sec=yemek<br>ID={YEMEK ID}         | Bir yemeğin tarifine ulaşılmak istendiğinde bu<br>parametreler kullanılmalıdır. Parantezler arasında<br>tarifine ulaşılmak istenen yemeğin ID değeri yazılır.<br>JSON veri yapısı ile yemeğe ilişkin tüm bilgiler<br>cevap olarak döndürülür.                                                                                                  |  |

Tablo 5 : Web Servis İstek Parametreleri

Hazırlanan uygulamada ilk viewcontroller' da yer alan butonlar aracılığı ile yemek türü kullanıcı tarafından seçilmekte ve sonraki ekrana geçiş yapılmaktadır. Geçiş yapıldığında ise yapılan seçime göre yemek listesi gösterilmektedir. Bu yüzden kullanıcının hangi buton ile etkileşime geçtiği takip edilmeli ve diğer ekrana geçiş yapılırken seçimi diğer ekrana bildirilmelidir.

Bunun için öncelikle butonlar IBAction bağlantısı ile viewcontroller swift dosyasına bağlanmalıdır.

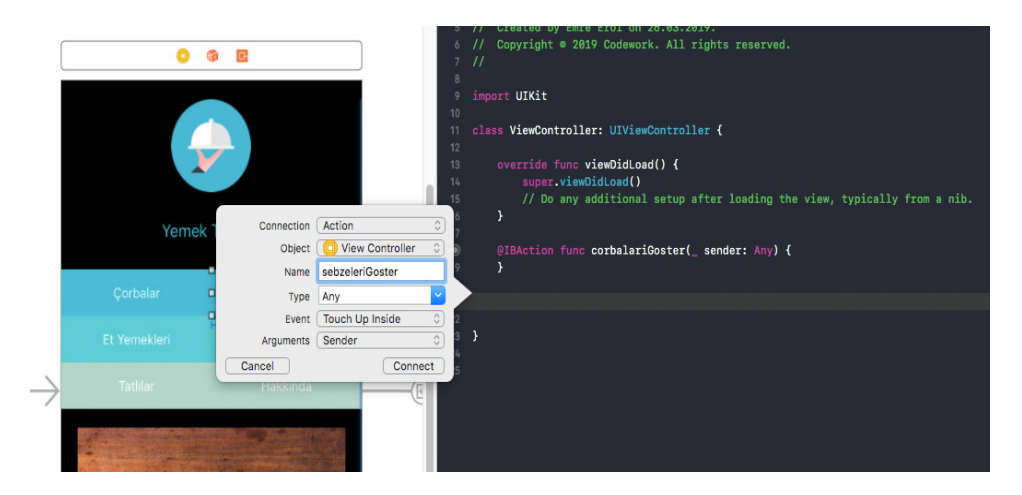

Resim 161 : Butonların IBAction Bağlantısı

Kullanıcı seçiminin hafızada tutulması için bir değişken oluşturulmalıdır. IBAction bağlantısı yaptığımız viewcontroller swift dosyası içerisinde yer almalı ve hangi butona basılırsa butonun durumuna göre taşıyacağı veri değişmelidir. Eğer kullanıcı çorbalar isimli butona basarsa değişken 1' e eşitlenmeli, sebze yemeklerine basarsa 2' ye eşitlenmelidir. Eşitlenme işleminin hemen arkasından *performSegue* metodu ile diğer sayfaya geçiş işlemi başlatılmalıdır.

```
import UIKit
   class ViewController: UIViewController {
       override func viewDidLoad() {
           super.viewDidLoad()
           // Do any additional setup after loading the view, typically
       }
       var yemekTürüSecimi = 0
       @IBAction func corbalariGoster(_ sender: Any) {
۲
           yemekTürüSecimi = 1
           performSegue(withIdentifier: "gofirst", sender: self)
       }
۲
       @IBAction func sebzeleriGoster(_ sender: Any) {
           vemekTürüSecimi = 2
           performSegue(withIdentifier: "gofirst", sender: self)
       }
```

Resim 162 : Kullanıcı Seçiminin Hafızaya Alınması ve Sonraki Sayfaya Geçiş İşlemi

Kullanıcı seçimini yapıp butona bastıktan sonra diğer sayfaya geçiş işlemi başlayacaktır, ancak diğer sayfaya kullanıcının hangi butona bastığı bildirilmelidir. Bunun için bir değişken oluşturulması, bu değişkenin kullanıcı seçimine göre değer taşıması ve bu değişkenin diğer sayfaya gönderilmesi gerekmektedir. Diğer sayfaya göndermek için *prepare* isimli bir metot override edilerek kullanılmalıdır. Bu metot aracılığı ile geçiş yapılmak istenen viewcontroller ekranının swift dosyası içerisinde yer alan değişkenlere erişim sağlanarak onlara değer ataması yapılabilmektedir. Bu değer atamalarının yapılabilmesi için geçiş yapılmak istenen viewcontroller ekranının swift dosyasına geçiş yapılmalı ve o dosya içerisinde değer ataması yapılacak değişken belirlenmelidir.

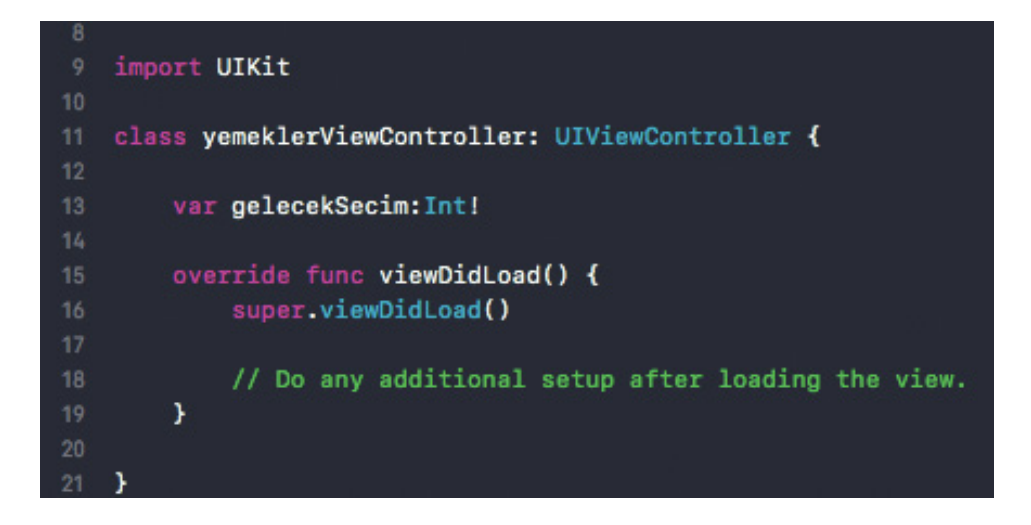

Resim 163 : Geçiş Yapılmak İstenen ViewController Ekranının Swift Dosyası Üzerinde Değişken Tanımlaması

Geçiş yapılmak istenen viewcontroller ekranının swift dosyasında kullanıcı seçiminin tutulacağı değişken tanımlaması yapıldıktan sonra ilk swift dosyasına geri dönülerek *prepare* fonksiyonu üzerinden bu değişkene atama yapılmalıdır.

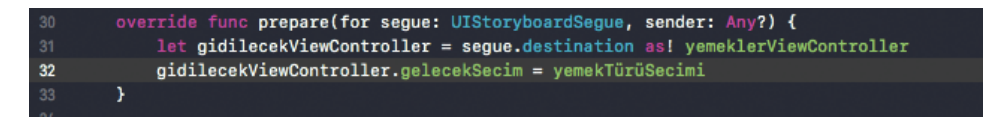

Resim 164 : Prepare Fonksiyonu İle Geçiş Yapılmak İstenen ViewController Ekranının Swift Dosyası Üzerindeki Değişkene Veri Ataması Yapılması

*prepare* fonksiyonu parametrelerinden olan *segue*, yapıalcak olan işleme dair tüm verileri içerisinde barındırmaktadır. Bu verilerden biriside geçiş yapılmak istenen viewcontroller sınıfının kendisidir. Bu parametrenin alt özelliği olan *destination* ile bu viewcontroller' a erişim sağlanabilir. Sonrasında ise erişim sağlanan viewcontroller ile hedeflenen swift dosyasındaki değişkene atama yapılabilir.(Bknz. Resim : 161) Yemeklerin listelenmesi için ikinci viewcontroller üzerinde artık işlem yapılabilir. Bunun için *tableview* barındıran viewcontroller ekranına ait swift dosysına geçilmelidir.

Anlatılmaya çalışılan örnekte "Alamofire" kütüphanesi ile bir fonksiyon aracılığı ile **"http://codeworktest.com/iosKitap/api.php"** adresinde bulunan webservise istekte bulunularak yemek listesi alınmıştır. (Bnkz. Resim 163) Web servise istekte bulunabilmek için web servis adresinin alan adının *info.plist* dosyasında bildirilmesi gerekmektedir. Bunun için sol bölümde yer alan proje navigatöründen *Info.plist* isimli dosyaya sağ tıklanarak "open as" isimli menü ile "Source Code" butonuna tıklanır. Böylelikle *Info.Plist* dosyasının XML düzenleme görünümüne ulaşılarak en sondan ikinci satırda yer alan "</dict>" etiketinden önce aşağıdaki parametreler eklenmelidir. (Resim : 162)

| 45 | <key>NSAppTransportSecurity</key>             |
|----|-----------------------------------------------|
| 46 |                                               |
| 47 | <key>NSAllowsArbitraryLoads</key>             |
| 48 |                                               |
| 49 | <key>NSExceptionDomains</key>                 |
| 50 |                                               |
| 51 | <key>codeworktest.com</key>                   |
| 52 |                                               |
| 53 | <key>NSExceptionAllowsInsecureHTTPLoads</key> |
| 54 |                                               |
| 55 | <key>NSIncludesSubdomains</key>               |
| 56 |                                               |
| 57 |                                               |
| 58 |                                               |
| 59 |                                               |
|    |                                               |

Resim 165 : Info.plist Dosyasına Api Adresinin Eklenmesi

Yemek listesinin grüntüleneceği viewcontroller ekranının swift dosyasına geçiş yapılarak öncelikle bu dosyaya "Alamofire" kütüphanesi import edilmelidir. Sonrasında sınıf içerisinde bir fonksiyon oluşturularak, bu fonksiyon içerisinde "Alamofire" isteği hazırlanabilir.

Bu sınıf içerisinde ayrıca, istek yapılacak web servis in adresi olan "http:// codeworktest.com/iosKitap/api.php?sec=yemekler&ID=" bir değişkene alınarak, kullanıcının seçimi ile bu sınıf içerisinde ataması yapılan değişken ile birleştirilmelidir. Fonksiyonun *viewDidLoad* metodu içerisinde çağırılması ile web servis isteiğimiz tamamlanmış olur.

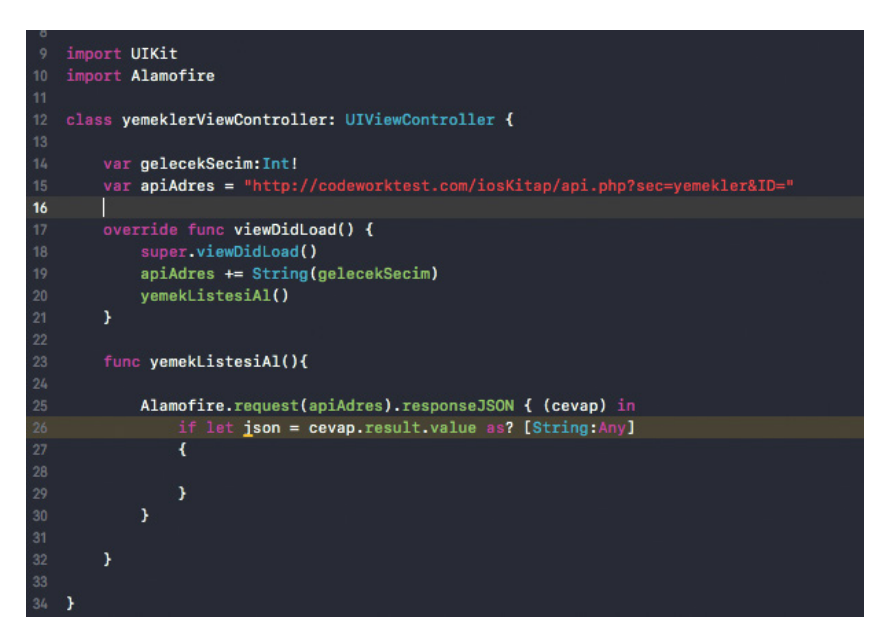

Resim 166 : Alamofire İle Webservis İsteği

Web servis isteğinden sonra dönen cevap yemekleri taşıyacağı için, bir dizi olduğu varsayılmalıdır. Dolayısı ile bu diziyi hafızada tutmak için boş bir dizi değişken tanımlanmalı ve dönen dizi cevabı bu hafızaya alınmalıdır.

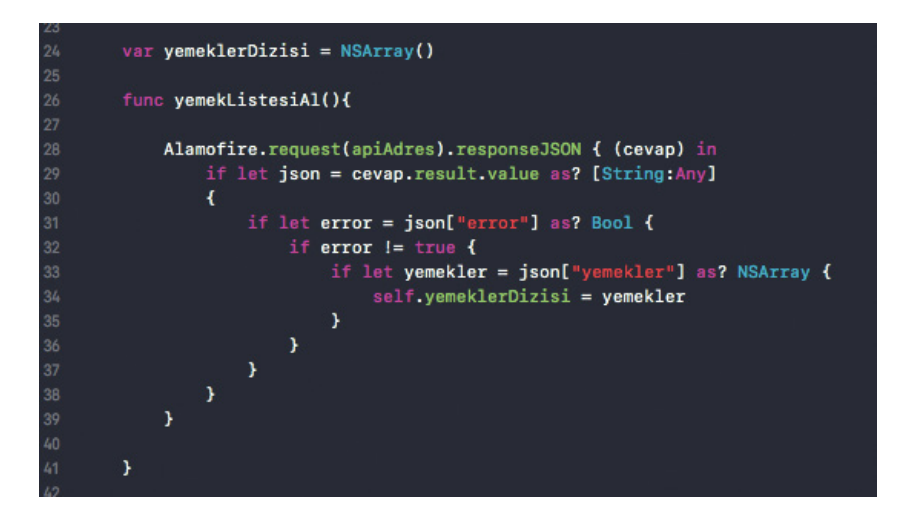

Resim 167 : Dönen Web Servis Cevabının Diziye Alınması

Artık dizi değişken tüm yemek isimlerini taşıdığından bu dizi değişkenin içindeki veriler *TableView* elementi içerisinde gösterilebilir. Bunun için *UITableViewDelegate* ve *UITableViewDataSource* protokollerinden kalıtım alınarak metotlar dahil edilmeli, storyBoard üzerindeki *tableView* için bir IBOutlet bağlantısı oluşturulmalıdır.

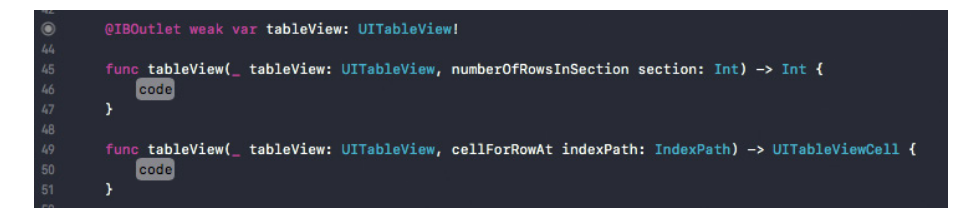

Resim 168 : TableView IBOutlet Bağlantısı ve Protokol Metotları

Dahil edilen metotlardan *numberOfRowsInSection* kod bloğu içerisinde dizinin eleman sayısı return anahtar kelimesi ile döndürülmelidir. *cellForRowAt* fonksiyonunda ise bir sabit oluşturularak, *tableview* içerisinde daha önceden oluşturulan protatip hücreye anahtar kelimesi ile erişim sağlanır.

Hücre içerisinde bulunan *label* elementi de *viewWithTag* fonksiyonu ile bir değişkene atanmalıdır. Ardından, dizi değişkene alınan yemekler listesinden veriler bu label elementinin text özelliğine eşitlenmelidir. Dizi değişken içerisinde yer alan verilere *indexPath.row* parametresi ile erişim sağlanabilir.

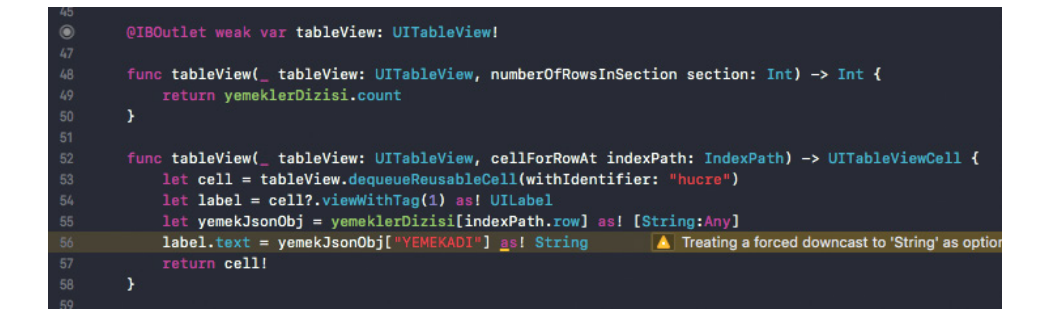

Resim 169 : Protokol Metotları İle TableView Satırlarının Çoğaltılması

Son olarak *tableViewDelegate* ve *tableViewDatasource* işlemleri storyboard üzerinden yapılmalıdır. Ayrıca web servis isteğinin gecikme ihtimaline karşın, "Alamofire" isteğinin sona erdiği ve diziye eşitlendiği satırdan hemen sonra, *tableview* için *reloadData* fonksiyonu çalıştırılarak, *tableview* satırları çoğaltılır.

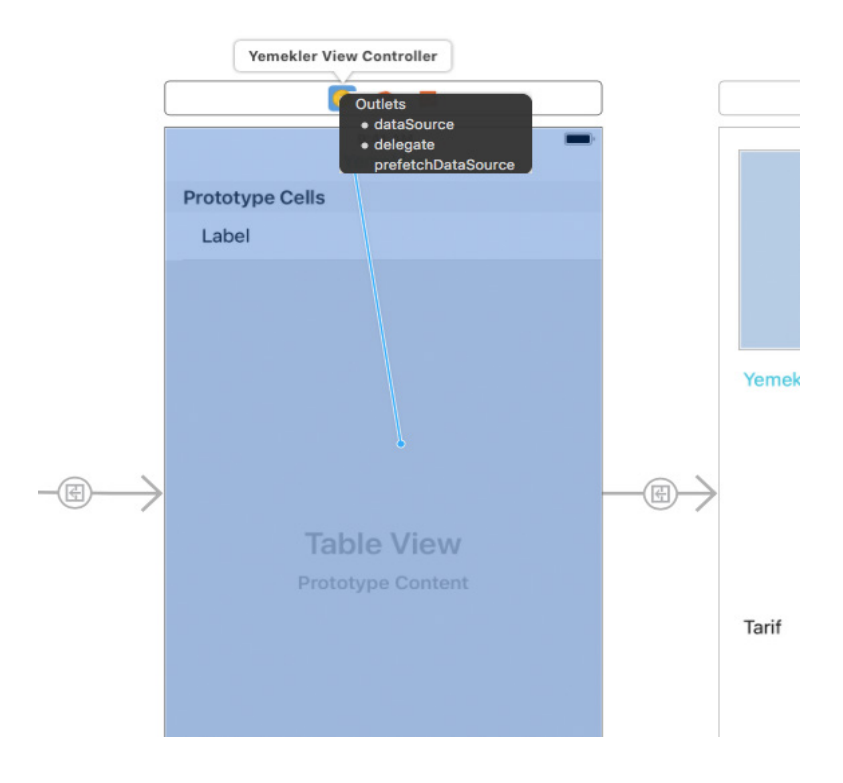

Resim 170 : TableView Nesnesinin DataSource ve Delegate İşlemi

Artık bu aşamada *tableview* çalışır vaziyettedir ve kullanıcının yemek seçimi ardından yemek tarifinin görüntüleneceği sayfaya geçiş yapılmalıdır. Tableview elementinin *didSelectRowAt* isimli fonksiyonu kullanıcı bir *tableview* satırını seçtiğinde, seçilen *tableview* satırının satır numarasını döndürmektedir. Dolayısı ile bu satır numarası ile dizinin içerisinde yer alan yemeğin ID değerine erişim sağlanarak, tariflerin görüntüleneceği diğer sayfaya bu değer gönderilebilir.

Bu işlem için ID yi hafızada tutacak bir değişkene oluşturulmalı ve *didSelectRowAt* fonksiyonunda bu değişkene atama yapılmalıdır. Ayrıca bu atamanın hemen sonrasında yeni viewcontroller ekranına geçiş için *performSegue* fonksiyonu çağırılmalıdır. Böylelikle kullanıcı bir yemeği seçtiğinde o yemeğin tarifinin görüntülenebilmesi için ilgili ekrana geçiş yapabilir.

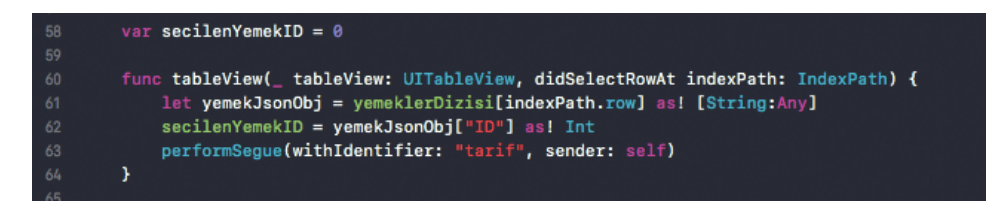

Resim 171 : Kullanıcının TableView Etkileşiminin Yakalanması

Kullanıcının yemek seçimine ilişkin yemek ID si bir değişkene alındıktan sonra, bu değişkenin taşıdığı veri tariflerin görüntülenmesiyle ilgili işlemlerin yapılacağı viewcontroller ekranına *prepare* fonksiyonu ile gönderilmelidir.

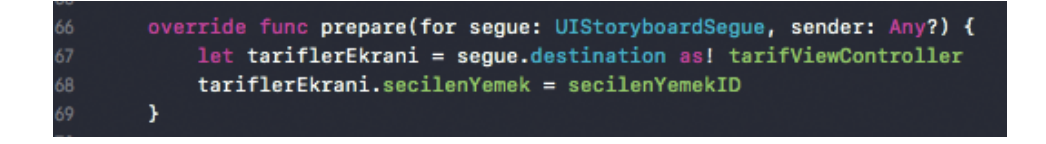

Resim 172 : Seçilen Yemek ID sinin Tarifler Ekranına Gönderimi

Son viewcontroller ekranının swift dosyasına da "Alamofire" kütüphanesi import edilmeli ve ardından api adresi değişkene alınmalıdır. Bu swift dosyasına gönderilen yemek id si ile web servis üzerinde istek yapılarak, tarifler alınmalıdır. Bu kısımda bir önceki ekranın swift dosyasında yapıldığı gibi, bir fonksiyon içerisinde hazırlanabilir.

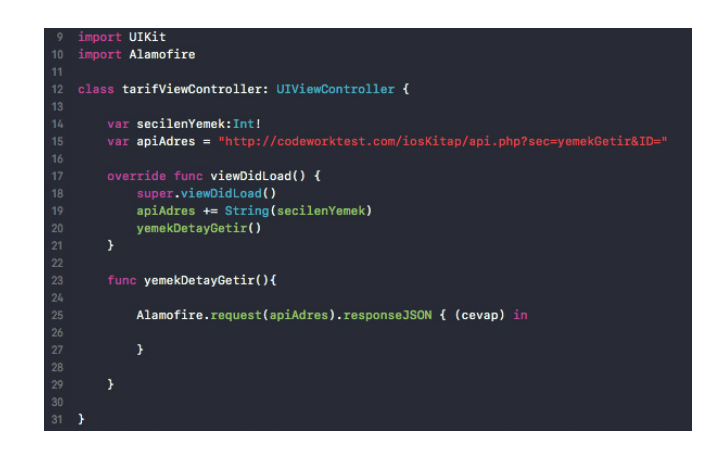

Resim 173 : Yemek Tariflerinin Web Servisden Çekilmesi

Tariflerin ve yemek adının görüntüleneceği *label* elementlerinin IBOutlet bağlantısının yapılmasının ardından, dönen web servis cevabının içerisinden alınan tarif ve yemek adı ilgili *label* elementlerinin *text* özelliğine eşitlenerek, arayüzde görüntülenmesi sağlanır. Böylelikle kullanıcı yemek tarifine erişmiş ve görüntüler pozisyondadır.

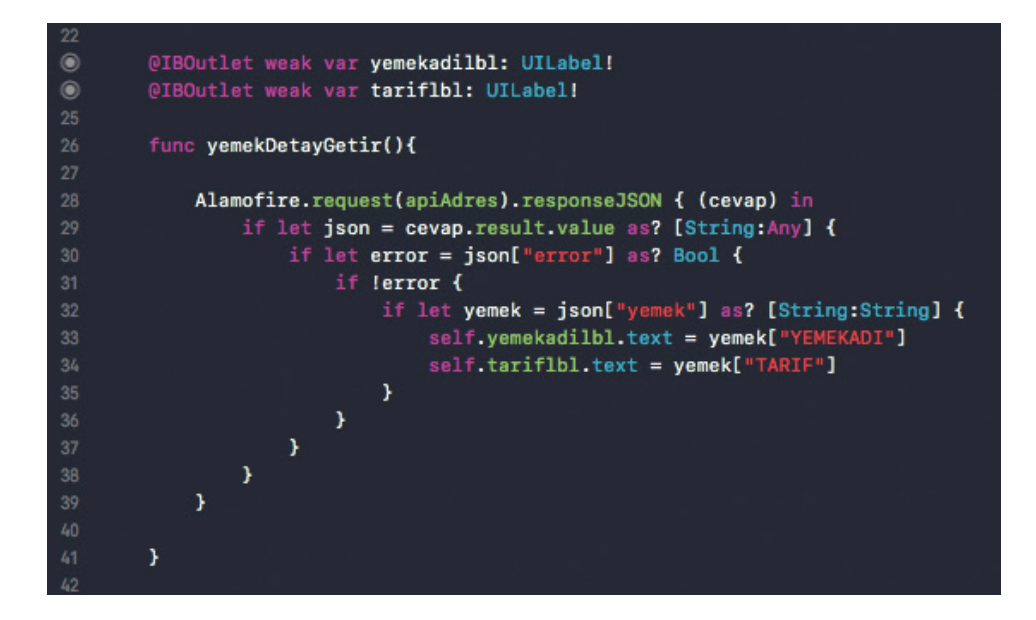

Resim 174 : Seçilen Yemek Tarifinin Web Servisten Alınarak Arayüzde Gösterimi

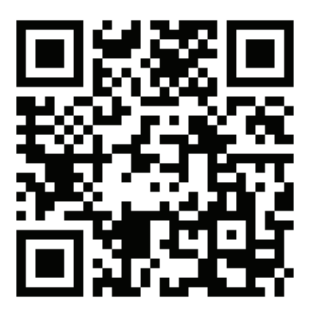

Kare Kod 22 : https://github.com/ios-kitap/yemek-tarifleri

Örnek olarak hazırlanan uygulamaya ilişkin projeyi, karekodu kullanarak erişeceğiniz linkten bilgisayarınıza indirebilirsiniz.

# 34. Resimler Dizini

| RESİM 1 : STORYBOARD GENEL GÖRÜNÜM                    | 14 |
|-------------------------------------------------------|----|
| RESİM 2 : STORYBOARD SAYFA GEÇİŞLERİ                  | 15 |
| RESİM 3 : ASSET KATALOĞU                              | 16 |
| RESİM 4 : ASSET KATALOĞU MENÜSÜ                       | 17 |
| RESİM 5 : FARKLI ÖLÇEKLER                             | 18 |
| RESİM 6 : SEGUE BAĞLANTILARI                          | 19 |
| RESİM 7 : SEGUE BAĞLANTILARI 2                        | 20 |
| RESİM 8 : AUTOLAYOUT UYGULANMAMIŞ BİR TASARIMIN DİĞER |    |
| EKRAN TİPLERİNDEKİ YERLEŞİMLERİ                       | 21 |
| RESİM 9 : ADDNEW CONSTRAİNTS POPUP PENCERESİ22        |    |
| RESİM 10 : SABİT AÇIKLAMALARI                         | 22 |
| RESİM 11 : AUTOLAYOUT UYGULANMIŞ BİR TASARIMIN DİĞER  |    |
| EKRAN TİPLERİNDEKİ YERLEŞİMLERİ                       | 23 |
| RESİM 12 : İLİŞKİLENDİRİLMİŞ SABİTLERİN UYGULANMASI   | 24 |
| RESİM 13 : İLİŞKİLENDİRİLMİŞ SABİTLER POPUP PENCERESİ | 24 |
| RESİM 14 : SABİT KAVRAMI İÇİN SABİTLENECEK            |    |
| ÖZELLİKLERİN GÖSTERİMİ                                | 25 |
| RESİM 15 : DEĞİŞKEN TANIMLAMALARINA ÖRNEKLER          | 30 |
| RESİM 16 : SAYISAL DEĞİŞKENİN METİNSEL                |    |
| DEĞİŞKENE DÖNÜŞÜMÜ                                    | 30 |
| RESİM 17 : METİNSEL DEĞİŞKENİN SAYISAL                |    |
| DEĞİŞKENE DÖNÜŞÜMÜ                                    | 30 |
| RESİM 18 : DİZİ TANIMLANMASI                          | 33 |
| RESİM 19 : APPEND VE INSERT METOTLARI                 | 33 |
| RESİM 20 : DİZİDEN ELEMAN ÇIKARMA İŞLEMİ              | 34 |
| RESİM 21 : ÇOK BOYUTLU DİZİ                           | 34 |
| RESİM 22 : DİCTİONARY DİZİ TANIMLANMASI               | 34 |
| RESİM 23 : İF ELSE KONTROL YAPISI                     | 39 |
| RESİM 24 : SWİTCH-CASE KONTROL YAPISI                 | 41 |
| RESİM 25 : FOR IN DÖNGÜ YAPISI                        | 43 |
| RESİM 26 : WHİLE DÖNGÜSÜ                              | 44 |
| RESİM 27 : REPEAT - WHİLE DÖNGÜSÜ                     | 45 |
| RESİM 28 : TEMEL FONKSİYON TANIMLANMASI VE KULLANIMI  | 47 |
| RESİM 29 : PARAMETRELİ FONKSİYON                      |    |
| TANIMLANMASI VE KULLANIMI                             | 48 |

| RESİM 30 : BİRDEN ÇOK PARAMETRE ALAN FONKSİYON               |    |
|--------------------------------------------------------------|----|
| TANIMLANMASI VE KULLANIMI                                    | 49 |
| RESİM 31 : BİRDEN FAZLA RETURN                               |    |
| ANAHTAR KELİMESİNİN KULLANIMI                                | 51 |
| RESİM 32 : BİRDEN FAZLA VERİYİ GERİ                          |    |
| DÖNDÜREN FONKSİYONLAR                                        | 52 |
| RESİM 33 : DEĞİŞKEN SAYIDA PARAMETRE ALAN                    |    |
| FONKSİYONLARİN TANIMLANMASI VE KULLANIMI                     | 53 |
| RESİM 34 : NESTED FONKSİYONLARIN                             |    |
| TANIMLANMASI VE KULLANIMI                                    | 54 |
| RESİM 35 : COĞRAFİ YÖNLERİN ENUMERATİON BİÇİMİNDE            |    |
| TANIMLANMASI VE KULLANIMI                                    | 56 |
| RESİM 36 : ENUMERATİON İLE HATA TANIMLAMALARI                | 57 |
| RESİM 37: FONKSİYON İÇERİSİNDE HATA FIRLATMA                 | 58 |
| RESİM 38 : DO-TRY-CATCH BLOĞU İLE FIRLATILAN HATANIN         |    |
| YAKALANMASI                                                  | 58 |
| RESİM 39 : SWİFT DİLİNDE SINIF YAPISI ÖZELLİKLER VE          |    |
| FONKSİYONLAR                                                 | 62 |
| RESİM 40 : BİR SINIF İÇERİSİNDE YAPICI METOT TANIMLANMASI V  | Έ  |
| KULLANIMI                                                    | 63 |
| RESİM 41 : BİR SINIF İÇERİSİNDE YIKICI METOT TANIMLANMASI VI | E  |
| KULLANIMI                                                    | 64 |
| RESİM 42 : SINIFLARDA KALITIM ÖRNEĞİ                         | 65 |
| RESİM 43 : KAPSÜLLEME VE ERİŞİM KONTROL GRAFİĞİ              | 67 |
| RESİM 44 : SOYUT SINIF TANIMLAMA ÖRNEĞİ                      | 69 |
| RESİM 45 : PROTOKOLLER                                       | 71 |
| RESİM 46 : ÇOK BİÇİMLİLİK ÖRNEĞİ VE OVERRİDE                 |    |
| EDİLEN BİR FONKSİYON                                         | 73 |
| RESİM 47 : STRUCTURE TANIMLANMASI ÖRNEĞİ                     | 75 |
| RESİM 48 : STRUCTURE YAPISI TÜRETİMİ, ÖZELLİK VE             |    |
| FONKSİYONLARININ KULLANIMI                                   | 76 |
| RESİM 49 : IBOUTLET ADIMLARI 1                               | 79 |
| RESİM 50 : IBOUTLET ADIMLARI 2                               | 79 |
| RESİM 51 : IBOUTLET VE IBACTİON BAĞLANTILARI                 |    |
| OLUŞTURULMUŞ BİR GÖRÜNÜM                                     | 80 |
| RESİM 52 : UIVİEW                                            | 82 |
| RESİM 53 : LABEL                                             | 83 |
| RESİM 54 : BUTTON                                            | 85 |

| RESİM 55 : TEXTFİELD KULLANIM ÖRNEĞİ                     | 87  |
|----------------------------------------------------------|-----|
| RESİM 56 : TEXTFİELD                                     | 87  |
| RESİM 57 : IMAGEVİEW                                     | 88  |
| RESİM 58 : SCROLLVİEW                                    | 89  |
| RESİM 59 : SWİTCH                                        | 90  |
| RESİM 60 : PROGRESSVİEW                                  | 91  |
| RESİM 61 : SEGMENTED CONTROL                             | 92  |
| RESİM 62 : PİCKERVİEW                                    | 93  |
| RESİM 63 : PİCKERVİEW IBOUTLET BAĞLANTISI                | 94  |
| RESİM 64 : UIPİCKERVİEWDELEGATE VE                       |     |
| UIPİCKERVİEWDATASOURCE KALITIMI                          | 95  |
| RESİM 65 : PİCKERVİEW SINIF DOSYASINA GEÇİŞ              | 96  |
| RESİM 66 : UIPİCKERVİEWDATASOURCE PROTOKOLÜ VE DAHİL     |     |
| EDİLECEK FONKSİYONLAR                                    | 97  |
| RESİM 67 : UIPİCKERVİEWDELEGATE PROTOKOLÜ VE DAHİL       |     |
| EDİLECEK FONKSİYONLAR                                    | 97  |
| RESİM 68 : VİEWCONTROLLER SINIFINA DAHİL EDİLMİŞ PROTOKO | )L  |
| FONKSİYONLARI VE PİCKERVİEW DİZİ DEĞİŞKENİ               | 98  |
| RESİM 69 : DAHİL EDİLMİŞ FONKSİYONLARIN KULLANIMLARI     | 99  |
| RESİM 70 : VİEWDİDLOAD FONKSİYONUNDA PİCKERVİEW          |     |
| ELEMENTİNİN KAYNAKLARININ LENMESİ 1                      | .00 |
| RESİM 71 : PİCKERVİEW UYGULAMA ÜSTÜNDE ÇALIŞIRKEN 1      | 01  |
| RESİM 72 : DATEPİCKER 1                                  | .02 |
| RESİM 73 : DATEPİCKER ELEMENTİNİN                        |     |
| ÇALIŞTIRILMASINA İLİŞKİN SWİFT KODU 1                    | .03 |
| RESİM 74 : DATEPİCKER ELEMENTİ UYGULAMA                  |     |
| ÜSTÜNDE ÇALIŞIRKEN 1                                     | .04 |
| RESİM 75 : TABLEVİEW 1                                   | .05 |
| RESİM 76 : TABLEVİEW ÜZERİNDE PROTATİP                   |     |
| HÜCRE OLUŞTURULMASI 1                                    | .06 |
| RESİM 77 : TABLEVİEW ELEMENTİNE EKLENMİŞ PROTATİP        |     |
| HÜCRENİN KİMLİKLENDRİLMESİ 1                             | .07 |
| RESİM 78 : TABLEVİEW ELEMENTİNİN                         |     |
| IBOUTLET BAĞLANTISI 1                                    | 08  |
| RESİM 79 : TABLEVİEW SINIF DOSYASINA GEÇİŞ 1             | .09 |
| RESİM 80 : UITABLEVİEWDATASOURCE PROTOKOLÜ İÇERİSİNDEN   |     |
| VİEWCONTROLLERA BAĞLI OLAN SWİFT DOSYASINA               |     |
| DAHİL EDİLECEK FONKSİYONLAR 1                            | 10  |

| RESİM 81 : VİEWCONTROLLER SINIF DOSYASINA DAHİL EDİLMİŞ   |   |
|-----------------------------------------------------------|---|
| TABLEVIEW PROTOKOL FONKSIYONLARI 112                      | 2 |
| RESİM 82 : VİEWDİDLOAD FONKSİYONUNDA TABLEVİEW            |   |
| ELEMENTİNİN KAYNAKLARININ BELİRLENMESİ 112                | 2 |
| RESİM 83 : TABLEVİEW ELEMENTİ UYGULAMA                    |   |
| ÜZERİNDE ÇALIŞIRKEN 113                                   | 3 |
| RESİM 84 : TEXTFİELD ELEMENTİNİN BOŞ OLUP OLMADIĞINI      |   |
| KONTROL EDEN BİR EXTENSİON 115                            | 5 |
| RESİM 85 : VİEW NESNESİ VE SABİTLER 118                   | 3 |
| RESİM 86 : SABİT İÇİN OLUŞTURULAN IBOUTLET BAĞLANTISI 119 | ) |
| RESİM 87 : TÜM SABİTLERİN SWİFT DOSYASINDA BULUNAN        |   |
| IBOUTLET BAĞLANTILARI 119                                 | ) |
| RESİM 88 : UIVİEW ANİMATE FONKSİYONUNUN KULLANIMI 120     | ) |
| RESİM 89 : UIVİEW ANİMATE FONKSİYONU                      |   |
| VE ZİNCİRLEME ANİMASYON ÖRNEĞİ 122                        | 2 |
| RESİM 90 : VİEWCONTROLLER YAŞAM DÖNGÜSÜ 124               | í |
| RESİM 91 : VİEWCONTROLLER GÖRÜNÜM İLİŞKİLERİ 125          | 5 |
| RESİM 92 : VİEWCONTROLLER YAŞAM DÖNGÜSÜ                   |   |
| FONKSİYONLARI KULLANIMI 128                               | 3 |
| RESİM 93 : STORYBOARD VE CLASS GÖRÜNÜMÜ 130               | ) |
| RESİM 94 : ALERTCONTROLLER SINIFININ TÜRETİLMESİ 130      | ) |
| RESİM 95 : TÜRETİLEN ALERTCONTROLLER                      |   |
| SINIFININ EKRANDA GÖSTERİMİ 131                           | 1 |
| RESİM 96 : POPUP PENCERESİ UYGULAMA                       |   |
| ÜZERİNDE ÇALIŞIRKEN 132                                   | 2 |
| RESİM 97 : ALERTCONTROLLER SINIFI İLE ÜRETİLMİŞ POPUP     |   |
| PENCERESİNE ALERTACTİON LAR İLE BUTTONLARIN               |   |
| EKLENMESİ VE KONTROLÜ 134                                 | í |
| RESİM 98 : BUTTONLAR EKLENMİŞ BİR POPUP                   |   |
| PENCERESİNİN UYGULAMA ÜZERİNDE GÖRÜNÜMÜ 135               | 5 |
| RESİM 99 : DOSYA YAZMA VE OKUMA İŞLEMLERİ İÇİN            |   |
| OLUŞTURULMUŞ ÖRNEK ARAYÜZ 136                             | 5 |
| RESİM 100 : DOSYA YAZMA İŞLEMİ KOD BLOĞU 137              | 7 |
| RESİM 101 : DOSYA OKUMA İŞLEMİ KOD BLOĞU 138              | 3 |
| RESİM 102 : DİZİN LİSTELEME İŞLEMİ KOD BLOĞU 138          | 3 |
| RESİM 103 : DOSYA SİLME İŞLEMİ KOD BLOĞU 139              | ) |
| RESİM 104 : HTTP GET İSTEĞİ KOD BLOĞU 141                 | l |
| RESİM 105 : HTTP POST İSTEĞİ KOD BLOĞU 143                | 3 |

| RESİM 106 : BİR HTTP İSTEĞİ OLUŞTURARAK WEB ADRESİNDE      |
|------------------------------------------------------------|
| YER ALAN IMAJ DOSYASININ UYGULAMAYA ALINMASI 145           |
| RESİM 107 : PROJE NAVİGATOR 'ÜNDE INFO.PLİST               |
| DOSYASININ GÖRÜNÜMÜ147                                     |
| RESİM 108 : INFO.PLİST DOSYASI 148                         |
| RESİM 109 : INFO.PLİST DOSYASINA YENİ                      |
| PARAMETRE EKLENMESİ 149                                    |
| RESİM 110 : INFO.PLİST DOSYASINA EKLENMİŞ KONUM SERVİSLERİ |
| İZİN PARAMETRELERİ 149                                     |
| RESİM 111 : CORELOCATİON KÜTÜPHANESİNİN UYGULAMAYA         |
| DAHİL EDİLMESİ VE CLLOCATİONMANAGERDELEGATE                |
| KALITIMININ SINIFA ALINMASI 150                            |
| RESİM 112 : KALITIM ALINAN LOCATİONMANAGER FONKSİYONU150   |
| RESİM 113 : IBACTİON BAĞLANTISI İLE OLUŞTURULMUŞ           |
| FONKSİYON İLE KONUM SERVİSLERİNİN BAŞLATILMASI 151         |
| RESİM 114 : KONUM SERVİSLERİNE İLİŞKİN VİEWCONTROLLER      |
| SINIFI TAM GÖRÜNÜMÜ152                                     |
| RESİM 115 : KONUM SERVİSLERİNİN KULLANIMINA İLİŞKİN        |
| KULLANICI BİLGİLENDİRME VE İZİN POPUP PENCERESİ 153        |
| RESİM 116 : KONUM SERVİSLERİ ÇALIŞTIRILARAK ALINMIŞ        |
| KOORDİNATLARIN EKRANDA GÖSTERİMİ 154                       |
| RESİM 117 : UIVİEW KOMPONENTİ PREVİEW VİEW İSMİ İLE 156    |
| RESİM 118 : UIVİEW KOMPONENTİ SABİTLERİ 157                |
| RESİM 119 : İNFO.PLİST KONFİGÜRASYON DOSYASI               |
| KAMERA İZNİ 158                                            |
| RESİM 120 : AVFOUNDATİON FRAMEWORK' ÜNÜN                   |
| DAHİL EDİLMESİ                                             |
| RESİM 121 : MEDYA İÇERİĞİ ALINACAK CİHAZIN SEÇİLMESİ 160   |
| RESİM 122 : SEÇİMİ YAPILAN CİHAZDAN                        |
| GİRİŞ NESNESİ OLUŞTURULMASI 161                            |
| RESİM 123 : CİHAZ KAMERASINDAN ALINAN                      |
| GÖRÜNTÜYE ERİŞİM 161                                       |
| RESİM 124 : İOS İŞLETİM SİSTEMİ ÜZERİNDE                   |
| SWİFT PROGRAMLAMA DİLİ İLE KAMERA ERİŞİMİ 163              |
| RESIM 125 : INFO.PLIST DOSYASI MİKROFON ERİŞİMİ 165        |
| RESİM 126 : MİKROFON ERİŞİMİ ÖRNEK ARAYÜZ TASARIMI 165     |
| RESİM 127 : AVFOUNDATİON FRAMEWORK ÜNÜN                    |
| DAHİL EDİLMESİ VE DEĞİŞKENLER 166                          |

| RESİM 128 : SES KAYDI ÖNCESİ VİEWDİDLOAD                  |
|-----------------------------------------------------------|
| ÜZERİNDE HAZIRLIK                                         |
| RESİM 129 : KAYDET, OYNAT VE DURDUR BUTTONLARI            |
| IBACTION BAĞLANTILARI                                     |
| RESİM 130 : KAYIT VE KAYITTAN YÜRÜTME                     |
| İŞLEMLERİNİN SİSTEM BİLDİRİMİ 170                         |
| RESİM 131 : JİROSKOP EKSENLERİ 172                        |
| RESİM 132 : GYROSCOPE KULLANIM ÖRNEĞİ 173                 |
| RESİM 133 : MANYETOMETRE KULLANIMI 175                    |
| RESİM 134 : COREMOTİON FRAMEWORK                          |
| VE CMALTİMETER SINIFI                                     |
| RESİM 135 : BAROMETRENİN ERİŞİLEBİLİRLİĞİNİN KONTROLÜ 177 |
| RESİM 136 : STARTRELATİVEALTİTUDEUPDATES()                |
| FONKSİONUNUN KULLANIM ÖRNEĞİ 178                          |
| RESİM 137 : BAROMETRE İLE YÜKSEKLİK VE                    |
| BASINÇ DEĞERİ ÖLÇÜMÜ 179                                  |
| RESİM 138 : BİLDİRİM İZİNLERİNİN İSTENMESİ 181            |
| RESİM 139 : BİLDİRİM İZİNLERİNİN TALEBİ 182               |
| RESİM 140 : BİLDİRİM İÇERİĞİNİN OLUŞTURULMASI VE BİLDİRİM |
| PANELİNE DÜŞÜRÜLMESİ 183                                  |
| RESİM 141 : OLUŞTURULAN BİLDİRİMİN BİLDİRİM PANELİNE      |
| DÜŞÜRÜLMÜŞ HALİ184                                        |
| RESİM 142 : WEB SERVİS İLETİŞİM HİYERARŞİSİ 187           |
| RESİM 143 : JSON VERİ YAPISI 188                          |
| RESİM 144 : TERMİNAL ÜZERİNDEN PROJE DİZİNİNE GEÇİŞ 192   |
| RESİM 145 : TERMİNAL ÜZERİNDE POD İNİT                    |
| KOMUTUNUN ÇALIŞTIRILMASI 193                              |
| RESİM 146 : TERMİNAL ÜZERİNDE NANO PODFİLE                |
| KOMUTUNUN ÇALIŞTIRILMASI 194                              |
| RESİM 147 : NANO UYGULAMASI İLE PODFİLE                   |
| DOSYASI İÇERİĞİ 194                                       |
| RESİM 148 : HARİCİ KÜTÜPHANE EKLENMİŞ BİR                 |
| PODFILE DOSYASI İÇERİĞİ 195                               |
| RESİM 149 : TERMİNAL ÜZERİNDE POD İNSTALL                 |
| KOMUTUNUN ÇALIŞTIRILMASI 196                              |
| RESİM 150 : YENİ PROJE DİZİNİ VE PROJE                    |
| WORKSPACE DOSYASI                                         |
| RESİM 151 : ARAYÜZ PROTATİPİ 198                          |

| RESİM 152 : PODFİLE DOSYASINA ALAMOFİRE                   |       |
|-----------------------------------------------------------|-------|
| KÜTÜPHANESİNİN EKLENMESİ                                  | . 199 |
| RESİM 153 : POD INSTALL KOMUTUNUN ÇALIŞTIRILMASI          | . 200 |
| RESİM 154 : STORYBOARD GÖRÜNÜMÜ                           | . 201 |
| RESİM 155 : YENİ SWİFT DOSYASI OLUŞTURMAK                 |       |
| İÇİN NEW FİLE BUTONU                                      | . 202 |
| RESİM 156 : COCOA TOUCH CLASS TEMALI BİR                  |       |
| SWİFT DOSYASI OLUŞTURMA                                   | . 203 |
| RESİM 157 : COCOA TOUCH CLASS                             |       |
| ÖZELLİKLERİNİN BELİRLENMESİ                               | . 204 |
| RESİM 158 : SWİFT DOSYASI KAYIT EKRANI                    | . 205 |
| RESİM 159 : IDENDİTY INSPECTOR PANELİ                     | . 206 |
| RESİM 160 : YENİ OLUŞTURULAN SWİFT                        |       |
| DOSYALARININ STORYBOARD A EKLENEN                         |       |
| VİEWCONTROLLERLARA BAĞLANMASI                             | . 207 |
| RESİM 161 : BUTONLARIN IBACTİON BAĞLANTISI                | . 209 |
| RESİM 162 : KULLANICI SEÇİMİNİN HAFIZAYA ALINMASI VE      |       |
| SONRAKİ SAYFAYA GEÇİŞ İŞLEMİ                              | . 210 |
| RESİM 163 : GEÇİŞ YAPILMAK İSTENEN VİEWCONTROLLER         |       |
| EKRANININ SWİFT DOSYASI ÜZERİNDE                          |       |
| DEĞİŞKEN TANIMLAMASI                                      | . 211 |
| RESİM 164 : PREPARE FONKSİYONU İLE GEÇİŞ YAPILMAK İSTENEN | V     |
| VİEWCONTROLLER EKRANININ SWİFT DOSYASI                    |       |
| ÜZERİNDEKİ DEĞİŞKENE VERİ ATAMASI YAPILMASI               | . 211 |
| RESİM 165 : INFO.PLİST DOSYASINA APİ                      |       |
| ADRESİNİN EKLENMESİ                                       | . 213 |
| RESİM 166 : ALAMOFİRE İLE WEBSERVİS İSTEĞİ                | . 214 |
| RESİM 167 : DÖNEN WEB SERVİS CEVABININ                    |       |
| DİZİYE ALINMASI                                           | . 215 |
| RESİM 168 : TABLEVİEW IBOUTLET BAĞLANTISI                 |       |
| VE PROTOKOL METOTLARI                                     | . 215 |
| RESİM 169 : PROTOKOL METOTLARI İLE TABLEVİEW              |       |
| SATIRLARININ ÇOĞALTILMASI                                 | . 216 |
| RESİM 170 : TABLEVİEW NESNESİNİN DATASOURCE               |       |
| VE DELEGATE İŞLEMİ                                        | . 217 |
| RESİM 171 : KULLANICININ TABLEVİEW                        |       |
| ETKİLEŞİMİNİN YAKALANMASI                                 | . 218 |
| RESİM 172 : SEÇİLEN YEMEK ID SİNİN TARİFLER EKRANINA      |       |

| GÖNDERİMİ                                              | . 218 |
|--------------------------------------------------------|-------|
| RESİM 173 : YEMEK TARİFLERİNİN WEB SERVİSDEN ÇEKİLMESİ | . 219 |
| RESİM 174 : SEÇİLEN YEMEK TARİFİNİN WEB SERVİSTEN      |       |
| ALINARAK ARAYÜZDE GÖSTERİMİ                            | . 220 |

# 35. Yazım Kuralları Dizini

| YAZIM KURALI 1 : İF ELSE YAPISI                 |     |
|-------------------------------------------------|-----|
| YAZIM KURALI 2 : SWİTCH CASE YAPISI             |     |
| YAZIM KURALI 3 : FOR İN DÖNGÜ YAPISI            |     |
| YAZIM KURALI 4 : WHİLE DÖNGÜ YAPISI             |     |
| YAZIM KURALI 5 : REPEAT - WHİLE DÖNGÜ YAPISI    |     |
| YAZIM KURALI 6 : TEMEL FONKSİYON YAPISI         |     |
| YAZIM KURALI 7 : PARAMETRELİ FONKSİYON YAPISI   |     |
| YAZIM KURALI 8 : GERİYE VERİ DÖNEN              |     |
| FONKSİYON TANIMLANMASI VE KULLANIMI             |     |
| YAZIM KURALI 9 : DEĞİŞKEN SAYIDA PARAMETRE ALAN |     |
| FONKSİYONLARIN TANIMLANMASI VE KULLANIMI        |     |
| YAZIM KURALI 10 : ENUMERATION TANIMLAMASI       | 55  |
| YAZIM KURALI 11 : HATA YAKALAMA                 |     |
| DO-TRY-CATCH YAZIM KURALI                       | 59  |
| YAZIM KURALI 12 : SINIF TANIMLANMASI            | 61  |
| YAZIM KURALI 13 : KALITIM YAPISI                |     |
| YAZIM KURALI 14 : STRUCTURE YAPISI              |     |
| YAZIM KURALI 15 : EXTENSİON YAPISI              | 115 |

## 36. Kare Kodlar Dizini

| KARE KOD 1 : HTTPS://GİTHUB.COM/İOS-KİTAP/DEGİSKENLER | 32 |
|-------------------------------------------------------|----|
| KARE KOD 2 : HTTPS://GİTHUB.COM/İOS-KİTAP/DİZİLER     | 35 |
| KARE KOD 3 : HTTPS://GİTHUB.COM/İOS-KİTAP/            |    |
| OPERATORLER                                           | 38 |
| KARE KOD 4 : HTTPS://GİTHUB.COM/İOS-KİTAP/            |    |
| KONTROLYAPİLARİ                                       | 42 |
| KARE KOD 5 : HTTPS://GİTHUB.COM/İOS-KİTAP/DONGULER    | 46 |
| KARE KOD 6 : HTTPS://GİTHUB.COM/İOS-KİTAP/            |    |
| FONKSİYONLAR                                          | 55 |
| KARE KOD 7 : HTTPS://GİTHUB.COM/İOS-KİTAP/CLASSES     | 73 |
|                                                       |    |

| KARE KOD 8 : HTTPS://GİTHUB.COM/İOS-KİTAP/STRUCTURES 76  |
|----------------------------------------------------------|
| KARE KOD 9 : HTTPS://GİTHUB.COM/İOS-KİTAP/               |
| IBOUTLETIBACTION                                         |
| KARE KOD 10 : HTTPS://GİTHUB.COM/İOS-KİTAP/              |
| ALLBASİCVİEWS 114                                        |
| KARE KOD 11 : HTTPS://GİTHUB.COM/İOS-KİTAP/              |
| EXTENSIONS115                                            |
| KARE KOD 12 : HTTPS://GİTHUB.COM/İOS-KİTAP/              |
| ANİMASYONLAR 123                                         |
| KARE KOD 13 : HTTPS://GİTHUB.COM/İOS-KİTAP/              |
| VİEWCONTROLLERLİFECYCLE128                               |
| KARE KOD 14 : HTTPS://GİTHUB.COM/İOS-KİTAP/              |
| UIALERTCONTROLLER                                        |
| KARE KOD 15 : HTTPS://GİTHUB.COM/İOS-KİTAP/              |
| FİLEREADWRİTE 139                                        |
| KARE KOD 16 : HTTPS://GİTHUB.COM/İOS-KİTAP/              |
| NETWORKISLEMLERİ 146                                     |
| KARE KOD 17 : HTTPS://GİTHUB.COM/İOS-KİTAP/              |
| KONUMSERVİSLERİ155                                       |
| KARE KOD 18 : HTTPS://GİTHUB.COM/İOS-KİTAP/              |
| KAMERAERİSİMİ 164                                        |
| KARE KOD 19 : HTTPS://GİTHUB.COM/İOS-KİTAP/              |
| MİKROFONSESKAYİT 171                                     |
| KARE KOD 20 : HTTPS://GİTHUB.COM/İOS-KİTAP/JİROSKOP 174  |
| KARE KOD 21 : HTTPS://GİTHUB.COM/İOS-KİTAP/BAROMETRE 180 |
| KARE KOD 22 : HTTPS://GİTHUB.COM/İOS-KİTAP/              |
| YEMEK-TARİFLERİ 220                                      |
| Kaynaklar                                                |

- 1. https://help.apple.com/xcode/mac/current/
- 2. https://developer.apple.com/swift/
- 3. https://developer.apple.com/documentation/
- 4. https://swift.org/
- 5. https://guides.cocoapods.org/
- 6. https://en.wikipedia.org/wiki/Swift\_(programming\_language)
- 7. https://en.wikipedia.org/wiki/Smalltalk
- 8. https://en.wikipedia.org/wiki/Computer\_programming